## **Operation Panel**

# **OPC-V06** [For SR Mini HG SYSTEM]

## Instruction Manual

**<u>RKC</u>**<sub>®</sub> RKC INSTRUMENT INC.

IMS01M03-E3

- Modbus is a registered trademark of Schneider Electric.
- Company names and product names used in this manual are the trademarks or registered trademarks of the respective companies.

All Rights Reserved, Copyright © 2002, RKC INSTRUMENT INC.

Thank you for purchasing this RKC instrument. In order to achieve maximum performance and ensure proper operation of your new instrument, carefully read all the instructions in this manual. Please place this manual in a convenient location for easy reference.

#### SYMBOLS

- **WARNING** : This mark indicates precautions that must be taken if there is danger of electric shock, fire, etc., which could result in loss of life or injury.
- **CAUTION** : This mark indicates that if these precautions and operating procedures are not taken, damage to the instrument may result.
  - : This mark indicates that all precautions should be taken for safe usage.
- : This mark indicates important information on installation, handling and operating procedures.
- : This mark indicates supplemental information on installation, handling and operating procedures.
- : This mark indicates where additional information may be located.

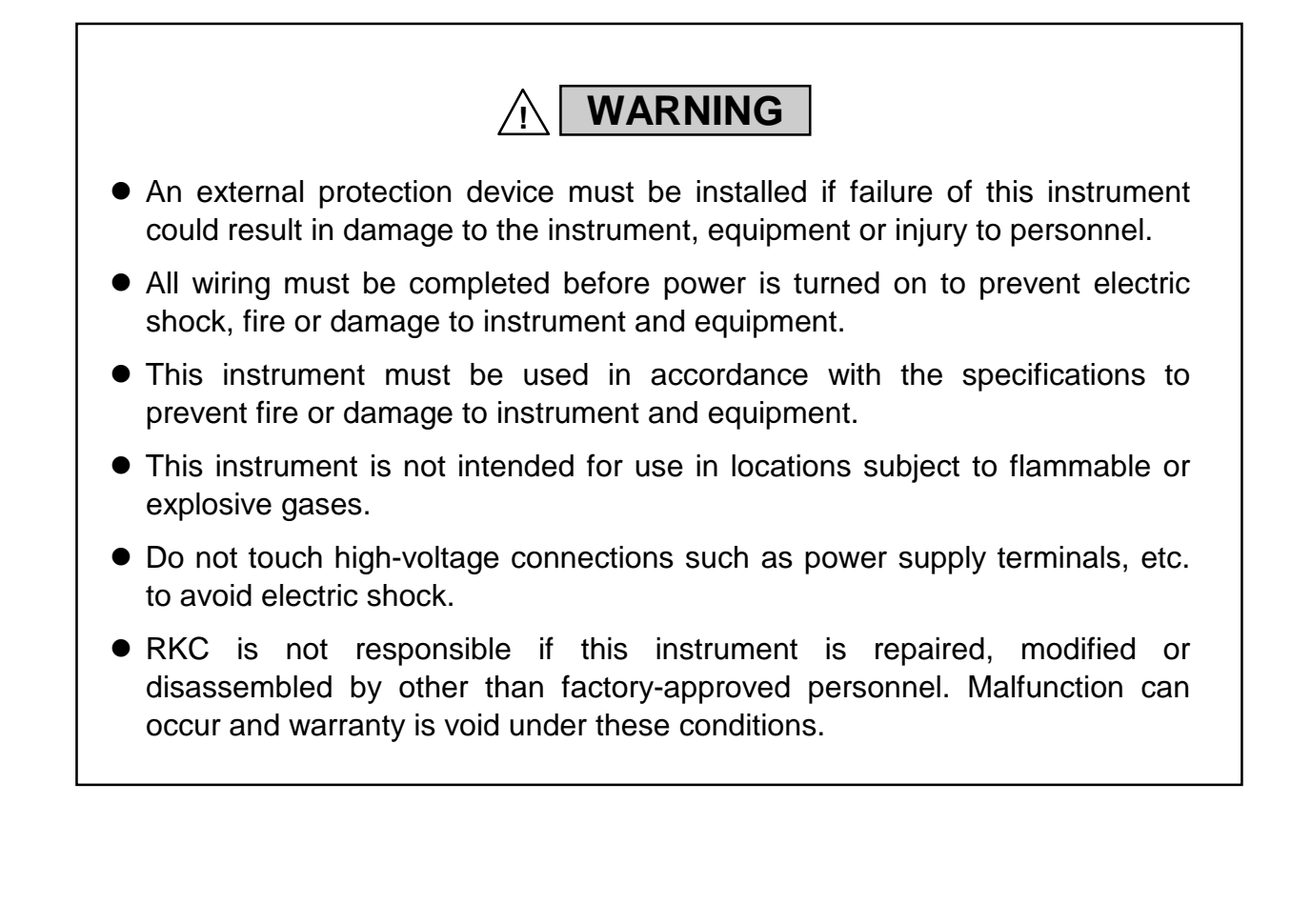

CAUTION

- This is a Class A instrument. In a domestic environment, this instrument may cause radio interference, in which case the user may be required to take adequate measures.
- This instrument is protected from electric shock by reinforced insulation. Provide reinforced insulation between the wire for the input signal and the wires for instrument power supply, source of power and loads.
- Be sure to provide an appropriate surge control circuit respectively for the following:
  - If input/output or signal lines within the building are longer than 30 meters.
  - If input/output or signal lines leave the building, regardless the length.
- This instrument is designed for installation in an enclosed instrumentation panel. All high-voltage connections such as power supply terminals must be enclosed in the instrumentation panel to avoid electric shock by operating personnel.
- All precautions described in this manual should be taken to avoid damage to the instrument or equipment.
- All wiring must be in accordance with local codes and regulations.
- All wiring must be completed before power is turned on to prevent electric shock, instrument failure, or incorrect action.
   The power must be turned off before repairing work for input break and output failure including replacement of sensor, contactor or SSR, and all wiring must be completed before power is turned on again.
- To prevent instrument damage or failure, protect the power line and the input/output lines from high currents with a protection device such as fuse, circuit breaker, etc.
- Prevent metal fragments or lead wire scraps from falling inside instrument case to avoid electric shock, fire or malfunction.
- Tighten each terminal screw to the specified torque found in the manual to avoid electric shock, fire or malfunction.
- For proper operation of this instrument, provide adequate ventilation for heat dispensation.
- Do not connect wires to unused terminals as this will interfere with proper operation of the instrument.
- Turn off the power supply before cleaning the instrument.
- Do not use a volatile solvent such as paint thinner to clean the instrument. Deformation or discoloration will occur. Use a soft, dry cloth to remove stains from the instrument.
- To avoid damage to instrument display, do not rub with an abrasive material or push front panel with a hard object.
- Do not connect modular connectors to telephone line.

#### NOTICE

- This manual assumes that the reader has a fundamental knowledge of the principles of electricity, process control, computer technology and communications.
- The figures, diagrams and numeric values used in this manual are only for purpose of illustration.
- RKC is not responsible for any damage or injury that is caused as a result of using this instrument, instrument failure or indirect damage.
- RKC software is licensed for use with one computer and cannot be modified. This software may not be duplicated except for backup purposes.
- Periodic maintenance is required for safe and proper operation of this instrument. Some components have a limited service life, or characteristics that change over time.
- Every effort has been made to ensure accuracy of all information contained herein. RKC makes no warranty expressed or implied, with respect to the accuracy of the information. The information in this manual is subject to change without prior notice.
- No portion of this document may be reprinted, modified, copied, transmitted, digitized, stored, processed or retrieved through any mechanical, electronic, optical or other means without prior written approval from RKC.

## CONTENTS

|    |                                                              | Page |
|----|--------------------------------------------------------------|------|
| 1. | OUTLINE                                                      | 1-1  |
|    | 1.1 Features                                                 | 1-2  |
|    | 1.2 Handling Procedures                                      | 1-4  |
|    | 1.3 Checking the Products                                    | 1-5  |
|    | 1.4 Parts Description                                        | 1-8  |
| 2. | MOUNTING                                                     | 2-1  |
|    | 2.1 Mounting Precautions                                     | 2-2  |
|    | 2.2 Dimensions                                               | 2-5  |
|    | 2.3 Mounting/Removing Method                                 | 2-6  |
|    | 2.3.1 Mounting method                                        |      |
|    | 2.3.2 Removing method                                        |      |
| 3. | WIRING                                                       | 3-1  |
|    | 3.1 Wiring                                                   | 3-2  |
|    | 3.2 Connections                                              | 3-4  |
|    | 3.2.1 Connection to the control unit                         | 3-5  |
|    | 3.2.2 Connection to the Printer                              | 3-13 |
|    | 3.2.3 Connection to the memory card unit (CREC)              | 3-14 |
|    | 3.2.4 Connection to the host computer                        | 3-15 |
| 4. | SETTINGS BEFORE OPERATION                                    | 4-1  |
|    | 4.1 Control Unit Communication Setting                       | 4-2  |
|    | 4.1.1 Data bit configuration and communication speed setting | 4-2  |
|    | 4.1.2 Unit address setting                                   | 4-7  |
|    | 4.2 Dip Switches Setting                                     | 4-8  |
|    | 4.3 Start-up Procedures                                      | 4-9  |
|    | 4.4 Contrast Adjustment                                      | 4-10 |
|    | 4.5 Host Communication Setting                               | 4-12 |
| 5. | OPERATIONS                                                   | 5-1  |
|    | 5.1 Screen Configuration                                     | 5-2  |

| 5.7.3 Setting menu 2 screen                            |      |
|--------------------------------------------------------|------|
| 5.7.4 The basic configuration of setting screen        | 5-41 |
| 5.7.5 Each setting screen                              | 5-43 |
| 5.8 Operation Mode Screen                              | 5-56 |
| 5.8.1 Calling procedure of the operation menu screen   | 5-56 |
| 5.8.2 Operation mode menu screen                       | 5-58 |
| 5.8.3 Operation mode 2 screen                          | 5-59 |
| 5.8.4 The basic configuration of operation mode screen | 5-60 |
| 5.8.5 Each operation mode screen                       | 5-62 |
| 5.9 Initial Setting Screen                             | 5-74 |
| 5.9.1 Calling procedure of the initial setting screen  | 5-74 |
| 5.9.2 Initial menu screen                              | 5-76 |
| 5.9.3 Clock set screen                                 | 5-77 |
| 5.9.4 Screen saver set screen                          | 5-78 |
| 5.9.5 Screen scan set screen                           | 5-79 |
| 5.9.6 Computer/local transfer screen                   | 5-81 |
| 5.9.7 Timer set screen                                 | 5-82 |
| 5.9.8 Printer screen                                   | 5-87 |
| 5.9.9 Name setting menu screen                         | 5-92 |
| 5.9.10 The basic configuration of name setting screen  | 5-93 |
|                                                        |      |

5.6 Trend Graph Screen ...... 5-31 

Page

|               |                                                                                                    | Page                                                                                                    |
|---------------|----------------------------------------------------------------------------------------------------|----------------------------------------------------------------------------------------------------|
|               | 5.9.11 Each name setting screen                                                                                                    | 5-95                                                                                                    |
|               | 5.10 Job File Screen                                                                                                    | 5-99                                                                                                    |
|               | 5.10.1 Calling procedure of the job file screen                                                                                                    | 5-99                                                                                                    |
|               | 5.10.2 Job file screen                                                                                                    | 5-103                                                                                                    |
|               | 5.10.3 Internal memory screen                                                                                                    | 5-104                                                                                                    |
|               | 5.10.4 Memory card screen                                                                                                    | 5-105                                                                                                    |
|               | 5.10.5 Job file list screen                                                                                                    |                                                                                                    |
|               | 5.10.6 The basic configuration of data screen                                                                                                    |                                                                                                    |
|               | 5.10.7 Each data screen                                                                                                    |                                                                                                    |
|               | 5.10.8 Memory card format screen                                                                                                    |                                                                                                    |
|               | 5.10.9 Backup screen                                                                                                    |                                                                                                    |
| 6.            | . IN CASE OF TROUBLE                                                                                                    | 6-1                                                                                                    |
|               | 6.1 Error Message Screen                                                                                                    |                                                                                                    |
|               | 6.2 Warning (Replace the Battery) Screen                                                                                                    |                                                                                                    |
|               | 6.3 Troubleshooting                                                                                                    | 6-6                                                                                                    |
|               |                                                                                                    |                                                                                                    |
| 7.            | . SPECIFICATIONS                                                                                                    | 7-1                                                                                                    |
|               |                                                                                                    |                                                                                                    |
|               |                                                                                                    |                                                                                                    |
| A             | . APPENDIX                                                                                                    | A-1                                                                                                    |
| A<br>1        | APPENDIX                                                                                                    | A-1<br>^-3                                                                                                    |
| A<br>1.       | . APPENDIX                                                                                                    | A-1<br>A-3                                                                                                    |
| A<br>1.       | APPENDIX                                                                                                    | A-1<br>A-3                                                                                                    |
| A<br>1.       | APPENDIX<br>OPC-V Initial Settings<br>1.1 Releasing OPC-V initial settings calling up key protect<br>1.2 Screen Configuration                                                                                                    | A-1<br>A-3<br>A-3<br>A-5                                                                                                    |
| A<br>1.       | APPENDIX<br>OPC-V Initial Settings<br>1.1 Releasing OPC-V initial settings calling up key protect<br>1.2 Screen Configuration<br>1.3 OPC-V Initial Menu screen                                                                                                    | A-1<br>A-3<br>A-3<br>A-5<br>A-6                                                                                                    |
| A<br>1.       | APPENDIX<br>OPC-V Initial Settings<br>1.1 Releasing OPC-V initial settings calling up key protect<br>1.2 Screen Configuration<br>1.3 OPC-V Initial Menu screen<br>1.4 The Basic Configuration of OPC-V Initial screen                                                                                                    | A-1<br>A-3<br>A-3<br>A-5<br>A-6<br>A-7                                                                                                    |
| A<br>1.       | APPENDIX<br>OPC-V Initial Settings<br>1.1 Releasing OPC-V initial settings calling up key protect<br>1.2 Screen Configuration<br>1.3 OPC-V Initial Menu screen<br>1.4 The Basic Configuration of OPC-V Initial screen<br>1.5 Each OPC-V Initial screen                                                                                                    | A-1<br>A-3<br>A-3<br>A-5<br>A-6<br>A-7<br>A-8                                                                                              |
| A<br>1.       | APPENDIX<br>OPC-V Initial Settings<br>1.1 Releasing OPC-V initial settings calling up key protect<br>1.2 Screen Configuration<br>1.3 OPC-V Initial Menu screen<br>1.4 The Basic Configuration of OPC-V Initial screen<br>1.5 Each OPC-V Initial screen                                                                                                    | A-1<br>A-3<br>A-3<br>A-5<br>A-5<br>A-6<br>A-7<br>A-8                                                                                       |
| A<br>1.<br>2. | APPENDIX<br>OPC-V Initial Settings<br>1.1 Releasing OPC-V initial settings calling up key protect<br>1.2 Screen Configuration<br>1.3 OPC-V Initial Menu screen<br>1.4 The Basic Configuration of OPC-V Initial screen<br>1.5 Each OPC-V Initial screen<br><b>Controller Initial Settings</b>                                                                                                    | A-1<br>A-3<br>A-3<br>A-5<br>A-6<br>A-7<br>A-8<br>A-8                                                                                       |
| A<br>1.<br>2. | APPENDIX<br>OPC-V Initial Settings<br>1.1 Releasing OPC-V initial settings calling up key protect<br>1.2 Screen Configuration<br>1.3 OPC-V Initial Menu screen<br>1.4 The Basic Configuration of OPC-V Initial screen<br>1.5 Each OPC-V Initial screen<br>2.1 Procedure for changing to controller initial settings                                                                                                    | A-1<br>A-3<br>A-3<br>A-5<br>A-6<br>A-7<br>A-8<br>A-8<br>A-11                                                                               |
| A<br>1.<br>2. | APPENDIX<br>OPC-V Initial Settings<br>1.1 Releasing OPC-V initial settings calling up key protect<br>1.2 Screen Configuration<br>1.3 OPC-V Initial Menu screen<br>1.4 The Basic Configuration of OPC-V Initial screen<br>1.5 Each OPC-V Initial screen<br><br>Controller Initial Settings<br>2.1 Procedure for changing to controller initial settings<br>2.2 End of Controller Initial Settings                                                                                                    | A-1<br>A-3<br>A-3<br>A-5<br>A-6<br>A-6<br>A-7<br>A-8<br>A-8<br>A-11<br>A-11<br>A-13                                                        |
| A<br>1.<br>2. | APPENDIX<br>OPC-V Initial Settings<br>1.1 Releasing OPC-V initial settings calling up key protect<br>1.2 Screen Configuration<br>1.3 OPC-V Initial Menu screen<br>1.4 The Basic Configuration of OPC-V Initial screen<br>1.5 Each OPC-V Initial screen<br>1.5 Each OPC-V Initial screen<br>2.1 Procedure for changing to controller initial settings<br>2.2 End of Controller Initial Settings<br>2.3 Screen Configuration                                                                                                    | A-1<br>A-3<br>A-3<br>A-5<br>A-6<br>A-6<br>A-7<br>A-8<br>A-7<br>A-8<br>A-11<br>A-11                                                         |
| A<br>1.<br>2. | APPENDIX<br>OPC-V Initial Settings<br>1.1 Releasing OPC-V initial settings calling up key protect<br>1.2 Screen Configuration<br>1.3 OPC-V Initial Menu screen<br>1.4 The Basic Configuration of OPC-V Initial screen<br>1.5 Each OPC-V Initial screen<br>1.5 Each OPC-V Initial screen<br>2.1 Procedure for changing to controller initial settings<br>2.2 End of Controller Initial Settings<br>2.3 Screen Configuration<br>2.4 Centroller Initial Menu:                                                                                          | A-1<br>A-3<br>A-3<br>A-5<br>A-5<br>A-6<br>A-7<br>A-8<br>A-11<br>A-11<br>A-11<br>A-13<br>A-14                                               |
| A<br>1.<br>2. | APPENDIX<br>OPC-V Initial Settings<br>1.1 Releasing OPC-V initial settings calling up key protect<br>1.2 Screen Configuration<br>1.3 OPC-V Initial Menu screen<br>1.4 The Basic Configuration of OPC-V Initial screen<br>1.5 Each OPC-V Initial screen<br>1.5 Each OPC-V Initial screen<br>2.1 Procedure for changing to controller initial settings<br>2.2 End of Controller Initial Settings<br>2.3 Screen Configuration<br>2.4 Controller Initial Menu                                                                                           | A-1<br>A-3<br>A-3<br>A-5<br>A-5<br>A-6<br>A-7<br>A-8<br>A-7<br>A-8<br>A-11<br>A-11<br>A-13<br>A-14<br>A-18                                 |
| A<br>1.<br>2. | APPENDIX<br>OPC-V Initial Settings<br>1.1 Releasing OPC-V initial settings calling up key protect<br>1.2 Screen Configuration<br>1.3 OPC-V Initial Menu screen<br>1.4 The Basic Configuration of OPC-V Initial screen<br>1.5 Each OPC-V Initial screen<br>1.5 Each OPC-V Initial screen<br>2.1 Procedure for changing to controller initial settings<br>2.2 End of Controller Initial Settings<br>2.3 Screen Configuration<br>2.4 Controller Initial Menu<br>2.5 Module Initialization                                                              | A-1<br>A-3<br>A-3<br>A-5<br>A-5<br>A-6<br>A-7<br>A-8<br>A-7<br>A-8<br>A-11<br>A-11<br>A-13<br>A-14<br>A-18<br>A-20                         |
| A<br>1.<br>2. | APPENDIX<br>OPC-V Initial Settings<br>1.1 Releasing OPC-V initial settings calling up key protect<br>1.2 Screen Configuration<br>1.3 OPC-V Initial Menu screen<br>1.4 The Basic Configuration of OPC-V Initial screen<br>1.5 Each OPC-V Initial screen<br>1.5 Each OPC-V Initial screen<br>2.1 Procedure for changing to controller initial settings<br>2.2 End of Controller Initial Settings<br>2.3 Screen Configuration<br>2.4 Controller Initial Menu<br>2.5 Module Initialization<br>2.6 PCP (H-PCP-A/B) Module Initial Settings               | A-1<br>A-3<br>A-3<br>A-5<br>A-5<br>A-6<br>A-7<br>A-8<br>A-7<br>A-8<br>A-11<br>A-13<br>A-14<br>A-18<br>A-14<br>A-18<br>A-20<br>A-21         |
| A<br>1.<br>2. | APPENDIX<br>OPC-V Initial Settings<br>1.1 Releasing OPC-V initial settings calling up key protect<br>1.2 Screen Configuration<br>1.3 OPC-V Initial Menu screen<br>1.4 The Basic Configuration of OPC-V Initial screen<br>1.5 Each OPC-V Initial screen<br>2.1 Procedure for changing to controller initial settings<br>2.2 End of Controller Initial Settings<br>2.3 Screen Configuration<br>2.4 Controller Initial Menu<br>2.5 Module Initialization<br>2.6 PCP (H-PCP-A/B) Module Initial Settings.<br>2.7 PCP (H-PCP-J) Module Initial Settings. | A-1<br>A-3<br>A-3<br>A-5<br>A-5<br>A-6<br>A-7<br>A-8<br>A-7<br>A-8<br>A-11<br>A-13<br>A-14<br>A-18<br>A-14<br>A-18<br>A-20<br>A-21<br>A-28 |

|                                                     | Page |
|-----------------------------------------------------|------|
| 2.8 TIO Module Initial Settings                     | A-35 |
| 2.9 TI Module Initial Settings                      | A-42 |
| 2.10 AI Module Initial Settings                     | A-45 |
| 2.11 AO Module Initial Settings                     | A-48 |
| 2.12 CT Module Initial Settings                     | A-52 |
| 2.13 DI Module Initial Settings                     | A-54 |
| 2.14 DO Module Initial Settings                     | A-58 |
| 2.15 Event DO (H-DO-C) Module Initial Settings      | A-60 |
| 2.16 Event DI (H-DI-B) Module Initial Settings      | A-67 |
| 2.17 Event DI (H-DI-B)/DO-G Module Initial Settings | A-72 |
|                                                     |      |

### 3. Check the Communication Parameter ...... A-75

## OUTLINE

| 1.1 Features              | 1-2 |
|---------------------------|-----|
| 1.2 Handling Procedures   | 1-4 |
| 1.3 Checking the Products | 1-5 |
| 1.4 Parts Description     | 1-8 |

## 1.1 Features

This instrument is the operation panel of the SR Mini HG SYSTEM. Through connection with the control unit, various data monitoring and setting, operation and alarm monitoring, etc. can be carried out.

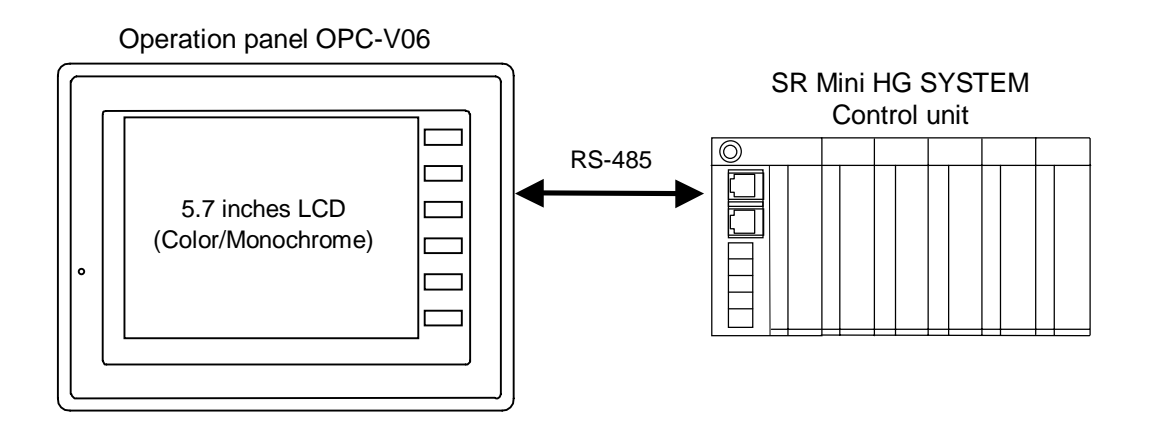

#### **Easy operation using the transparent touch panel**

By touching the transparent touch panel on the display of this operation panel OPC-V06, operations such as changing the settings and switching the displays can be performed. Operations can be easily carried out using the sensation of conducting a dialog with the display.

#### Dustproof, Splashproof

The front OPC-V06 has a dustproof, splashproof construction equivalent to **IP65** (IEC standards). (Only the front section of the OPC-V06 mounted on the control panel.)

#### Data control by a memory card (option)

Set data (job files) during operation can be stored in the memory card by connecting an external storage unit (memory card unit).

#### Interface

- Host communication interface (option) Choice is possible from RS-232C or RS-485.
- Printer interface (Centronics interface conformity) Usable printer type EPSON: Compatibles with ESC/P24-84 or later
  - NEC: PC-PR201 series

#### < System configuration >

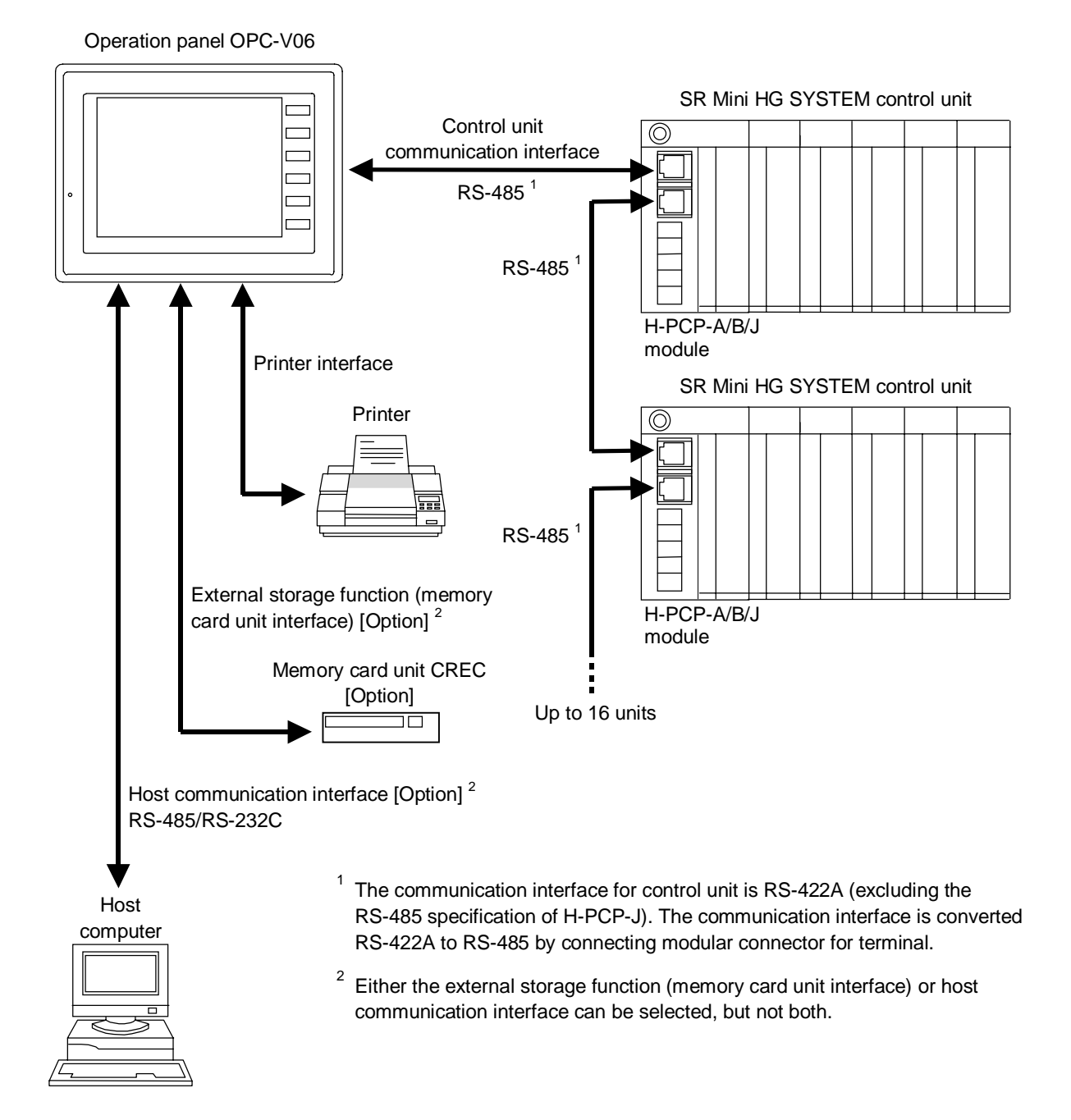

#### ■ Usable Power supply/CPU modules (Control unit)

- H-PCP-A (DO 4 points type)
- H-PCP-B (DO 2 points type with DI function)
- H-PCP-J (PLC communication type)

## **1.2 Handling Procedures**

Conduct handling according to the procedure described below.

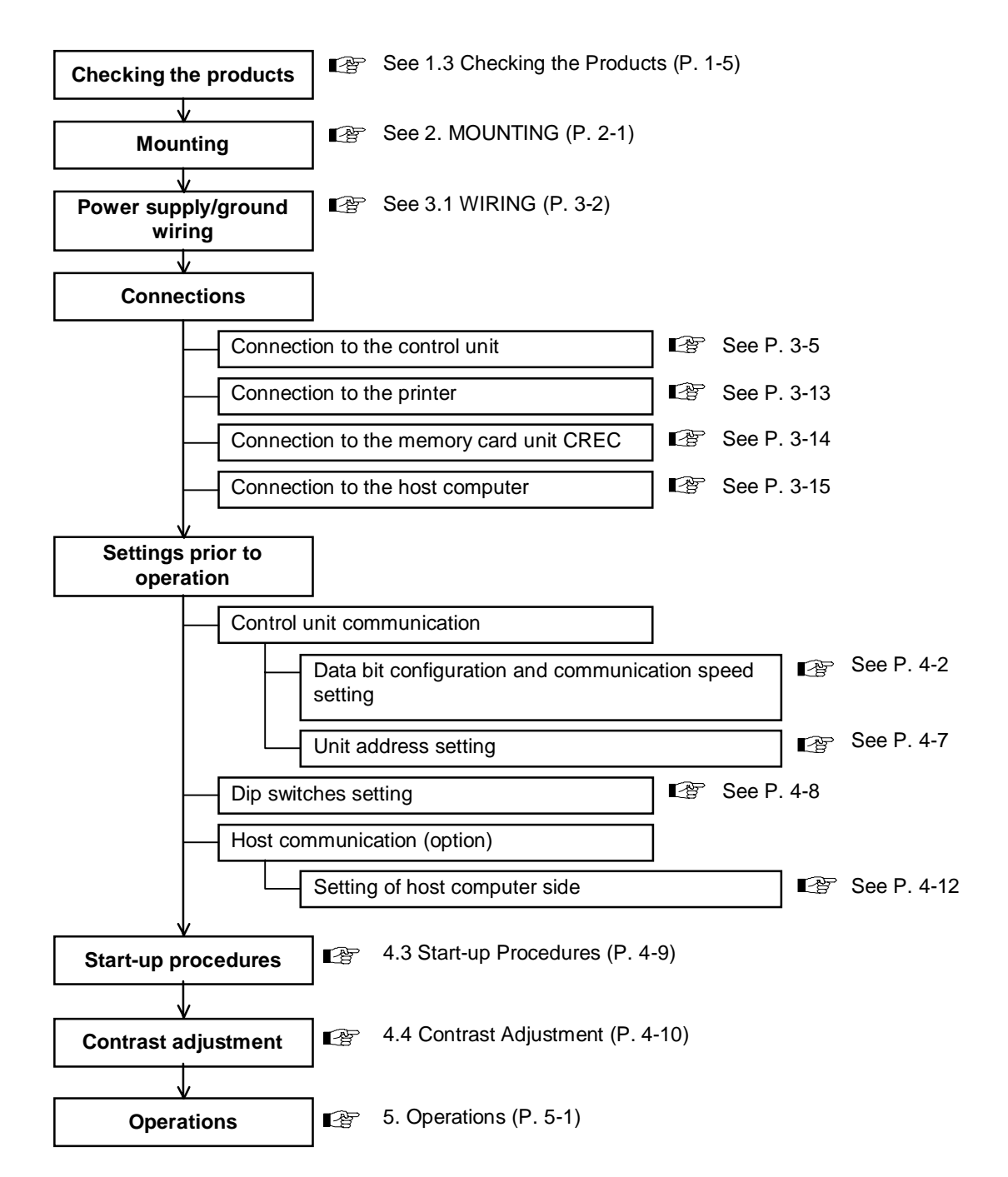

## **1.3 Checking the Products**

Before using this product, check each of the following:

- Model code
- Check that all of the items delivered are complete.
- Check that there are no scratch or breakage in external appearance (case, front panel, or terminal, etc).
- If any of the products are missing, damaged, or if your manual is incomplete, please contact RKC sales office or the agent.

#### Model code

## **OPC - V06 - 1 \square 6 \* \square \square / \square - \square \square - \square \square - \square \square \square \square (1)(2)(3) (4)(5)(6) (7) (8) (9) (10)(11) (12)**

#### (1) Display size

1: 5.7 inches

#### (2) Display method

- 1: TFT color LCD
- 2: STN color LCD
- 3: STN monochrome LCD (blue mode)
- (3) Power supply voltage 6: 24 V DC
- (4) External storage function (memory card unit interface)
  - N: No function
  - M: With external storage function \*

#### (5) Host communication interface

- N: No host communication interface
- 1: Host communication interface RS-232C \*
- 5: Host communication interface RS-485 \*

#### (6) Connected equipment

- 1: H-PCP-A/B module (RKC communication protocol)
- 2: H-PCP-J (Modbus protocol)

#### (7) Language

- J: Japanese
- E: English

#### (8) Printer type

- A: ESC/P (EPSON) monochrome
- B: ESC/P (EPSON) color
- C: PR201 (NEC) monochrome
- D: PR201 (NEC) color

#### (9) Host communication address

- NN: No host communication interface or default (Address 1)
- 01 to 31: Address 1 to 31

#### (10) Host communication speed

- N: No host communication interface or default (19200 bps)
- A: 4800 bps
- B: 9600 bps
- C: 19200 bps

#### (11) Host communication bit

#### configuration

- N: No host communication interface or default (Non parity, Stop 1-bit)
- A: Non parity, Stop 1-bit
- B: Non parity, Stop 2-bit
- C: Odd parity, Stop 1-bit
- D: Odd parity, Stop 2-bit
- E: Even parity, Stop 1-bit
- F: Even parity, Stop 2-bit

#### (12) Host communication delay time

- NNN: No host communication interface or default (0 ms)
- 000 to 255: 0 to 255 ms
- \* Either the external storage function (memory card unit interface) or host communication interface can be selected, but not both.

#### Accessories

- Mounting brackets ....4
- Operation panel OPC-V06 [For SR Mini HG SYSTEM] Instruction Manual (IMS01M03-E□) ....1

#### Peripheral equipment (Sold separately)

- Cable for control unit connection Type: V6-SR422
  - Used for the connection of the OPC-V06 and the control unit (PCP module).

With modular connector for terminal

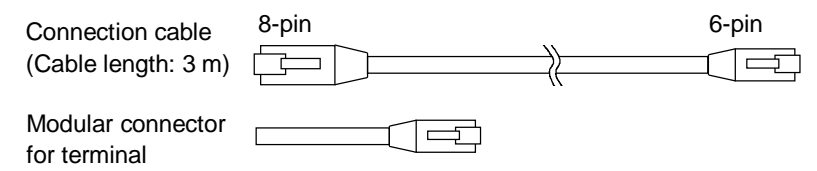

• Printer cable Type: V6-PT

Used for the connection of the OPC-V06 (with printer interface) and the printer. Cable length: 2.5 m

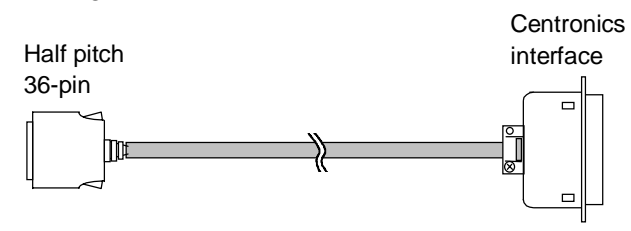

• Cable for host computer connection Type: V6-CP

Used for the connection of the OPC-V06 (with host communication interface) and the host computer.

With conversion connector (Type: ADP 25-9) for D-SUB 25-pin Cable length: 3 m

8-pin D-SUB 9-pin

• Cable for host computer connection Type: V6-TMP

Used for the connection of the OPC-V06 (with host communication interface) and the host computer.

Cable length: 3 m

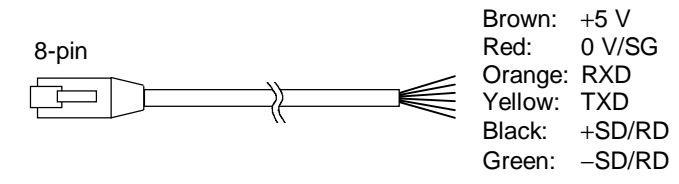

• Memory card unit Type: CREC Used for job file registration and data backup. Used for the connection of the OPC-V06 (with external storage function).

With connection cable (Type: CREC-CP)

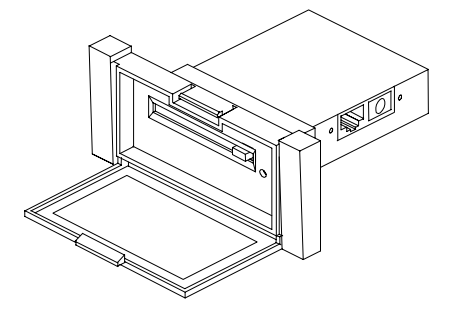

- Memory card Type: REC-MCARD SRAM 2M Use as a recording medium for job file registration and data backup. Capacity: 2 MB
- Protection sheet Package of 5 sheets Type: V606-GS Protects the OPC-V06 surface.

## **1.4 Parts Description**

#### Operation panel OPC-V06

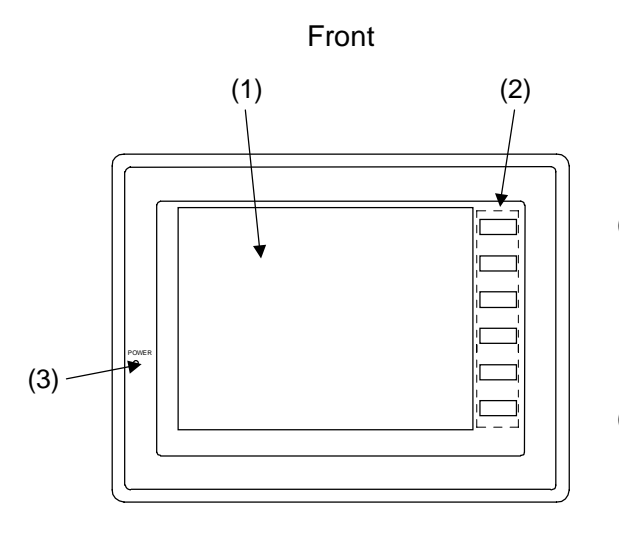

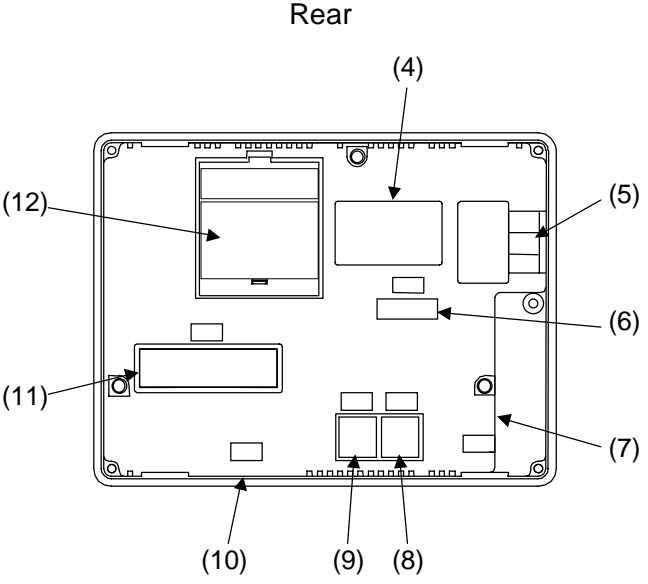

#### (1) Display/touch panel

Displays various data and touch switches. And, they execute operation by the touch panel is also done.

#### (2) Function switches

Changes the main menu screen. Adjusts the contrast of LCD. In addition, pressing the F3 switch makes a hard copy of the screen.

For details, see **4.4 Contrast** Adjustment (P. 4-10).

#### (3) POWER lamp [Green]

This lamp lights in red when the power is supplied to the OPC-V06.

#### (4) Model code nameplate

Nameplate on which the model code and serial No. are described.

#### (5) Power terminals

Terminals for connecting the power and ground.

#### (6) Dip switches

Set the terminal resistance of connector.

For details, see **4.2 Dip switches** setting (P. 4-8).

#### (7) Connector for the PLC [CN1]

Cannot be used in this specification.

#### (8) Connector for the memory card unit/host computer [MJ1]

Connector to connect the memory card unit or host computer.

- **OPC-V06-1□6 \* MN□/□-□NN-NNNNN:** Connector for the memory card unit

**OPC-V06-16\*N5//-10-10-111:** Connector for the host computer (RS-485)

(9) Connector for the control unit [MJ2] Connector to connect the control unit.

#### (10) Connector for the printer [CN2]

Connector to connect the printer.

(11) Connector for the communication interface unit

Cannot be used in this specification.

#### (12) SRAM cassette

SRAM cassette is calendar timer and SRAM backup memories

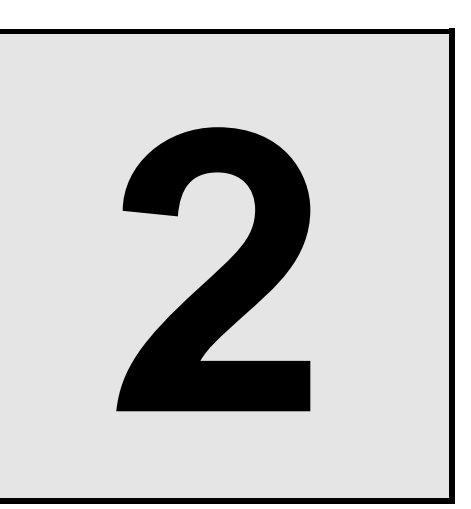

## MOUNTING

| 2.1 Mounting Precautions     |  |
|------------------------------|--|
| 2.2 Dimensions               |  |
| 2.3 Mounting/Removing Method |  |
| 2.3.1 Mounting method        |  |
| 2.3.2 Removing method        |  |

## **2.1 Mounting Precautions**

#### 

To prevent electric shock or instrument failure, always turn off the power before mounting or removing the operation panel.

#### Mounting Environment

- (1) This instrument is intended to be used under the following environmental conditions. (**IEC61010-1**) [OVERVOLTAGE CATEGORY II, POLLUTION DEGREE 2]
- (2) Use this instrument within the following ambient temperature and ambient humidity.
  - Allowable ambient temperature: 0 to 50 °C
  - Allowable ambient humidity: 5 to 95 % RH

(Absolute humidity: MAX. W. C 29 g/m<sup>3</sup> dry air at 101.3 kPa)

- (3) Avoid the following conditions when selecting the mounting location:
  - Rapid changes in ambient temperature which may cause condensation.
  - Corrosive or inflammable gases.
  - Direct vibration or shock to the mainframe.
  - Water, oil, chemicals, vapor or steam splashes. \*
  - Excessive dust, salt or iron particles. \*
  - Excessive induction noise, static electricity, magnetic fields or noise.
  - Direct air flow from an air conditioner.
  - Exposure to direct sunlight.
  - Excessive heat accumulation.
- \* The front OPC-V06 has a dustproof, splashproof construction equivalent to **IP65** when the instrument is mounted on the panel, allowing it to be used safety even in harsh environments.

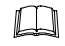

#### IP65 (IP code)

Grades of protection against access to a dangerous place prescribed by IEC (International Electricity Standard Conference), alien solid substance or water intrusion, with the following conditions:

- No intrusion of dust of the quantity that operation and safety might be obstructed.
- No intrusion of wire with a diameter 1.0 mm.
- No adverse or harmful influence even if it is based on the jet flow water from every direction.

Corresponding standard: IEC 529, JIS C 0920

#### Mounting position inside the panel

Take the following points into consideration when mounting this instrument in the panel.

• Provide adequate ventilation space so that heat does not build up. At least 50 mm is necessary on the left and right and at least 80 mm on the top and bottom.

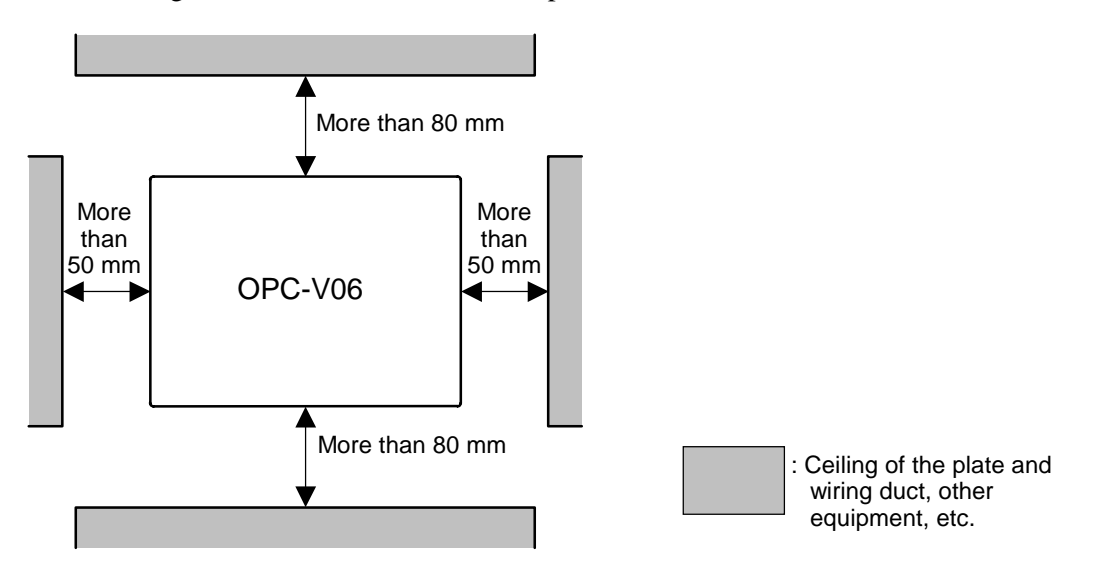

- Do not mount this instrument directly above equipment that generates large amount of heat (heaters, transformers, semi-conductor functional devices, large-wattage resistors).
- If the ambient temperature rises above 50 °C, cool this instrument with a forced air fan, cooler, or the like. However, do not allow cooled air to blow this instrument directly.
- In order to improve safety and the immunity to withstand noise, mount this instrument as far away as possible from high voltage equipment, power lines, and rotating machinery. High voltage equipment: Do not mount within the same panel.
  Power lines: Separate at least 200 mm.
  Rotating machinery: Separate as far as possible.

#### Mounting angle

Mount the OPC-V06 tilted no more than  $45^{\circ}$  forward,  $90^{\circ}$  back, or  $45^{\circ}$  to the left or right. If you mount it tilted more than these angles, this can cause malfunctioning.

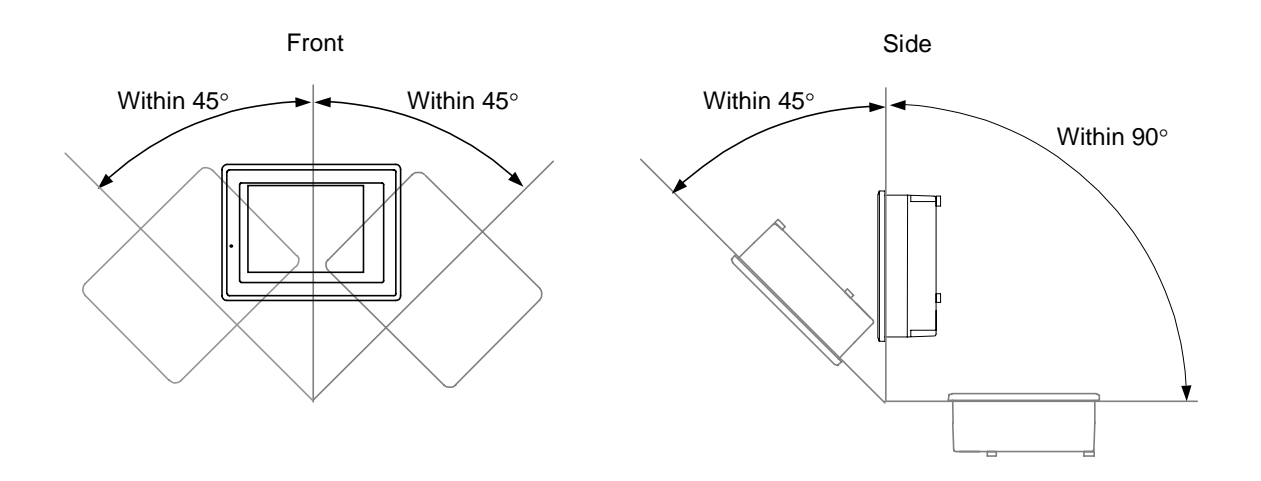

#### Mounting depth

For improving operability and safety, make the mounting depth as great as possible. The depth of more than 150 mm from the mounting panel

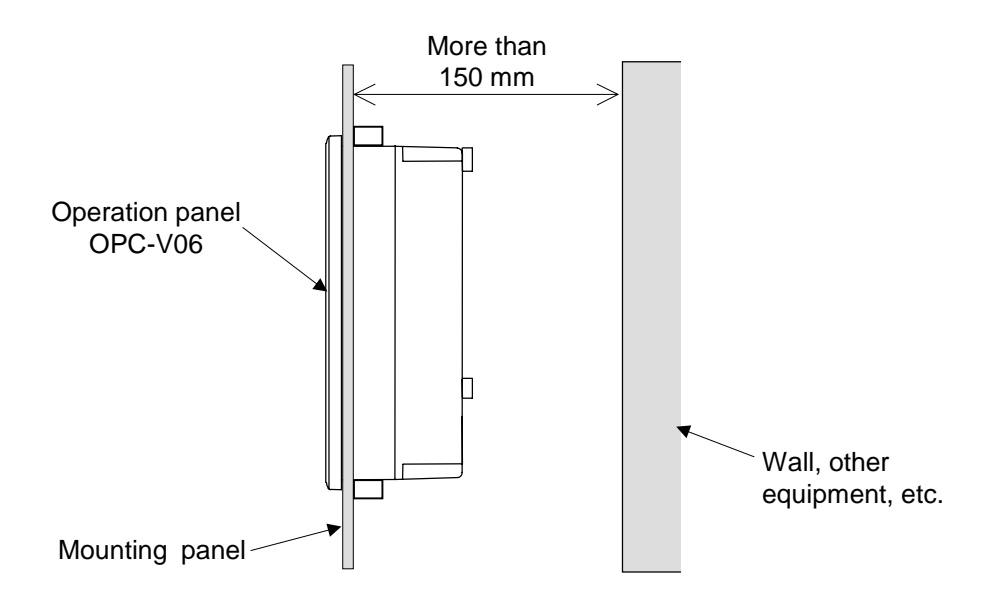

## **2.2 Dimensions**

#### External dimensions

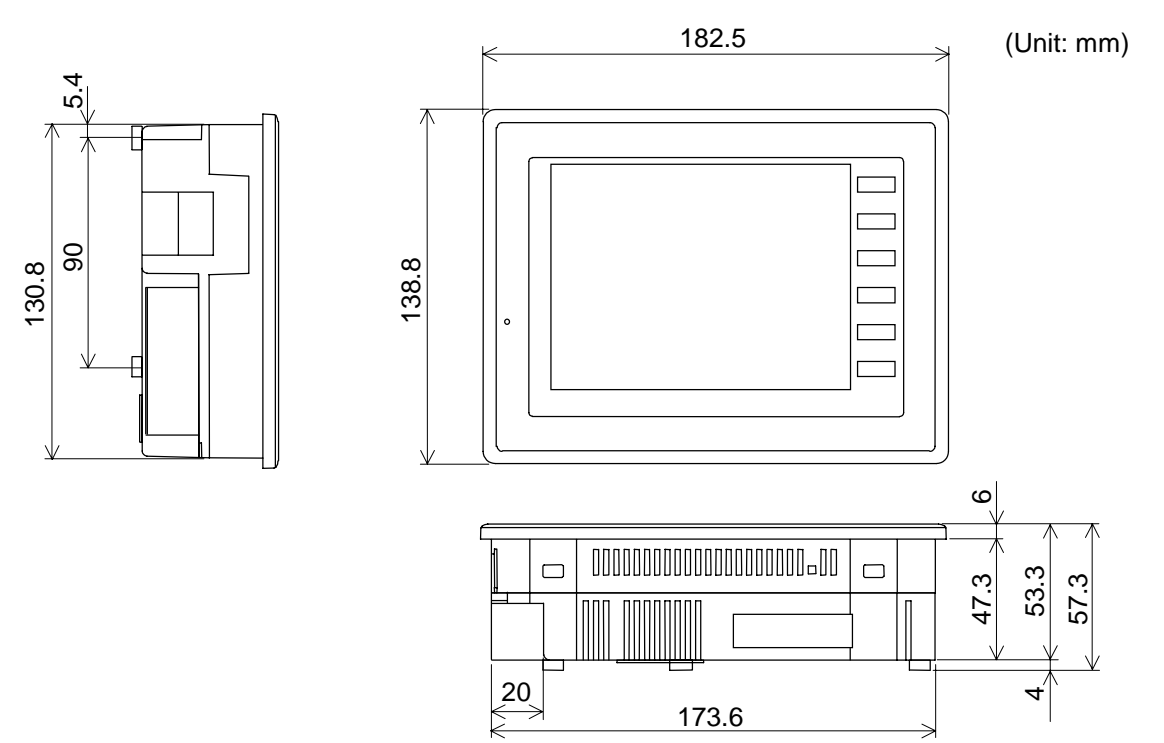

#### Panel cutout

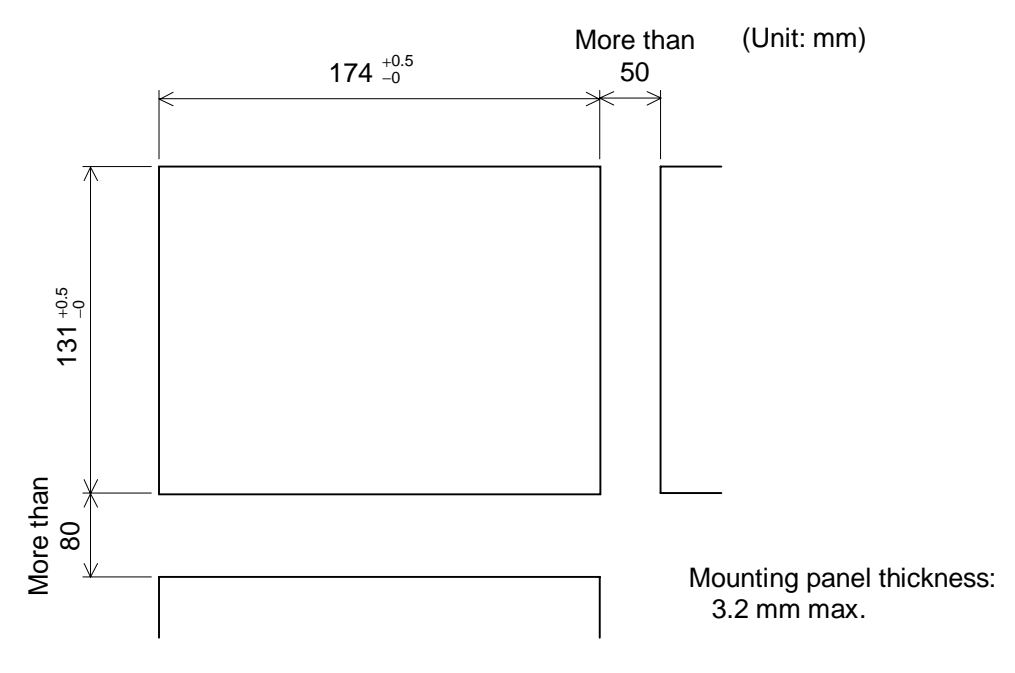

## 2.3 Mounting/Removing Method

#### 2.3.1 Mounting method

- The maximum mountable panel thickness (the range that the mounting brackets can be fitted) is 3.2 mm. However, for safety and improved splashproof and dustproof effect, mount on as thick a panel as possible.
- *1.* Prepare four of the mounting brackets that came with the OPC-V06.

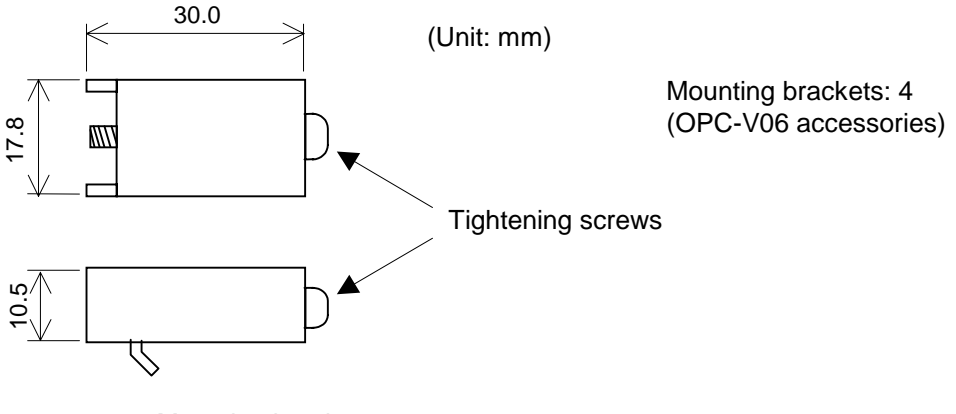

- Mounting brackets
- 2. Make a rectangular hole in the mounting panel referring to the panel cutout dimensions (See P. 2-5).
- 3. Insert the OPC-V06 main unit from the front of the mounting panel.

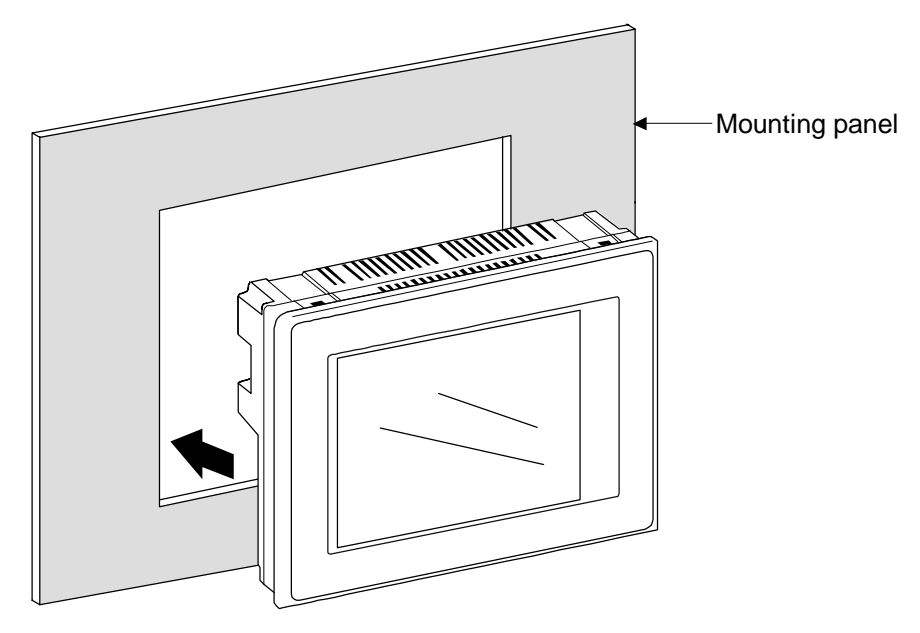

Insert of the OPC-V06

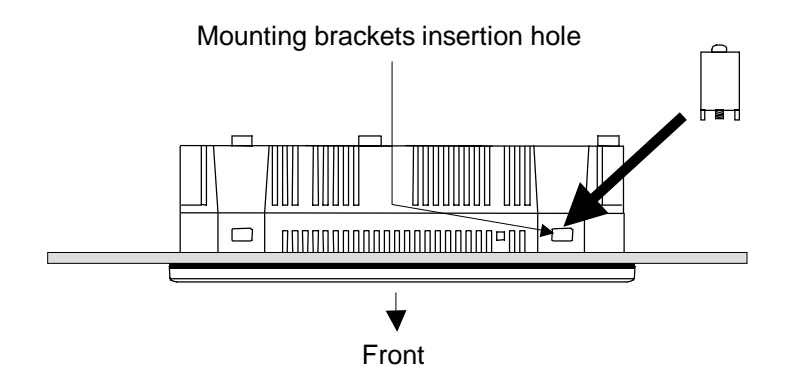

4. Insert the mounting brackets into the mounting bracket insertion holes (two each top and bottom).

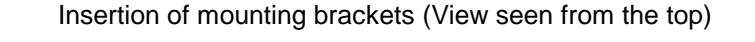

- 5. Tighten the tightening screws with a Phillips screwdriver to fasten the OPC-V06.
- Tighten the mounting brackets in such a way that the dustproof gasket thickness becomes uniform. If the dustproof gasket is thicker in one section than in another, the dustproof and splashproof effects may not be obtained.

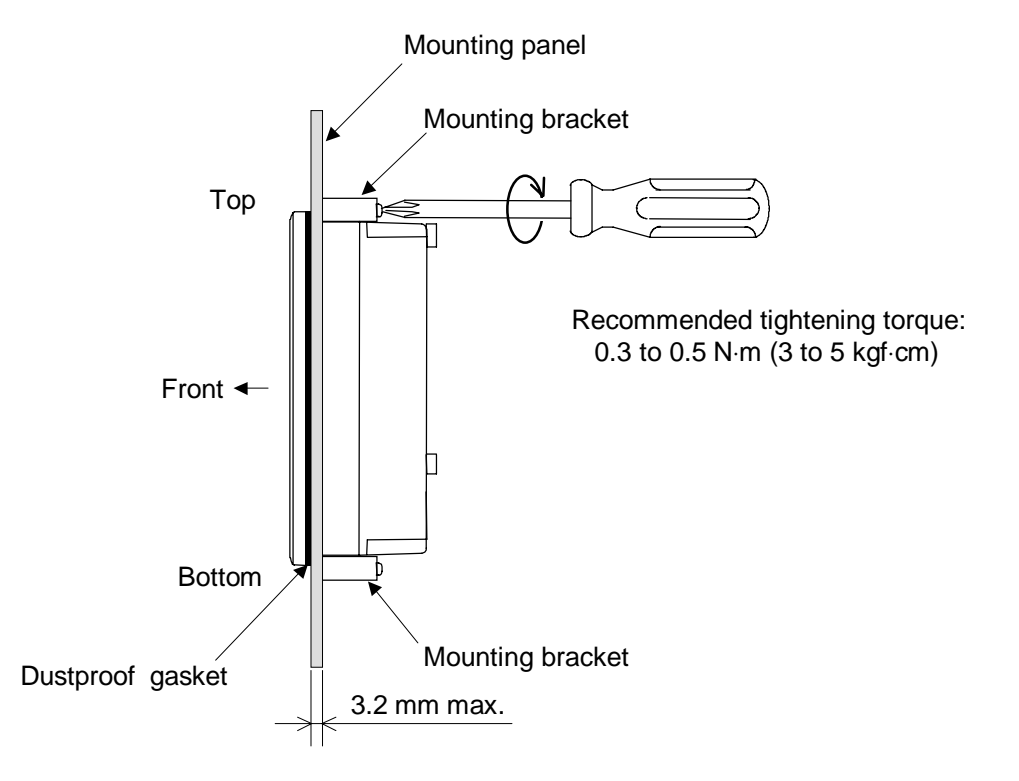

Tightening of the screw (View seen from the side)

#### 2.3.2 Removing method

The way of removing the OPC-V06 is fundamentally executed in a reverse way of the mounting procedures.

- *1*. Remove the wiring and connector.
- 2. Remove the mounting bracket from the OPC-V06.
- 3. Hold the OPC-V06 firmly by hand, and remove it from the mounting panel.

# 3

# WIRING

| 3.1 Wiring                                      |      |
|-------------------------------------------------|------|
| 3.2 Connections                                 |      |
| 3.2.1 Connection to the control unit            | 3-5  |
| 3.2.2 Connection to the Printer                 | 3-13 |
| 3.2.3 Connection to the memory card unit (CREC) | 3-14 |
| 3.2.4 Connection to the host computer           | 3-15 |

## 3.1 Wiring

#### 

To prevent electric shock or instrument failure, do not turn on the power until all the wiring is completed.

#### CAUTION

#### Power supply wiring:

- Use power supply as specified in power supply voltage range.
- Power supply wiring must be twisted and have a low voltage drop.
- Provide separate power supply for this instrument independent of other input/output circuits, motors, equipment and operating circuits.
- If there is electrical noise in the vicinity of the instrument that could affect operation, use a noise filter.
  - Shorten the distance between the twisted power supply wire pitches to achieve the most effective noise reduction.
  - Always install the noise filter on a grounded panel.
  - Minimize the wiring distance between the noise filter output and the instrument power supply terminals to achieve the most effective noise reduction.
  - Do not connect fuses or switches to the noise filter output wiring as this will reduce the effectiveness of the noise filter.
  - Take into consideration the instrument power supply voltage and filter frequency characteristics when selecting the most effective noise filter.
- To the instrument with power supply of 24 V, please be sure to supply the power from SELV circuit.

#### Ground wiring:

- Ground the instrument separately from other equipment. The grounding resistance should be 100  $\Omega$  or less.
- Use grounding wires with a cross section area of 2.0 mm<sup>2</sup> or more.

#### Terminal configuration

Operation panel OPC-V06 (Rear)

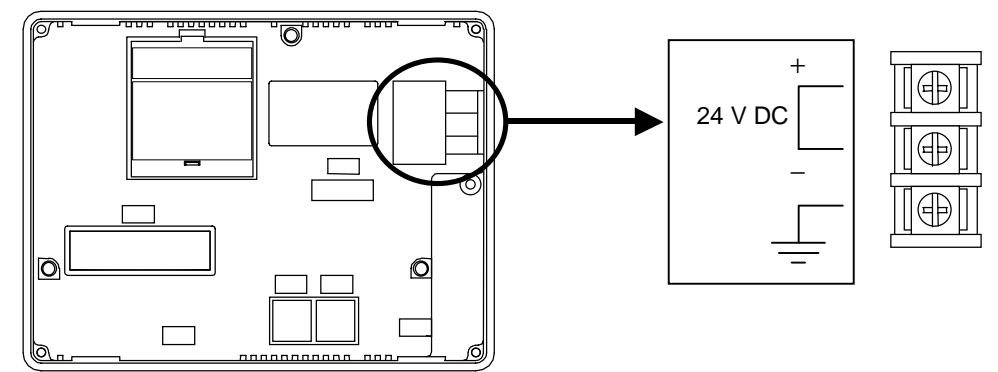

#### • Power supply

Including power supply voltage variations 24 V  $\pm$  10% DC (Rating: 24 V DC)

#### • Ground

Ground the module using grounding wire with a cross section area of 2 mm<sup>2</sup> or more and with a grounding resistance of 100  $\Omega$  or less. Do not connect the grounding wire to the grounding wire of any other equipment.

#### • Terminal Screws

Screw size: M3.5 Recommended tightening torque: 0.5 N·m (5 kgf·cm) Solderless terminal: Use the solderless terminal appropriate to the M3.5 screw size.

## **3.2 Connections**

#### 

To prevent electric shock or instrument failure, turn off the power before connecting or disconnecting the instrument and peripheral equipment.

#### CAUTION

- Connect connectors correctly in the right position. If it is forcibly pushed in with pins in the wrong positions, the pins may be bent resulting in instrument failure.
- When connecting or disconnecting the connectors, do not force it too far to right and left or up and down, but move it on the straight. Otherwise, the connector pins may be bent, causing instrument failure.
- When disconnecting a connector, hold it by the connector itself. Disconnecting connectors by yanking on their cables can cause breakdowns.
- To prevent malfunction, never touch the contact section of a connector with bare hands or with hands soiled with oil or the like.
- To prevent malfunction, connect cable connectors securely, then firmly tighten the connector fastening screws.
- To prevent damage to cables, do not bend cables over with excessive force.
- If the instrument is easily affected by noise, use the ferrite core in the both ends of the communication cable (nearest the connector).

#### 3.2.1 Connection to the control unit

#### ■ Connection to the H-PCP-A/B module

Use connection cable V6-SR422 (Sold separately, Cable length: 3 m) to connect the operation panel OPC-V06 and the H-PCP-A/B module

#### • Cable for control unit connection V6-SR422 (with modular connector for terminal)

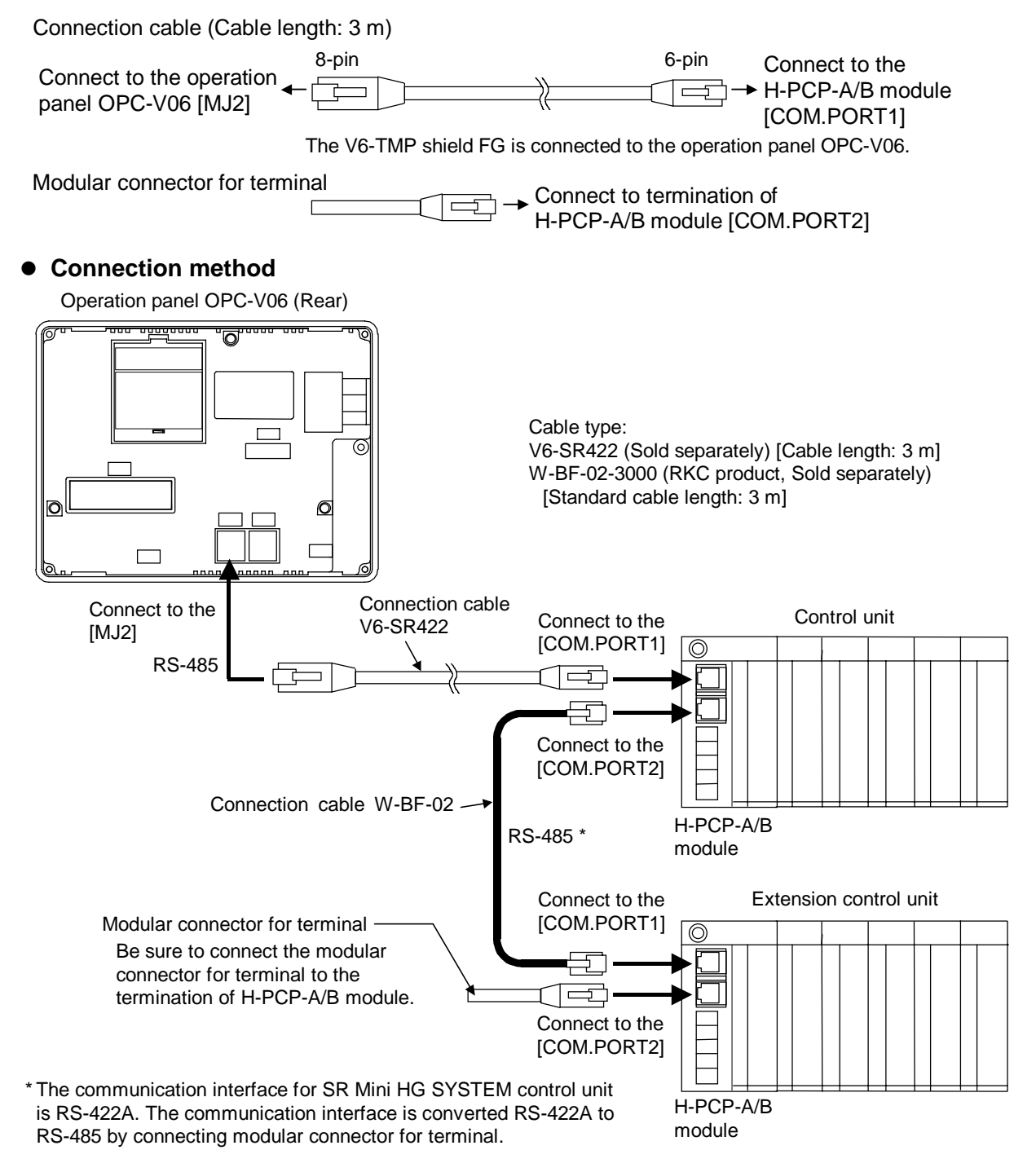

• Pin layout of connector

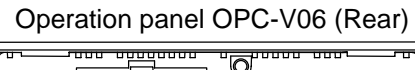

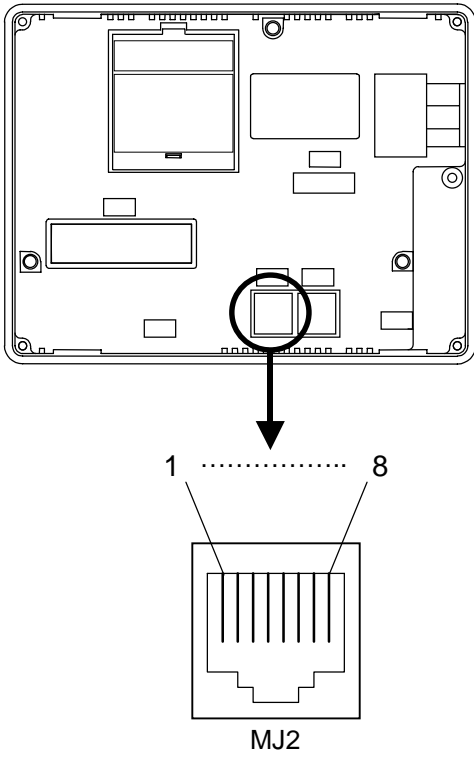

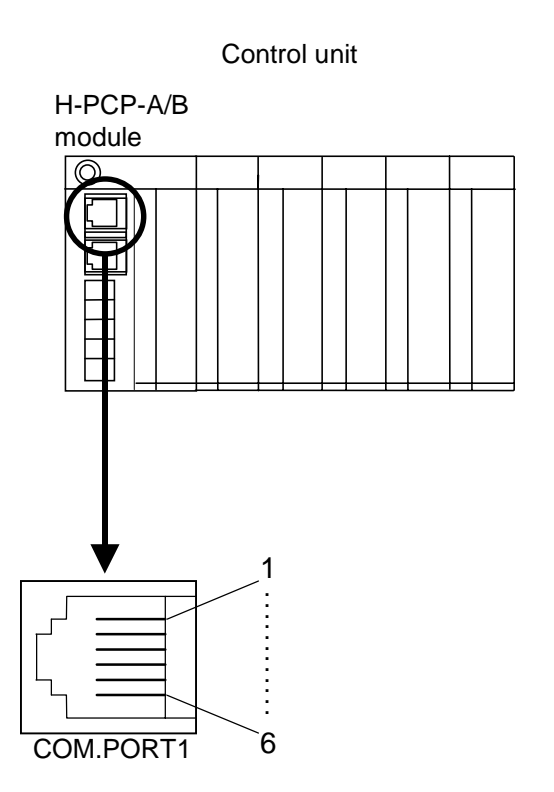

#### • Connector pin number and signal details

| Operation pane | OPC-V06 | [MJ2] |
|----------------|---------|-------|
|----------------|---------|-------|

| Pin No. | Signal name                 | Symbol |
|---------|-----------------------------|--------|
| 1       | RS-485 send/receive         | +SD/RD |
|         | data                        |        |
| 2       | RS-485 send/receive<br>data | -SD/RD |
| 3       | Unused                      |        |
| 4       | Unused                      |        |
| 5       | GND                         | 0 V    |
| 6       | GND                         | 0 V    |
| 7       | Unused                      |        |
| 8       | Unused                      |        |

#### Control unit [COM.PORT1]

| Pin No. | Signal name          | Symbol  |
|---------|----------------------|---------|
| 1       | RS-422A receive data | R (A) – |
| 2       | RS-422A receive data | R (B) + |
| 3       | Signal ground        | SG      |
| 4       | RS-422A send data    | T (B) + |
| 5       | RS-422A send data    | T (A) – |
| 6       | Signal ground        | SG      |

#### • Wiring contents

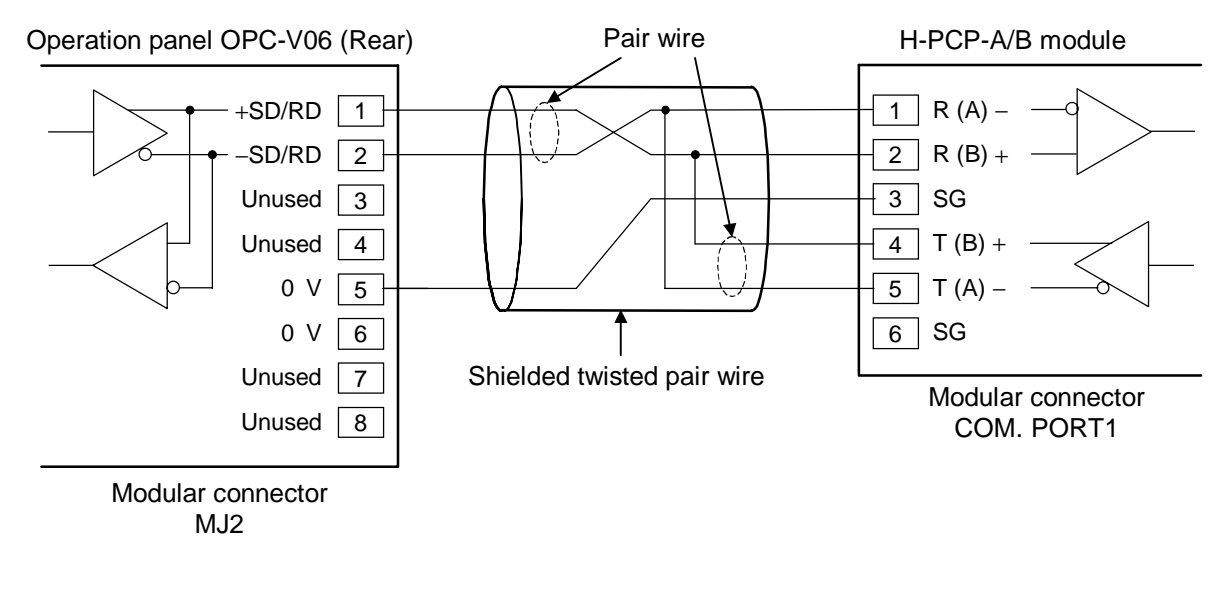

Recommended modular connector

Modular connector for connect to operation panel OPC-V6: TM10P-88P (Manufactured by HIROSE ELECTRIC CO., LTD., ) Modular connector for connect to H-PCP-A/B: TM4P-66P (Manufactured by HIROSE ELECTRIC CO., LTD., )

#### ■ Connection to the H-PCP-J module

#### <When using COM. PORT1 of H-PCP-J>

Use connection cable V6-SR422 (Sold separately, Cable length: 3 m) to connect the operation panel OPC-V06 and the H-PCP-J module.

#### • Cable for control unit connection V6-SR422 (with modular connector for terminal)

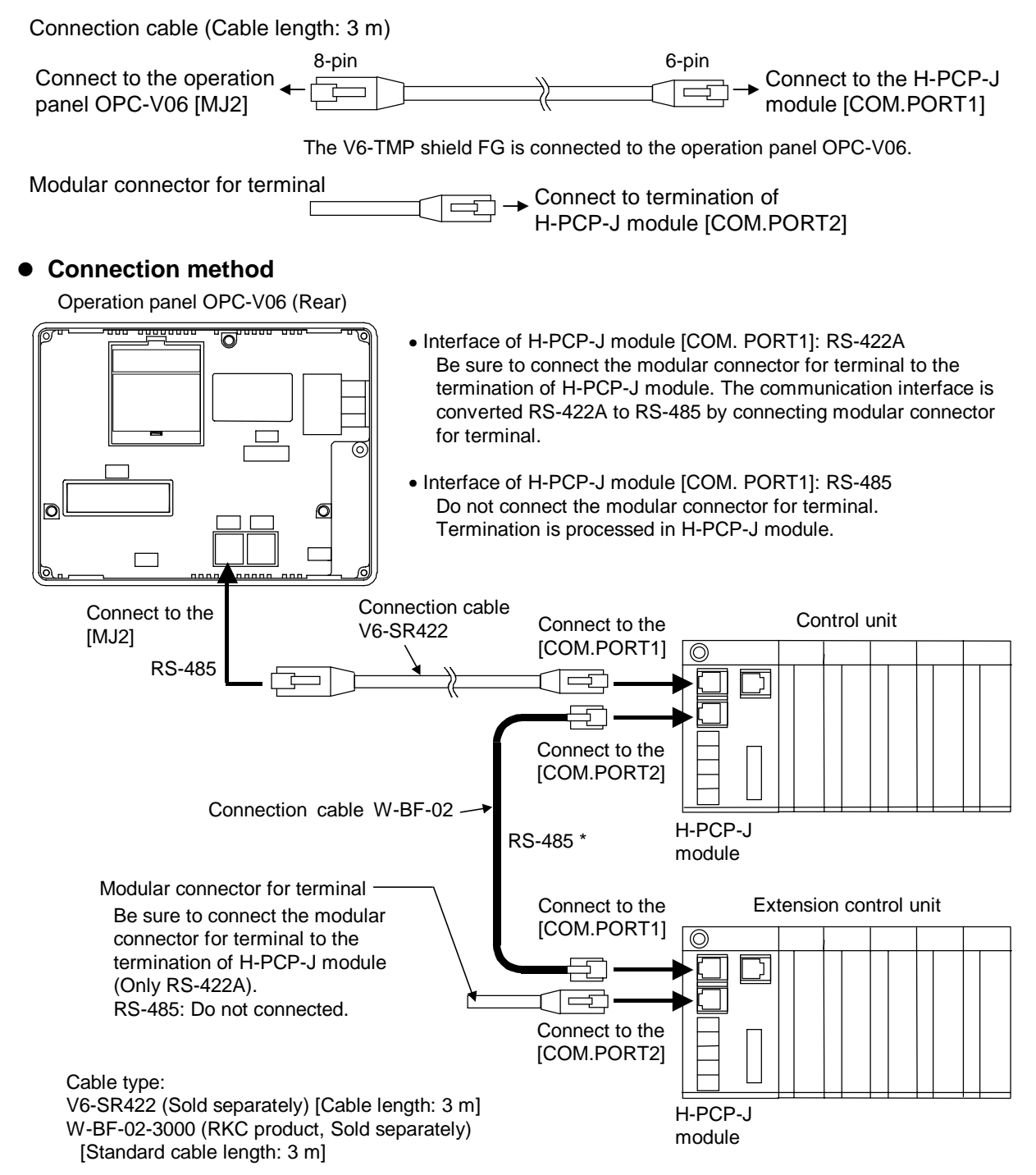

#### <When using COM. PORT3 of H-PCP-J>

Use connection cable V6-TMP (Sold separately, Cable length: 3 m) to connect the operation panel OPC-V06 and the H-PCP-J module.

#### • Connection method

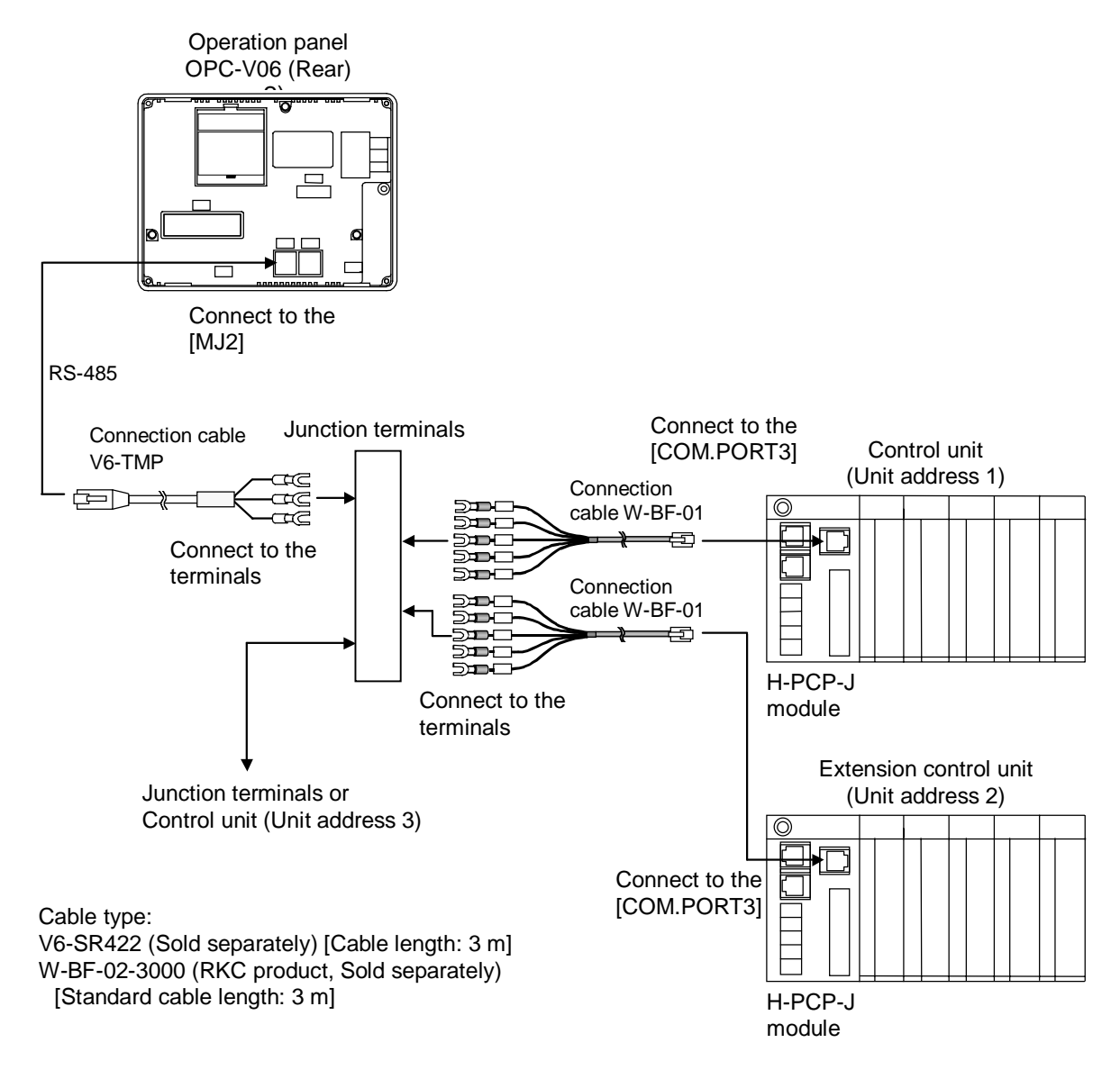

#### **Cautions for connection cable V6-TMP**

The V6-TMP has six electrical wires. Be sure to insulate the wires that are not used by covering them with insulating tape.

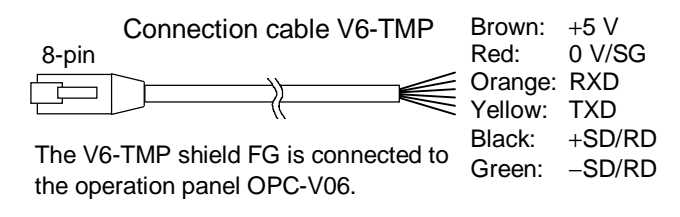

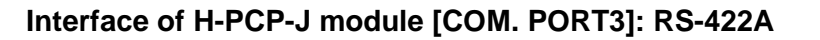

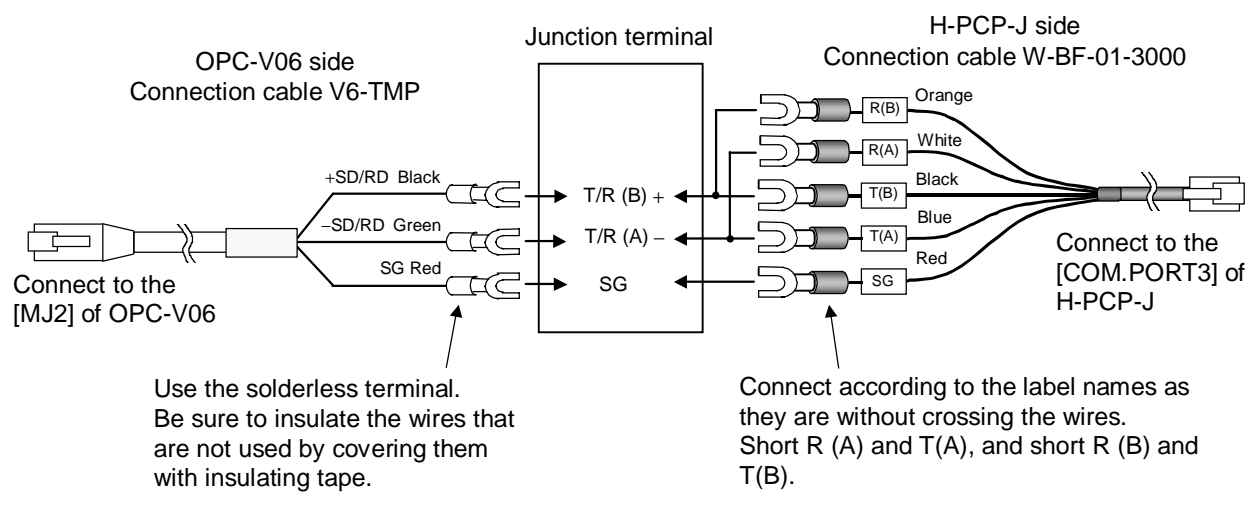

#### Interface of H-PCP-J module [COM. PORT3]: RS-485

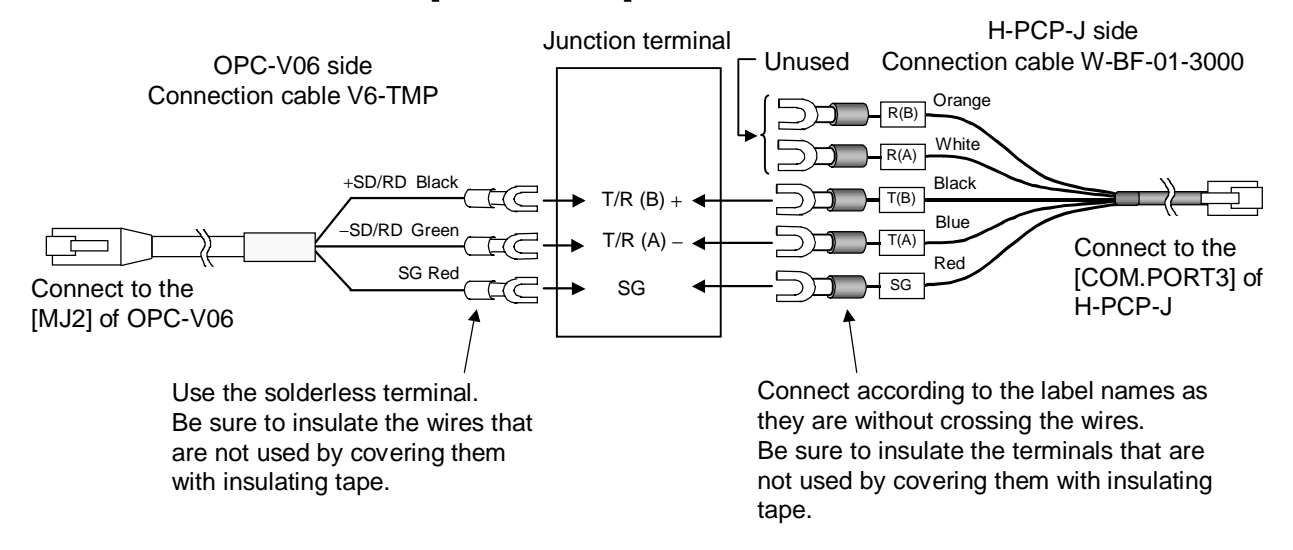

#### • Pin layout of connector

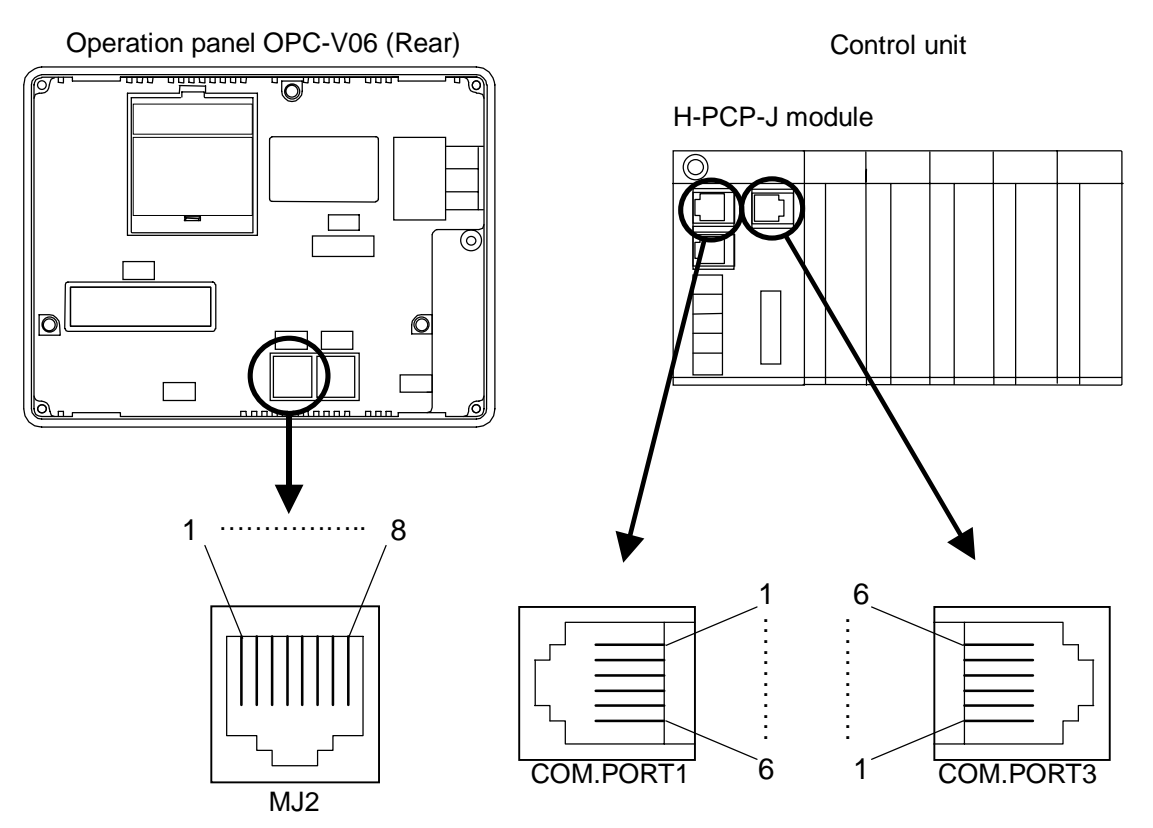

#### • Connector pin number and signal details

Operation panel OPC-V06 [MJ2] RS-485

| Pin No. | Signal name              | Symbol |
|---------|--------------------------|--------|
| 1       | RS-485 send/receive data | +SD/RD |
| 2       | RS-485 send/receive data | -SD/RD |
| 3       | Unused                   | —      |
| 4       | Unused                   | _      |
| 5       | GND                      | 0 V    |
| 6       | GND                      | 0 V    |
| 7       | Unused                   |        |
| 8       | Unused                   | _      |

Control unit [COM.PORT1/3] RS-422A

| Pin No. | Signal name          | Symbol  |
|---------|----------------------|---------|
| 1       | RS-422A receive data | R (A) – |
| 2       | RS-422A receive data | R (B) + |
| 3       | Signal ground        | SG      |
| 4       | RS-422A send data    | T (B) + |
| 5       | RS-422A send data    | T (A) – |
| 6       | Signal ground        | SG      |

| RS-485 |
|--------|
|--------|

| Pin No. | Signal name              | Symbol    |
|---------|--------------------------|-----------|
| 1       | RS-485 send/receive data | T/R (A) – |
| 2       | RS-485 send/receive data | T/R(B) +  |
| 3       | Signal ground            | SG        |
| 4       | Unused                   |           |
| 5       | Unused                   |           |
| 6       | Signal ground            | SG        |

Wiring contents

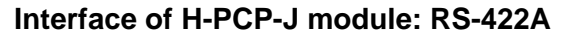

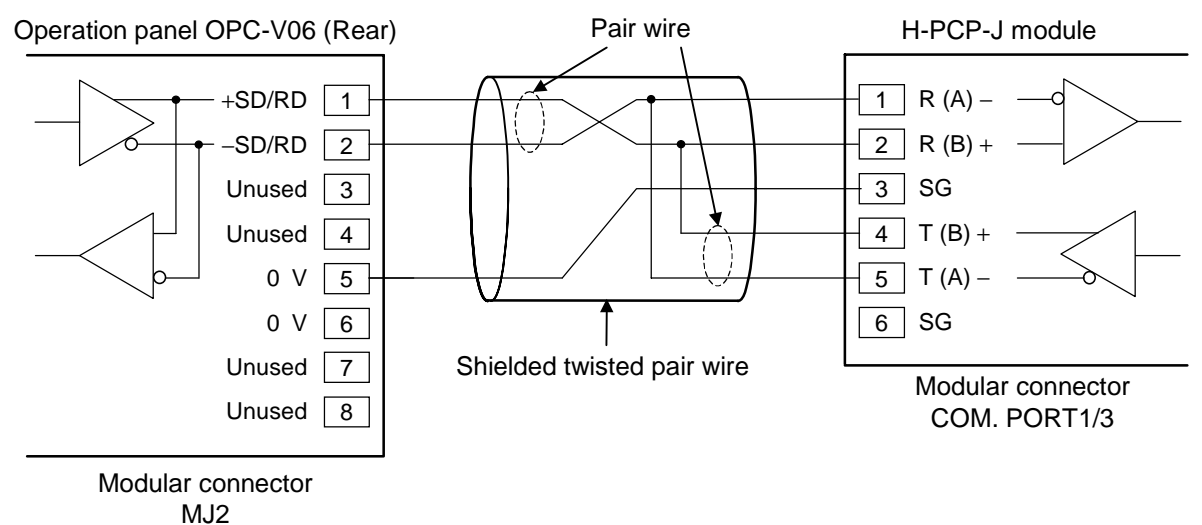

#### Interface of H-PCP-J module: RS-485

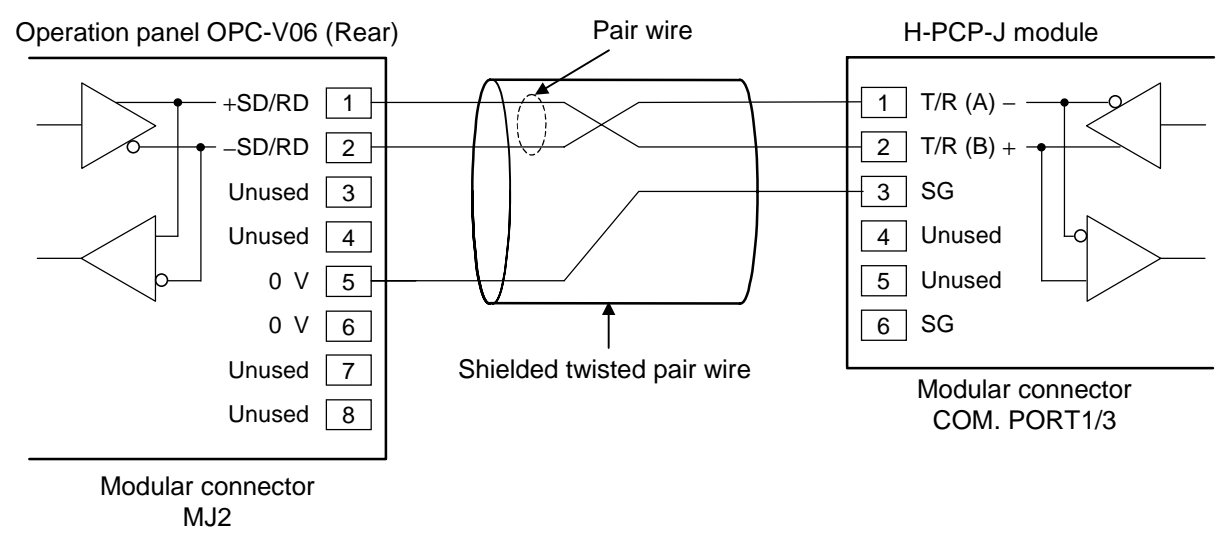

Recommended modular connector Modular connector for connect to operation panel OPC-V06: TM10P-88P (Manufactured by HIROSE ELECTRIC CO., LTD., ) Modular connector for connect to H-PCP-J: TM4P-66P (Manufactured by HIROSE ELECTRIC CO., LTD., )
### 3.2.2 Connection to the Printer

By connecting a printer to the operation panel OPC-V06, you can print data sheets, make hard copies of screen.

Data sheets print is executed with "Printer" screen (P. 5-87). Six types of data sheet (printing items) are registered.

Data sheet types: TIO monitor, TI monitor, AI monitor, TIO set value, TI set value, AI set value

Pressing the function switch [F3] on the front of the OPC-V06 makes a hard copy of the contents of the screen (except the "Main Menu" screen).

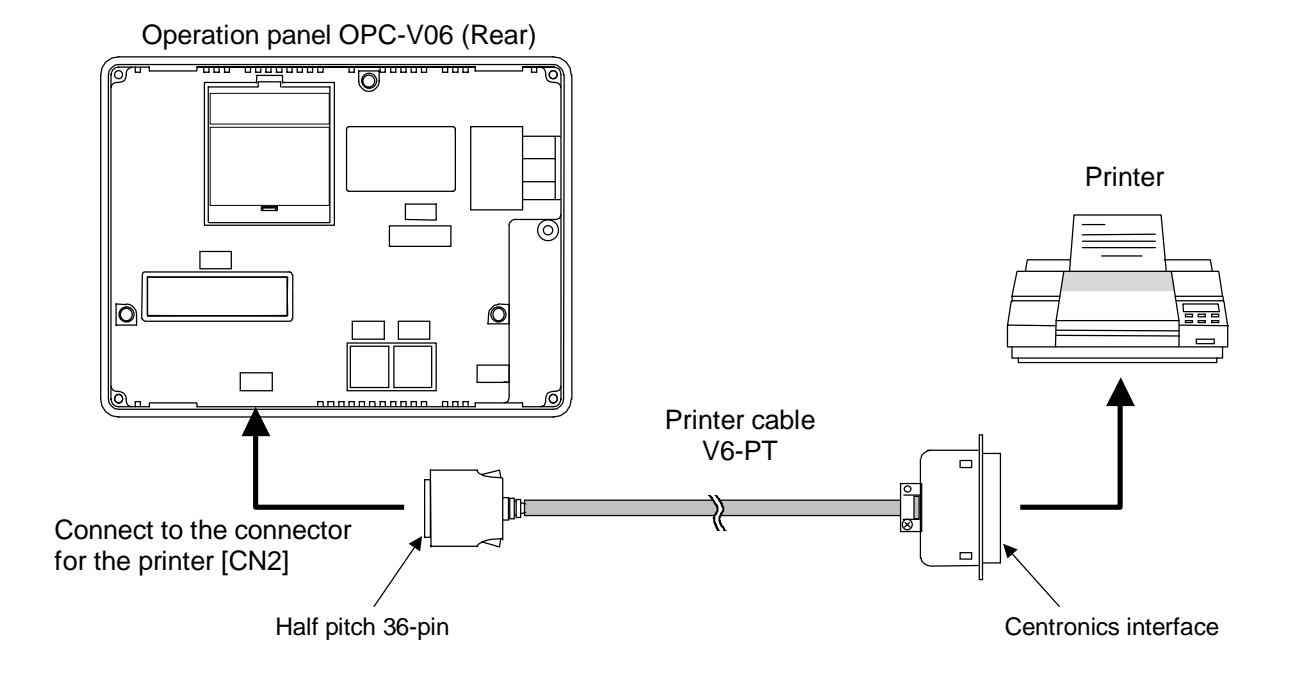

In connection of OPC-V06 and printer, recommend use of printer cable V6-PT (Sold separately, Cable length: 2.5 m).

Usable printer type EPSON: Compatibles with ESC/P24-84 or later NEC: PC-PR201 series

### 3.2.3 Connection to the memory card unit (CREC)

Set data (job files) during operation can be stored in the memory card by connecting a memory card unit CREC.

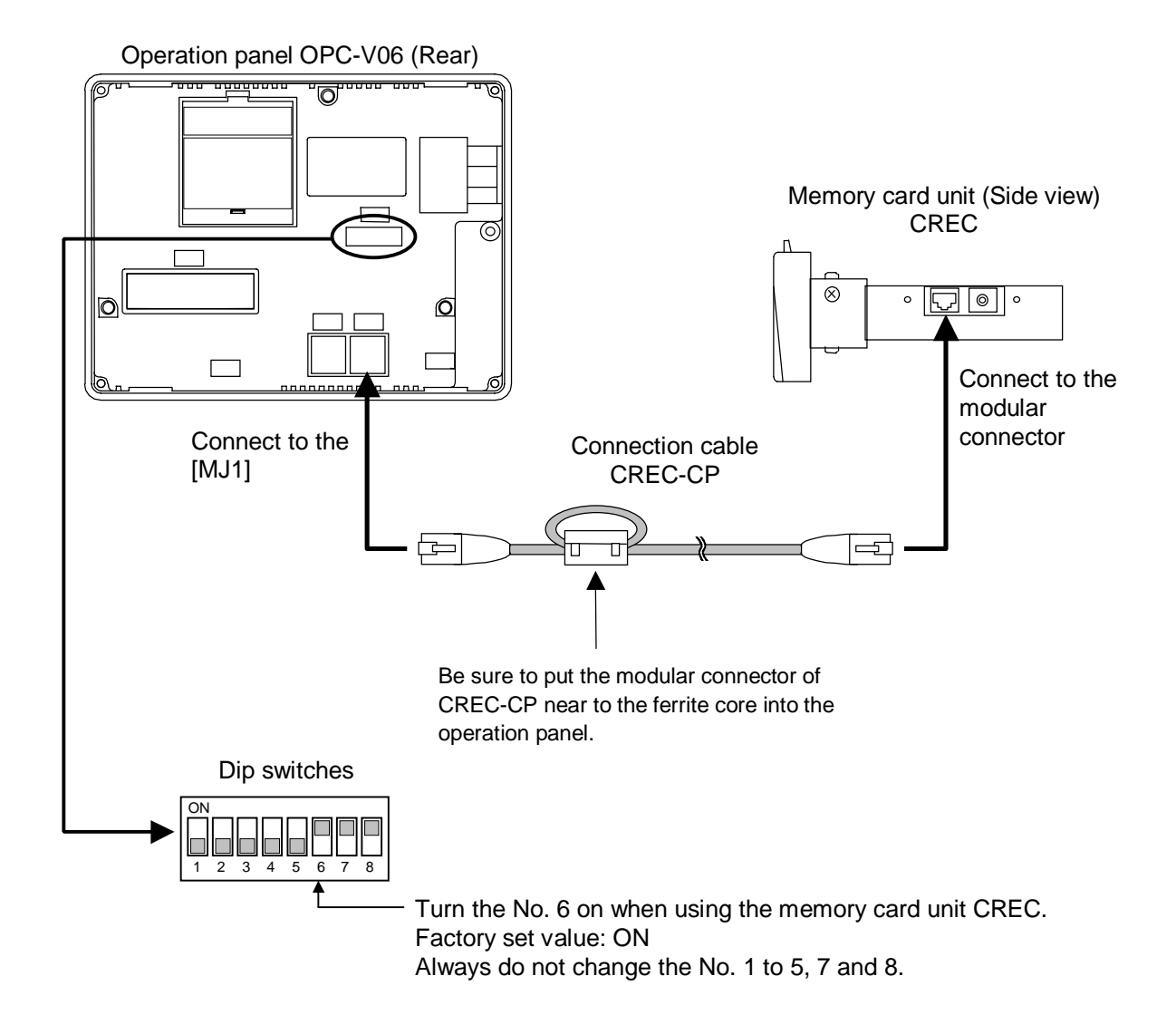

- The memory card unit cab be used when the OPC-V06 is provided with the external memory function (option).
- Connection cable CREC-CP is attached to memory card unit CREC.

### 3.2.4 Connection to the host computer

The communication interface for operation panel OPC-V06 are RS-232C and RS-485. When using the RS-485, a maximum of 31 OPC-V06s can be connected. However, when connecting to the computer which only has a RS-232C driver, RS-232C/RS-485 converter will be necessary.

#### Connection block diagram

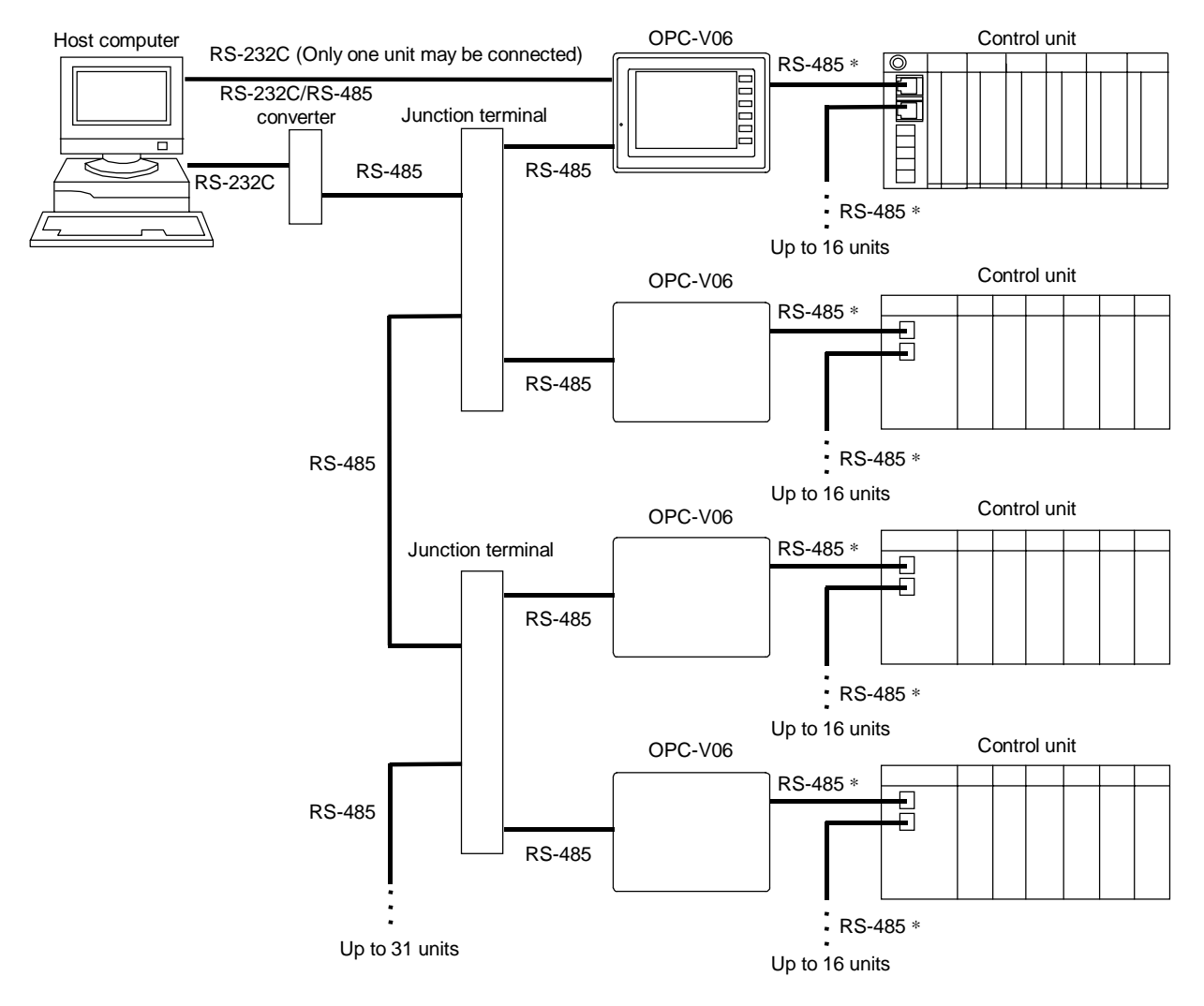

<sup>\*</sup>The communication interface for SR Mini HG SYSTEM control unit is RS-422A (excluding the RS-485 specification of H-PCP-J). The communication interface is converted RS-422A to RS-485 by connecting modular connector for terminal.

For connection between operation panel OPC-V06 and control unit, see the **3.2.1 Connection to the control unit (P. 3-5)**.

#### ■ RS-232C

In connection of operation panel OPC-V06 and host computer, recommend use of connection cable V6-CP (Sold separately, Cable length: 3 m).

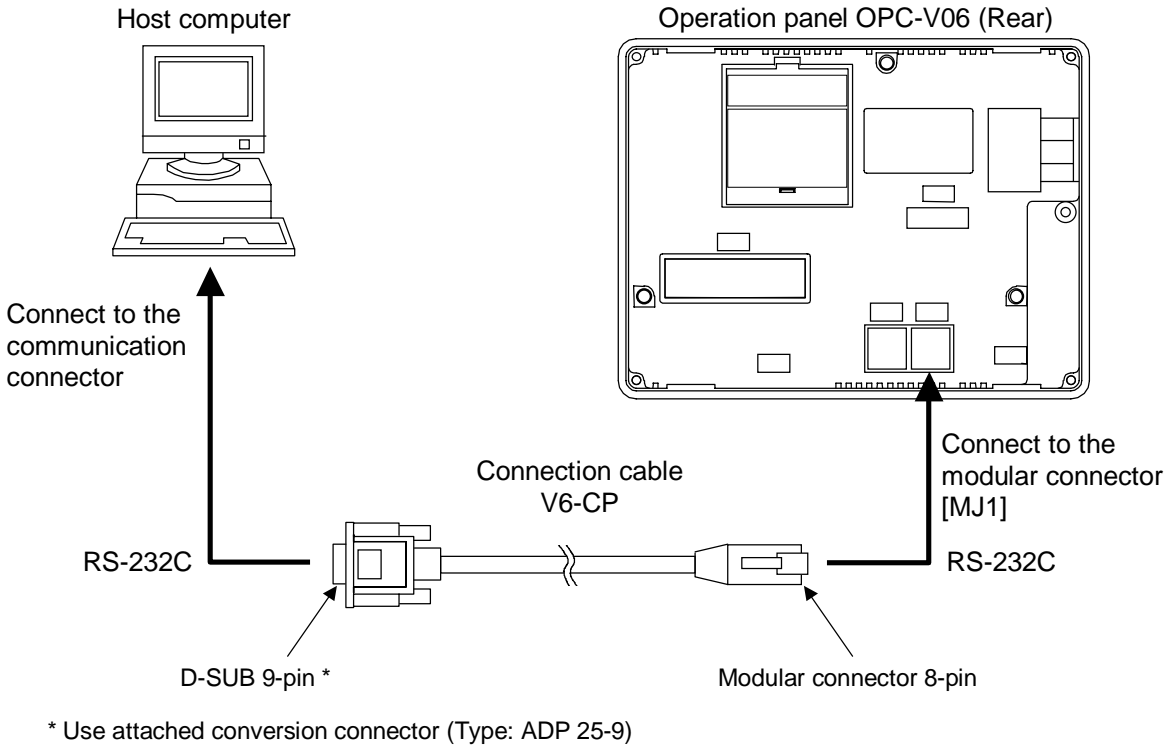

when connector of host computer is D-SUB 25-pin.

The host computer cab be used when the OPC-V06 is provided with the host communication interface (option).

#### • Pin layout of connector

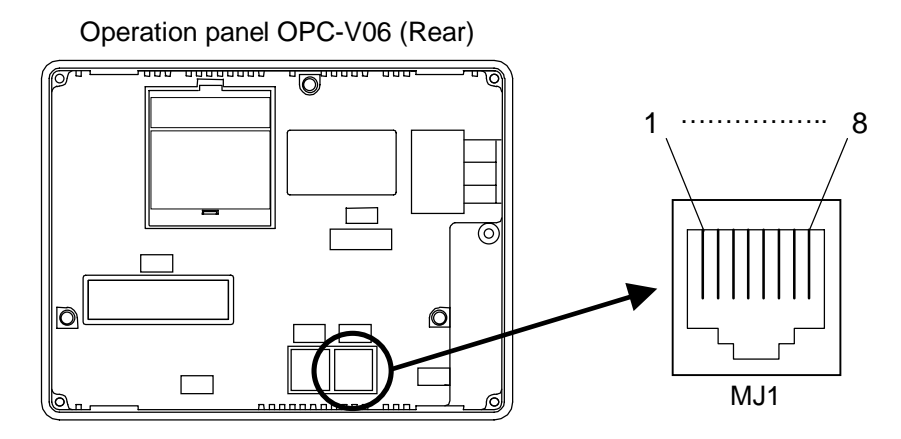

#### • Connector pin number and signal details [MJ1]

| Pin No. | Signal name          | Symbol |
|---------|----------------------|--------|
| 1       | Unused               | _      |
| 2       | Unused               | _      |
| 3       | Unused               | _      |
| 4       | Unused               | _      |
| 5       | GND                  | 0 V    |
| 6       | GND                  | 0 V    |
| 7       | RS-232C receive data | RXD    |
| 8       | RS-232C send data    | TXD    |

#### • Wiring contents

Operation panel OPC-V06 (Rear)

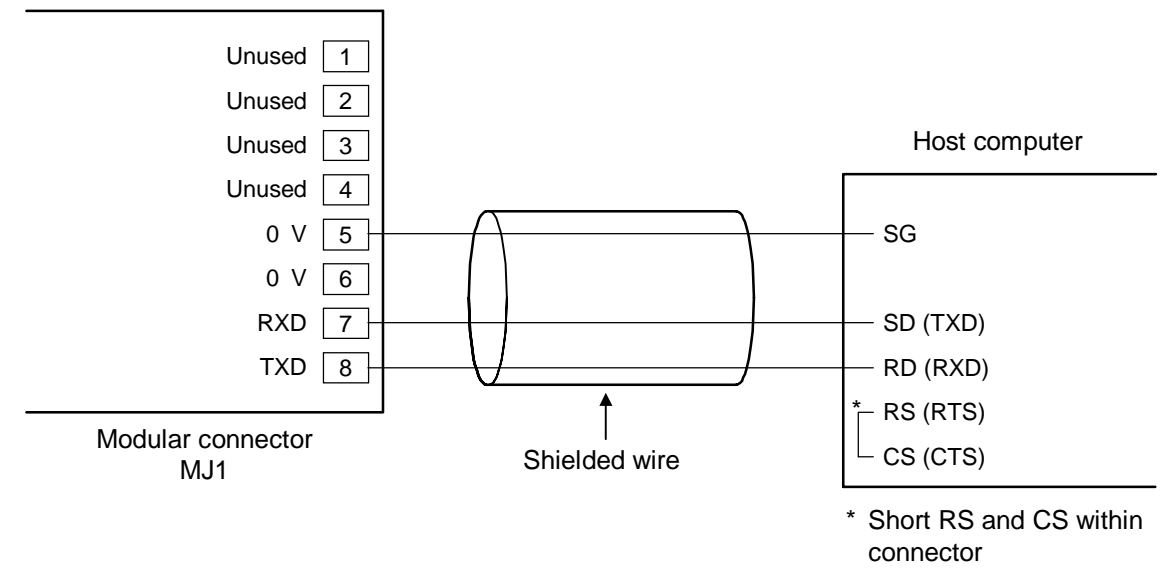

#### Recommended modular connector:

TM10P-88P (Manufactured by HIROSE ELECTRIC CO., LTD., )

#### ■ RS-485

In connection of operation panel OPC-V06 and host computer, recommend use of connection cable V6-TMP (Sold separately, Cable length: 3 m).

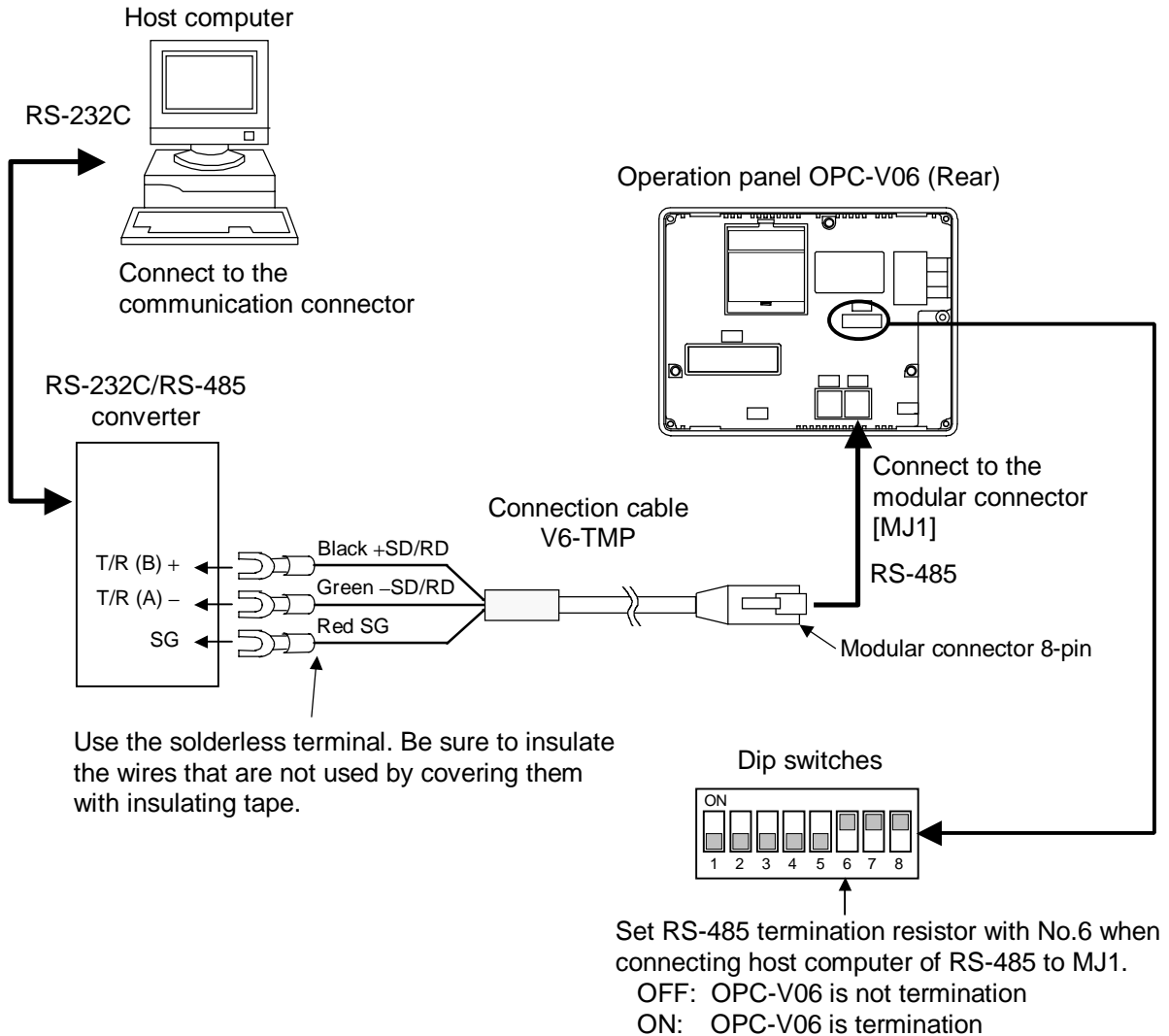

Factory set value: ON

Always do not change the No. 1 to 5, 7 and 8.

Cautions for connection cable V6-TMP The V6-TMP has six electrical wires. Be sure to insulate the wires that are not used by covering them with insulating tape.

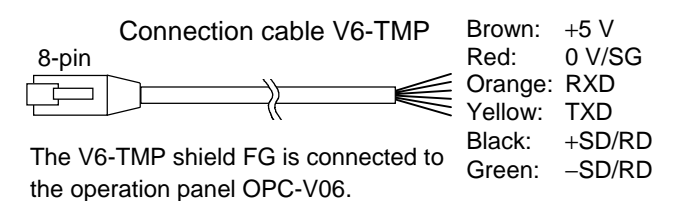

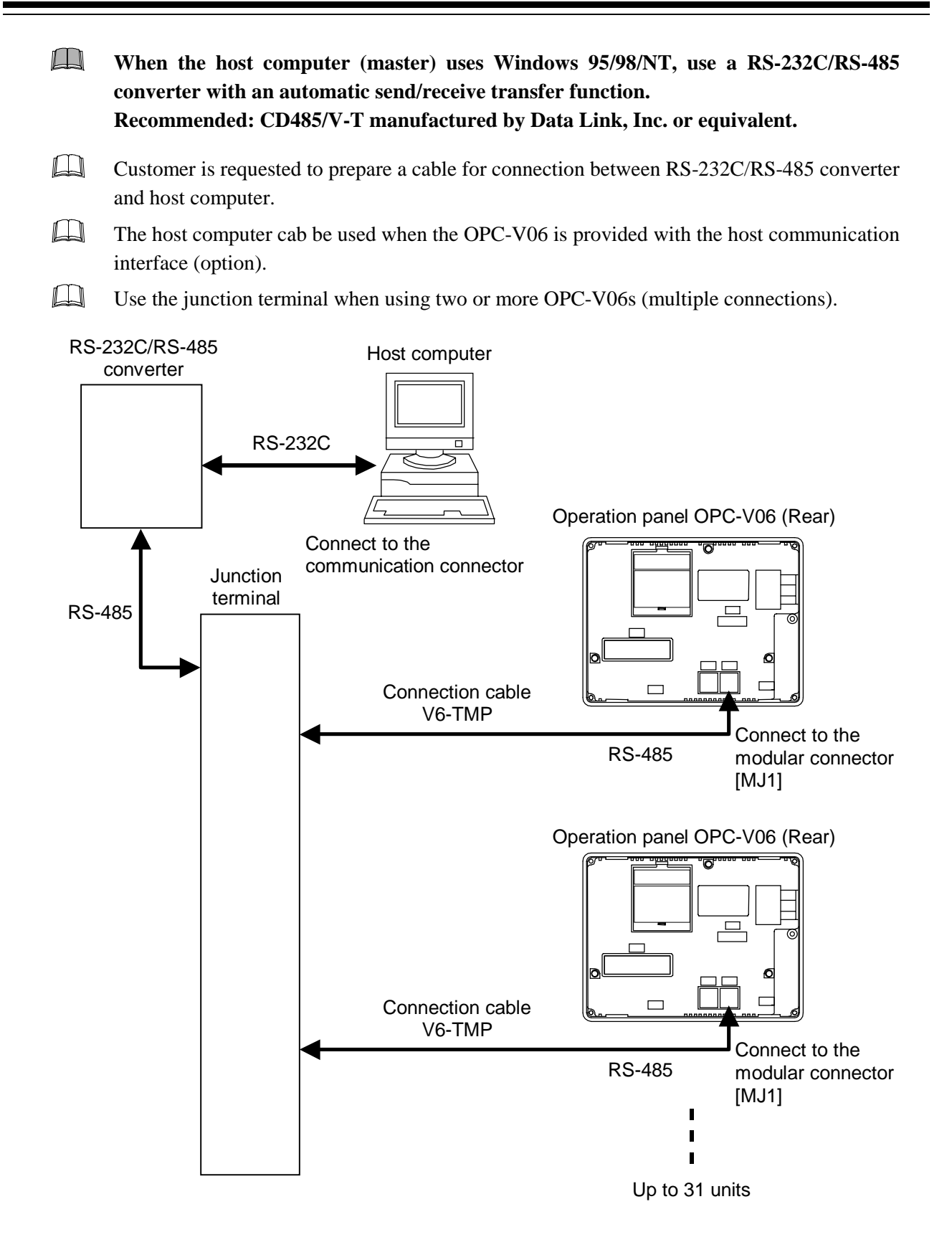

• Pin layout of connector

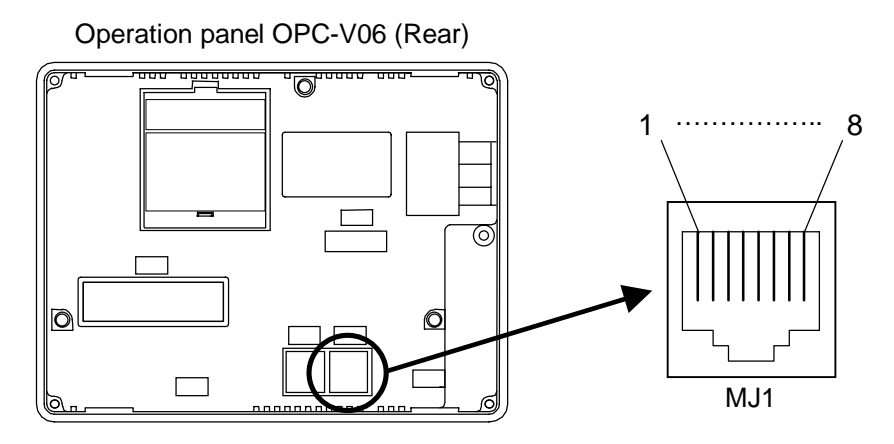

• Connector pin number and signal details [MJ1]

| Pin No. | Signal name              | Symbol |
|---------|--------------------------|--------|
| 1       | RS-485 send/receive data | +SD/RD |
| 2       | RS-485 send/receive data | -SD/RD |
| 3       | Unused                   |        |
| 4       | Unused                   |        |
| 5       | GND                      | 0 V    |
| 6       | GND                      | 0 V    |
| 7       | Unused                   |        |
| 8       | Unused                   |        |

#### • Wiring contents

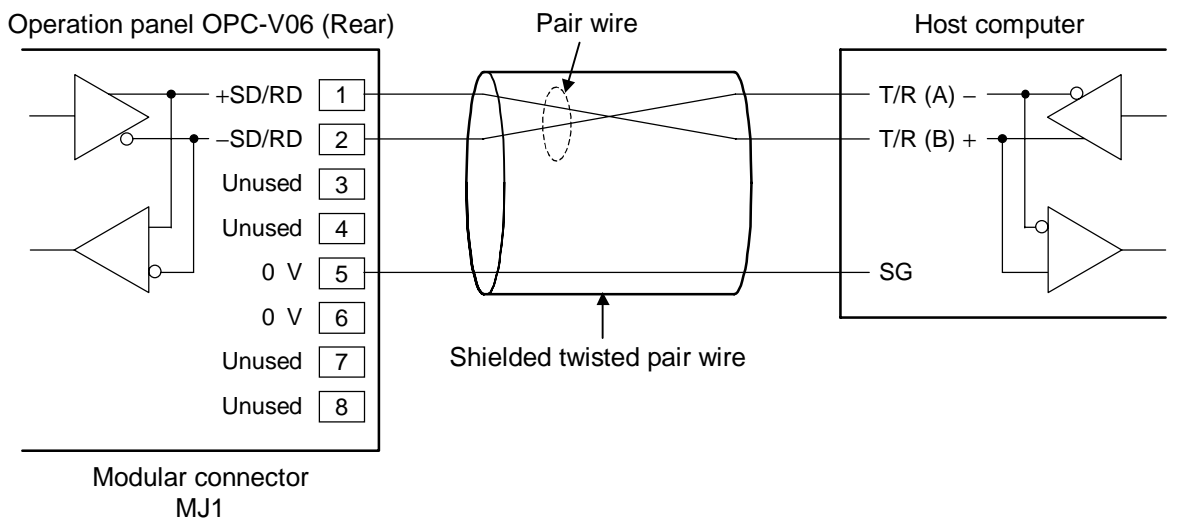

Recommended modular connector: TM10P-88P (Manufactured by HIROSE ELECTRIC CO., LTD., )

# SETTINGS BEFORE OPERATION

| <ul><li>4.1 Control Unit Communication Setting</li><li>4.1.1 Data bit configuration and communication speed setting</li></ul> | 4-2<br>4-2 |
|----------------------------------------------------------------------------------------------------|------------|
| 4.1.2 Unit address setting                                                                                                    | 4-7        |
| 4.2 Dip Switches Setting                                                                                                    | 4-8        |
| 4.3 Start-up Procedures                                                                                                    | 4-9        |
| 4.4 Contrast Adjustment                                                                                                    | 4-10       |
| 4.5 Host Communication Setting                                                                                                | 4-12       |

# 4.1 Control Unit Communication Setting

Set the communication parameter for communication between the operation panel OPC-V06 and the control unit.

### 4.1.1 Data bit configuration and communication speed setting

• To prevent electric shock or instrument failure, always turn off the power before setting the switch.
• To prevent electric shock or instrument failure, never touch any section other than those instructed in this manual.

Communication parameter (data bit configuration and communication speed) of control unit are set with the dip switches located in the H-PCP-A/B/J module.

### H-PCP-A/B module

*I*. To separate the module mainframe from the mother block, press the bottom on the module, lifting upward, to release connection.

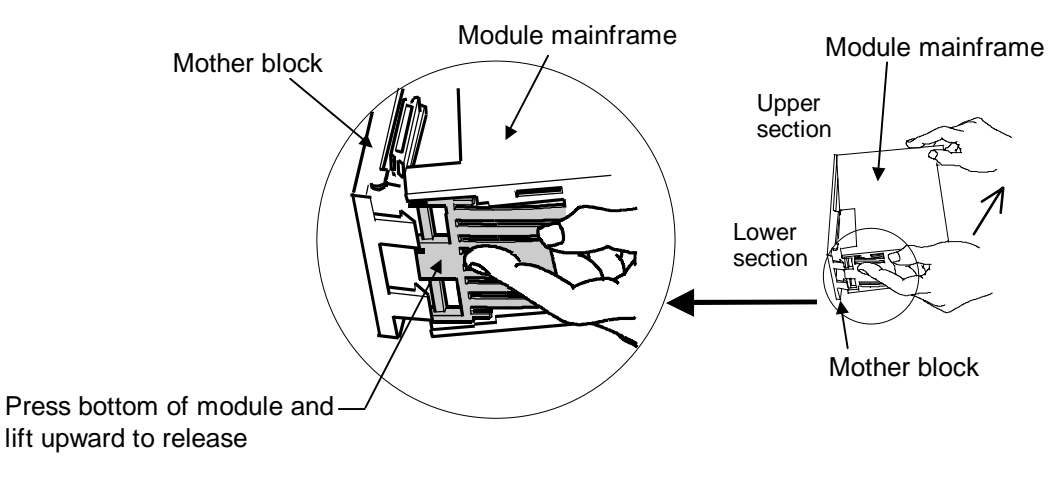

**2.** Data bit configuration and communication speed can be set with the dip switches located in the H-PCP-A/B module. Always make the same communication settings on the OPC-V06 and control unit.

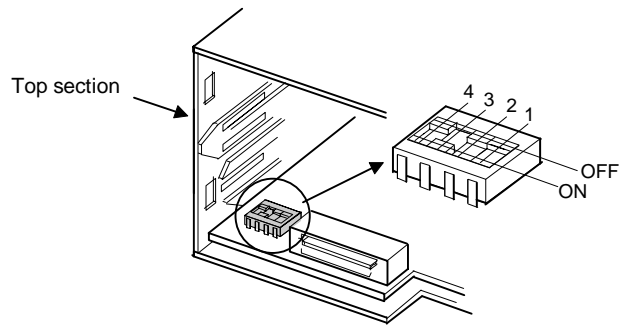

Rear view of module mainframe with mother block removed

H-PCP-A/B module dip switches setting

**Communication speed** 

2400 bps

4800 bps

9600 bps

19200 bps

Factory set value of operation panel OPC-V06: Data 8-bit Non parity Stop 1-bit Communication speed 9600 bps

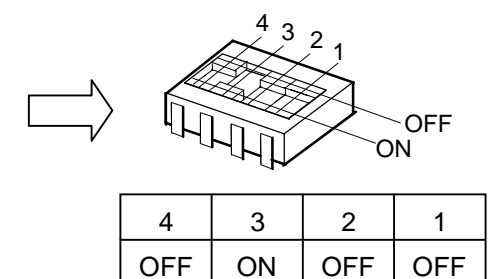

| 1   | 2   | Data configuration      |  |  |
|-----|-----|-------------------------|--|--|
| OFF | OFF | Data 8-bit, Non parity  |  |  |
| OFF | ON  | Data 7-bit, Even parity |  |  |
| ON  | OFF | Data 7-bit, Odd parity  |  |  |
| ON  | ON  | Don't set this one      |  |  |

Factory set value: Data 8-bit, Non parity

Stop bit: 1 (Fixed)

ON ON 192 Factory set value: 9600 bps

4

OFF

ON

OFF

3

OFF

OFF

ON

- The parameter for communication between the OPC-V06 and control unit on the OPC-V06 side can be checked on the "Extension Prog. Info.
- For the "Extension Prog. Info." screen, see the **APPENDIX**, **3**. Check the Communication **Parameter (P. A-75)**.
- **3.** After communication setting is complete, place the module mainframe opening on top of the mother block tab and snap the lower part of module mainframe on to the mother block. A snapping sound will be heard when module mainframe is securely connected to mother block.

#### ■ H-PCP-J module

Protocol, data bit configuration, communication speed and initialize method can be set with the dip switches (SW2/SW3) on the right side of the H-PCP-J module. Always make the same communication settings on the OPC-V06 and control unit.

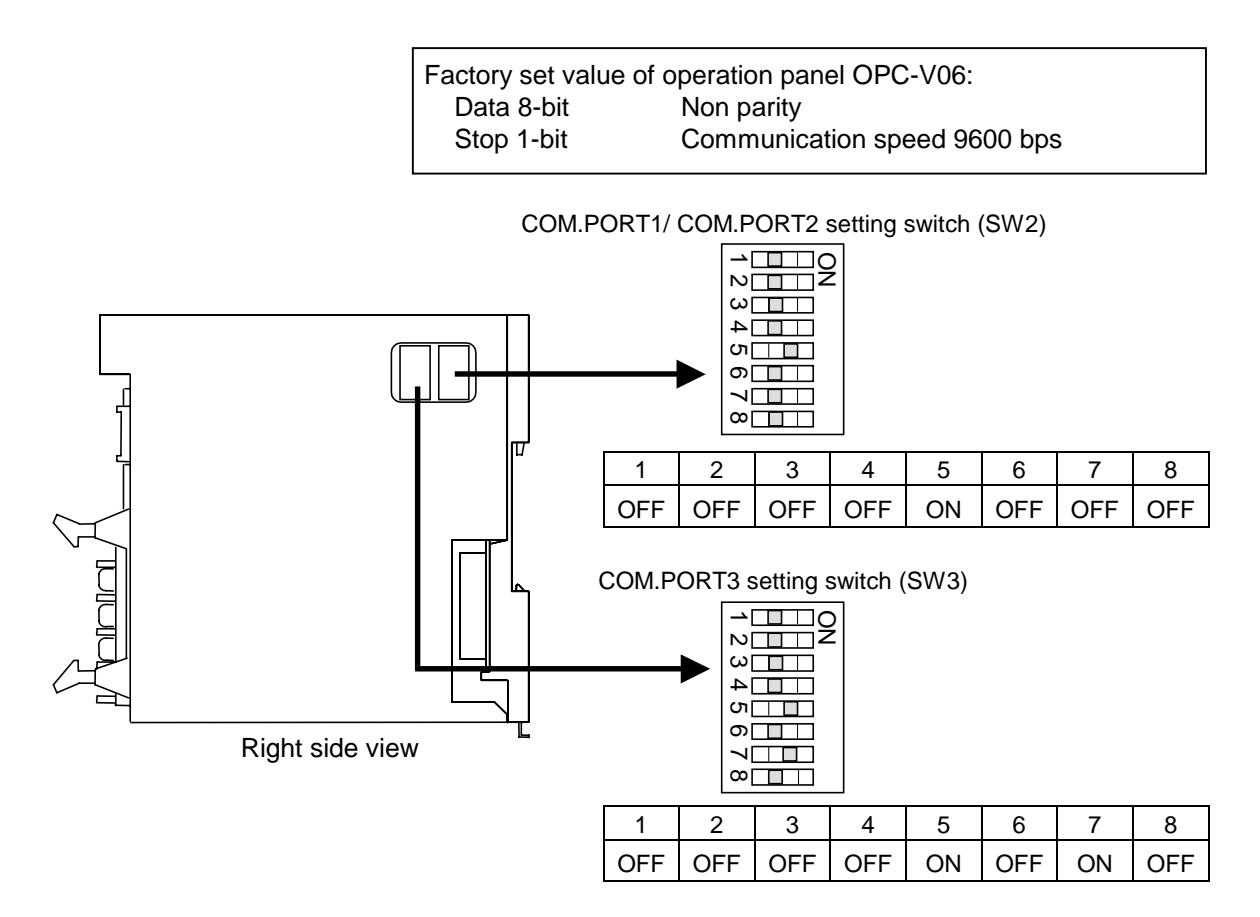

#### • COM.PORT1/COM.PORT2 setting switch (SW2)

| SV  | N2  | Data bit configuration              |  | SW2 |     | Communication      |
|-----|-----|-------------------------------------|--|-----|-----|--------------------|
| 1   | 2   |                                     |  | 3   | 4   | speed              |
| OFF | OFF | Data 8-bit, Non parity, Stop 1-bit  |  | OFF | OFF | 9600 bps           |
| ON  | OFF | Data 7-bit, Odd parity, Stop 1-bit  |  | ON  | OFF | 19200 bps          |
| OFF | ON  | Data 7-bit, Even parity, Stop 1-bit |  | OFF | ON  | 38400 bps          |
| ON  | ON  | Data 7-bit, Even parity, Stop 2-bit |  | ON  | ON  | Don't set this one |

Factory set value: Data 8-bit, Non parity, Stop 1-bit

Factory set value: 9600 bps

| SW2 |     |     |     | Protocol                   |
|-----|-----|-----|-----|----------------------------|
| 5   | 6   | 7   | 8   |                            |
| OFF | OFF | OFF | OFF | RKC communication protocol |
| ON  | OFF | OFF | OFF | Modbus protocol            |

Factory set value: RKC communication protocol

**Set the Modbus protocol.** 

| SW3 |     | Data bit configuration              |  |
|-----|-----|-------------------------------------|--|
| 1   | 2   |                                     |  |
| OFF | OFF | Data 8-bit, Non parity, Stop 1-bit  |  |
| ON  | OFF | Data 7-bit, Odd parity, Stop 1-bit  |  |
| OFF | ON  | Data 7-bit, Even parity, Stop 1-bit |  |
| ON  | ON  | Data 7-bit, Even parity, Stop 2-bit |  |

#### • COM.PORT3 setting switch (SW3)

Factory set value: Data 8-bit, Non parity, Stop 1-bit

| SW3 |     | Communication speed |
|-----|-----|---------------------|
| 3   | 4   |                     |
| OFF | OFF | 9600 bps            |
| ON  | OFF | 19200 bps           |
| OFF | ON  | 38400 bps           |
| ON  | ON  | Don't set this one  |

Factory set value: 9600 bps

#### Set the COM.PORT3 setting switch (SW3) No. 5 to ON (Modbus protocol).

| SW3 | Protocol                                                            |
|-----|---------------------------------------------------------------------|
| 5   |                                                                     |
| OFF | RKC communication protocol (Based on ANSI X3.28 subcategory 2.5 B1) |
| ON  | Modbus protocol                                                     |

Factory set value: RKC communication protocol

#### Set the COM.PORT3 setting switch (SW3) No. 6 to OFF (Normal).

| SW3 | Initialize                                                  |
|-----|-------------------------------------------------------------|
| 6   |                                                             |
| OFF | Normal (It is initialized only in initialization execution) |
| ON  | In power on, all module is initialized                      |

Factory set value: Normal (It is initialized only in initialization execution)

#### Set the COM.PORT3 setting switch (SW3) No. 7 to ON (Modbus mode 2).

| SW3 | Modbus mode selection                                                                                                    |  |  |
|-----|----------------------------------------------------------------------------------------------------|--|--|
| 7   |                                                                                                    |  |  |
|     | Modbus mode 1                                                                                                    |  |  |
| OFF | (Data time interval judges time-out with 24-bit time or more.)                                                                                                    |  |  |
|     | This mode is based on Modbus RTU standard.                                                                                                    |  |  |
|     | Modbus mode 2                                                                                                    |  |  |
| ON  | (Data time interval judges time-out with 24-bit time + 2 ms or more.)<br>As time intervals between each data configuring one message become longer<br>than the 24-bit time when sending a command message from the master, it is set<br>when the slave does not make a response.<br>(When MONITOUCH V6 series manufactured by Hakko Electronics Co., Ltd.<br>is used ) |  |  |

Factory set value: Modbus mode 1

The setting of Modbus mode selection is valid for the communication ports of COM.PORT1/COM.PORT2 and COM.PORT3. However, the setting of COM.PORT3 setting switch (SW3) No.7 is invalid for any communication ports which select protocols other than the Modbus protocol.

#### Always do not change the COM.PORT3 setting switch (SW3) No. 8.

- The parameter for communication between the OPC-V06 and control unit on the OPC-V06 side can be checked on the "Extension Prog. Info."
- For the "Extension Prog. Info." screen, see the **APPENDIX**, **3**. Check the Communication **Parameter** (**P. A-75**).

### 4.1.2 Unit address setting

When each control unit is multi-drop connected to host computer, set the unit address of each control unit using the unit address setting switch at the front of the H-PCP-A/B/J module. For this setting, use a small blade screwdriver.

#### ■ H-PCP-A/B module

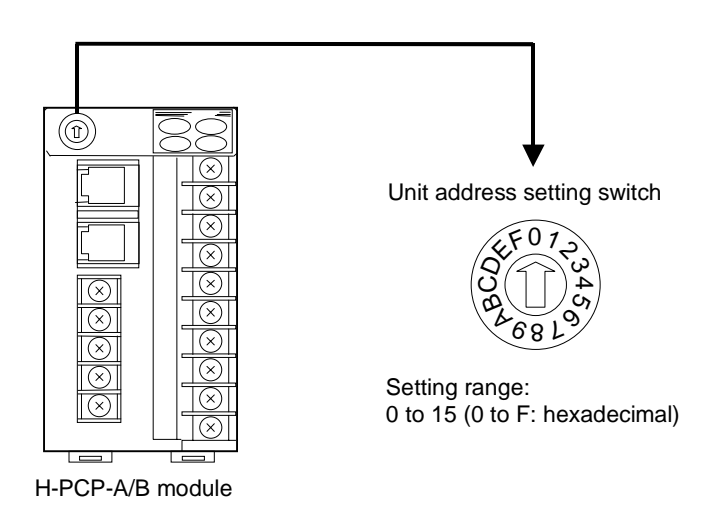

#### H-PCP-J module

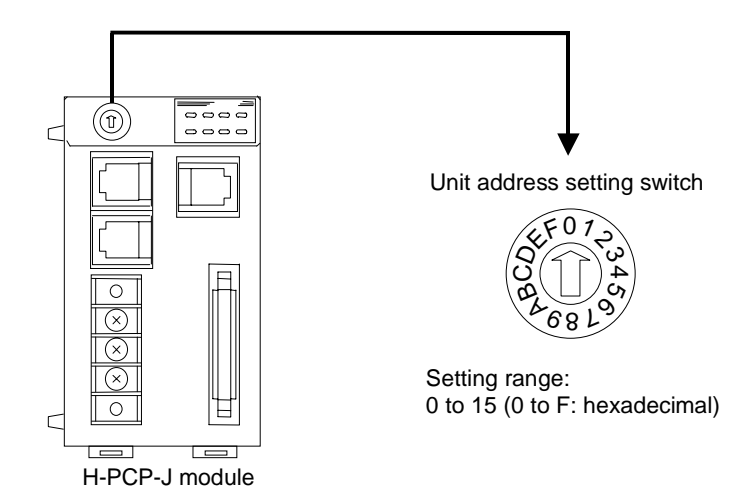

Set the unit address such that it is different to the other addresses on the same line. Otherwise, problems or malfunction may result.

# 4.2 Dip Switches Setting

Set the termination resistor of connector for the memory card unit/host computer [MJ1] with dip switches No. 6.

Operation panel OPC-V06 (Rear)

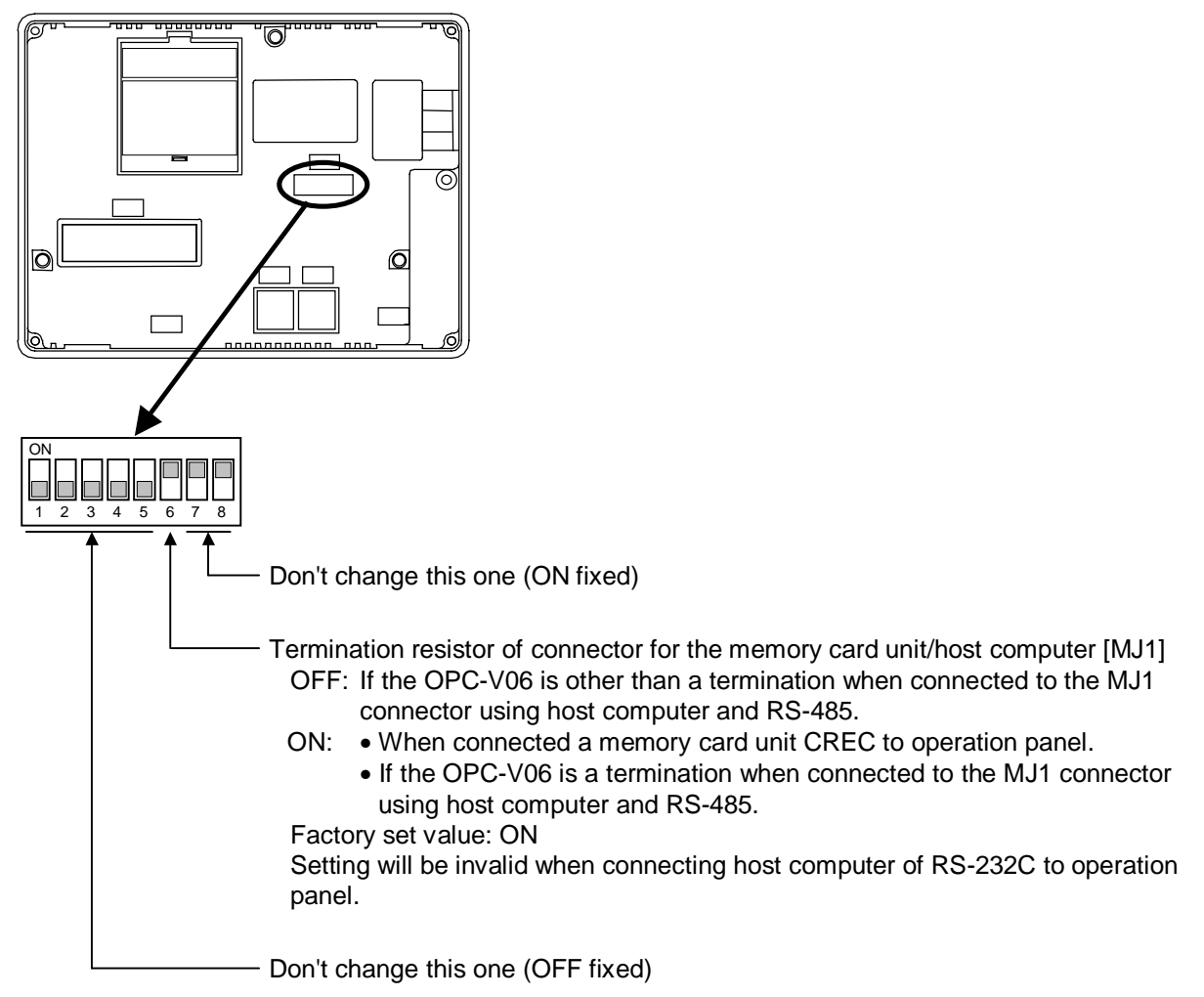

## 4.3 Start-up Procedures

#### Check prior to power on

Check the

module initialization

Check the used/unused of

control unit

Operations

Check the following items before turning on the power to the operation panel OPC-V06.

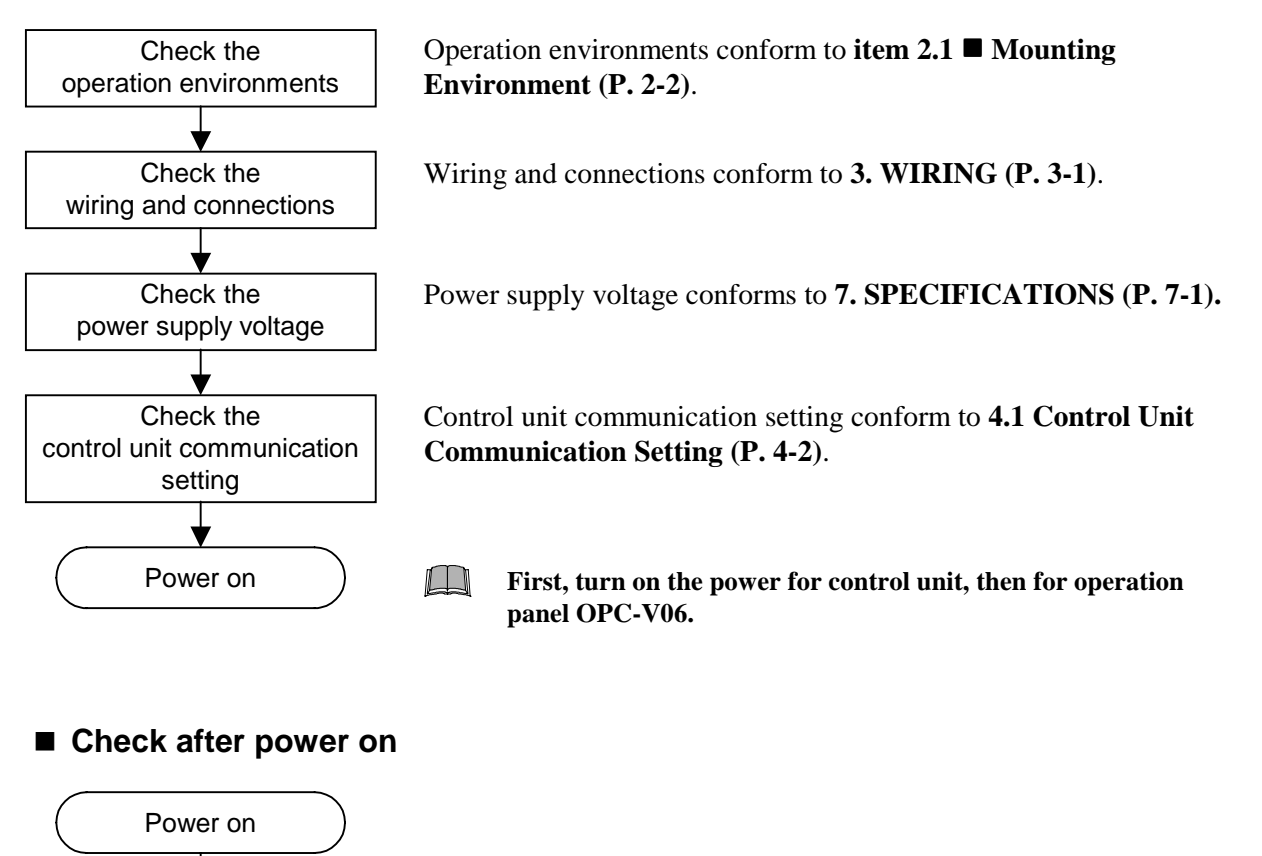

When switching on the power for the first time after changing the control unit module composition, check that the control unit module initialization have been made.

For the module initialization, see the **APPENDIX**, **2.5 Module Initialization** (**P. A-20**).

Check that the control units existing after power on are set to "Used."

For details, see the APPENDIX, 1. OPC-V Initial Settings
 ■ Unit Use/Unused screen (P. A-8).

# 4.4 Contrast Adjustment

The contrast adjustment can be set with the function switches. The contrast adjustment can be set only when the operation panel OPC-V06 is STN color LCD and STN monochrome LCD.

#### **Operation procedures**

Press and hold the [SYSTEM] switch, and press the [F5] switch at the same time.
 "Main Menu" screen is displayed. The "Main Menu" screen can be changed on any screen.

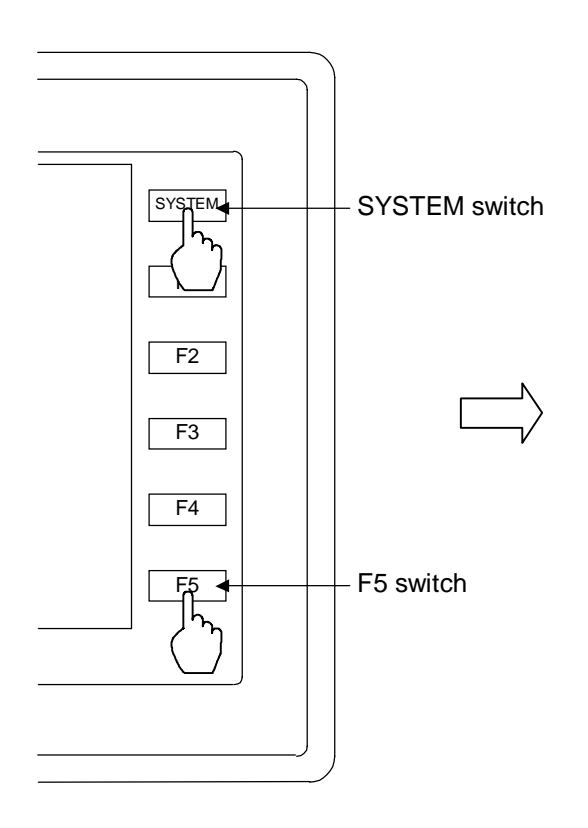

| Main Menu |  |
|-----------|--|
|           |  |
|           |  |
|           |  |
|           |  |
|           |  |

**2.** Press the [SYSTEM] switch with the "Main Menu" screen being displayed. The menu is displayed at the side of the function switch.

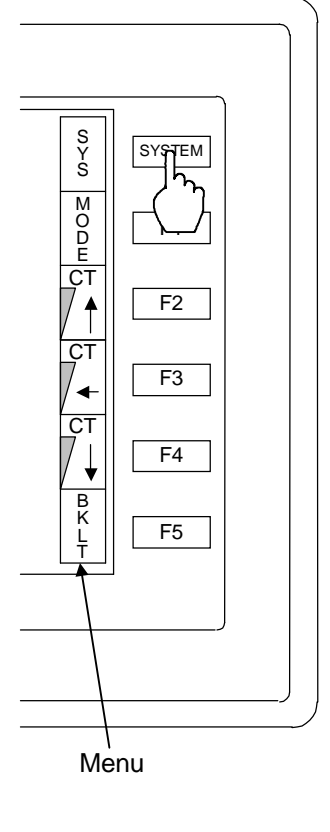

#### F1: Mode

Main menu mode ends.

F2: Contrast adjustment (dark) \*

This switch adjusts the contrast of LCD. When the [F2] switch is pressed once, the LCD color becomes dark. If this switch is held down for 1 second, the LCD color changes rapidly into darkness.

F3: Contrast adjustment (intermediate) \*

This switch adjusts the contrast of LCD. When the [F3] switch is pressed once, the LCD color becomes intermediate.

F4: Contrast adjustment (light) \*

This switch adjusts the contrast of LCD. When the [F4] switch is pressed once, the LCD color becomes light. If this switch is held down for 1 second, the LCD color changes rapidly into lightness.

F5: Invalidity (Ignored)

\* Invalid in case of the TFT color LCD (OPC-V06-116\*□□/□-□□-□□□□)

- **3.** Press the [F2] to [F4] switches with the menu being displayed. The contrast adjustment can be set.
- 4. Press the [F1] switch with the menu being displayed.Pressing the [F1] switch displays the "Operation Menu" screen after checking the error.

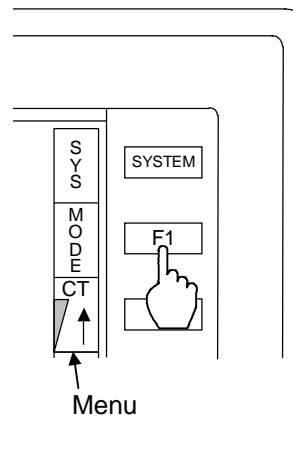

The menu disappears after a certain lapse of time. If it disappears, press the [SYSTEM] switch again.

# **4.5 Host Communication Setting**

Set the communication parameter for communication between the operation panel OPC-V06 and the host computer.

Always make the same communication settings on the OPC-V06 and host computer.

Host communication parameter of OPC-V06 can be checked on the "Host Communication Initial" screen.

#### Host Communication Initial screen

This screen is used to monitor communication parameter when the operation panel OPC-V06 is controlled by a host computer. **Cannot be set.** Set the host computer communication parameter so as to match this display.

#### <Host Communication Initial screen>

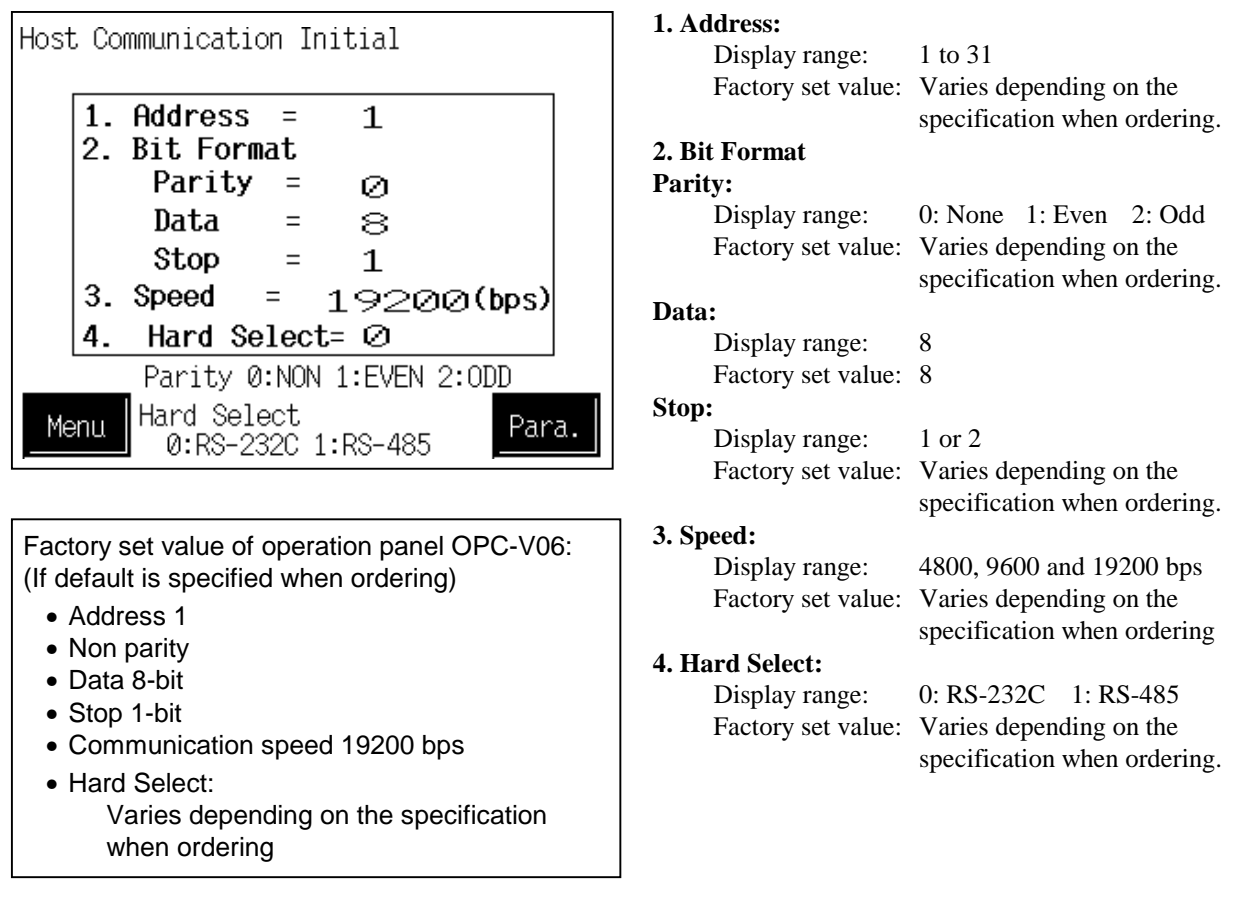

- The address and parameter for communication on the operation panel OPC-V06 side is changed by the panel editor V-SFTE. For the panel editor V-SFTE, please contact RKC sales office or the agent.
- "Host Communication Initial" screen is OPC-V initial. The keys for changing the display to the OPC-V Initial Settings screens are protected, so you can not switch to these screens without removing the protection.

For details, see the APPENDIX, 1.1 Releasing OPC-V initial settings calling up key protect (P. A-3).

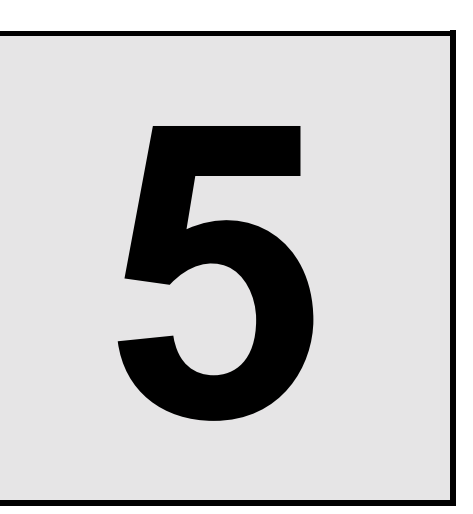

# **OPERATIONS**

| 5.1 Screen Configuration                                                                     | 5-2                                                                          |
|----------------------------------------------------------------------------------------------|------------------------------------------------------------------------------|
| 5.2 Basic Operations<br>5.2.1 Data settings<br>5.2.2 Text editing                            | 5-7<br>5-7<br>5-11                                                           |
| 5.3 Start-Up Screen                                                                          | 5-15                                                                         |
| 5.4 Operation Menu Screen                                                                    | 5-17                                                                         |
| 5.5 Monitor Screen<br>5.5.1 Calling procedure of the                                         | 5-19                                                                         |
| monitor screen<br>5.5.2 The basic configuration of                                           | 5-19                                                                         |
| <ul> <li>5.5.2 The basic configuration of monitor screen</li></ul>                           | 5-21<br>5-24<br>5-26<br>5-27<br>5-27<br>5-28<br>5-29<br>5-31<br>5-31<br>5-31 |
| 5.6.3 CH select screen                                                                       | 5-34                                                                         |
| 5.7 Setting Screen<br>5.7.1 Calling procedure of the<br>setting screen                       | 5-36<br>5-36                                                                 |
| 5.7.2 Setting menu screen<br>5.7.3 Setting menu 2 screen<br>5.7.4 The basic configuration of | 5-39<br>5-40                                                                 |
| setting screen<br>5.7.5 Each setting screen                                                  | 5-41<br>5-43                                                                 |

| 5.8 Operation Mode Screen<br>5.8.1 Calling procedure of the | 5-56   |
|-------------------------------------------------------------|--------|
| operation menu screen                                       | 5-56   |
| 5.8.2 Operation mode menu screen                            | 5-58   |
| 5.8.3 Operation mode 2 screen                               | 5-50   |
| 5.0.5 Operation mode 2 Screen                               |        |
| 5.6.4 The basic conliguration of                            | F 00   |
| operation mode screen                                       | 5-60   |
| 5.8.5 Each operation mode screen                            | 5-62   |
| 5.9 Initial Setting Screen                                  | 5-74   |
| 5.9.1 Calling procedure of the                              |        |
| initial setting screen                                      | 5-74   |
| 5.9.2 Initial menu screen                                   | 5-76   |
| 5.9.3 Clock set screen                                      | 5-77   |
| 5.9.4 Screen saver set screen                               | 5-78   |
| 5.9.5 Screen scan set screen                                | 5-79   |
| 5.9.6 Computer/local transfer screen                        | 5-81   |
| 5.9.7 Timer set screen                                      |        |
| 5.9.8 Printer screen                                        | 5-87   |
| 5.9.9 Name setting menu screen                              | 5-92   |
| 5.9.10 The basic configuration of                           |        |
| name setting screen                                         | 5-93   |
| 5 9 11 Each name setting screen                             | 5-95   |
| 5.5.11 Latin hame setting screen                            |        |
| 5.10 Job File Screen                                        | 5-99   |
| 5.10.1 Calling procedure of the                             |        |
| job file screen                                             | 5-99   |
| 5.10.2 Job file screen                                      | .5-103 |
| 5.10.3 Internal memory screen                               | .5-104 |
| 5.10.4 Memory card screen                                   | .5-105 |
| 5.10.5 Job file list screen                                 | .5-107 |
| 5.10.6 The basic configuration of                           |        |
| data screen                                                 | .5-112 |
| 5.10.7 Each data screen                                     | .5-114 |
| 5.10.8 Memory card format screen                            | .5-122 |
| 5.10.9 Backup screen                                        | .5-124 |
| I                                                           |        |

# **5.1 Screen Configuration**

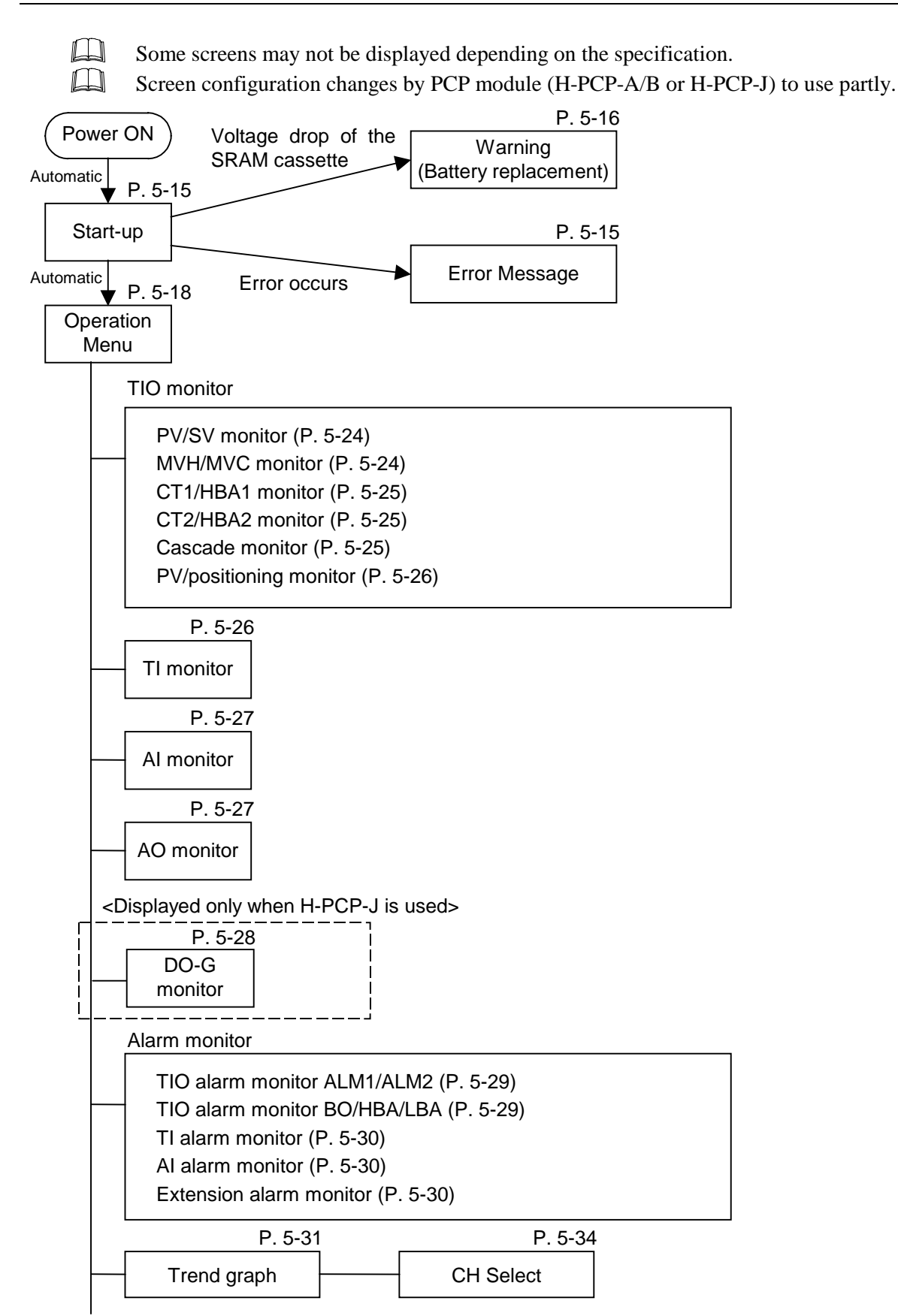

Continued on the next page.

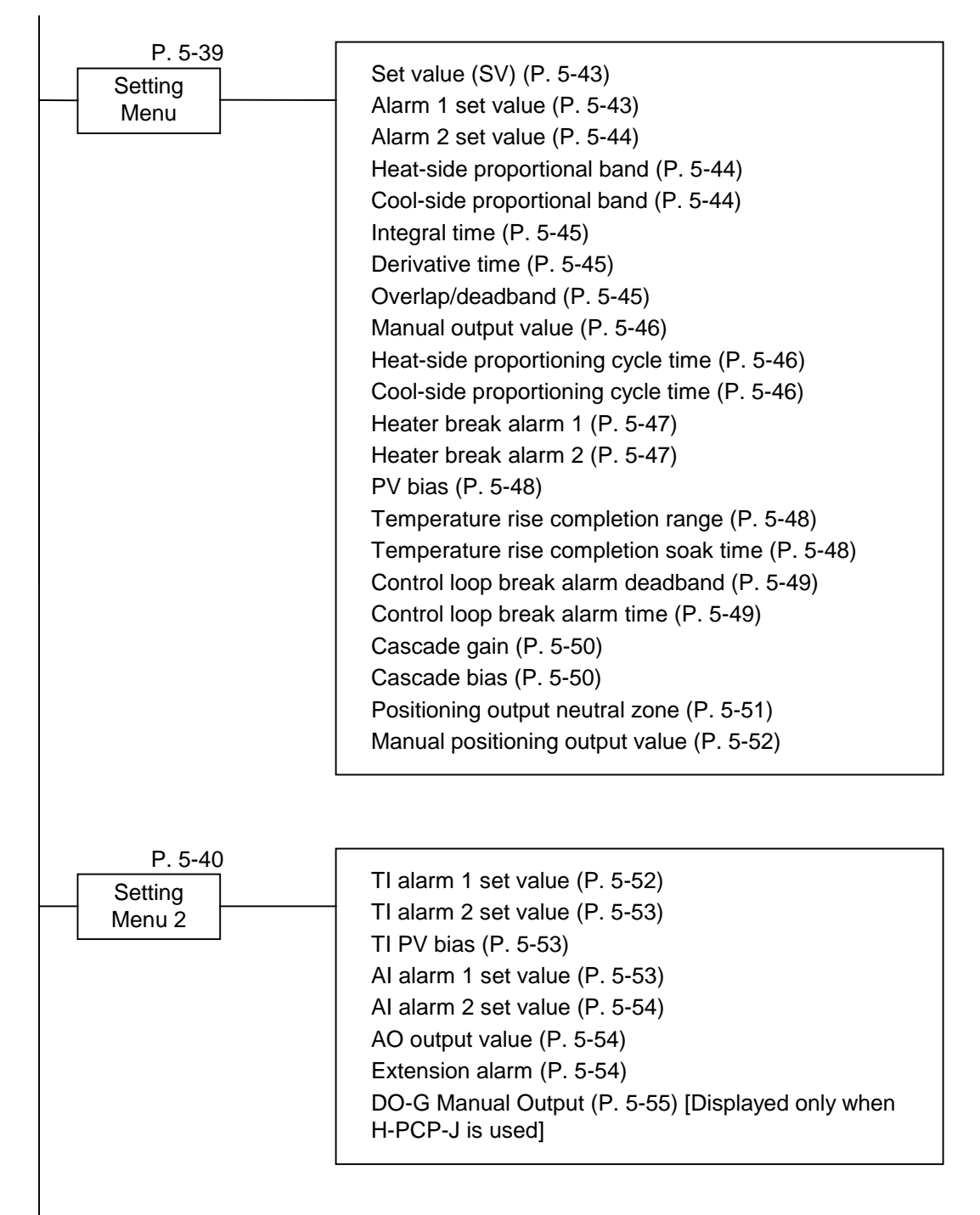

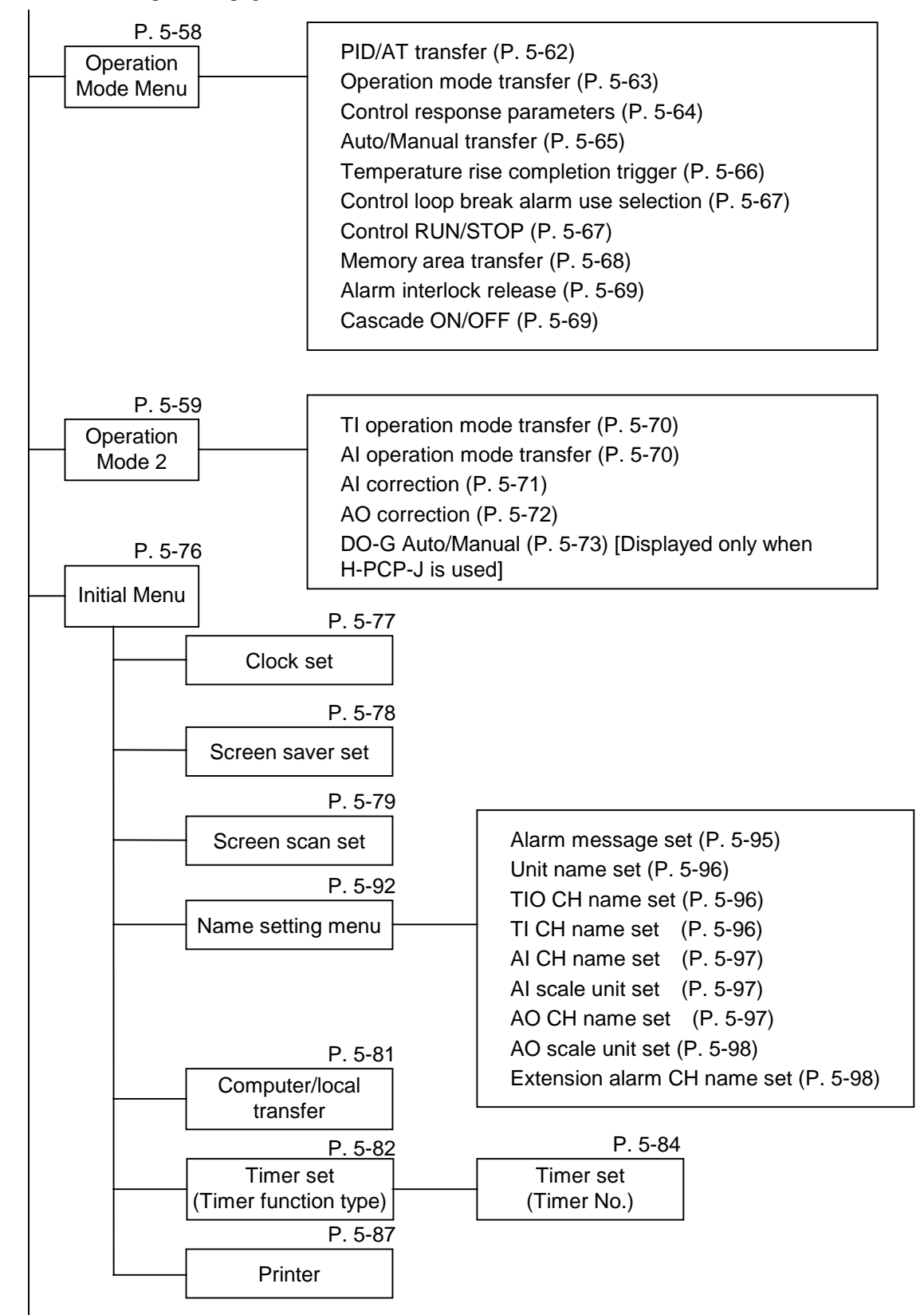

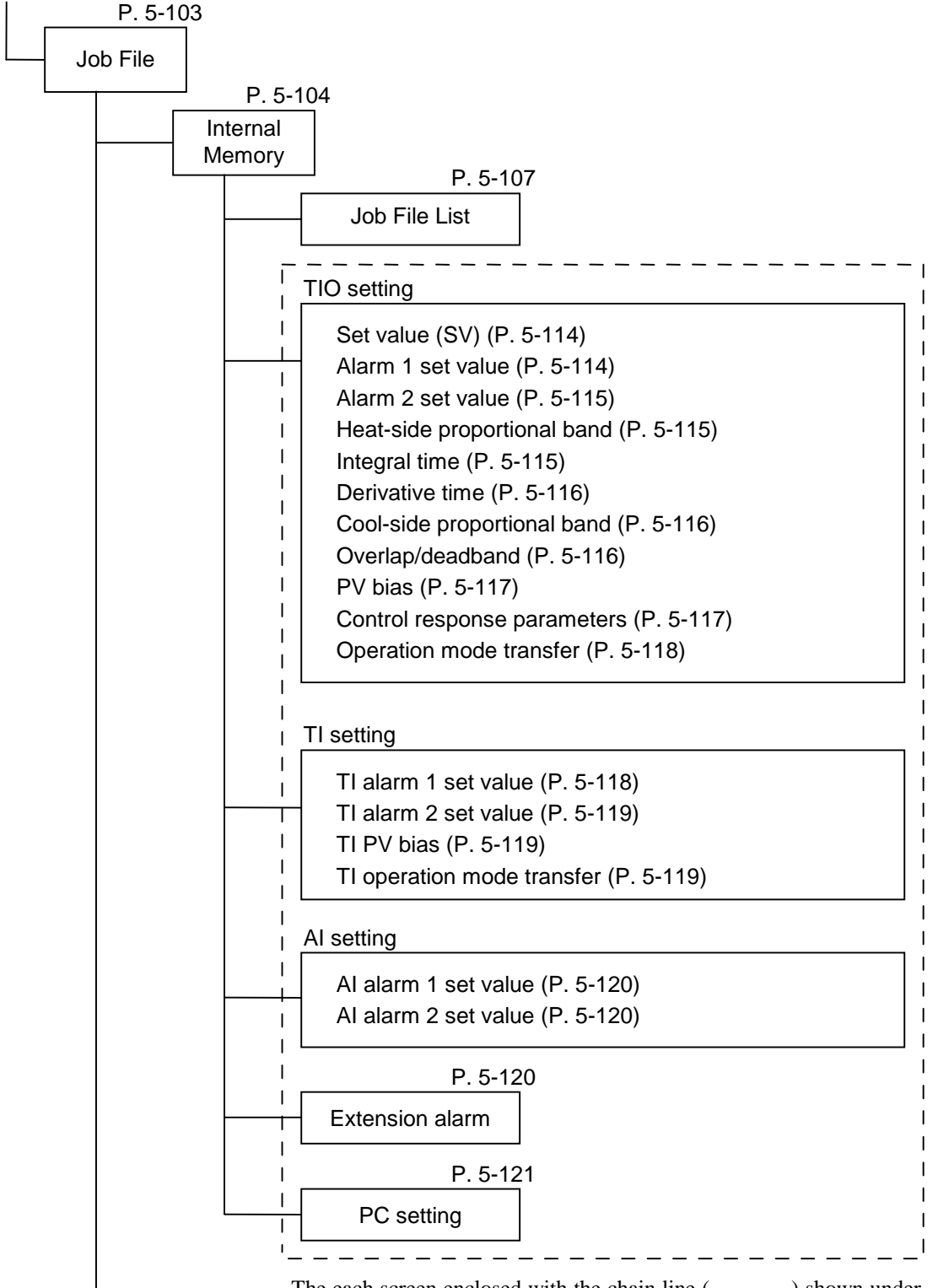

The each screen enclosed with the chain line (-----) shown under the "Internal Memory" screen can be displayed when a file is specified for editing from the "Job File List" screen.

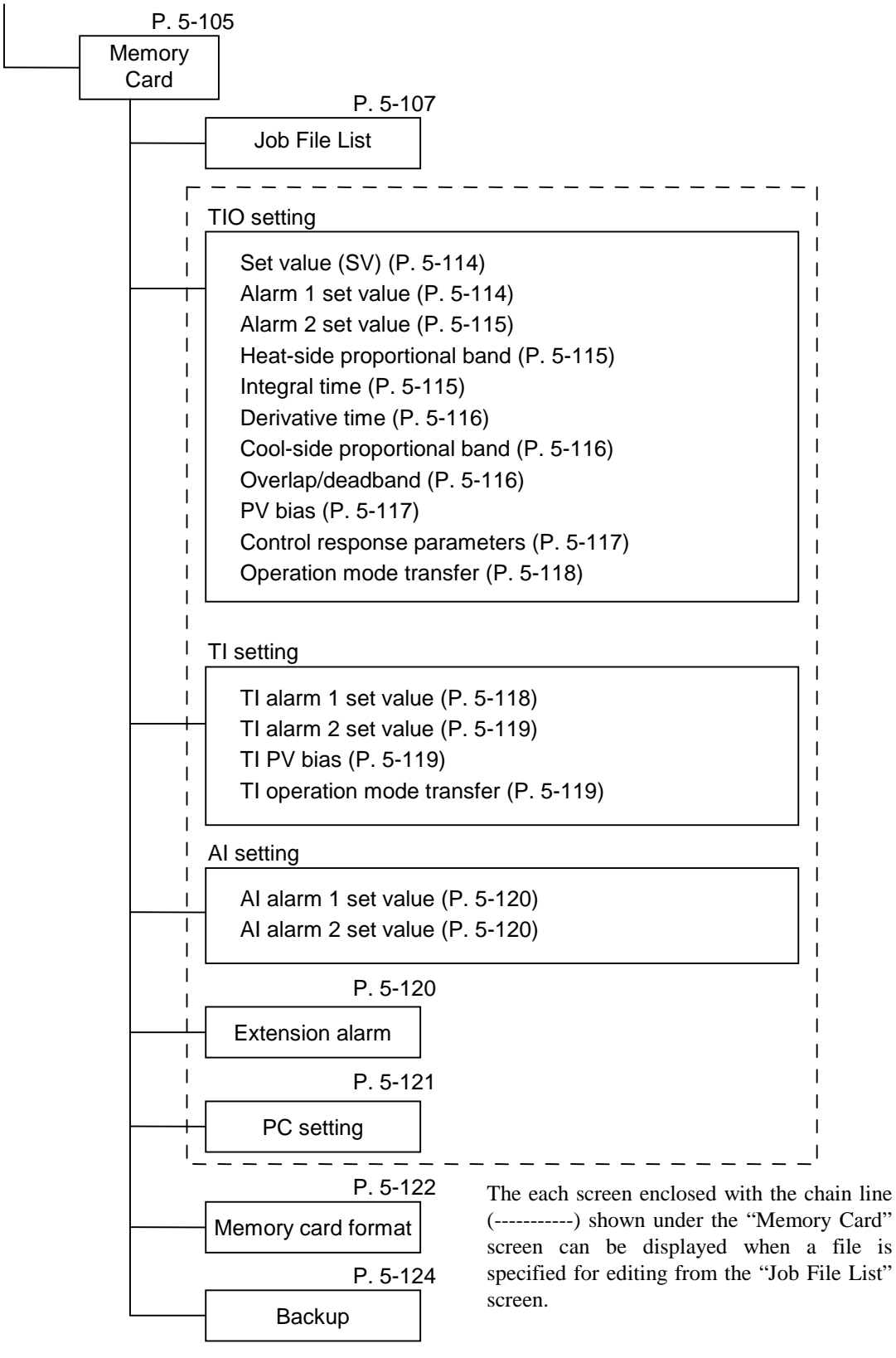

"Memory Card" screen is not displayed if there is no external memory function (memory card).

# **5.2 Basic Operations**

### 5.2.1 Data settings

You directly touch the data setting or the part you want to change, the numeric keypad window appears on the screen.

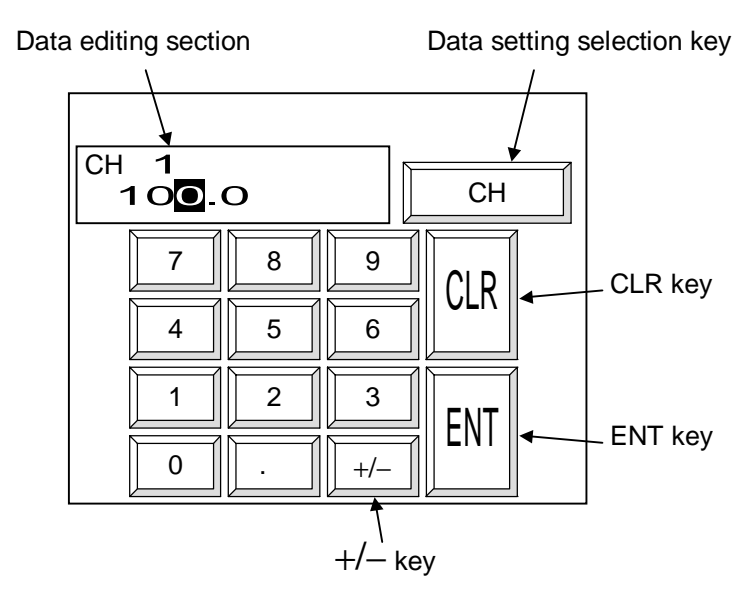

**Data editing section:** Edits the data. The cursor shows where data is input. The number of characters that cab be edited in the data editing section depends on the number of characters that can be input for the data.<sub>o</sub>

#### Data setting selection key:

Used to select any one of the following data settings. Every time this key touched, the data setting changes.

- CH: Setting for each channel The desired data is directly touched for its setting.
- **Unit:** Setting for each unit The same items related to the same unit are simultaneously set to the same numeric values.
- All Unit: Setting for all units

The same items related to all units are simultaneously set to the same numeric values.

- The available setting differs depending on the setting item. If the setting cannot be changed even when touched on the data setting selection key, that setting cannot be used. In addition, there are some setting items in which no data setting selection key is displayed.
- **CLR key:** Erases the input data. If you input the wrong number, touching this key.
- **ENT key:** Enters the text displayed in the data editing section and closes the numeric keypad window.
- +/- key: The [+/-] key toggles the value between plus and minus. After inputting the number, set the + or with this key before touching the [ENT] key.

#### Disappearing the numeric keypad window

If you accidentally touch a setting part that you do not need to change and the numeric keypad window appears, either just press the [ENT] key without inputting a number or touch the top left section of the numeric keypad window twice in a row to put out the numeric keypad window without changing the value.

Touch twice in a row

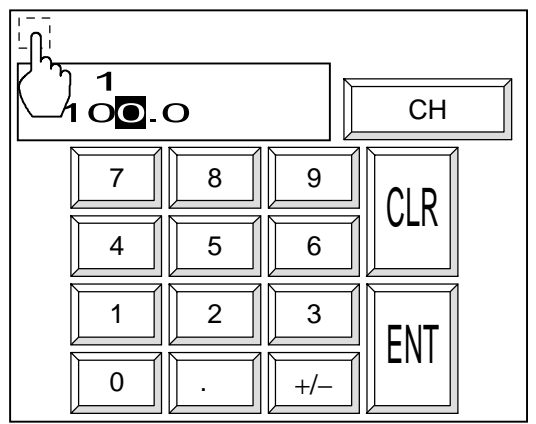

#### Setting for each channel

Example: When CH1 set value (SV) is change from 100 °C to 200 °C.

- *I*. Touch the [Setting] key on the "Operation Menu" screen, to switch to the "Setting Menu" screen.
- 2. Touch the [SV] key on the "Setting Menu" screen, to switch to the "Set value (SV)" screen.
- **3.** From the "Set value (SV)" screen, directly touch the part you want to setting (CH1 SV). The numeric keypad window appears on the screen.

| <u>g:SV(°C)</u> |                                                    |                                                                                                    |
|-----------------|----------------------------------------------------|----------------------------------------------------------------------------------------------------|
| 1               | Ar                                                 | rea: 1                                                                                                    |
| SV              | CH                                                 | SV                                                                                                    |
| 100.0           | 6                                                  | 100.0                                                                                                    |
| 150.0           | 7                                                  | 150.0                                                                                                    |
| 200.0           | 8                                                  | 200.0                                                                                                    |
| 250.0           | 9                                                  | 250.0                                                                                                    |
| 300.0           | 10                                                 | 300.0                                                                                                    |
|                 |                                                    |                                                                                                    |
| Monitor C       | ו ∥ ו                                              | Jnit Para.                                                                                                    |
|                 | 100.0<br>100.0<br>150.0<br>200.0<br>250.0<br>300.0 | SV         CH           100.0         6           150.0         7           200.0         8           250.0         9           300.0         10 |

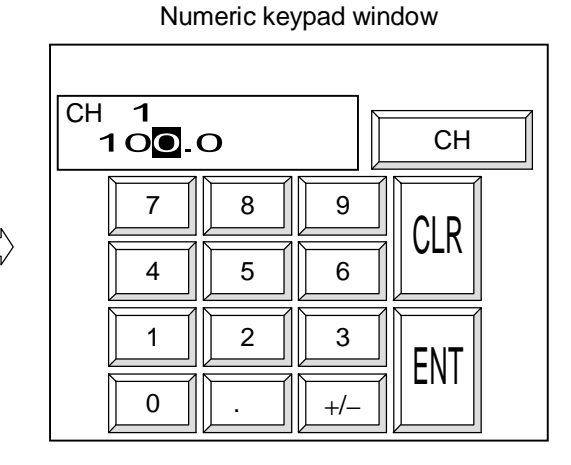

4. Touch the [2], [0], [0] key.

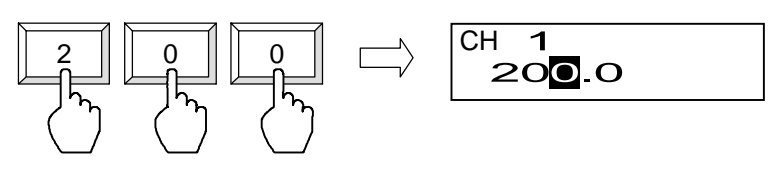

5. Check that the data setting selection key is [CH].

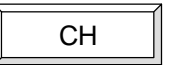

6. Touch the [ENT] key to enter the data. When the data is entered, the numeric keypad window disappears.

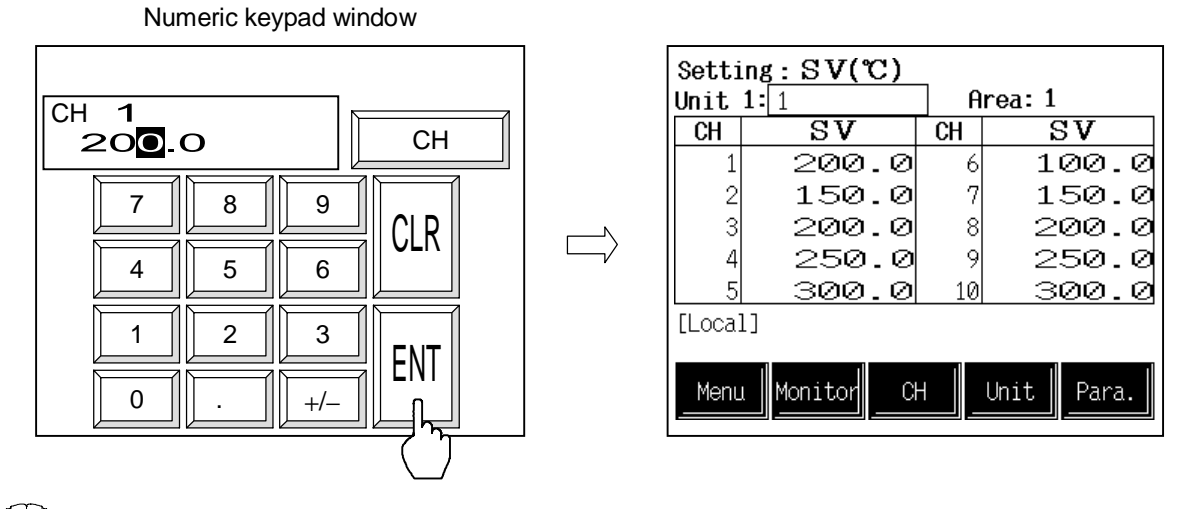

If you input a number outside the valid range, when you touch the [ENT] key, the numeric keypad window does disappear, but the value is not changed.

#### Setting for each unit/all unit (Batch setting)

Example: When all set value (SV) is change to 200 °C.

- *I*. Touch the [Setting] key on the "Operation Menu" screen, to switch to the "Setting Menu" screen.
- 2. Touch the [SV] key on the "Setting Menu" screen, to switch to the "Set value (SV)" screen.
- **3.** From the "Set value (SV)" screen, directly touch the part you want to setting (anywhere within the SV). The numeric keypad window appears on the screen.

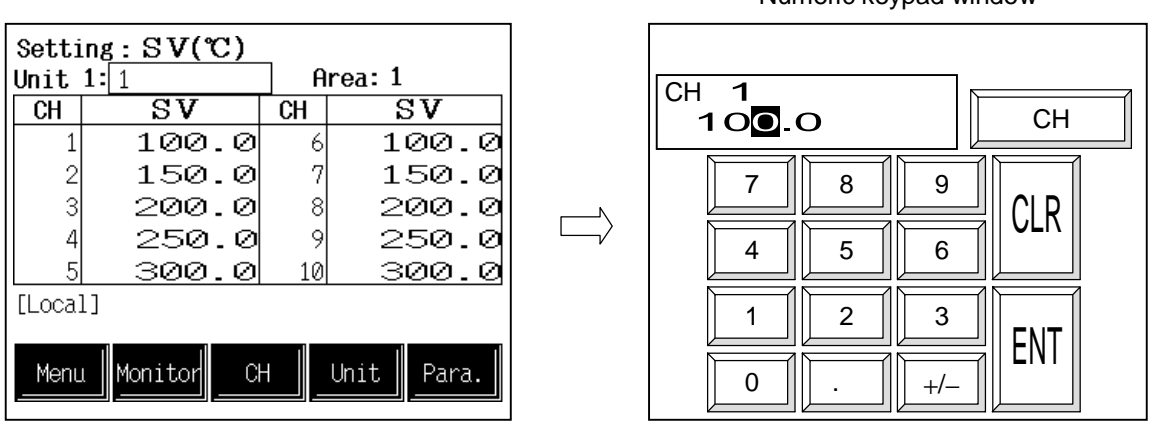

Numeric keypad window

4. Touch the [2], [0], [0] key.

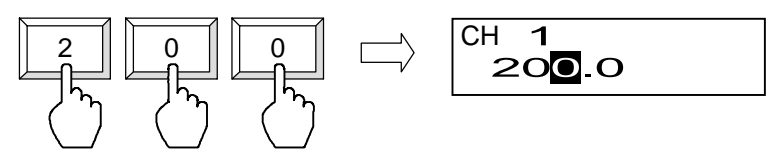

- 5. Touch the data setting selection key to change the display to the [Unit] or [All Unit].
  - [Unit]: The all channels related to the same unit are simultaneously set to the same numeric values.
  - [All Unit]: The all channels related to all units are simultaneously set to the same numeric values.

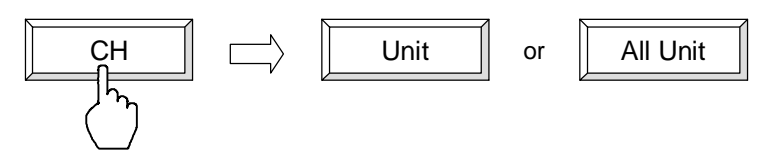

6. Touch the [ENT] key to enter the data. When the data is entered, the numeric keypad window disappears.

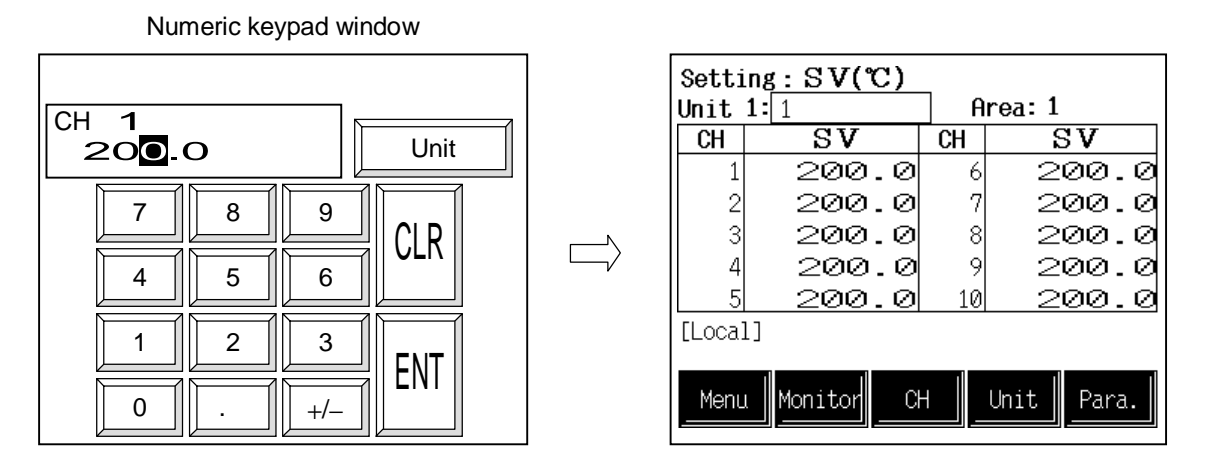

If you input a number outside the valid range, when you touch the [ENT] key, the numeric keypad window does disappear, but the value is not changed.

### 5.2.2 Text editing

The text editing window is used for setting names and messages. On a screen for inputting a name or message, when you touch a section for text input, the text editing window appears.

#### <Text editing window>

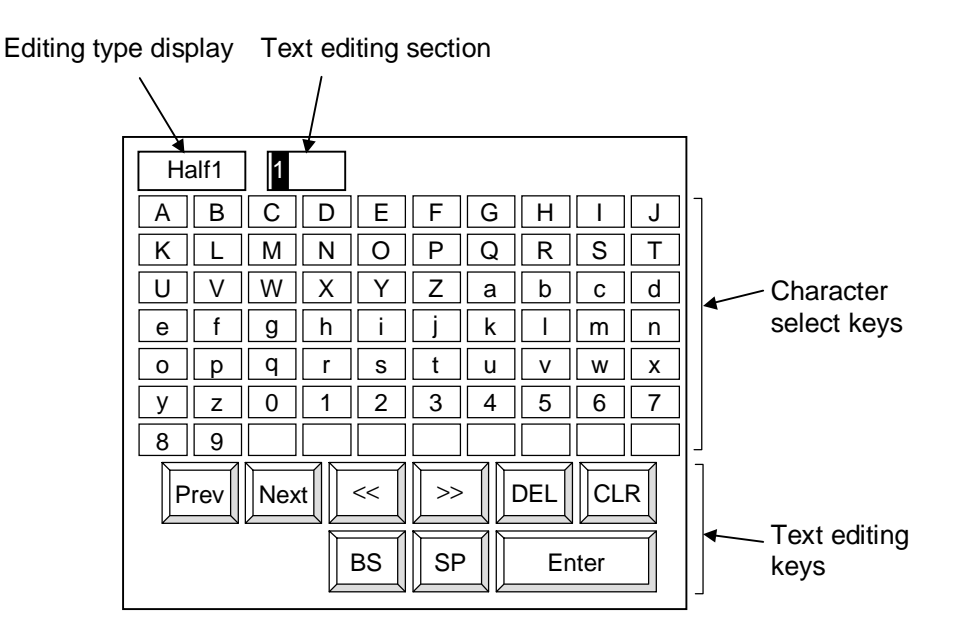

**Editing type display:**Below is a list of the types of character editing. Editing type switches by [Prev] key, [Next] key.

Half1: Alphabet, numeral Half2: Symbols

**Text editing section:** Creates and edits the name or message. The cursor shows where characters are input. The number of characters that can be edited in the text editing section depends on the number of characters that can be input for the name or message.

#### **Character selection keys:**

Select the characters required for making and editing the name or message. When you touch the character you want among those displayed, that character is displayed at the cursor in the text editing section. The characters already at the cursor are shifted to the rear. The contents displayed depend on the type of text editing.

#### Text editing keys

| Prev key, Next key: | Switch the type of characters required for making and editing the name or message. These keys are used to switch the editing type display and the character selection key display. |
|---------------------|----------------------------------------------------------------------------------------------------|
| << key:             | Moves the text editing section cursor to the left.                                                                                                    |
| >> key:             | Moves the text editing section cursor to the right.                                                                                                    |
| DEL key:            | Deletes the character at the cursor of the text editing section.                                                                                                    |
| CLR key:            | Clears all the characters displayed in the text editing section.                                                                                                    |
| BS key:             | Deletes the character to the left of the cursor of the text editing section.                                                                                                    |
| SP key:             | Inserts a 1-byte space at the cursor of the text editing section.                                                                                                    |
| Enter key:          | Enters the text displayed in the text editing section and closes the text editing window.                                                                                          |

#### Disappearing the text editing window

To stop text editing midway, touch the section at the top left of the text editing window twice in a row. The text editing window disappears and the characters you were editing are thrown out.

| ¦<br> _∏¦Harf1 | 1   |   |          |          |   |     |    |   |
|----------------|-----|---|----------|----------|---|-----|----|---|
| ( )В           | С   | D | E        | F        | G | Н   | Ι  | J |
|                | М   | Ν | 0        | Ρ        | Q | R   | S  | Т |
| UV             | W   | Х | Y        | Ζ        | а | b   | С  | d |
| e f            | g   | h | i        | j        | k | Ι   | m  | n |
| o p            | q   | r | S        | t        | u | v   | w  | x |
| y z            | 0   | 1 | 2        | 3        | 4 | 5   | 6  | 7 |
| 8 9            |     |   |          |          |   |     |    |   |
| Prev           | Nex | t | <<<br>BS | >><br>SF |   | DEL | CL | R |
|                |     |   |          |          |   |     |    |   |

Touch twice in a row

#### Text editing

Example: Setting the name for TIO CH 1 (Temperature control channel 1 ) to "Temp 1"

- *I.* Touch the [Initial Setting] key on the "Operation Menu" screen, to switch to the "Initial Menu" screen.
- **2.** Touch the [Name Set] key on the "Initial Menu" screen, to switch to the "Name Setting Menu" screen.
- *3.* Touch the [TIO CH Name] key on the "Name Setting Menu" screen, to switch to the "TIO CH Name Set"screen.
- 4. When you touch the section for setting the TIO CH 1 name, the text editing window appears.

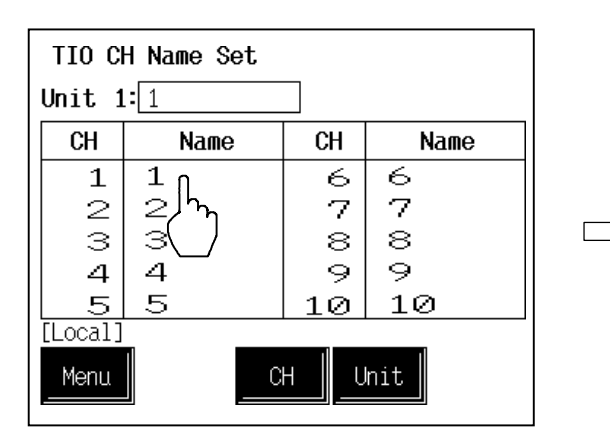

| Ha | alf1 | 1   |     |    |    |   |     |      |   |
|----|------|-----|-----|----|----|---|-----|------|---|
| Α  | В    | С   | D   | Ε  | F  | G | Н   |      | J |
| K  | L    | Μ   | Ν   | 0  | Ρ  | Q | R   | S    | Т |
| U  | V    | W   | Χ   | Υ  | Ζ  | а | b   | С    | d |
| е  | f    | g   | h   | i  | j  | k |     | m    | n |
| 0  | р    | q   | r   | s  | t  | u | v   | w    | х |
| у  | z    | 0   | 1   | 2  | 3  | 4 | 5   | 6    | 7 |
| 8  | 9    |     |     |    |    |   |     |      |   |
| P  | rev  | Nex | d . | << | >> |   | DEL | CL   | R |
|    |      |     |     | BS | SF |   | Er  | iter |   |

Text editing window

5. Touch the [DEL] key or the [CLR] key to erase the text now displayed in the text editing section.

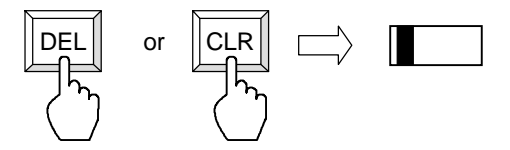

6. Touch the [T], [m], [p] keys to input "Tmp."

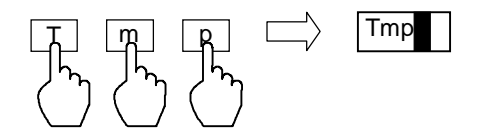

7. Touch the [SP] key to insert a 1-byte space.

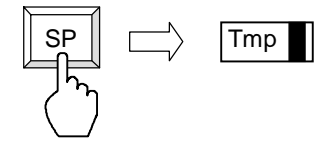

8. Touch the [1] key to input "1."

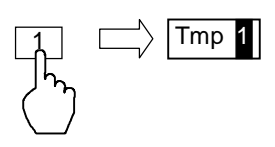

*9.* Touch the [Enter] key, after confirming "Tmp 1" inputted correctly in the text editing section. When entered, the text editing window disappears and "1" is replaced with "Tmp 1."

|    |      |     |      |    | •  |   |     |     |   |
|----|------|-----|------|----|----|---|-----|-----|---|
| На | alf1 | Tr  | np 1 |    |    |   |     |     |   |
| Α  | В    | С   | D    | Ε  | F  | G | Η   |     | J |
| K  | L    | Μ   | Ν    | 0  | Ρ  | Q | R   | S   | Т |
| U  | V    | W   | Χ    | Y  | Ζ  | а | b   | С   | d |
| е  | f    | g   | h    | i  | j  | k |     | m   | n |
| 0  | р    | q   | r    | s  | t  | u | v   | w   | x |
| У  | z    | 0   | 1    | 2  | 3  | 4 | 5   | 6   | 7 |
| 8  | 9    |     |      |    |    |   |     |     |   |
|    | 漢    | 字   |      | << | >> |   | DEL | CL  | R |
| Р  | rev  | Nex |      | BS | SF |   | Er  | ter |   |

| Text | editina | window |
|------|---------|--------|
| ICAL | curing  | window |

| TIO C   | H Name S | et       |     |      |
|---------|----------|----------|-----|------|
| Unit 1  | .= 1     |          |     |      |
| СН      | Name     | <b>;</b> | CH  | Name |
| 1       | qmT      | 1        | 6   | 6    |
| 2       | 2        |          | 7   | 7    |
| З       | З        |          | 8   | 8    |
| 4       | 4        |          | 9   | 9    |
| 5       | 5        |          | 10  | 10   |
| [Local] |          |          |     |      |
| Menu    |          | C        | H U | nit  |

# 5.3 Start-Up Screen

When the power is turned on, first this screen is displayed, and then it is automatically changed to the next screen (operation menu screen).

#### <Start-up screen>

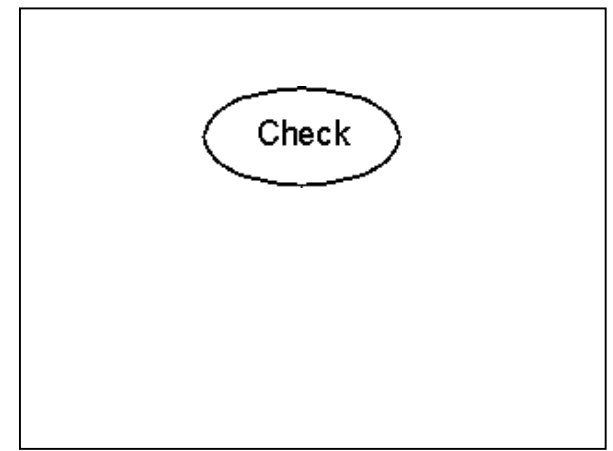

The operation panel checks whether there is an error in the control unit configuration or hardware while the start-up screen is displayed. If there is the error, the relevant "Error Message" is displayed.

In addition, check a voltage drop of the SRAM cassette battery. If the battery voltage decreases, the "Warning (battery replacement)" screen is displayed.

#### When an error occurs

<Error message screen>

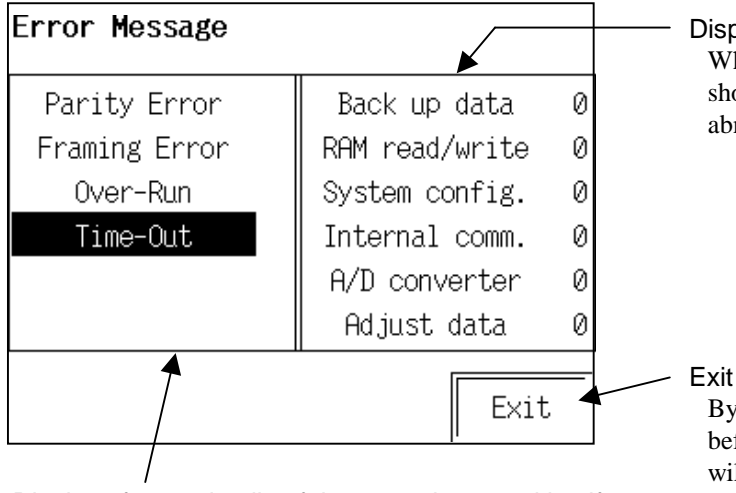

Display of error details of the operation panel itself When an error occurs, the error contents is shown in inversed display.

#### Display of control unit error

When an error occurs, the error contents is shown in inversed display. The number of the abnormal unit is also displayed.

#### Exit key

By touching this key, the previous screen just before the error can be displayed. (If the error will occur when the power was turned on, the screen will return to the operation menu screen.)

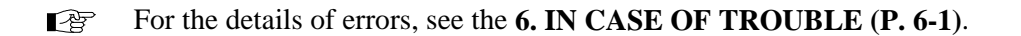

#### • When a voltage drop of the SRAM cassette battery

<Warning (battery replacement) screen>

Extension alarm CH name

Job file data

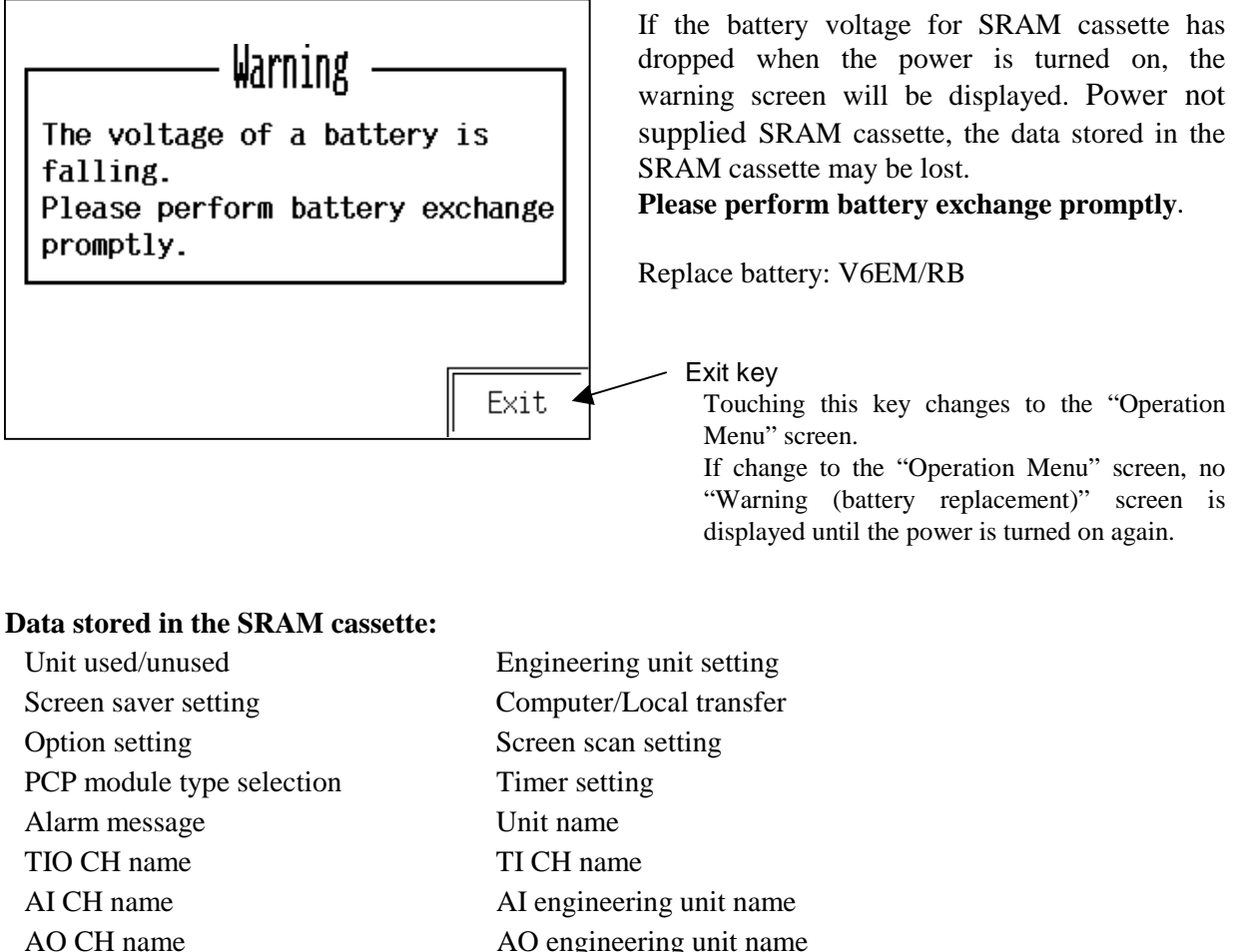

AO engineering unit name

Trend graph

For the replace the battery, see the SRAM Cassette V6EM/Rsi Instruction Manual 1 (IMS01M06-E□).
# **5.4 Operation Menu Screen**

The operation menu screen allows the selection of each of the "Operation Monitor," "Setting," "Operation Mode," and "Initial Set" screens.

## ■ Calling procedure of the operation menu screen

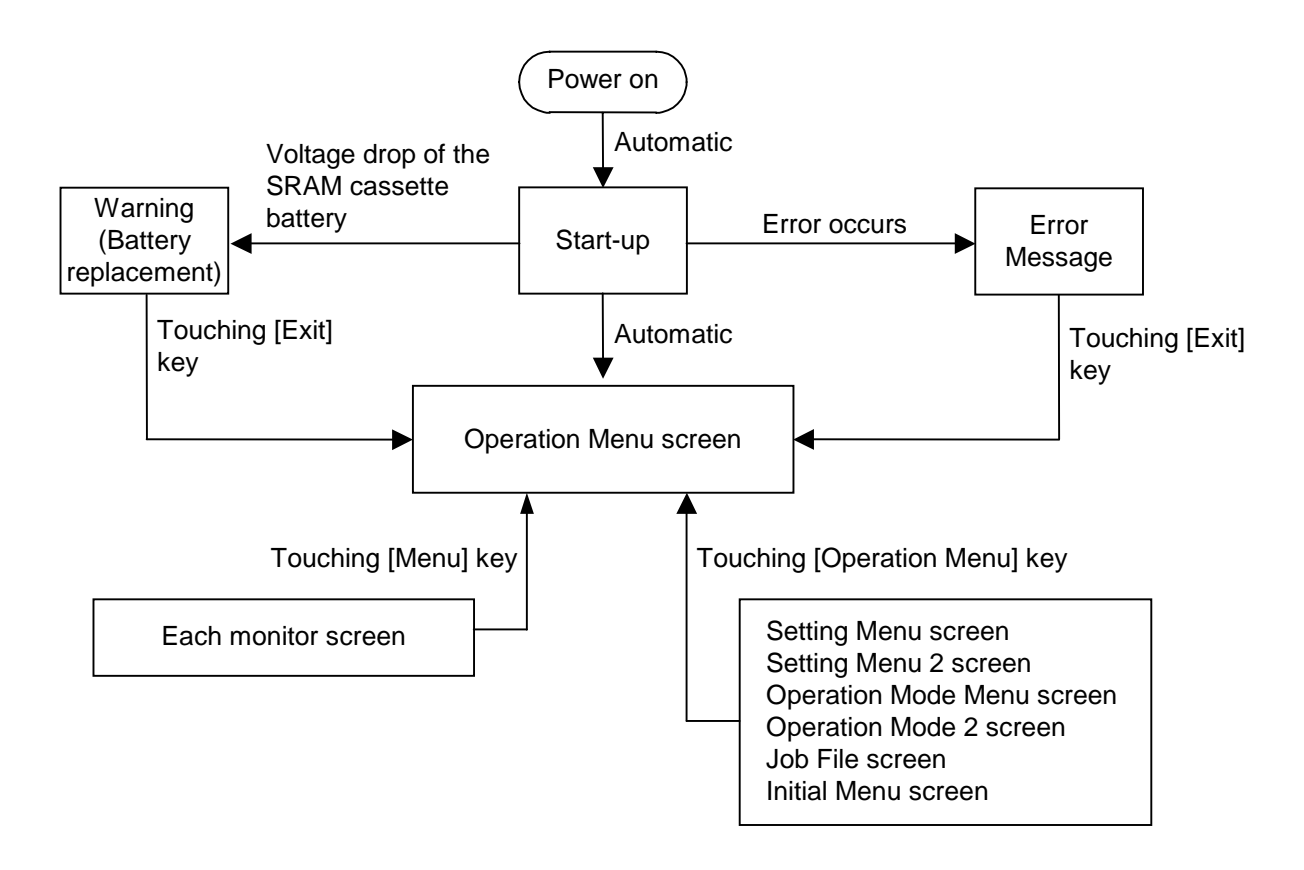

## Operation menu screen

<Operation menu screen>

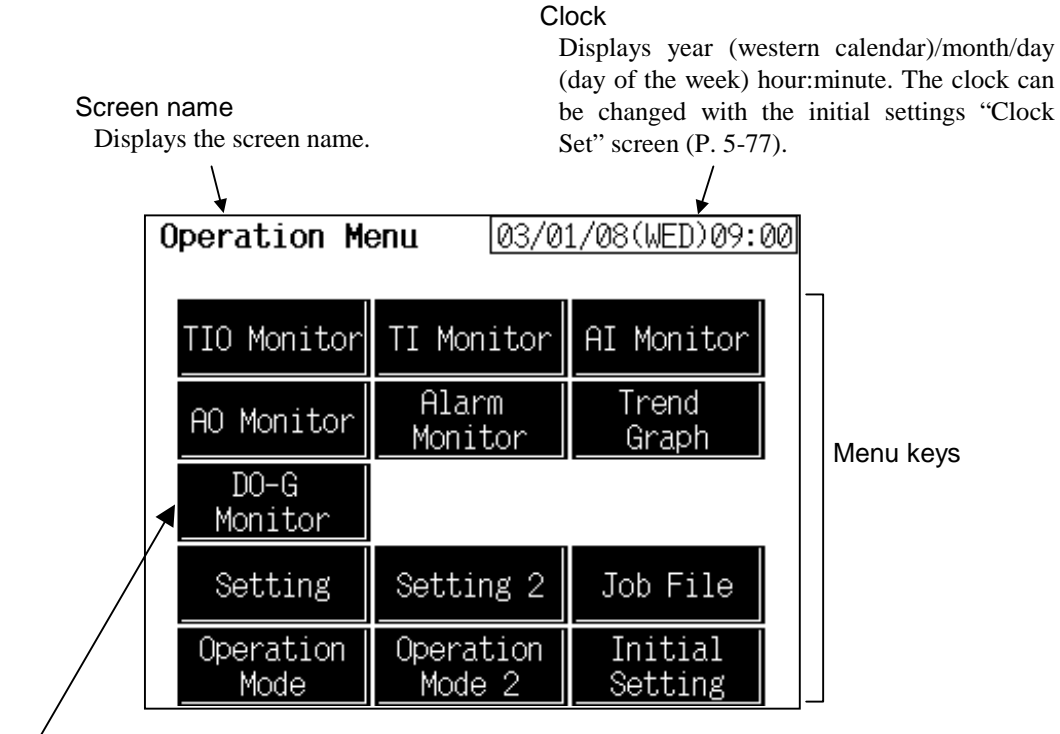

DO-G Monitor

Displayed only when H-PCP-J is used.

Menu keys: Touching this key, screen can be selected.

| <b>TIO Monitor:</b>      | "TIO Monitor" screen (PV/SV)           |
|--------------------------|----------------------------------------|
| <b>TI Monitor:</b>       | "TI Monitor" screen                    |
| AI Monitor:              | "AI Monitor" screen                    |
| <b>AO Monitor:</b>       | "AO Monitor" screen                    |
| Alarm Monitor:           | "TIO Alarm Monitor" screen (ALM1/ALM2) |
| <b>Trend Graph:</b>      | "Trend Graph" screen                   |
| <b>DO-G Monitor:</b>     | "DO-G Monitor" screen                  |
| Setting:                 | "Setting Menu" screen                  |
| Setting 2:               | "Setting Menu 2" screen                |
| Job File:                | "Job File" screen                      |
| <b>Operation Mode:</b>   | "Operation Mode Menu" screen           |
| <b>Operation Mode 2:</b> | "Operation Mode 2" screen              |
| <b>Initial Setting:</b>  | "Initial Menu" screen                  |

# **5.5 Monitor Screen**

Monitor screens are used to monitor the set value, measured value, control output value, alarm output, etc. There are temperature control, TI, AI, AO, DO-G and alarm monitor screens.

# 5.5.1 Calling procedure of the monitor screen

- Some screens may not be displayed depending on the specification.
- []: key name.

 $\square$ 

Screen configuration changes by PCP module (H-PCP-A/B or H-PCP-J) to use partly.

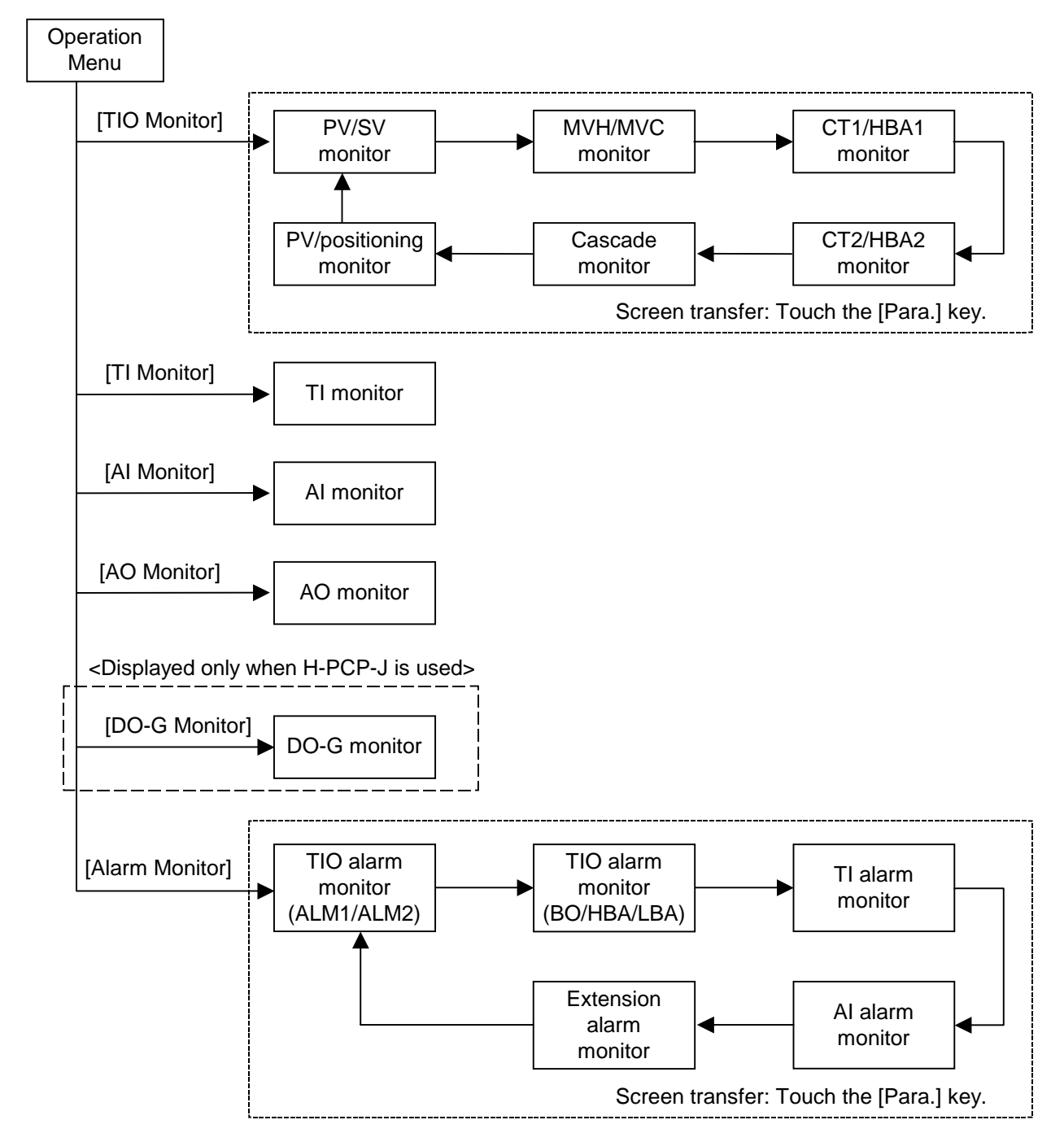

Touching the [Monitor] key on the setting screen displays the respective monitor screen. In addition, touching the [Setting] key on the monitor screen displays the respective setting screen.

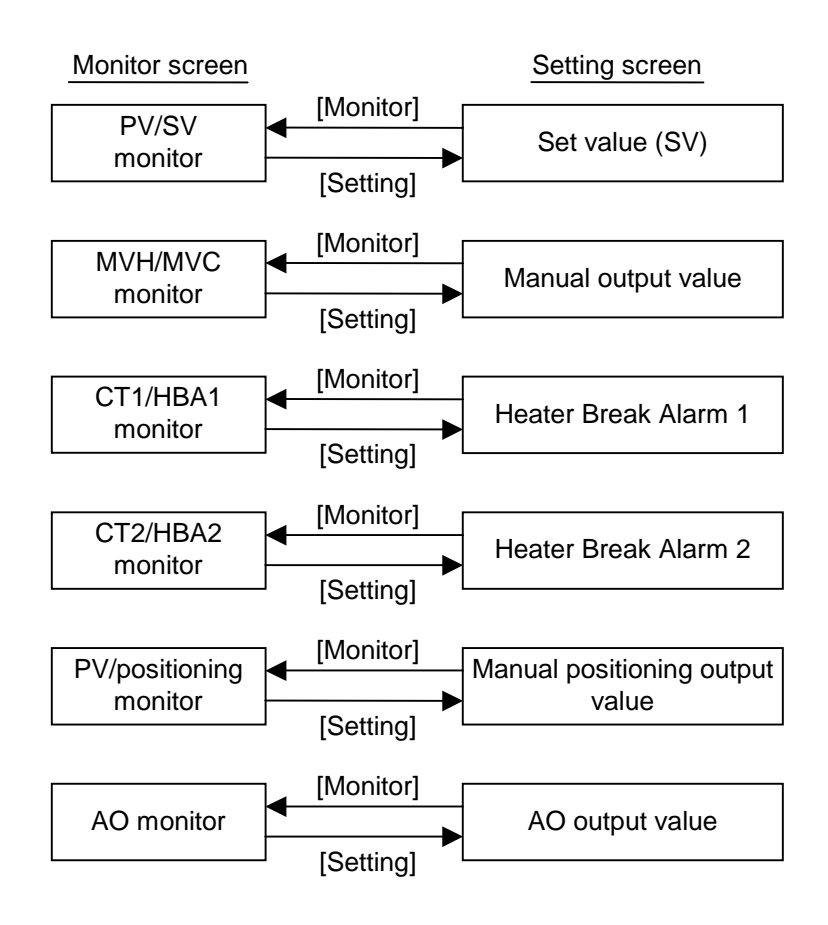

## 5.5.2 The basic configuration of monitor screen

- Even if there are two or more display resolutions (1 °C and 0.1 °C), the relevant data items are displayed on the operation monitoring screen. However, data items in temperature engineering units of °C/°F cannot be displayed on the above screen.
- The operation panel identifies the unit from the temperature unit set by OPC-V initialize. (Factory set value of temperature unit: °C)

The basic configuration of each monitor screen is as shown below. Example: TIO monitor screen

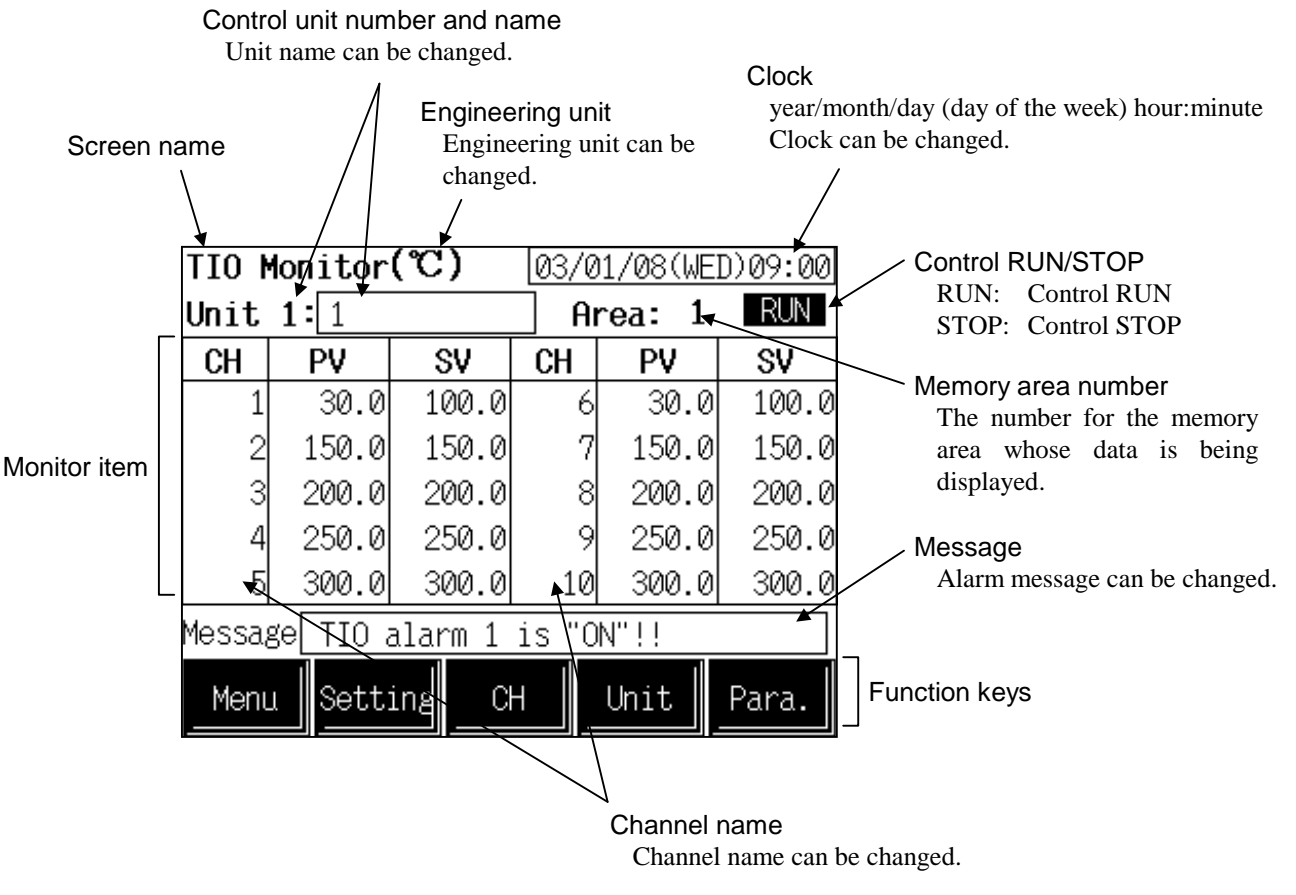

| Screen name:          | Displays the screen name.                                                                                                    |
|-----------------------|----------------------------------------------------------------------------------------------------|
| Engineering unit:     | Displays the engineering unit. The engineering unit ( $^{\circ}C/^{\circ}F$ ) can be changed with the OPC-V initialize "Temperature Scale Unit Selection" screen (P. A-9). |
| Clock:                | Displays year/month/day (day of the week) hour:minute. The clock can be changed with the initial settings menu "Clock Set" screen (P. 5-77).                               |
| Control unit number a | nd name:                                                                                                    |

Displays the number and name for the control unit whose data is being displayed. The unit name can be changed with the initialize "Unit Name Set" screen (P. 5-96).

| Memory area number: | Displays the number for the memory area whose data is being displayed.<br>The memory area number can be changed with the operation mode<br>"Memory Area" screen (P. 5-68). Display on the "TIO Monitor" screen and<br>"TIO Alarm Monitor" screen.                                                                                                 |
|---------------------|----------------------------------------------------------------------------------------------------|
| Control RUN/STOP:   | Displays the control state. (Control RUN/STOP) The control mode can be<br>changed with the operation mode "TIO Ope. Mode Change" screen (P. 5-63).<br>Display on the "TIO Monitor" screen and "TIO Alarm Monitor" screen.<br>RUN: Control RUN STOP: Control STOP                                                                                  |
| Monitor item:       | <ul> <li>Displays the item and data. Details of display varies depending on the each monitor screen.</li> <li>For the details of display, see the 5.5.3 TIO monitor screen (P. 5-24), 5.5.4 TI monitor screen (P. 5-26), 5.5.5 AI monitor screen (P. 5-27), 5.5.6 AO monitor screen (P. 5-27) and 5.5.7 DO-G monitor screen (P. 5-28).</li> </ul> |
| Channel name:       | Displays the TIO channel name, TI channel name, AI channel name and AO channel name. The channel name can be changed with the initialize "TIO CH Name Set" screen (P. 5-96), "TI CH Name Set" screen (P. 5-96), "AI CH Name Set" screen (P. 5-97) and "AO CH Name Set" screen (P. 5-97).                                                          |
| Message:            | The alarm message is displayed at temperature rise completion or alarm<br>occurrence. Touching the message display area when an alarm occurs<br>changes to the alarm monitoring screen. Alarm occurring unit and channel                                                                                                    |

| ltem      |                      | Message                      | Priority<br>order |
|-----------|----------------------|------------------------------|-------------------|
| BO        | Burnout              | Burnout alarm is "ON"!!      |                   |
| HBA       | Heater break alam    | Heater break alarm is "ON"!! | High              |
| AL1       | Alarm 1              | TIO alarm 1 is "ON"!!        | <b>▲</b>          |
| AL2       | Alarm 2              | TIO alarm 2 is "ON"!!        |                   |
| AI_AL1    | AI alarm 1           | AI alarm 1 is "ON"!!         |                   |
| AI_AL2    | AI alarm 2           | AI alarm 2 is "ON"!!         |                   |
| LBA       | Loop break alarm     | Loop break alarm is "ON"!!   |                   |
| TI_BO     | TI burnout           | TI burnout is "ON"!!         |                   |
| TI_AL1    | TI alarm 1           | TI alarm 1 is "ON"!!         | •                 |
| TI_AL2    | TI alarm 2           | TI alarm 2 is "ON"!!         | Low               |
| Temp. ris | se comp. (All units) | All unit temp. rise comp.!!  |                   |

Alarm message list (Factory set value)

Nos. can be checked.

The message of the burnout, heater break alarm, TIO alarm 1, TIO alarm 2, AI alarm 1, AI alarm 2, loop break alarm, TI burnout, TI alarm 1, TI alarm 2 is displayed if the relevant alarm occurs in any of the using channels. If more than one type of alarm occurs simultaneously, the message corresponding to the above item with higher priority is displayed. For example, if the burnout and alarm 1 occur simultaneously, the burnout alarm message is displayed.

The alarm message can be changed with the initialize "Alarm Message Set" screen (P. 5-95).

| Function keys: | These key switches are assigned to match the contents of the screen.                                                                                                    |
|----------------|----------------------------------------------------------------------------------------------------|
| Menu:          | Touching this key changes to the "Operation Menu" screen.                                                                                                    |
| Setting:       | Touching this key changes from the monitor screen to the setting screen.<br>Item whose settings can be changed:<br>Set value (SV), manual output value (MVH), heater break alarm 1 (HBA1),<br>heater break alarm 2 (HBA2), manual positioning output value, AO output<br>value |
| СН:            | Every time this key is touched, the displayed channel number changes. If there is no channel to be selected, the [CH] key becomes invalid.                                                                                                    |
| Unit:          | Every time this key is touched, the control unit number changes. If the number of control units used is one, the [Unit] key is invalid.                                                                                                    |
| Para.:         | Every time this key is touched, the monitor screen changes. There is no this key on the "TI Monitor" screen, "AI Monitor" screen and "AO Monitor" screen.                                                                                                    |

# 5.5.3 TIO monitor screen

There are PV/SV monitor, MVH/MVC monitor, CT1/HBA1 monitor, CT2/HBA2 monitor, cascade monitor and PV/positioning monitor screens in the TIO monitor screen. Changes the screen by touching [Para.] key.

For the function keys and other items, see the **5.5.2** The basic configuration of monitor screen (P. 5-21).

## PV/SV monitor

| TIO N                         | lonitor | (ሮ)   | 03/0 | )1/08(WE | D)09:00 |
|-------------------------------|---------|-------|------|----------|---------|
| <b>Unit 1:</b> 1              |         |       | AI   | rea: 1   | RUN     |
| CH                            | P۷      | SV    | CH   | P۷       | SV      |
| 1                             | 30.0    | 100.0 | 6    | 30.0     | 100.0   |
| 2                             | 150.0   | 150.0 | 7    | 150.0    | 150.0   |
| 3                             | 200.0   | 200.0 | 8    | 200.0    | 200.0   |
| 4                             | 250.0   | 250.0 | 9    | 250.0    | 250.0   |
| 5                             | 300.0   | 300.0 | 10   | 300.0    | 300.0   |
| Message TIO alarm 1 is "ON"!! |         |       |      |          |         |
| Meni                          | 1 Sett  | ing C | н    | Unit     | Para.   |

**CH:** Displays the TIO channel name.

PV: Displays the temperature measured value (PV) or motor speed measured value.
Display range: Within input range (TC/RTD input) Within display scale range (Current/voltage input/H-SIO-A)
SV: Displays the temperature set value (SV) or motor

 Displays the temperature set value (5 v) of motospeed set value.
 Display range:
 Within input range (TC/RTD input)
 Within display scale range

(Current/voltage input/H-SIO-A)

The position of the decimal point for PV/SV differs depending on the input range.

Touching [Setting] key changes to the "Setting: SV" screen. (P. 5-43)

## MVH/MVC monitor

| TIO N                         | lonitor      | (%)   | 03/0 | 1/08(WE | D)09:00 |
|-------------------------------|--------------|-------|------|---------|---------|
| Unit                          | <b>1</b> : 1 |       | Aı   | rea: 1  | RUN     |
| CH                            | MVH          | MVC   | CH   | MVH     | MVC     |
| 1                             | 105.0        | 0.0   | 6    | 105.0   | 0.0     |
| 2                             | -5.0         | 0.0   | 7    | -5.0    | 0.0     |
| 3                             | -5.0         | 0.0   | 8    | -5.0    | 0.0     |
| 4                             | -5.0         | 0.0   | 9    | -5.0    | 0.0     |
| 5                             | -5.0         | 0.0   | 10   | -5.0    | 0.0     |
| Message TIO alarm 1 is "ON"!! |              |       |      |         |         |
| Meni                          | 1 Sett       | ing C | н    | Unit    | Para.   |

- **CH:** Displays the TIO channel name.
- **MVH:** Displays the heat-side manipulated output value. Display range: -5.0 to +105.0 %
- **MVC:** Displays the cool-side manipulated output value. Display range: -5.0 to +105.0 %

Touching [Setting] key changes to the "Setting: Manual Output" screen. (P. 5-46)

## CT1/HBA1 monitor

| TIO Monitor(A)                |        |       | 03/0 | 03/01/08(WED)09:00 |       |  |
|-------------------------------|--------|-------|------|--------------------|-------|--|
| Unit                          | 1:1    |       | AI   | rea: 1             | RUN   |  |
| CH                            | CT1    | HBA1  | CH   | CT1                | HBA1  |  |
| 1                             |        |       | 6    |                    |       |  |
| 2                             |        |       | 7    | 15.0               | 12.0  |  |
| 3                             |        |       | 8    |                    |       |  |
| 4                             |        |       | 9    |                    |       |  |
| 5                             |        |       | 10   |                    |       |  |
| Message TIO alarm 1 is "ON"!! |        |       |      |                    |       |  |
| _Menu                         | 1 Sett | ing C | н _  | Unit               | Para. |  |

## CT2/HBA2 monitor

| TIO N                         | lonitor | (A)   | 03/0 | )1/08(WE | D)09:00 |
|-------------------------------|---------|-------|------|----------|---------|
| Unit                          | 1:1     |       | AI   | rea: 1   | RUN     |
| CH                            | CT2     | HBA2  | CH   | CT2      | HBA2    |
| 1                             | 10.0    | 8.0   | 6    | 0.0      | 0.0     |
| 2                             | 20.0    | 16.0  | 7    |          |         |
| 3                             | 30.0    | 24.0  | 8    |          |         |
| 4                             | 20.0    | 16.0  | 9    |          |         |
| 5                             | 0.0     | 0.0   | 10   |          |         |
| Message TIO alarm 1 is "ON"!! |         |       |      |          |         |
| _Menu                         | 1 Sett  | ing C | H    | Unit     | Para.   |

## Cascade monitor

| TIO Mo  | nitor(℃)    | 03/01       | /08(WE | ED)09:00 |
|---------|-------------|-------------|--------|----------|
| Unit 1  | : 1         | Ar          | rea: 1 | RUN      |
| СН      | Cascade     | CH          | Ca     | scade    |
| 1       |             | 6           |        |          |
| 2       |             | 7           |        |          |
| 3       |             | 8           |        |          |
| 4       |             | 9           |        | 60.0     |
| 5       |             | 10          |        |          |
| Message | TIO alarm 1 | is "ON      | "!!    |          |
| Menu    |             | н <u></u> ( | hit    | Para.    |

- **CH:** Displays the TIO channel name.
- **CT1:** Displays the current transformer (CT) input measured value of the H-TIO-A/C/D module. Display range: 0.0 to 100.0 A or 0.0 to 30.0 A
- HBA1: Displays the heater break alarm set value 1 corresponding to current transformer (CT) input of the H-TIO-A/C/D module. Display range: 0.0 to 100.0 A or 0.0 to 30.0 A

Touching [Setting] key changes to the "Setting: Heater Break Alarm 1" screen. (P. 5-47)

- **CH:** Displays the TIO channel name of H-TIO-A module corresponding to channel of H-CT-A module.
- **CT2:** Displays the current transformer (CT) input measured value of the H-CT-A module. Display range: 0.0 to 100.0 A or 0.0 to 30.0 A
- HBA2: Displays the heater break alarm set value 2 corresponding to current transformer (CT) input of the H-CT-A module. Display range: 0.0 to 100.0 A or 0.0 to 30.0 A

Touching [Setting] key changes to the "Setting: Heater Break Alarm 2" screen. (P. 5-47)

**CH:** Displays the TIO channel name.

#### Cascade:

Displays the cascade monitor value. Display range: ± Input span Only slave channel is valid.

The position of the decimal point differs depending on the input range.

| TIO Monitor(%)                |        |       | 03/0 | )1/08(WE    | ED)09:00 |  |
|-------------------------------|--------|-------|------|-------------|----------|--|
| Unit                          | 1:1    |       | _ AI | Area: 1 RUN |          |  |
| CH                            | PV     | Pos.  | СН   | PV          | Pos.     |  |
| 1                             |        |       | 6    |             |          |  |
| 2                             |        |       | 7    |             |          |  |
| 3                             |        |       | 8    |             |          |  |
| 4                             |        |       | 9    |             |          |  |
| 5                             |        |       | 10   | 300.0       | ) 40.0   |  |
| Message TIO alarm 1 is "ON"!! |        |       |      |             |          |  |
| Menu                          | 1 Sett | ing C | H    | Unit        | Para.    |  |

## PV/positioning monitor

# 5.5.4 TI monitor screen

| ΤΙ M                         | onitor(℃) | 03/01 | /08(WED)09:00 |  |  |
|------------------------------|-----------|-------|---------------|--|--|
| Unit 1                       | : 1       |       |               |  |  |
| СН                           | PV        | CH    | PV            |  |  |
| 1                            | 30.0      | 6     | 30.0          |  |  |
| 2                            | 150.0     | 7     | 150.0         |  |  |
| 3                            | 200.0     | 8     | 200.0         |  |  |
| 4                            | 250.0     | 9     | 250.0         |  |  |
| 5                            | 300.0     | 10    | 300.0         |  |  |
| Message TI alarm 1 is "ON"!! |           |       |               |  |  |
| Menu                         | c         | н     | hit           |  |  |

- **CH:** Displays the TIO channel name.
- PV: Displays the temperature measured value (PV). Display range: Within input range (TC/RTD input) Within display scale range (Current/voltage input)
- **Pos.:** Displays the positioning monitor value. Display range: -5.0 to +105.0 %

Touching [Setting] key changes to the "Setting: Position Manual Output" screen. (P. 5-52)

- **CH:** Displays the TI channel name.
- PV: Displays the TI measured value (H-TI-□ module). Display range: Within input range The position of the decimal point differs depending on the input range.

For the function keys and other items, see the **5.5.2 The basic configuration of monitor** screen (P. 5-21).

| ΑI     | Monitor  |         | 03/01   | 1/08(WED) | )09:00 |
|--------|----------|---------|---------|-----------|--------|
| Unit   | 1:1      |         |         |           |        |
| CH     | P۷       | -       | CH      | P۱        | /      |
| 1      | 100.0    | rpm     | 6       | 130       | rpm    |
| 2      | 99.0     | rpm     | - 7     | 180       | kg     |
| 3      | 200.0    | rpm     | 8       | 60        | kg     |
| 4      | 220.0    | rpm     | 9       | 460       | g      |
| 5      | 120.0    | rpm     | 10      | 1000      | g      |
| Messag | e AI ala | ırm 1 i | .s "ON" | '!!       |        |
| Menu   |          | C       | H       | Unit      |        |

# 5.5.5 Al monitor screen

**CH:** Displays the AI channel name.

PV: Displays the AI measured value (H-AI-□ module). Display range: Within display scale range The position of the decimal point differs depending on the specification.

For the function keys and other items, see the **5.5.2 The basic configuration of monitor** screen (P. 5-21).

# 5.5.6 AO monitor screen

| A0 M   | onitor    | 03/01 | 03/01/08(WED)09:00 |     |  |  |
|--------|-----------|-------|--------------------|-----|--|--|
| Unit   | 1:1       |       |                    |     |  |  |
| СН     | MV        | CH    | MV                 | •   |  |  |
| 1      | 100.0 rpm | 6     | 130                | rpm |  |  |
| 2      | 99.0 rpm  | 7     | 180                | kg  |  |  |
| 3      | 200.0 rpm | 8     | 60                 | kg  |  |  |
| 4      | 220.0 rpm | 9     | 460                | g   |  |  |
| 5      | 120.0 rpm | 10    | 1000               | g   |  |  |
| Messag | e         |       |                    |     |  |  |
| _Menu  | Setting C | н     | Unit               |     |  |  |

- **CH:** Displays the AO channel name.
- MV: Displays the AO output value (H-AO-□ module). Display range: Within display scale range Effective only for manual mode. The position of the decimal point differs depending on AO decimal point position setting (P. A-43).

Touching [Setting] key changes to the "Setting: AO\_MV\_SV" screen. (P. 5-54)

For the function keys and other items, see the **5.5.2** The basic configuration of monitor screen (P. 5-21).

# 5.5.7 DO-G monitor screen

| Displayed | only when | H-PCP-J | is used. |
|-----------|-----------|---------|----------|
|           |           |         |          |

| DO-G Monitor (%) 03/01/08(WED)09:00 |       |       |       |   |  |
|-------------------------------------|-------|-------|-------|---|--|
| Unit 1                              | 1: 1  |       |       | 1 |  |
| CH                                  | MV    | CH    | MV    |   |  |
| 1                                   | 100.0 | 6     | 75.0  |   |  |
| 2                                   | 99.0  | 7     | 30.5  |   |  |
| 3                                   | 80.0  | 8     | 60.0  |   |  |
| 4                                   | 100.0 | 9     | 100.0 |   |  |
| 5                                   | 85.0  | 10    | 100.0 |   |  |
| Message                             | •     |       |       |   |  |
| Menu                                |       | н _ с | hit   |   |  |

**CH:** Displays the DO-G channel number.

**MV:** Displays the output value that output ratio did computation of output value from temperature control module with H-DO-G module. Display range: -0.5 to +105.0 %

For the function keys and other items, see the **5.5.2 The basic configuration of monitor** screen (P. 5-21).

## 5.5.8 Alarm monitor screen

There are TIO alarm monitor 1 (ALM1/ALM2), TIO alarm monitor 2 (BO/HBA/LBA), TI alarm monitor, AI alarm monitor and extension alarm monitor screens in the alarm monitor screen. Changes the screen by touching [Para.] key.

For the function keys and other items, see the **5.5.2 The basic configuration of monitor** screen (P. 5-21).

CH:

| TIO Alarm Monitor 03/01/08(WED)09:0 |              |        |         |       |       |
|-------------------------------------|--------------|--------|---------|-------|-------|
| Unit 1                              | L <b>:</b> 1 |        | _ Ar    | ea: 1 | RUN   |
| CH                                  | ALM1         | ALM2   | CH      | ALM1  | ALM2  |
| 1                                   |              |        | 6       |       |       |
| 2                                   |              |        | 7       |       |       |
| 3                                   |              |        | 8       |       |       |
| 4                                   |              |        | 9       |       |       |
| 5                                   |              |        | 10      |       |       |
| Message                             | e TIO a      | larm 1 | is "ON  | "!!   |       |
| Menu                                |              | С      | н 🛛 _ с | hit 📗 | Para. |

## ■ TIO alarm monitor (ALM1/ALM2)

## ■ TIO alarm monitor (BO/HBA/LBA)

| TIO Al  | <b>O Alarm Monitor</b> <u>03/01/08(WED)09:00</u> |                         |     |    |    |     | 19:00 |     |
|---------|--------------------------------------------------|-------------------------|-----|----|----|-----|-------|-----|
| Unit 1  | L <b>:</b> []                                    |                         |     |    | Ar | ea: | 1     | RUN |
| CH      | BO                                               | HBA                     | LBA | CH |    | BO  | HBA   | LBA |
| 1       |                                                  |                         |     |    | 6  |     |       |     |
| 2       |                                                  |                         |     |    | 7  |     |       |     |
| 3       |                                                  |                         |     |    | 8  |     |       |     |
| 4       |                                                  |                         |     |    | 9  |     |       |     |
| 5       |                                                  |                         |     | -  | 10 |     |       |     |
| Message | Bui                                              | Burnout alarm is "ON"!! |     |    |    |     |       |     |
| Menu    |                                                  |                         |     | Н  | l  | hit | Pa    | ra. |

Alarm occurrence: Flashes the  $\blacksquare$ 

ALM1: Displays the alarm 1 status.

ALM2: Displays the alarm 2 status.

Displays the TIO channel name.

Alarm occurrence: Flashes the

- **CH:** Displays the TIO channel name.
- BO: Displays the burnout status. Burnout occurrence: Flashes the ■
- **HBA:** Displays the heater break alarm status. Alarm occurrence: Flashes the ■
- **LBA:** Displays the control loop break alarm status. Alarm occurrence: Flashes the ■

## ■ TI alarm monitor

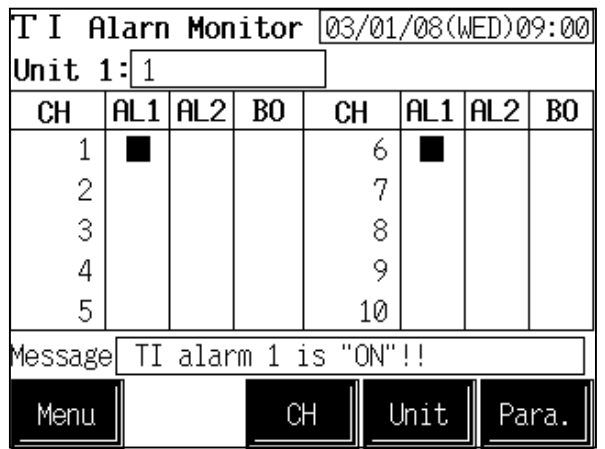

## Al alarm monitor

| <b>A</b> I Alarm Monitor <u>03/01/08(WED)09:00</u> |              |          |         |      |       |  |
|----------------------------------------------------|--------------|----------|---------|------|-------|--|
| Unit 1                                             | L <b>:</b> 1 |          |         |      |       |  |
| СН                                                 | ALM1         | ALM2     | СН      | ALM1 | ALM2  |  |
| 1                                                  |              |          | 6       |      |       |  |
| 2                                                  |              |          | 7       |      |       |  |
| 3                                                  |              |          | 8       |      |       |  |
| 4                                                  |              |          | 9       |      |       |  |
| 5                                                  |              |          | 10      |      |       |  |
| Message                                            | e AI al      | .arm 1 i | .s "ON" | !!   |       |  |
| Menu                                               |              | C        |         | Jnit | Para. |  |

## Extension alarm monitor

| EX-Ala  | rm Monitor | 03/01      | /08(WED)09:00 |
|---------|------------|------------|---------------|
| Unit 1  | L <b>:</b> | 1          |               |
| CH      | Alarm      | CH         | Alarm         |
| 1       |            | 5          |               |
| 2       |            | 6          |               |
| 3       |            | 7          |               |
| 4       |            | 8          |               |
|         |            | •          |               |
| Message | •          |            |               |
| Menu    |            | ж <u> </u> | hit Para.     |

- **CH:** Displays the TI channel name.
- AL1: Displays the TI alarm 1 status. Alarm occurrence: Flashes the ■
- AL2: Displays the TI alarm 2 status. Alarm occurrence: Flashes the ■
- **BO:** Displays the TI burnout status. Burnout occurrence: Flashes the ■

- **CH:** Displays the AI channel name.
- ALM1: Displays the AI alarm 1 status. Alarm occurrence: Flashes the ■
- ALM2: Displays the AI alarm 2 status. Alarm occurrence: Flashes the ■

- **CH:** Displays the extension alarm channel name.
- Alarm: Displays the extension alarm (event DO) status. Alarm occurrence: Flashes the ■

# 5.6 Trend Graph Screen

As trend graph screens, both trend graph screens to show trend graphs and display channel selection screens to conduct the setting necessary for displaying trend graphs are available.

# 5.6.1 Calling procedure of the trend graph screen

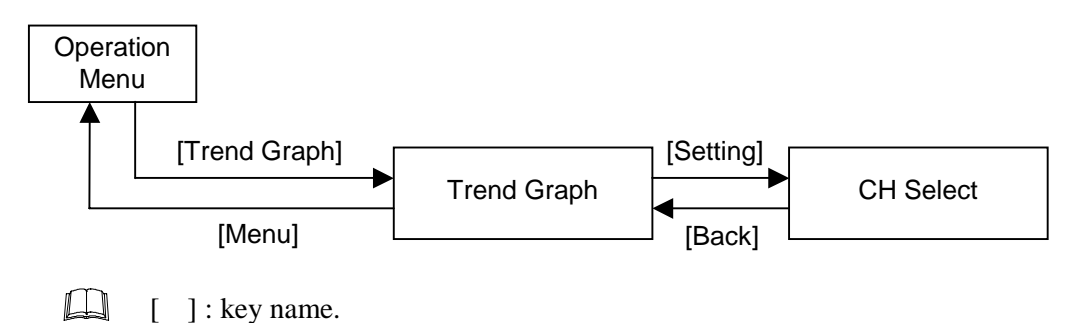

# 5.6.2 Trend graph screen

The trend graph screen is for displaying temperature measured values (Including motor speed measured value) and temperature set values (Including motor speed set value) in trend graphs at a sampling period of 10 seconds. Up to 5 channels can be displayed.

Color screen: 5 channels/screen (number of screen: 1)

Monochrome (blue mode) screen: 1 channel/screen (number of screen: 5)

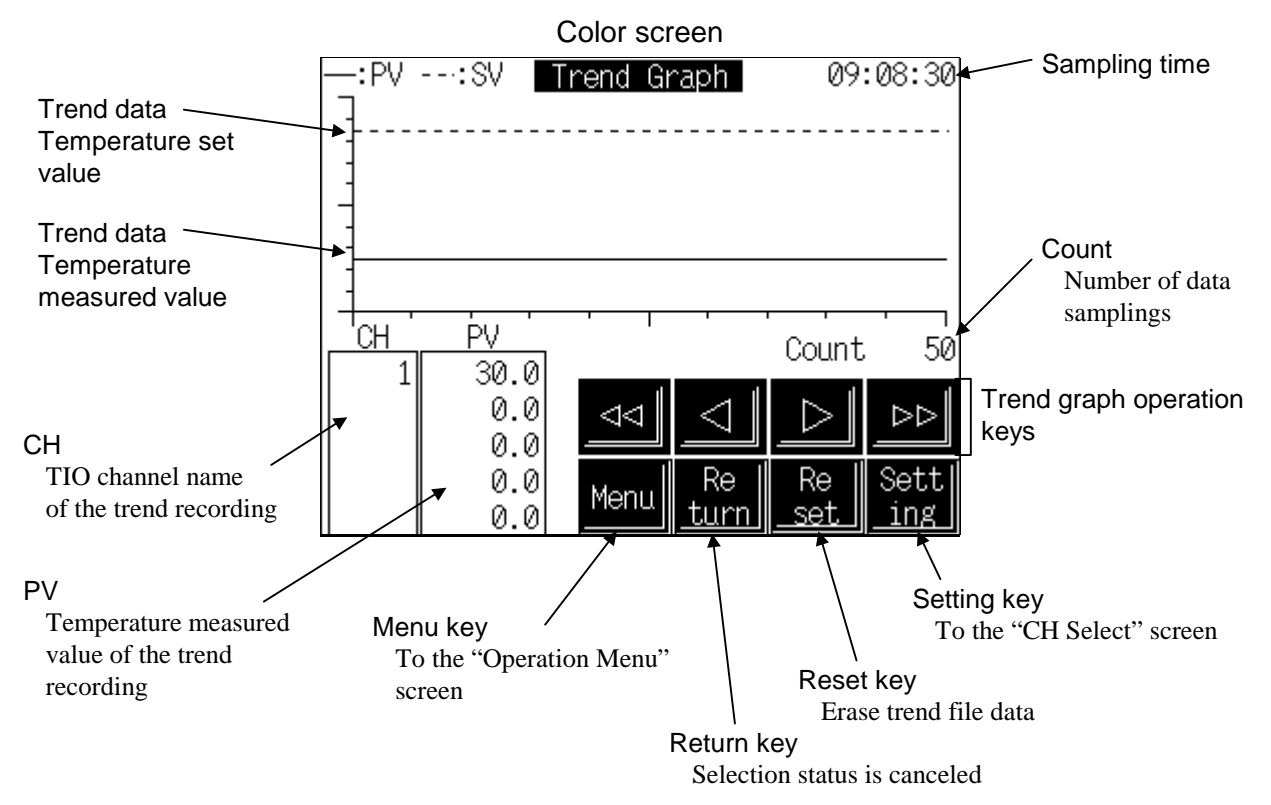

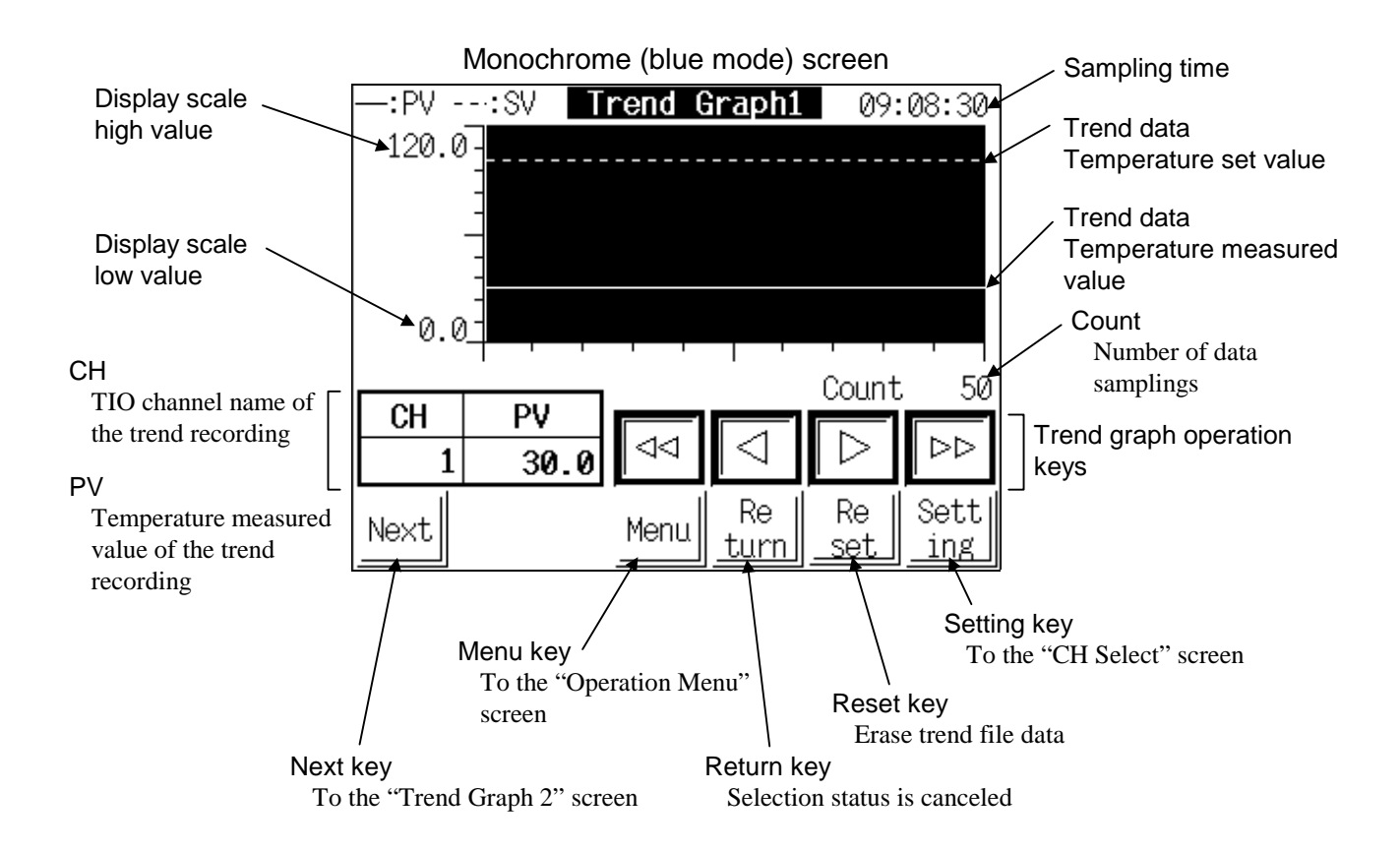

Sampling time: Displays the final sampling time or the time that the selected trend data was sampled.

| Trend data: | Displays 50 data in a time-based sequence from among 2370 data in the trend file.<br>————————————————————————————————————                                                                                                    |  |  |  |  |  |
|-------------|----------------------------------------------------------------------------------------------------|--|--|--|--|--|
|             | : Temperature set value or motor speed set value                                                                                                    |  |  |  |  |  |
| Count:      | <ul> <li>Displays what number of data samplings have been made on the selected trend data or the total count of data samplings in the left lower portion on each trend graph.</li> <li>Display range: 1 to 2730 <ul> <li>If the total number of sampling data points exceeds 2730, a display of 2730 remains unchanged and older data is erased in order.</li> </ul> </li> <li>Sampling starts at the same time that the power is turned on. In addition, all</li> </ul> |  |  |  |  |  |
|             | trend data is erased by turn OFF the power.                                                                                                    |  |  |  |  |  |
| СН:         | The TIO channel name during trend recording is displayed. Any channel whose trend recording is made is selected on the "CH Select" screen (P. 5-34).                                                                                                    |  |  |  |  |  |
| PV:         | The temperature measured value or motor speed measured value during trend recording is displayed.                                                                                                    |  |  |  |  |  |
| Menu key:   | Touching this key changes to the "Operation Menu" screen.                                                                                                    |  |  |  |  |  |

- **Reset key:** Sampling starts at the same time that the power is turned on and old data exceeding 2730 items are erased in sequence. Touch the [Reset] key when you want to erase this trend file data. The [Reset] key turns red (monochrome screen: highlighted displayed) the first time it is touched. When touched twice within 2 seconds, the trend file is cleared. Reset is performed all at once for an 5 point portion of the data file for that sampling period. Also sampling restarts right away after being cleared. However if the [Reset] key is not touched again within 2 seconds, operation is aborted and returns to former status.
- **Setting key:** Touching this key changes to the "CH Select" screen.
- **Next key:** Every time this key is touched, the trend graph number changes. There is no this key on the color screen.

#### <Trend graph operation>

In the trend graph screen, the latest 50 sampled data are displayed on the right. The screen is automatically updated for the sampling cycle. (10 seconds) The total data count (maximum of 2730) is displayed in the "Count" column and the latest sampling time is displayed in the "Time" column. Use the 4 keys [ $\triangleleft$ ], [ $\triangleleft$ ], [ $\blacklozenge$ ] and [ $\clubsuit$ ] to scroll to view data that cannot all be shown at once on one screen. Touch any of the [ $\triangleleft$ ], [ $\triangleleft$ ], [ $\blacklozenge$ ] or [ $\bigstar$ ] keys to select a trend data in the center of the screen (draws a dotted line) and the [Return] key starts to flash. Now you can use the [ $\triangleleft$ ], [ $\triangleleft$ ], [ $\blacklozenge$ ] and [ $\bigstar$ ] and [ $\bigstar$ ] keys to display the data zone you want on the graph and view that data and time. Selection is canceled by touching the [Return] key.

- **key:** Touching this key move the selected vertical trend dot line by one increment to an old trend.
- **key:** Touching this key move the selected vertical trend dot line by one increment to a new trend.
- **(Key:** Touching this key, scroll the selected vertical trend dot line in one page (50 data) increments to an old trend and displays it.
- ★ key: Touching this key, scroll the selected vertical trend dot line in one page (50 data) increments to a new trend and displays it.
- **Return key:** Touch the flashing [Return] key in selection status to return to the latest trend sampling display. Selection status is then canceled and the [Return] key stops flashing.
  - In selection status, the "Count" column displays the serial count of the selected data. The sampling time of the selected data is shown in the "Time" column.

# 5.6.3 CH select screen

This screen select the channel of carrying out the trend record. When displaying data as the trend graph, set the scale high and scale low limit values.

| Color screen |               |                   |                                                                                                    |                                                                                                    |                                    | Mo                                 | ono              | chrome             | (blue mo            | ode) scre                      | en                    |            |           |
|--------------|---------------|-------------------|----------------------------------------------------------------------------------------------------|----------------------------------------------------------------------------------------------------|------------------------------------|------------------------------------|------------------|--------------------|---------------------|--------------------------------|-----------------------|------------|-----------|
| CH Select    |               |                   |                                                                                                    |                                                                                                    |                                    |                                    |                  |                    | CH                  | Select                         |                       |            |           |
| Un           | сц            | рц                | eu                                                                                                    | SCA                                                                                                    | LE                                 | 1 .                                |                  | Un                 | 011                 | DU                             | 011                   | SCA        | ILE       |
| it           | UI            | PV                | <u>ه</u> ۷                                                                                                    | Max                                                                                                    | MIN                                | ſ                                  | OF               | it                 | υп                  | PV                             | SV -                  | MAX        | MIN       |
| 1            | 1             | 30.0              | 100.0                                                                                                    | 120.0                                                                                                    | 0.0                                |                                    | 1                | 1                  | 1                   | 30.0                           | 100.0                 | 120.0      | 0.0       |
| 0            | 0             | 0.0               | 0.0                                                                                                    | 0.0                                                                                                    | 0.0                                |                                    | 2                | 0                  | 0                   | 0.0                            | 0.0                   | 0.0        | 0.0       |
| 0            | 0             | 0.0               | 0.0                                                                                                    | 0.0                                                                                                    | 0.0                                |                                    | 3                | 0                  | 0                   | 0.0                            | 0.0                   | 0.0        | 0.0       |
| 0            | 0             | 0.0               | 0.0                                                                                                    | 0.0                                                                                                    | 0.0                                |                                    | 4                | 0                  | 0                   | 0.0                            | 0.0                   | 0.0        | 0.0       |
| 0            | 0             | 0.0               | 0.0                                                                                                    | 0.0                                                                                                    | 0.0                                |                                    | 5                | 0                  | 0                   | 0.0                            | 0.0                   | 0.0        | 0.0       |
| _Ba          | ck            |                   |                                                                                                    |                                                                                                    |                                    |                                    | Ba               | ack                |                     |                                |                       |            |           |
| D            | ۱<br>کودلا لا |                   |                                                                                                    |                                                                                                    |                                    |                                    | 1                | ۱<br>Rac           |                     |                                |                       |            |           |
| D            | To th         | ie "Trend (       | Graph" scr                                                                                                    | een                                                                                                    |                                    |                                    | I                | рас<br>Т           | o the               | y<br>"Trend G                  | raph" scr             | een        |           |
|              |               |                   | 1                                                                                                    |                                                                                                    |                                    |                                    |                  |                    |                     |                                | 1                     |            |           |
| No:          |               | Dis               | splays the                                                                                                    | trend grap                                                                                               | oh numbe                           | r. There                           | e is             | no                 | this                | item on t                      | he color              | screen.    |           |
| Unit         | :             | Set<br>Set<br>Fac | Set the control unit number to record the trend data.Setting range:0 to 16 CH (0: Unused)Factory set value:0                                    |                                                                                                    |                                    |                                    |                  |                    |                     |                                |                       |            |           |
| CH:          |               | Set<br>Set<br>Fac | the TIO o<br>ting range<br>ctory set v                                                                                                    | channel nu<br>e: 0 to<br>alue: 0                                                                         | mber to :<br>20 CH (               | record tl<br>0: Unus               | he 1<br>ed)      | tren<br>)          | nd da               | ita.                           |                       |            |           |
| PV:          |               | Dis<br>Dis        | plays the play rang                                                                                                    | temperatu<br>e: Wit<br>Wit                                                                               | re measu<br>hin input<br>hin displ | ired valu<br>t range (<br>ay scale | ie (<br>TC<br>ra | (PV<br>C/R]<br>nge | ) or<br>FD i<br>(Cu | motor sp<br>nput)<br>rrent/vol | eed meas<br>tage inpu | sured valu | ie.<br>A) |
| SV:          |               | Dis               | plays the                                                                                                    | temperatu                                                                                                | re set val                         | lue (SV)                           | ) or             | m                  | otor                | speed set                      | value.                |            |           |
|              |               | Dis               | play rang                                                                                                    | y range: Within input range (TC/RTD input)<br>Within display scale range (Current/voltage input/H-SIO-A) |                                    |                                    |                  |                    |                     |                                |                       |            |           |
| SCA          | LEN           | <b>AAX:</b> Set   | display s                                                                                                    | cale high                                                                                                | value bec                          | oming v                            | vert             | tica               | l line              | e of gran                      | n.                    |            |           |
|              |               | Set               | Setting range: $-30000$ to $+30000$ (No decimal place)<br>-3000.0 to $+3000.0$ (One decimal place)<br>-300.00 to $+300.00$ (Two decimal places) |                                                                                                    |                                    |                                    |                  |                    |                     |                                |                       |            |           |
|              |               |                   |                                                                                                    | -30                                                                                                    | ).000 to +                         | -30.000                            | (Tl              | hree               | e dec               | imal plac                      | ces)                  |            |           |
|              |               | The               | e position                                                                                                    | of the dec                                                                                               | imal poi                           | nt varies                          | s de             | eper               | ndin                | g on the s                     | selected 7            | ГIO chanı  | nel.      |
|              |               | Fac               | ctory set v                                                                                                    | alue: 0                                                                                                  | r                                  |                                    |                  | 1                  | - 6                 |                                |                       |            |           |

| SCALE MIN: | Set display scale low value becoming vertical line of graph. |                                                               |  |  |  |  |
|------------|--------------------------------------------------------------|---------------------------------------------------------------|--|--|--|--|
|            | Setting range:                                               | -30000 to +30000 (No decimal place)                           |  |  |  |  |
|            |                                                              | -3000.0 to +3000.0 (One decimal place)                        |  |  |  |  |
|            |                                                              | -300.00 to +300.00 (Two decimal places)                       |  |  |  |  |
|            |                                                              | -30.000 to +30.000 (Three decimal places)                     |  |  |  |  |
|            | The position of the                                          | e decimal point varies depending on the selected TIO channel. |  |  |  |  |
|            | Factory set value:                                           | 0                                                             |  |  |  |  |
| Back key:  | Touching this key                                            | changes to the "Trend Graph" screen.                          |  |  |  |  |

# **5.7 Setting Screen**

The setting screen is used to set the temperature set value, alarm set value or control related set values. As setting screen groups, there are two groups; "Setting Menu" group which can select setting items relating to the control of the H-TIO- $\Box$ , H-CIO-A and H-SIO-A modules and "Setting Menu 2" group which can select setting items relating to the H-TI- $\Box$ , H-AI- $\Box$ , H-AO- $\Box$  and H-DO- $\Box$  modules.

# 5.7.1 Calling procedure of the setting screen

- Some screens may not be displayed depending on the specification.
- []: key name.

Screen configuration changes by PCP module (H-PCP-A/B or H-PCP-J) to use partly.

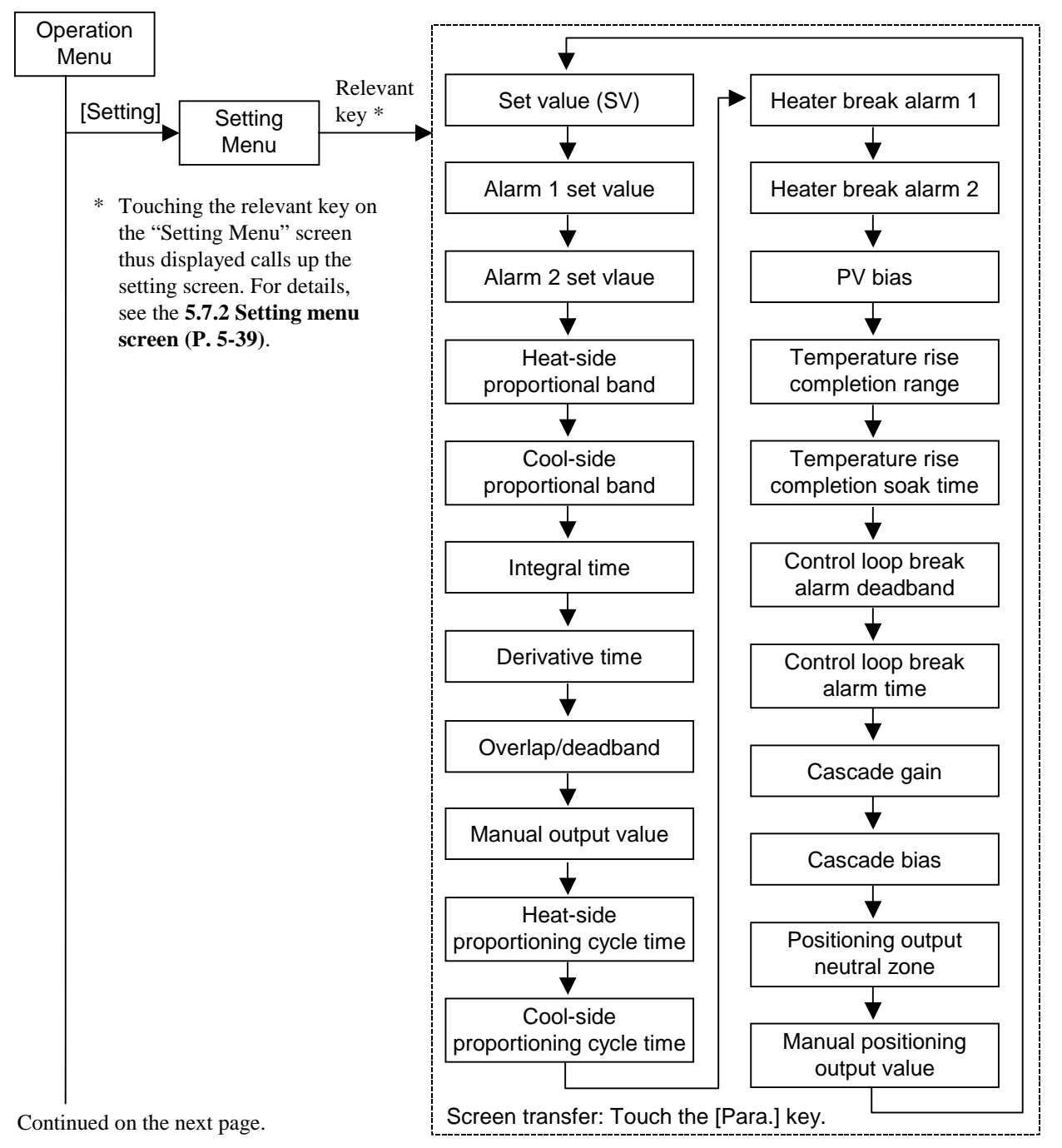

Continued from the previous page.

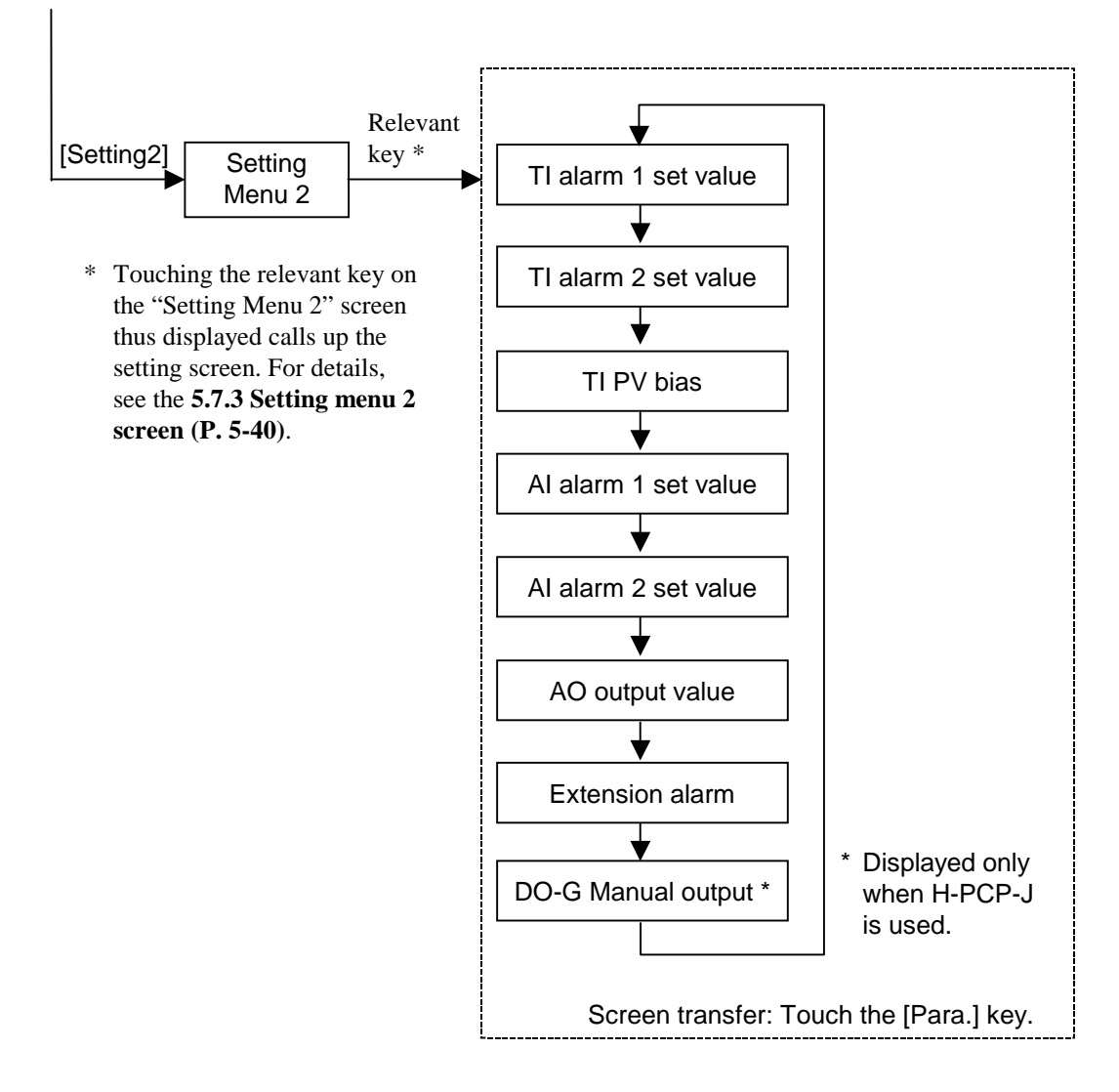

Touching the [Setting] key on the monitor screen displays the respective setting screen. In addition, touching the [Monitor] key on the setting screen displays the respective monitor screen.

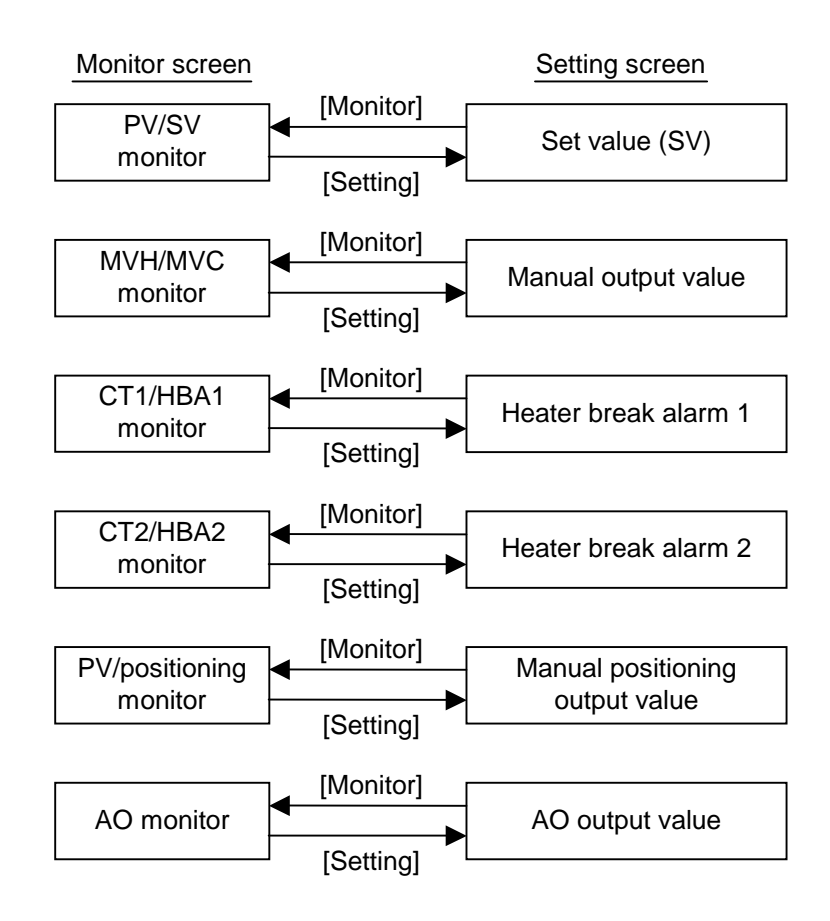

# 5.7.2 Setting menu screen

The setting menu screen is for selecting setting items relating to the control of the H-TIO- $\Box$  and H-CIO-A modules.

#### <Setting menu screen>

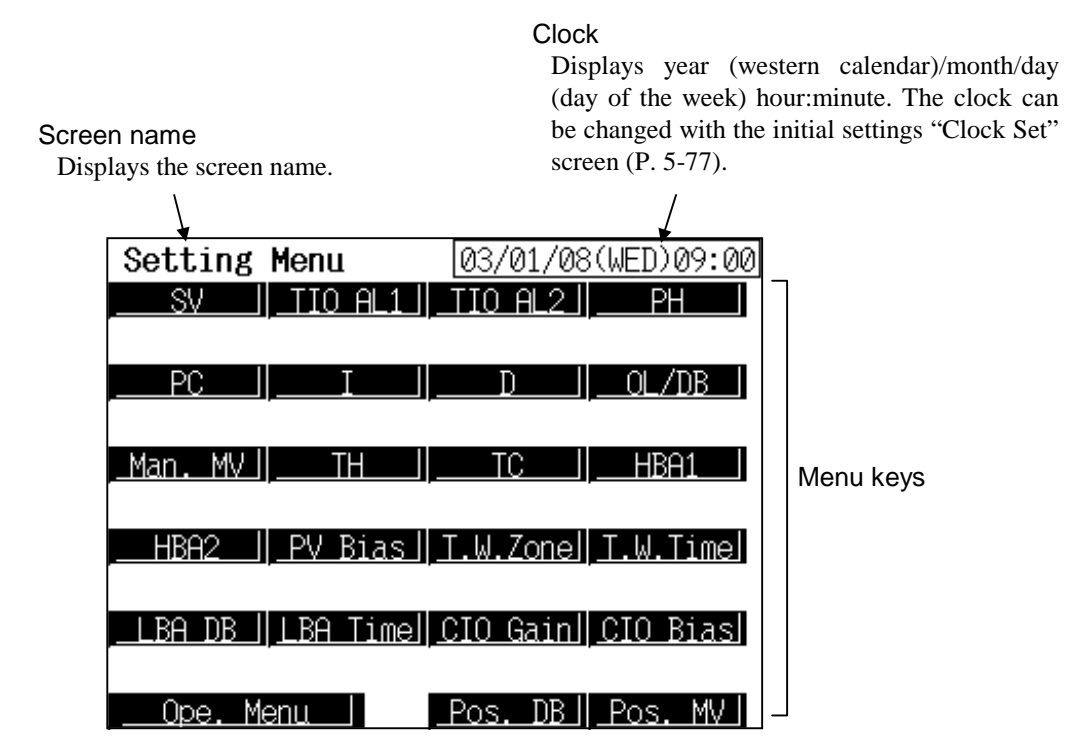

Menu keys: Touching this key, screen can be selected.

| SV:             | "Setting: SV" screen                   |
|-----------------|----------------------------------------|
| TIO AL1:        | "Setting: AL 1" screen                 |
| TIO AL2:        | "Setting: AL 2" screen                 |
| PH:             | "Setting: Heating Prop. Band" screen   |
| PC:             | "Setting: Cooling Prop. Band" screen   |
| I:              | "Setting: Integral Time" screen        |
| D:              | "Setting: Derivative Time" screen      |
| OL/DB:          | "Setting: Overlap/Deadband" screen     |
| Man. MV:        | "Setting: Manual Output" screen        |
| TH:             | "Setting: Heating Cycle" screen        |
| TC:             | "Setting: Cooling Cycle" screen        |
| HBA1:           | "Setting: Heater Break Alarm 1" screen |
| HBA2:           | "Setting: Heater Break Alarm 2" screen |
| <b>PV Bias:</b> | "Setting: PV Bias" screen              |
| I.W.Zone:       | "Setting: Temp. Wait Zone" screen      |
| I.W.Time:       | "Setting: Temp. Wait Time" screen      |

Continued on the next page.

|                | LBA DB:       | "Setting: LBA Deadband" screen                |  |  |  |
|----------------|---------------|-----------------------------------------------|--|--|--|
|                | LBA Time:     | "Setting: LBA Time" screen                    |  |  |  |
|                | CIO Gain:     | "Setting: Cascade Gain" screen                |  |  |  |
|                | CIO Bias:     | <b>Bias:</b> "Setting: Cascade Bias" screen   |  |  |  |
|                | Pos. DB:      | "Setting: Position Deadband" screen           |  |  |  |
|                | Pos. MV:      | "Setting: Position Manual Output" screen      |  |  |  |
| Ope. Menu key: | Touching this | s key changes to the "Operation Menu" screen. |  |  |  |

# 5.7.3 Setting menu 2 screen

The setting menu 2 screen is for selecting setting items relating to the H-TI- $\Box$ , H-AI- $\Box$ , H-AO- $\Box$  and H-DO- $\Box$  modules.

<Setting menu 2 screen>

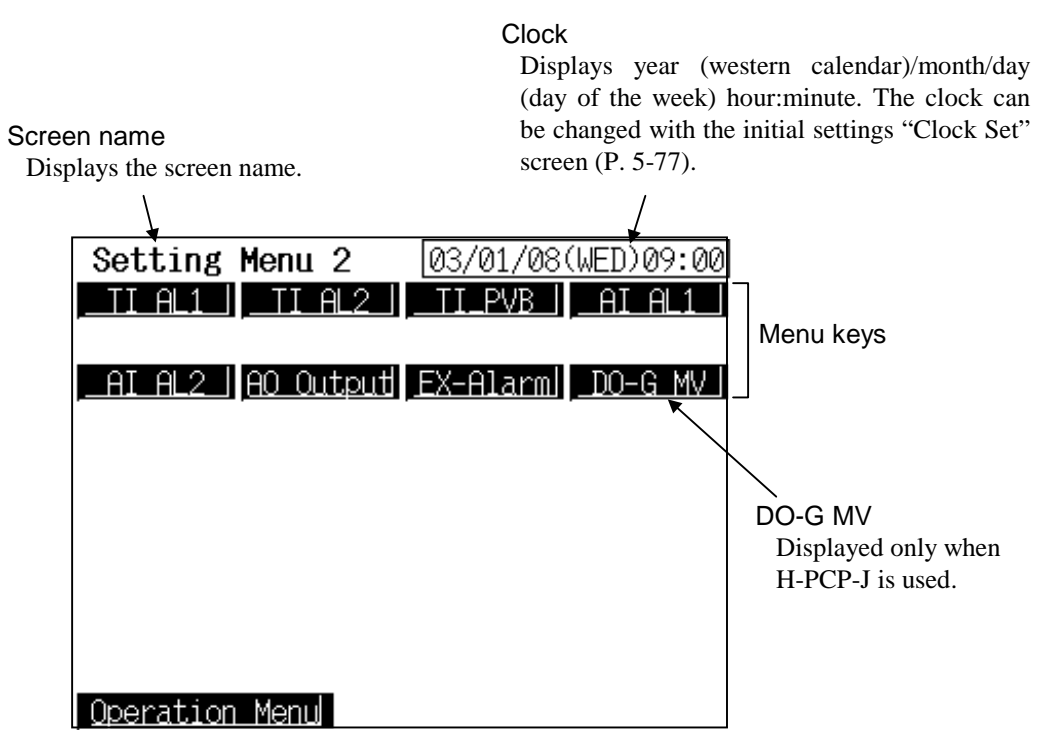

Menu keys: Touching this key, screen can be selected.

|                            | TI AL1:           | "Setting: TI_Alarm 1" screen                |
|----------------------------|-------------------|---------------------------------------------|
|                            | TI AL2:           | "Setting: TI_Alarm 2 setting" screen        |
|                            | TI_PVB:           | "Setting: TI_PV Bias" screen                |
|                            | AI AL1:           | "Setting: AI Alarm 1" screen                |
|                            | AI AL2:           | "Setting: AI Alarm 2" screen                |
|                            | <b>AO Output:</b> | "Setting: AO_MV_SV" screen                  |
|                            | EX-Alarm:         | "Setting: EX_Alarm" screen                  |
|                            | DO-G MV:          | "Setting: DO-G Manual Output" screen        |
| <b>Operation Menu key:</b> | Touching this     | key changes to the "Operation Menu" screen. |

# 5.7.4 The basic configuration of setting screen

The basic configuration of each setting screen is as shown below. Example: Set value (SV) screen

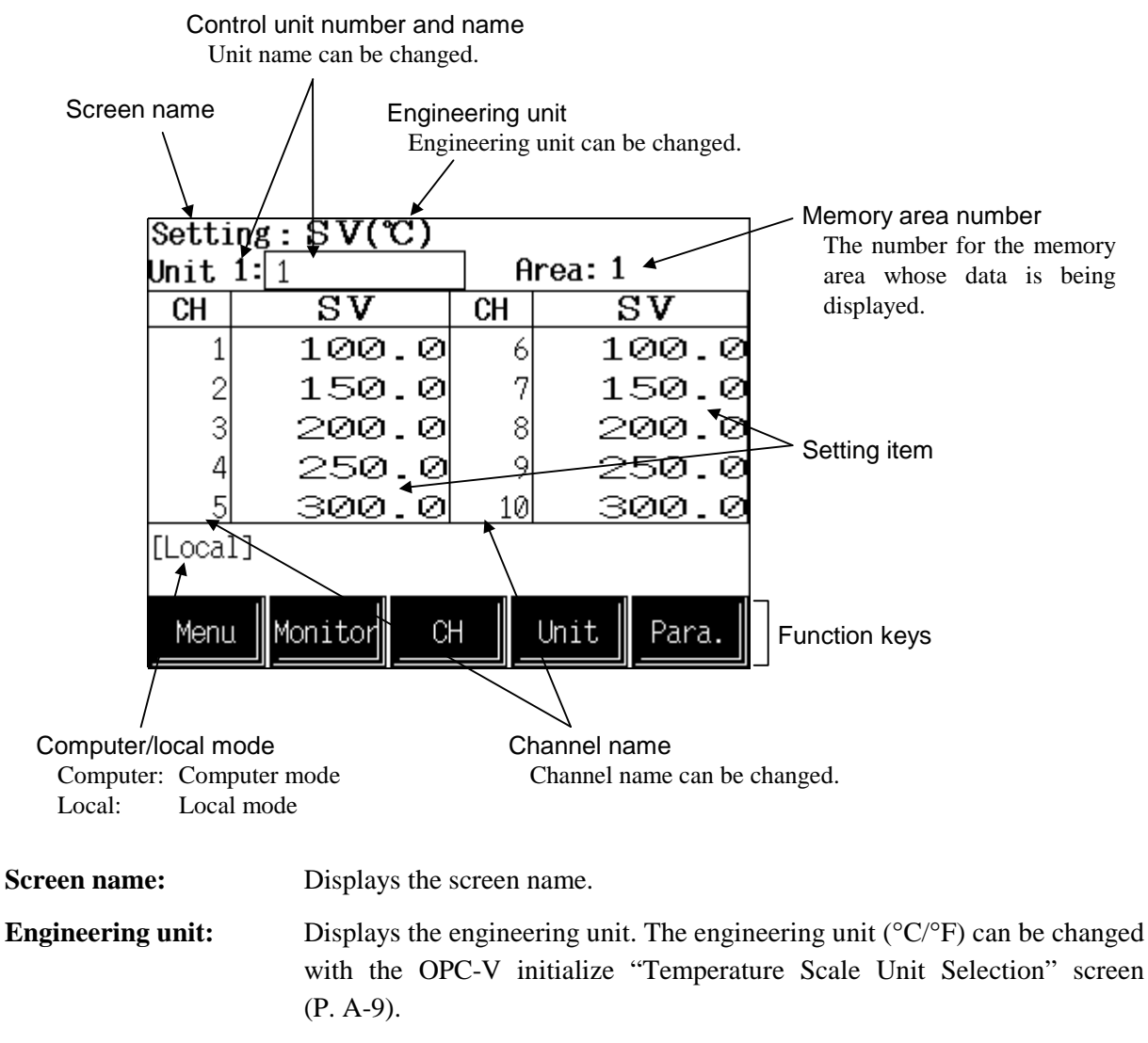

#### Control unit number and name:

Displays the number and name for the control unit whose data is being displayed. The unit name can be changed with the initialize "Unit Name Set" screen (P. 5-96). There is no this column on the "Temp. Wait Time" screen.

Memory area number: Displays the number for the memory area whose data is being displayed. The memory area number can be changed with the operation mode "Memory Area" screen (P. 5-68). Display on the "SV" screen, "AL1" screen, "AL2" screen, "Heating Prop. Band" screen, "Cooling Prop. Band" screen, "Integral Time" screen, "Derivative Time" screen and "Overlap/Deadband" screen.

| Setting item:        | <ul> <li>Displays the item and data. Details of display varies depending on the each setting screen.</li> <li>▲ For the details of setting, see the 5.7.5 Each setting screen (P. 5-43).</li> </ul>                                                                                      |
|----------------------|----------------------------------------------------------------------------------------------------|
| Channel name:        | Displays the TIO channel name, TI channel name, AI channel name and AO channel name. The channel name can be changed with the initialize "TIO CH Name Set" screen (P. 5-96), "TI CH Name Set" screen (P. 5-96), "AI CH Name Set" screen (P. 5-97) and "AO CH Name Set" screen (P. 5-97). |
| Computer/local mode: | Displays whether the current state is computer mode or local mode. The mode can be changed with the initialize "Computer/Local Selection" screen (P. 5-81).<br>Computer: Computer mode Local: Local mode<br>In computer mode, setting can not be made on the operation panel.            |
| Function keys:       | These key switches are assigned to match the contents of the screen.                                                                                                    |
| Menu:                | Touching this key changes to the "Setting Menu" screen or "Setting Menu 2" screen.                                                                                                    |
| Monitor:             | Touching this key changes from the settings screen to the monitor screen.<br>Following item can be monitored:<br>Set value (SV), manual output value (MVH), heater break alarm 1<br>(HBA1), heater break alarm 2 (HBA2), manual positioning output value,<br>AO output value             |
| CH:                  | Every time this key is touched, the displayed channel number changes. If<br>there is no channel to be selected, the [CH] key becomes invalid. There is<br>no this column on the "Temp. Wait Time" screen.                                                                                |
| Unit:                | Every time this key is touched, the control unit number changes. If the                                                                                                    |
|                      | number of control units used is one, the [Unit] key is invalid.                                                                                                    |

# 5.7.5 Each setting screen

- Change the screen by touching [Para.] key.
- In computer mode, setting can not be made on the operation panel.
- For the setting procedure, see the **5.2.1 Data settings** (**P. 5-7**).
- For the function keys and other items, see the **5.7.4 The basic configuration of setting** screen (P.5-44).

SV:

## Set value (SV)

| Setting:SV(°C) |    |         |     |     |         |       |
|----------------|----|---------|-----|-----|---------|-------|
| Unit           | 1: | 1       |     | ] [ | Area: 1 |       |
| CH             |    | SV      |     | CH  |         | SV    |
| 1              |    | 100     | .0  | (   | 5 1     | 00.0  |
| 2              |    | 150     | . 0 |     | 7 1     | 50.0  |
| 3              |    | 200     | . 0 | 8   | 3  2    | 00.0  |
| 4              |    | 250     | .0  | 9   | ) 2     | 50.0  |
| 5              |    | 300     | . 0 | 10  | ) з     | 00.0  |
| [Loca]         | [] |         |     |     |         |       |
|                |    |         |     |     |         |       |
| Menu           | ı  | Monitor | CH  | +   | Unit    | Para. |

## Alarm 1 set value

| Setti  | Setting:AL1(°C) |    |        |       |  |  |
|--------|-----------------|----|--------|-------|--|--|
| Unit   | 1: 1            | A  | rea: 1 |       |  |  |
| CH     | AL1             | CH | AL     | .1    |  |  |
| 1      | 50.0            | 6  | -/     | 50.0  |  |  |
| 2      | 50.0            | 7  | ļ      | 50.0  |  |  |
| 3      | 50.0            | 8  | Į      | 50.0  |  |  |
| 4      | 50.0            | 9  | Į      | 50.0  |  |  |
| 5      | 50.0            | 10 | ,<br>, | 50.0  |  |  |
| [Loca] | ]               |    |        |       |  |  |
|        |                 |    |        |       |  |  |
| Menu   | L Cł            | ⊣∥ | Unit   | Para. |  |  |

Factory set value table of Alarm 1/Alarm 2 set value

**CH:** Displays the TIO channel name.

Sets the temperature set value (SV) or motor speed set value. Setting range: Within input range (TC/RTD input)

Within display scale range (Current/voltage input/H-SIO-A)

However, within the setting limit.

Factory set value: 0

The position of the decimal point differs depending on the input range.

Touching [Monitor] key changes to the "TIO Monitor" screen (PV/SV).

**CH:** Displays the TIO channel name.

AL1: Sets the Alarm 1 set value.

Setting range:

Within input range or span range (TC/RTD input)

Within display scale range or span range (Current/voltage input/H-SIO-A)

Factory set value:

See Factory set value table of Alarm 1/Alarm 2 set value .

The position of the decimal point differs depending on the input range.

| Input type            | Alarm type                                                 | Alarm 1 set value        | Alarm 2 set value        |
|-----------------------|------------------------------------------------------------|--------------------------|--------------------------|
| TC/RTD input          | Process high alarm                                         | Input range (high limit) | Input range (high limit) |
|                       | Process low alarm                                          | Input range (low limit)  | Input range (low limit)  |
|                       | Deviation high alarm, Deviation high/low alarm, Band alarm | 50 °C                    | 50 °C                    |
|                       | Deviation low alarm                                        | −50 °C                   | −50 °C                   |
|                       | No alarm function                                          | Input range (high limit) | Input range (low limit)  |
| Current/voltage input | Process high alarm                                         | 100.0 %                  | 100.0 %                  |
|                       | Process low alarm                                          | 0.0 %                    | 0.0 %                    |
|                       | Deviation high alarm, Deviation high/low alarm, Band alarm | 50 %                     | 50 %                     |
|                       | Deviation low alarm                                        | -50 %                    | -50 %                    |
|                       | No alarm function                                          | 100.0 %                  | 0.0 %                    |

## Alarm 2 set value

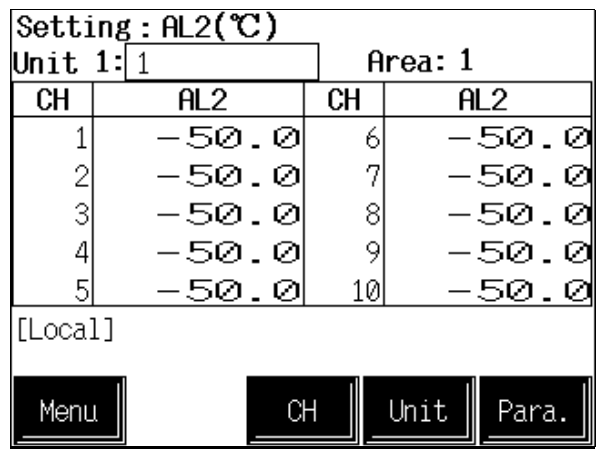

## Heat-side proportional band

| Setti  | Setting:Heating Prop. Band(%) |    |     |        |       |  |
|--------|-------------------------------|----|-----|--------|-------|--|
| Unit   | <b>Jnit 1:</b> 1              |    |     | rea: 1 |       |  |
| CH     | $_{\rm PH}$                   |    | CH  | I      | PH    |  |
| 1      | з.                            | Ø  | 6   |        | 3.0   |  |
| 2      | з.                            | Ø  | - 7 |        | З.0   |  |
| 3      | з.                            | Ø  | 8   |        | З.0   |  |
| 4      | з.                            | 0  | 9   |        | з.0   |  |
| 5      | з.                            | 0  | 10  |        | 3.0   |  |
| [Loca] | ]                             |    |     |        |       |  |
|        |                               |    |     |        |       |  |
| Menu   |                               | СН |     | Unit   | Para. |  |

## Cool-side proportional band

| Setting:Cooling Prop. Band(%) |      |    |            |  |
|-------------------------------|------|----|------------|--|
| Unit                          | 1: 1 | A  | rea: 1     |  |
| СН                            | PC   | CH | PC         |  |
| 1                             | 3.0  | 6  | 3.0        |  |
| 2                             | 3.0  | 7  | 3.0        |  |
| 3                             | 3.0  | 8  | з.0        |  |
| 4                             | 3.0  | 9  | з.0        |  |
| 5                             | 3.0  | 10 | 3.0        |  |
| [Loca]                        | []   |    |            |  |
|                               |      |    |            |  |
| Menu                          |      | ;⊢ | Unit Para. |  |

- **CH:** Displays the TIO channel name.
- AL2: Sets the Alarm 2 set value.

Setting range: Within input range or span range (TC/RTD input) Within display scale range or span range

(Current/voltage input/H-SIO-A)

Factory set value:

See Factory set value table of Alarm 1/Alarm 2 set value (P. 5-43).

The position of the decimal point differs depending on the input range.

**CH:** Displays the TIO channel name.

PH: Sets the heat-side proportional band for PI, PID or heat/cool PID control. Setting range: 0.1 to 1000.0 % of span Factory set value: 3.0 (H-TIO-□) 300.0 (H-SIO-A)

**CH:** Displays the TIO channel name.

PC: Sets the cool-side proportional band for heat/cool PID control.
Setting range: 0.1 to 1000.0 % of span Factory set value: 3.0

This setting becomes invalid for ON/OFF control, position proportioning control or heat control.

## Integral time

| Setting:Integral Time(sec) |    |    |     |       |       | C  |
|----------------------------|----|----|-----|-------|-------|----|
| Unit 1: 1                  |    |    | Are | ea: 1 |       |    |
| СН                         | I  | C  | H   |       | I     | 1: |
| 1                          | 24 | 40 | 6   |       | 240   |    |
| 2                          | 24 | 40 | 7   |       | 240   |    |
| 3                          | 24 | 40 | 8   |       | 240   |    |
| 4                          | 24 | 40 | 9   |       | 240   |    |
| 5                          | 24 | 40 | 10  |       | 240   |    |
| [Loca]                     | [] |    |     |       |       |    |
|                            |    |    |     |       |       |    |
| Menu                       | L  | CH | Ur  | nit   | Para. |    |

## Derivative time

| Setti  | Setting:Derivative Time(sec) |     |        |       |  |  |
|--------|------------------------------|-----|--------|-------|--|--|
| Unit   | 1: 1                         | ] A | rea: 1 |       |  |  |
| CH     | D                            | СН  |        | D     |  |  |
| 1      | 60                           | 6   |        | 60    |  |  |
| 2      | 60                           | 7   |        | - 60  |  |  |
| 3      | 60                           | 8   |        | - 60  |  |  |
| 4      | 60                           | 9   |        | 60    |  |  |
| 5      | 60                           | 10  |        | - 60  |  |  |
| [Loca] | 1]                           |     |        |       |  |  |
|        |                              |     |        |       |  |  |
| Menu   | . C                          | H   | Unit   | Para. |  |  |

## Overlap/deadband

| Setting:Overlap/Deadband(%) |                  |     |            |     |  |
|-----------------------------|------------------|-----|------------|-----|--|
| Unit∶                       | nit 1: 1 Area: 1 |     |            | OL  |  |
| CH                          | OL/DB            | СН  | OL/DB      | UL/ |  |
| 1                           | 0.0              | 6   | 0.0        |     |  |
| 2                           | 0.0              | - 7 | 0.0        |     |  |
| 3                           | 0.0              | 8   | 0.0        |     |  |
| 4                           | 0.0              | 9   | 0.0        |     |  |
| 5                           | 0.0              | 10  | 0.0        |     |  |
| [Local                      | ]                |     |            |     |  |
|                             |                  |     |            |     |  |
| Menu                        | CH               | +   | Unit Para. |     |  |
|                             |                  |     |            | l   |  |

- **CH:** Displays the TIO channel name.
  - Sets the integral time to eliminate the offset produced in proportional control. Setting range: 1 to 3600 seconds Factory set value: 240 (H-TIO-□) 2 (H-SIO-A)

**CH:** Displays the TIO channel name.

D: Sets the derivative time to prevent ripples by predicting output changes and thus to improve control stability.
Setting range: 0 to 3600 seconds (0: PI action) Factory set value: 60 (H-TIO-□) 0 (H-SIO-A)

Displays the TIO channel name.

**OL/DB:** Sets the control deadband between heat-side and cool-side proportional bands in heat/cool PID control.

Setting range:

-10.0 to +10.0 % of span

(Overlapped by minus setting)

Factory set value: 0.0

This setting becomes invalid for ON/OFF control, position proportioning control or heat control.

## Manual output value

| Setti  | Setting:Manual Output(%) |             |            |   |  |  |  |
|--------|--------------------------|-------------|------------|---|--|--|--|
| Unit   | 1: 1                     |             |            |   |  |  |  |
| СН     | Man. MV                  | CH          | Man. MV    |   |  |  |  |
| 1      | 0.                       | 0 6         | i) Ø.1     | 0 |  |  |  |
| 2      | 0.                       | arrow       | 7 Ø. I     | 0 |  |  |  |
| 3      | 0.                       | 0 8         | ) Ø.1      | 0 |  |  |  |
| 4      | 0.                       | 0 9         | ) Ø.1      | 0 |  |  |  |
| 5      | 0.                       | <u>Ø 10</u> | 0.1        | 0 |  |  |  |
| [Local | 1]                       |             |            |   |  |  |  |
|        |                          |             |            | _ |  |  |  |
| Menu   | 1 Monitor                | СН          | Unit Para. |   |  |  |  |

## Heat-side proportioning cycle time

| Setting:Heating Cycle(sec) |      |     |      |       |
|----------------------------|------|-----|------|-------|
| Unit                       | 1: 1 |     |      |       |
| CH                         | TH   | CH  | 1    | ſΗ    |
| 1                          | 20   | 6   |      | 20    |
| 2                          | 20   | 7   |      | - 20  |
| 3                          | 20   | 8   |      | 20    |
| 4                          | 20   | 9   |      | - 20  |
| 5                          | 20   | 10  |      | 20    |
| [Loca]                     | 1]   |     |      |       |
|                            |      |     |      |       |
| Menu                       |      | ж 🛛 | Unit | Para. |

## Cool-side proportioning cycle time

| Setting:Cooling Cycle(sec) |      |    |     |      |       |
|----------------------------|------|----|-----|------|-------|
| Unit                       | 1: 1 |    |     |      |       |
| CH                         | TC   |    | СН  | -    | rc Di |
| 1                          |      | 20 | 6   |      | 20    |
| 2                          |      | 20 | - 7 |      | - 20  |
| 3                          |      | 20 | 8   |      | - 20  |
| 4                          |      | 20 | 9   |      | - 20  |
| 5                          |      | 20 | 10  |      | - 20  |
| [Loca]                     | []   |    |     |      |       |
|                            |      |    |     |      |       |
| Menu                       | l.   | CF | ł   | Unit | Para. |

**CH:** Displays the TIO channel name.

#### Man. MV:

Sets the manipulated output value (MV) in manual mode.

Setting range: -5.0 to +105.0 % Factory set value: 0.0

This setting becomes invalid for ON/OFF control or heat/cool control.

Touching [Monitor] key changes to the "TIO Monitor" screen (MVH/MVC).

**CH:** Displays the TIO channel name.

TH: Sets the heat-side proportioning cycle time on the heat control channel or heat/cool control channel. Setting range: 1 to 100 seconds Factory set value:

| Relay contact output:  | 20 seconds |
|------------------------|------------|
| Voltage pulse output:  | 2 seconds  |
| Open collector output: | 2 seconds  |
| Triac output:          | 2 seconds  |

This setting becomes invalid for ON/OFF control or current/voltage output. Position proportioning control are only for relay.

Position proportioning control are only for relay contact output.

**CH:** Displays the TIO channel name.

TC: Sets the cool-side proportioning cycle time on the heat/cool control channel. Setting range: 1 to 100 seconds
Factory set value: Relay contact output: 20 seconds
Voltage pulse output: 2 seconds
Open collector output: 2 seconds
Triac output: 2 seconds

This setting becomes invalid for ON/OFF control, position proportioning control, heat control or current/voltage output.

## Heater break alarm 1

| Setting:Heater Break Alarm1(A) |         |    |     |      |       |
|--------------------------------|---------|----|-----|------|-------|
| Unit                           | 1: 1    |    |     |      |       |
| CH                             | HBA1    |    | CH  | H    | BA1   |
| 1                              |         |    | 6   |      |       |
| 2                              |         |    | - 7 |      | 12.0  |
| 3                              |         |    | 8   |      |       |
| 4                              |         |    | 9   |      |       |
| 5                              |         |    | 10  |      |       |
| [Loca]                         | []      |    |     |      |       |
|                                |         |    |     |      |       |
| _Menu                          | Monitor | СН |     | Unit | Para. |

- **CH:** Displays the TIO channel name.
- HBA1: Sets the heater break alarm (HBA) set value corresponding to current transformer (CT) input of the H-TIO-□ module. Setting range: 0.0 to 100.0 A or 0.0 to 30.0 A Factory set value: 0.0

Touching [Monitor] key changes to the "TIO Monitor" screen (CT1/HBA1).

Set the heater break alarm set value to approx. 85 % of the CT measured value. If voltage variations are large, set the heater break alarm set value to a slightly smaller value than desired. In addition, if two or more heaters are connected in parallel, set the heater break alarm set value to a slightly larger value than desired (but within the CT measured value).

## Heater break alarm 2

| Setting <u>:Heater Bre</u> ak Alarm2(A) |             |      |            |  |
|-----------------------------------------|-------------|------|------------|--|
| Unit                                    | <b>1:</b> 1 |      |            |  |
| CH                                      | HBA2        | CH   | HBA2       |  |
| 1                                       | 0.0         | ୬ 6  | 6 0.0      |  |
| 2                                       | 0.0         | ୬  7 | 7          |  |
| 3                                       | 0.0         | ୬  ୫ | 3          |  |
| 4                                       | 0.0         | ୬ ୨  | 9          |  |
| 5                                       | 0.0         | 0 10 | 0          |  |
| [Loca]                                  | []          |      |            |  |
|                                         |             |      |            |  |
| Menu                                    | Monitor     | СН   | Unit Para. |  |

- **CH:** Displays the TIO channel name.
- HBA2: Sets the heater break alarm (HBA) set value corresponding to current transformer (CT) input of the H-CT-A module.Setting range: 0.0 to 100.0 A or 0.0 to 30.0 A Factory set value: 0.0

Touching [Monitor] key changes to the "TIO Monitor" screen (CT2/HBA2).

Set the heater break alarm set value to approx. 85 % of the CT measured value. If voltage variations are large, set the heater break alarm set value to a slightly smaller value than desired. In addition, if two or more heaters are connected in parallel, set the heater break alarm set value to a slightly larger value than desired (but within the CT measured value).

## PV bias

| Setting:PV Bias(%) |      |    |      |       |  |
|--------------------|------|----|------|-------|--|
| Unit               | 1: 1 |    |      |       |  |
| CH                 | PVB  | CH | P    | VB    |  |
| 1                  | 0.00 | 6  | I    | 0.00  |  |
| 2                  | 0.00 | 7  | 1    | 0.00  |  |
| 3                  | 0.00 | 8  | 1    | 0.00  |  |
| 4                  | 0.00 | 9  | 1    | 0.00  |  |
| 5                  | 0.00 | 10 | L 1  | 0.00  |  |
| [Loca]             | 1]   |    |      |       |  |
|                    |      |    |      |       |  |
| Menu               | L Ci | н  | Unit | Para. |  |
| -                  |      |    |      |       |  |

## Temperature rise completion range

| Setting:Temp. Wait Zone(°C) |      |     |      |        |    |
|-----------------------------|------|-----|------|--------|----|
| Unit                        | 1: 1 |     |      |        |    |
| CH                          | Zone | CH  |      | Zone   |    |
| 1                           | 1    | Ø   | 6    | -      | 10 |
| 2                           | 1    | Ø   | 7    | -      | 10 |
| 3                           | 1    | Ø   | 8    | -      | 10 |
| 4                           | 1    | Ø   | 9    | -      | 10 |
| 5                           | 1    | 0 : | 10   | -      | 10 |
| [Loca]                      | .]   |     |      |        |    |
|                             |      |     |      |        |    |
| Menu                        |      | СН  | _Uni | t Para | a. |

## Temperature rise completion soak time

| Setting:Temp. Wait Time (min) |      |      |      |  |
|-------------------------------|------|------|------|--|
| Unit                          | Time | Unit | Time |  |
| 1                             | 0    | 6    |      |  |
| 2                             |      | 7    |      |  |
| З                             |      | 8    |      |  |
| - 4                           |      | 9    |      |  |
| 5                             |      | 10   |      |  |
| [Local]                       |      |      |      |  |
|                               |      |      |      |  |
| Menu Unit Para.               |      |      |      |  |

- **CH:** Displays the TIO channel name.
- **PVB:** Sets the bias added to the measured value for sensor correction. Setting range: -5.00 to +5.00 % of span Factory set value: 0.00 H-PCP-J [ZK-1103 specification] Setting range: -Input span to +Input span For –Input span < –999.9 Low limit value: -999.9 For –Input span < –99.99 Low limit value: -99.99 For –Input span < –9.999 Low limit value: -9.999 Factory set value: 0 The position of the decimal point differs depending on the input range.
- **CH:** Displays the TIO channel name.
- **Zone:** Sets the range to trigger temperature rise completion if the measured value enters this range. Setting range:

1 to 10 °C (1 to 20 °F)

Factory set value:

TC/RTD input: 10 °C or 20 °F

Current/voltage input/H-SIO-A: 10 % or 20 % of display scale

**Unit:** Displays the control unit number.

**Time:** Sets the time until the temperature rise completes after all of the channels reach the temperature set value (or temperature rise completion range). Setting range: 0 to 360 minutes Factory set value: 0

## ■ Control loop break alarm deadband

| Setting:LBA Deadband(℃) |        |    |      |       |  |
|-------------------------|--------|----|------|-------|--|
| Unit                    | 1: 1   |    |      |       |  |
| CH                      | LBA DB | CH | LBF  | ) DB  |  |
| 1                       | 0.0    | 6  |      | 0.0   |  |
| 2                       | 0.0    | 7  |      | 0.0   |  |
| 3                       | 0.0    | 8  |      | 0.0   |  |
| 4                       | 0.0    | 9  |      | 0.0   |  |
| 5                       | 0.0    | 10 |      | 0.0   |  |
| [Loca]                  | 1]     |    |      |       |  |
|                         |        |    | 1    |       |  |
| Menu                    | L CI   | H  | Unit | Para. |  |

## Control loop break alarm time

| Setting:LBA Time (sec) |      |    |        |       |  |
|------------------------|------|----|--------|-------|--|
| Unit                   | 1: 1 |    |        |       |  |
| CH                     | Time | CH | Tin    | ne    |  |
| 1                      | 480  | 6  |        | 480   |  |
| 2                      | 480  | 7  |        | 480   |  |
| 3                      | 480  | 8  |        | 480   |  |
| 4                      | 480  | 9  |        | 480   |  |
| 5                      | 480  | 10 |        | 480   |  |
| [Loca]                 | []   |    |        |       |  |
|                        |      |    |        |       |  |
| Menu                   | u G  | Η  | Unit F | Para. |  |

**CH:** Displays the TIO channel name.

#### LBA DB:

Sets the region (deadband) in which a control loop break alarm is not output. Setting range: Input span Factory set value: 0 The position of the decimal point differs depending on the input range.

- **CH:** Displays the TIO channel name.
- **Time:** Sets the measuring time of detection a control loop error by monitoring the variation of measured value. Setting range: 1 to 7200 seconds

Factory set value: 480

- If the LBA set times is shorter than anticipated or it does not watch the controlled object, the LBA may not turn ON or OFF. In this case, change the LBA set time depending on the situation.
- When autotuning is used, the LBA set time which is twice the integral time thus set is automatically set. No LBA set time changes even if the integrated value is changed.

## ■ Cascade gain

| Setting:Cascade Gain |             |    |     |      |       |
|----------------------|-------------|----|-----|------|-------|
| Unit                 | <b>1:</b> 1 |    |     |      |       |
| CH                   | Gain        | C  | H   | G    | ain   |
| 1                    |             |    | 6   |      |       |
| 2                    |             |    | - 7 |      |       |
| 3                    |             |    | 8   |      |       |
| 4                    |             |    | 9   | 1    | .000  |
| 5                    |             |    | 10  |      |       |
| [Loca]               | []          |    |     |      |       |
|                      |             |    |     |      |       |
| Menu                 |             | СН |     | Unit | Para. |

## Cascade bias

| Setting:Cascade Bias(%) |             |    |     |            |
|-------------------------|-------------|----|-----|------------|
| Unit                    | <b>1:</b> 1 |    |     |            |
| CH                      | Bias        |    | CH  | Bias       |
| 1                       |             |    | 6   |            |
| 2                       |             |    | - 7 |            |
| 3                       |             |    | 8   |            |
| 4                       |             |    | 9   | -50.00     |
| 5                       |             |    | 10  |            |
| [Loca]                  | []          |    |     |            |
|                         |             |    |     |            |
| Menu                    |             | CH |     | Unit Para. |

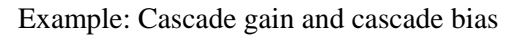

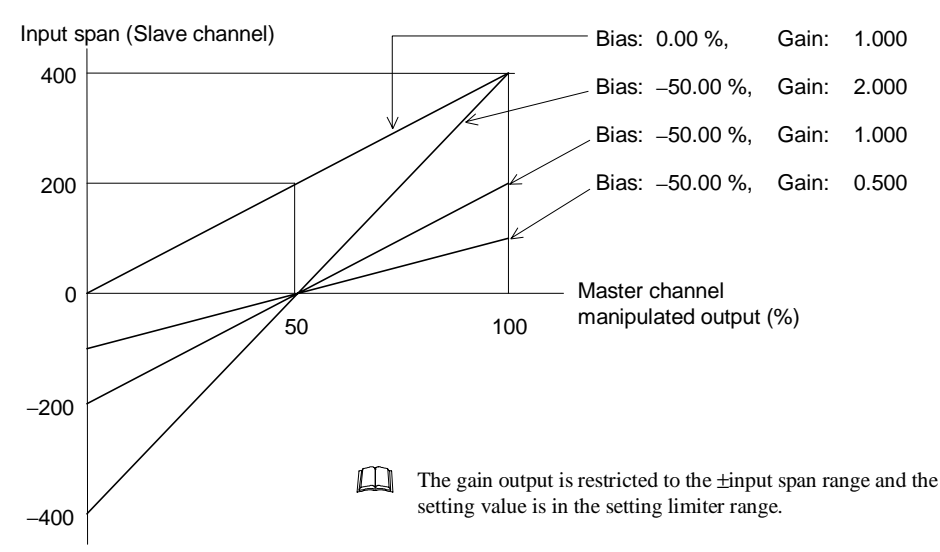

- **CH:** Displays the TIO channel name.
- Gain: Sets the conversion rate (gain) when the manipulated output (%) in the master channel is converted to the relevant cascade signal (°C). Setting range: -9.999 to +10.000 Factory set value: 1.000 Only slave channel is valid.

**CH:** Displays the TIO channel name.

**Bias:** Sets the bias added to the input value on the slave side for sensor correction, etc. Setting range: -99.99 to +100.00 % Factory set value: -50.00 Only slave channel is valid.

## Positioning output neutral zone

| Setting:Position Deadband (%) |      |    |     |      |       |  |  |
|-------------------------------|------|----|-----|------|-------|--|--|
| Unit                          | 1: 1 |    |     |      |       |  |  |
| CH                            | Pos. | DB | CH  | Pos. | DB    |  |  |
| 1                             |      |    | 6   |      |       |  |  |
| 2                             |      |    | - 7 |      |       |  |  |
| 3                             |      |    | 8   |      |       |  |  |
| 4                             |      |    | 9   |      |       |  |  |
| 5                             |      |    | 10  |      | 2.0   |  |  |
| [Loca]                        | []   | •  |     |      |       |  |  |
| _                             | _    |    |     |      |       |  |  |
| Menu                          | L    | CH |     | Unit | Para. |  |  |

**CH:** Displays the TIO channel name.

#### Pos. DB:

Sets the area where the output between open-side and close-side outputs is turned off. Setting range: 0.1 to 10.0 % of motor time Factory set value: 2.0

The neutral zone is an area where the output between open-side and close-side outputs is turned off. This zone is used to prevent the output signal from being frequently output to the control motor. The output addition value within the neutral zone is temporarily held and when it is out of the neutral zone, the output to the control motor starts.

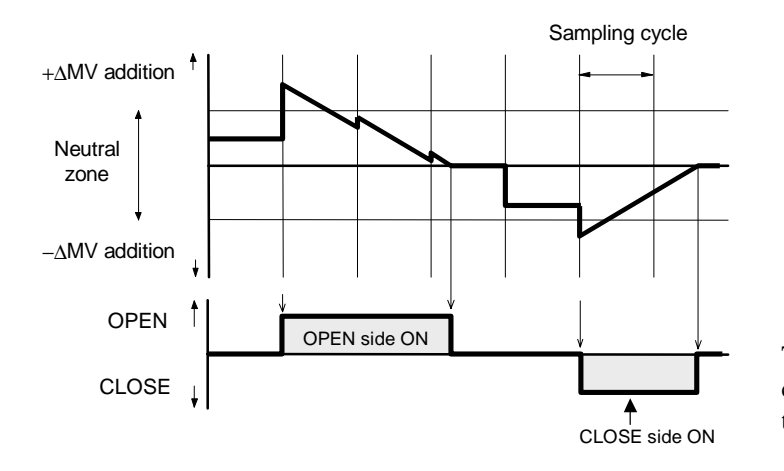

The opening output is not turned on until the control computation result ( $\Delta MV$ ) becomes the neutral zone value or more.

| Setting:Position Manual Output (%) |         |      |        |       |  |  |
|------------------------------------|---------|------|--------|-------|--|--|
| Unit                               | 1: 1    |      |        |       |  |  |
| CH                                 | Pos. MV | CH   | Pos.   | MV    |  |  |
| 1                                  |         | 6    |        |       |  |  |
| 2                                  |         | 7    |        |       |  |  |
| 3                                  |         | 8    |        |       |  |  |
| 4                                  |         | 9    |        |       |  |  |
| 5                                  |         | 10   |        | 0.0   |  |  |
| [Loca]                             | 1]      |      |        |       |  |  |
|                                    |         |      |        |       |  |  |
| Menu                               | Monitor | сн 📗 | Unit 📗 | Para. |  |  |

## Manual positioning output value

**CH:** Displays the TIO channel name.

#### Pos. MV:

Sets the positioning output value in manual mode. Setting range: -5.0 to +105.0 % Factory set value: 0.0

Touching [Monitor] key changes to the "TIO Monitor" screen (PV/Pos.).

The positioning output value is output if any of the conditions below occurs.

• The system is switched from auto mode to manual mode.

- In manual mode, the positioning manual output value is changed.
- In manual mode, the power is switched on.

- In manual mode, the system is switched from control stop to control start.
- If there is an error in the "positioning monitor" or "Motor Time Setting," normal output is not possible.

## ■ TI alarm 1 set value

| Setting:TI_Alarm1(°C) |      |    |            |   |  |  |  |  |
|-----------------------|------|----|------------|---|--|--|--|--|
| Unit 1:1              |      |    |            |   |  |  |  |  |
| CH                    | AL1  | CH | AL1        | ŀ |  |  |  |  |
| 1                     | 50.0 | 6  | 50.0       |   |  |  |  |  |
| 2                     | 50.0 | 7  | 50.0       |   |  |  |  |  |
| 3                     | 50.0 | 8  | 50.0       |   |  |  |  |  |
| 4                     | 50.0 | 9  | 50.0       |   |  |  |  |  |
| 5                     | 50.0 | 10 | 50.0       |   |  |  |  |  |
| [Local]               |      |    |            |   |  |  |  |  |
|                       |      |    |            |   |  |  |  |  |
| Menu                  |      | +  | Unit Para. |   |  |  |  |  |

- CH: Displays the TI channel name.
- AL1: Sets the TI alarm 1 set value. Setting range: Within input range

Factory set value:

Process high alarm: Input range (high limit) Process low alarm: Input range (low limit) No alarm function: Input range (high limit)

The position of the decimal point differs depending on the input range.
#### TI alarm 2 set value

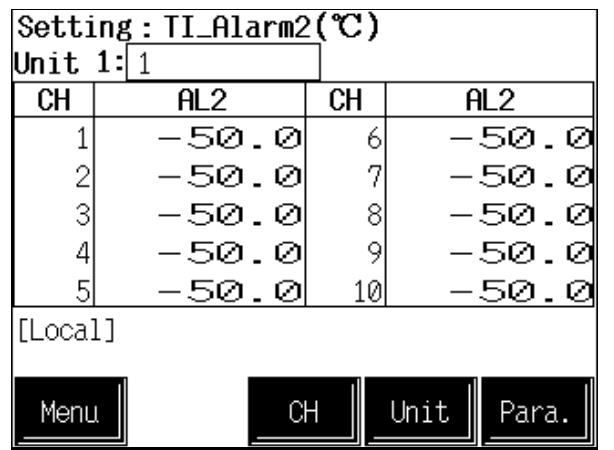

#### TI\_PV bias

| Setting:TI_PV_Bias(%) |        |     |            |  |  |  |  |
|-----------------------|--------|-----|------------|--|--|--|--|
| Unit                  | 1: 1   |     |            |  |  |  |  |
| CH                    | TI PVB | CH  | TI PVB     |  |  |  |  |
| 1                     | 0.00   | 6   | 0.00       |  |  |  |  |
| 2                     | 0.00   | - 7 | 0.00       |  |  |  |  |
| 3                     | 0.00   | 8   | 0.00       |  |  |  |  |
| 4                     | 0.00   | 9   | 0.00       |  |  |  |  |
| 5                     | 0.00   | 10  | 0.00       |  |  |  |  |
| [Loca]                | []     |     |            |  |  |  |  |
|                       |        |     |            |  |  |  |  |
| Menu                  | L Cł   | +   | Unit Para. |  |  |  |  |

#### Al alarm 1 set value

| Setting <u>: AI_Alarm1_</u> |       |     |            |  |  |
|-----------------------------|-------|-----|------------|--|--|
| Unit                        | 1: 1  |     |            |  |  |
| CH                          | AL1   | CH  | AL1        |  |  |
| 1                           | 90.0  | 6   | 100        |  |  |
| 2                           | 150.0 | - 7 | 200        |  |  |
| 3                           | 250.0 | 8   | 100        |  |  |
| 4                           | 250.0 | 9   | 500        |  |  |
| 5                           | 150.0 | 10  | 1100       |  |  |
| [Loca]                      | []    |     |            |  |  |
|                             |       |     |            |  |  |
| Menu                        | L Cł  | +   | Unit Para. |  |  |

- **CH:** Displays the TI channel name.
- AL2: Sets the TI alarm 2 set value. Setting range: Within input range

Factory set value:

Process high alarm: Input range (high limit) Process low alarm: Input range (low limit) No alarm function: Input range (low limit) The position of the decimal point differs depending

The position of the decimal point differs depending on the input range.

**CH:** Displays the TI channel name.

#### TI PVB:

Sets the bias added to the TI measured value for sensor correction. Setting range: -5.00 to +5.00 % of span Factory set value: 0.00

**CH:** Displays the AI channel name.

AL1: Sets the AI alarm 1 set value. Setting range: Within display scale range Factory set value: Process high alarm: 100.0 Process low alarm: 0.0 No alarm function: 100.0 The position of the decimal point differs depen

The position of the decimal point differs depending on the specification.

#### Al alarm 2 set value

| Setti  | ng:AI Alarm2 |    |      |       |
|--------|--------------|----|------|-------|
| Unit   | 1: 1         |    |      |       |
| CH     | AL2          | CH | A    | L2    |
| 1      | 50.0         | 6  |      | 50    |
| 2      | 50.0         | 7  |      | 50    |
| 3      | 50.0         | 8  |      | 50    |
| 4      | 50.0         | 9  |      | 50    |
| 5      | 50.0         | 10 |      | 50    |
| [Loca] | []           |    |      |       |
|        |              |    |      |       |
| Menu   | L Cł         | +  | Unit | Para. |

#### AO output value

| Setting: AO_MV_SV |           |     |           |  |  |
|-------------------|-----------|-----|-----------|--|--|
| Unit              | 1: 1      |     |           |  |  |
| CH                | AO MV     | CH  | AO MV     |  |  |
| 1                 | 100.0     | 6   | 130       |  |  |
| 2                 | 99.0      | 7   | 180       |  |  |
| 3                 | 200.0     | 8   | 60        |  |  |
| 4                 | 220.0     | 9   | 460       |  |  |
| 5                 | 120.0     | 10  | 1000      |  |  |
| [Local            | 1]        |     |           |  |  |
|                   |           |     |           |  |  |
| Meni              | Monitor C | ⊣ ∥ | Init Para |  |  |

#### Extension alarm

| Setti  | ng:EX_Alarm | _   |            |
|--------|-------------|-----|------------|
| Unit   | 1: 1        |     |            |
| CH     | Alarm       | CH  | Alarm      |
| 1      | 50.0        | 6   | 50.0       |
| 2      | 50.0        | - 7 | 50.0       |
| 3      | 50.0        | 8   | 50.0       |
| 4      | 50.0        | 9   | 50.0       |
| 5      | 50.0        | 10  | 50.0       |
| [Loca] | []          |     |            |
|        |             |     |            |
| Menu   |             | +   | Unit Para. |

- **CH:** Displays the AI channel name.
- AL2: Sets the AI alarm 2 set value. Setting range: Within display scale range Factory set value: Process high alarm: 100.0 Process low alarm: 0.0 No alarm function: 0.0

The position of the decimal point differs depending on the specification.

**CH:** Displays the AO channel name.

#### AO MV:

Sets the AO output value in manual mode. Setting range: Within display scale range Factory set value: 0.0 The position of the decimal point differs depending on AO decimal point position setting (P. A-51).

Touching [Monitor] key changes to the "AO monitor" screen.

**CH:** Displays the extension alarm channel name.

#### Alarm:

Sets the event DO extension alarm set value. Setting range:

Within input range or span range

(Thermocouple/RTD input) Within display scale range or span range

(Current/voltage input/H-SIO-A)

Factory set value: 0

The position of the decimal point differs depending on the input range.

### ■ DO-G Manual Output

Displayed only when H-PCP-J is used.

| Setting <u>:DO-G Manual</u> Output(%) |         |     |            |  |  |  |
|---------------------------------------|---------|-----|------------|--|--|--|
| Unit                                  | 1: 1    |     |            |  |  |  |
| CH                                    | Man. MV | CH  | Man. MV    |  |  |  |
| 1                                     | 50.0    | 6   | 85.0       |  |  |  |
| 2                                     | 55.0    | - 7 | 70.0       |  |  |  |
| 3                                     | 40.0    | 8   | 50.0       |  |  |  |
| 4                                     | 30.0    | 9   | 50.0       |  |  |  |
| 5                                     | 30.0    | 10  | 20.0       |  |  |  |
| [Loca]                                | [Local] |     |            |  |  |  |
|                                       |         |     |            |  |  |  |
| Menu                                  |         | +   | Unit Para. |  |  |  |

Displays the DO-G channel number.

CH:

Man. MV: Sets the manual output value from H-DO-G module. Setting range: -0.5 to +105.0 % Factory set value: 0.0

# **5.8 Operation Mode Screen**

The operation mode screen is used to transfer or specify operation mode (status) relating to control, temperature control, TI, AI and AO. As operation mode screen groups, there are two groups; "Operation Mode Menu" group which can select operation mode relating to the H-TIO- $\Box$ , H-CIO-A and H-SIO-A modules and "Operation Mode 2" group which can select operation mode relating to the H-TI- $\Box$ , H-AI- $\Box$ , H-AO- $\Box$  and H-DO-G modules.

# 5.8.1 Calling procedure of the operation menu screen

- Some screens may not be displayed depending on the specification.
- []: key name.
- Screen configuration changes by PCP module (H-PCP-A/B or H-PCP-J) to use partly.

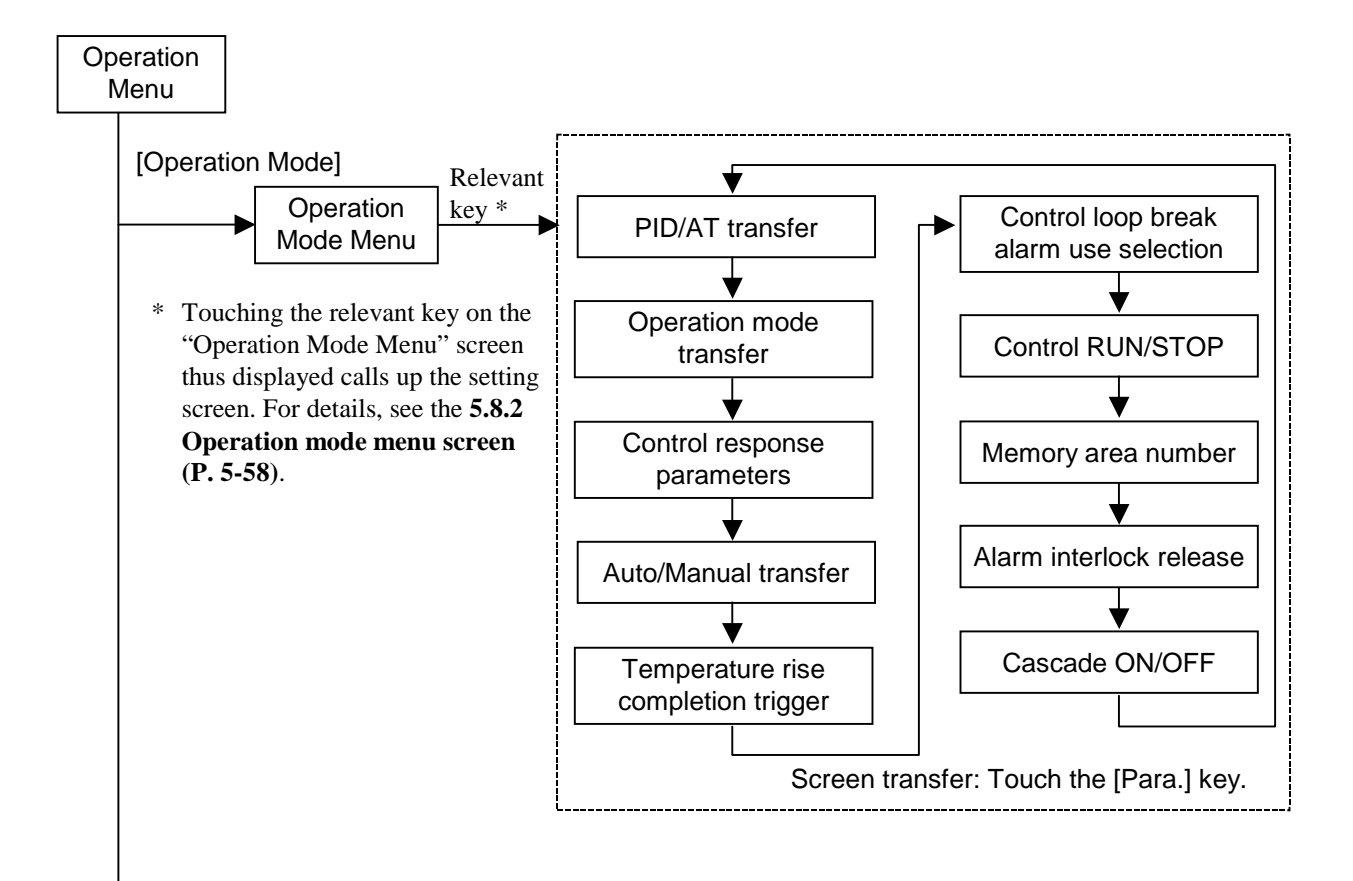

Continued on the next page.

Continued from the previous page.

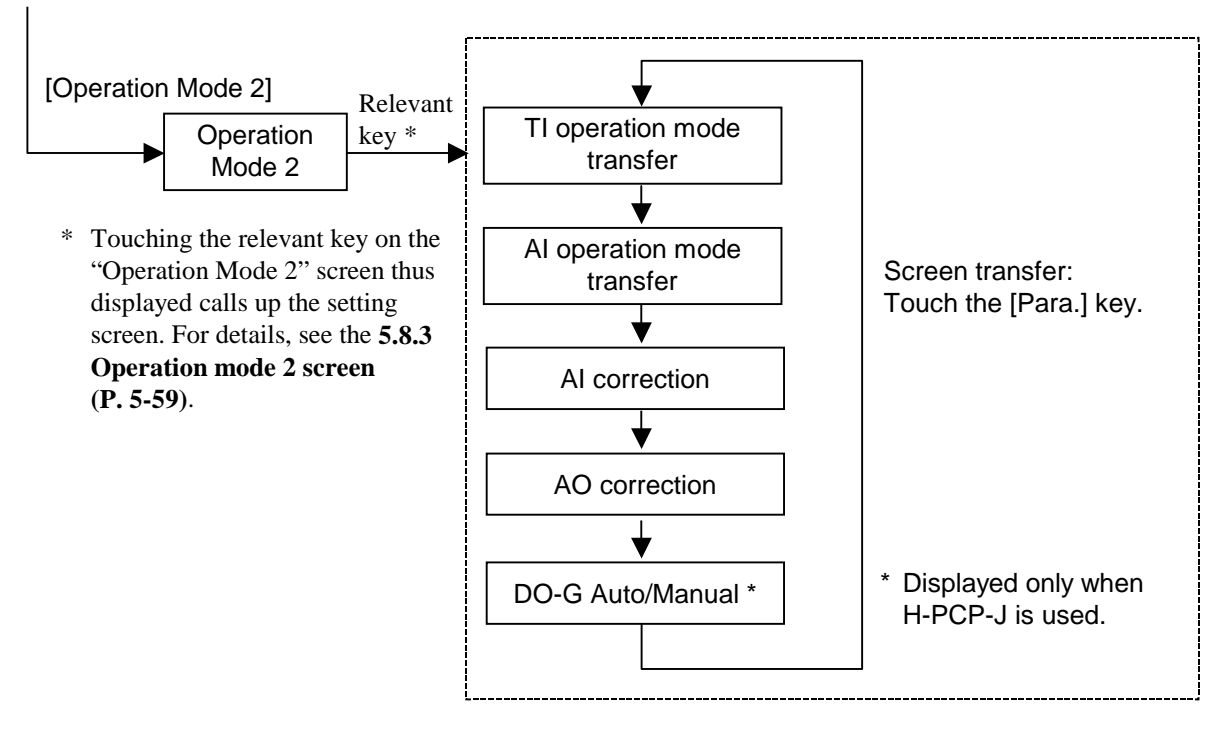

# 5.8.2 Operation mode menu screen

The operation mode menu screen is for selecting operation mode screens relating to the H-TIO- $\Box$ , H-CIO-A and H-SIO-A modules.

#### <Operation mode menu screen>

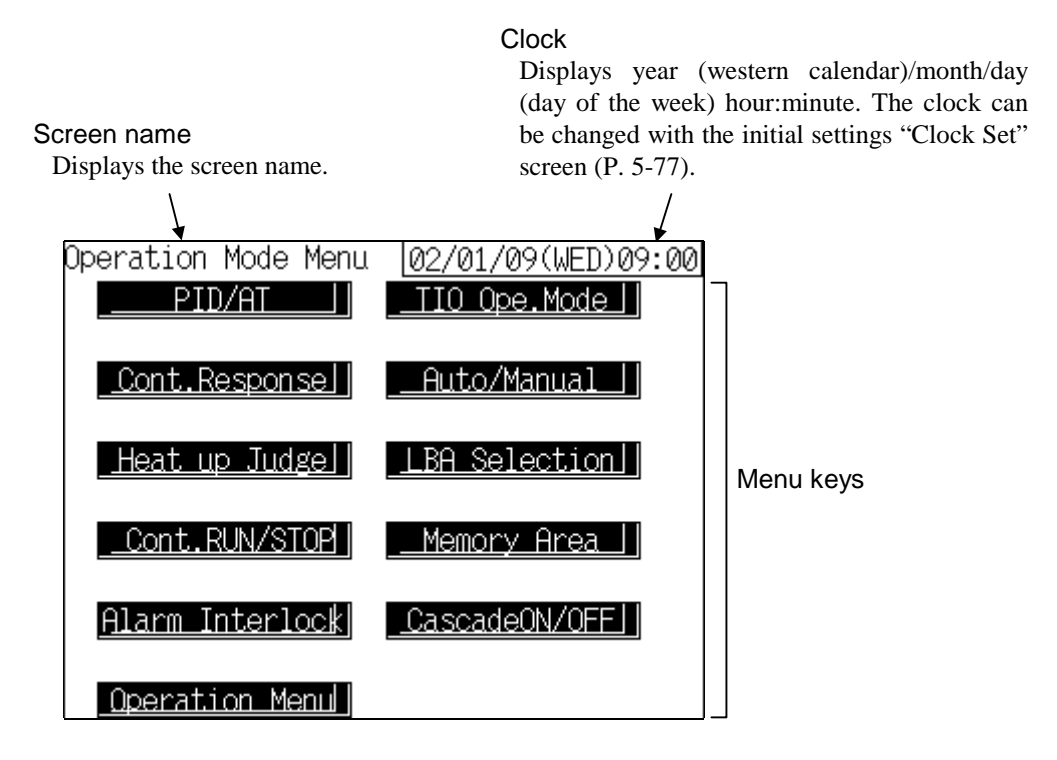

Menu keys:

Touching this key, screen can be selected.

|                            | PID/AT:                 | "Operation Mode: PID/AT" screen               |
|----------------------------|-------------------------|-----------------------------------------------|
|                            | TIO Ope. Mode:          | "Operation Mode: TIO Ope. Mode Change" screen |
|                            | Cont. Response:         | "Operation Mode: Control Response" screen     |
|                            | Auto/Manual:            | "Operation Mode: Auto/Manual" screen          |
|                            | Heat up Judge:          | "Operation Mode: Heat up Judge" screen        |
|                            | LBA Selection:          | "Operation Mode: LBA Selection" screen        |
|                            | Cont. RUN/STOP:         | "Operation Mode: Control Run/Stop" screen     |
|                            | Memory Area:            | "Operation Mode: Memory Area" screen          |
|                            | Alarm Interlock:        | "Operation Mode: Alarm Interlock" screen      |
|                            | CascadeON/OFF:          | "Operation Mode: Cascade ON/OFF" screen       |
| <b>Operation Menu key:</b> | Touching this key chang | es to the "Operation Menu" screen.            |

# 5.8.3 Operation mode 2 screen

The operation mode 2 screen is for selecting operation mode screens relating to the H-TI- $\Box$ , H-AI- $\Box$ , H-AO- $\Box$  and H-DO-G modules.

#### <Operation mode 2 screen>

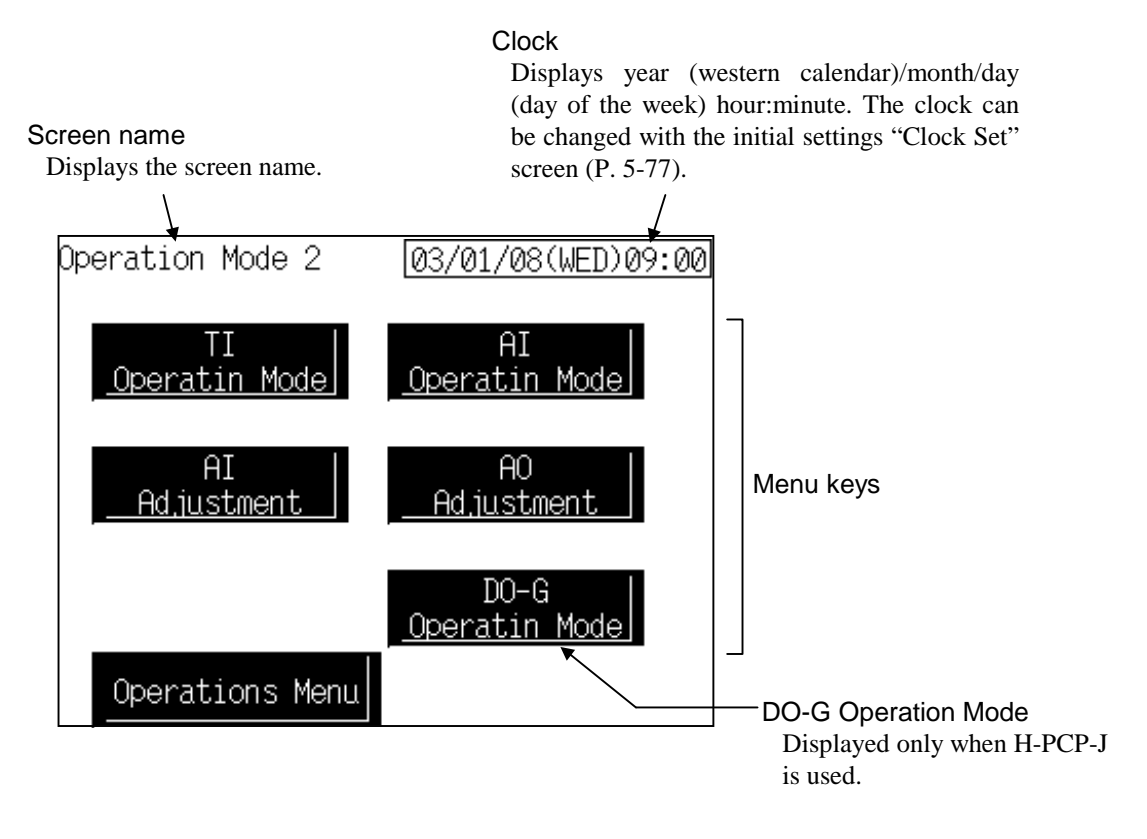

Menu keys: Touching this key, screen can be selected.

| TI Operation Mode:                                             | "Operation Mode: TI Ope. Mode Change" screen |  |  |
|----------------------------------------------------------------|----------------------------------------------|--|--|
| AI Operation Mode:                                             | "Operation Mode: AI Ope. Mode Change" screen |  |  |
| AI Adjustment:                                                 | "Operation Mode: AI Adjustment" screen       |  |  |
| AO Adjustment:                                                 | "Operation Mode: AO Adjustment" screen       |  |  |
| DO-G Operation Mode: "Operation Mode: DO-G Auto/Manual" screen |                                              |  |  |

**Operation Menu key:** Touching this key changes to the "Operation Menu" screen.

# 5.8.4 The basic configuration of operation mode screen

The basic configuration of each operation mode screen is as shown below. Example: PID/AT transfer screen

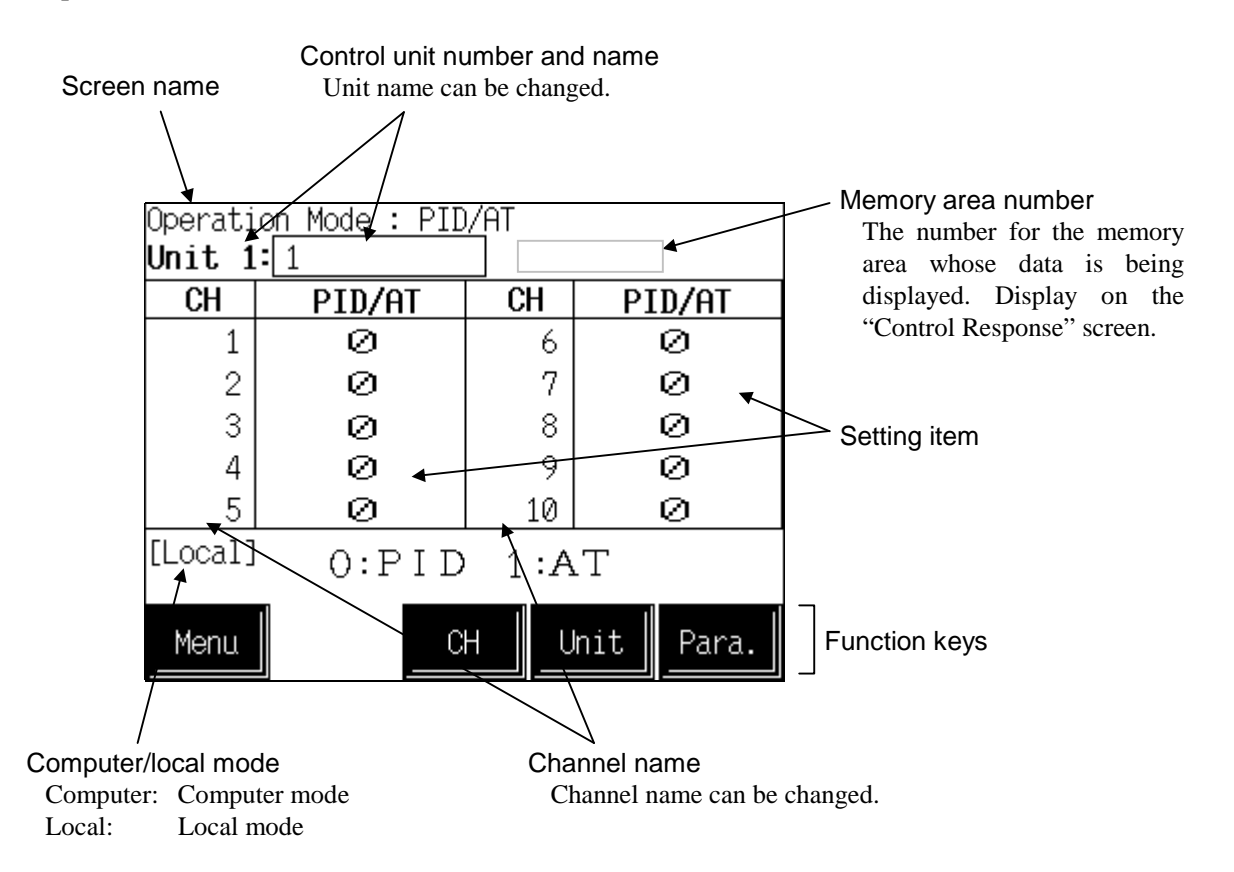

Screen name: Displays the screen name.

#### Control unit number and name:

Displays the number and name for the control unit whose data is being displayed. The unit name can be changed with the initialize "Unit Name Set" screen. (P. 5-96) There is no this column on the "Control Run/Stop" screen, "Memory Area" screen and "Alarm Interlock" screen.

Memory area number: Displays the number for the memory area whose data is being displayed. The memory area number can be changed with the operation mode "Memory Area" screen (P. 5-68). Displays on the "Control Response" screen.

#### **Operation mode setting item:**

Displays the item and data. Details of display varies depending on the each setting screen.

For the details of setting, see the **5.8.5 Each operation mode** screen (P. 5-62).

| Channel name:        | Displays the TIO channel name, TI channel name, AI channel name and AO channel name. The channel name can be changed with the initialize "TIO CH Name Set" screen (P. 5-96), "TI CH Name Set" screen (P. 5-96), "AI CH Name Set" screen (P. 5-97) and "AO CH Name Set" screen (P. 5-97).     |  |  |  |
|----------------------|----------------------------------------------------------------------------------------------------|--|--|--|
| Computer/local mode: | Displays whether the current state is computer mode or local mode. The mode can be changed with the initialize "Computer/Local Selection" screen (P. 5-81).<br>Computer: Computer mode Local: Local mode Local: Local mode In computer mode, setting can not be made on the operation panel. |  |  |  |
|                      |                                                                                                    |  |  |  |
| Function keys:       | These key switches are assigned to match the contents of the screen.                                                                                                    |  |  |  |
| Menu:                | Touching this key changes to the "Operation Mode Menu" screen or "Operation Mode 2" screen.                                                                                                    |  |  |  |
| СН:                  | Every time this key is touched, the displayed channel number changes. If<br>there is no channel to be selected, the [CH] key becomes invalid. There is<br>no this column on the "Control Run/Stop" screen, "Memory Area" screen<br>and "Alarm Interlock" screen.                             |  |  |  |
| Unit:                | Every time this key is touched, the control unit number changes. If the number of control units used is one, the [Unit] key is invalid.                                                                                                    |  |  |  |
| Para.:               | Every time this key is touched, the operation mode screen changes.                                                                                                    |  |  |  |

# 5.8.5 Each operation mode screen

- Changes the screen by touching [Para.] key.
- In computer mode, setting can not be made on the operation panel.
- For the setting procedure, see the **5.2.1 Data settings** (**P. 5-7**).
- For the function keys and other items, see the **5.8.4 The basic configuration of operation mode screen (P. 5-60)**.

#### PID/AT transfer

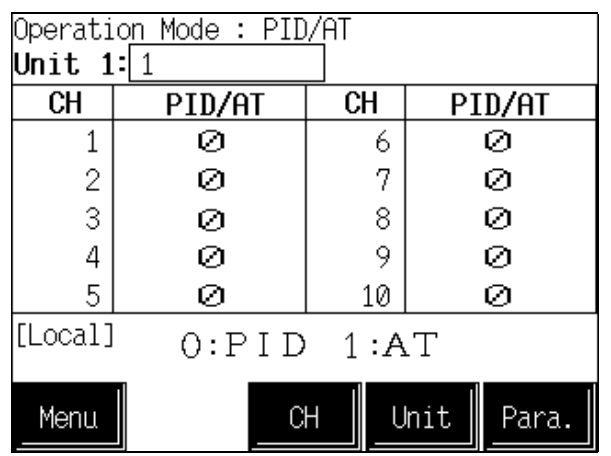

**CH:** Displays the TIO channel name.

#### PID/AT:

Sets whether to use PID control or AT (autotuning).Setting range:0: PID control operation1: AT (Autotuning) operationFactory set value:0

By executing autotuning, the TIO channel name that is currently executed is shown in the inversed display on the "TIO monitor" screen.

#### <Autotuning>

Autotuning (AT) is the function which automatically measures, calculates and sets the optimum PID constants according to the set temperature.

#### **Caution for using the Autotuning (AT)**

When a temperature change (UP and/or Down) is 1 °C or less per minute during Autotuning, Autotuning may be cancelled before calculating PID values. In that case, adjust the PID values manually. It is possible to happen when the set value is around the ambient temperature or is close to the maximum temperature achieved by the load.

The following is the conditions necessary to carry out autotuning and the conditions which will cause the autotuning to stop.

#### Conditions necessary for autotuning:

The autotuning should be executed after satisfying all of the following conditions:

• Operation mode conditions:

- Auto/Manual transfer  $\rightarrow$  Auto mode
- PID/AT transfer  $\rightarrow$  PID control mode
- Control RUN/STOP transfer  $\rightarrow$  Control RUN mode
- The input value should not be an underscale or overscale displayed.
- The output limiter high limit should be more than 0.1 % and the output limiter low limit should be less than 99.9 %.
- When operation mode is set to "Normal (Can be controlled )."

When the autotuning is finished, the display of each channel automatically returns to "0: PID control operation."

#### Conditions which will cause the autotuning to stop:

- When the temperature set value (SV) is changed.
- When the memory area is changed.
- When the PV bias value is changed.
- When the AT bias value is changed.
- When transfer to Manual mode using the Auto/Manual transfer.
- When the input value becomes an underscale or overscale display.
- When the power is cut off.
- When FAIL occurs in the module whose channel is under the autotuning. Otherwise, when FAIL occurs in the H-PCP-J module.
- When transfer to the PID control mode by the PID/AT transfer.
- When operation mode is set to "Unused," "Monitor" or "Alarm."
- When the Control RUN/STOP function is changed to the "Control STOP" function.

When the above-mentioned conditions to stop the autotuning occurs, the autotuning is immediately stopped and switch over to the PID control mode. The PID constants return to the values at the start of the autotuning.

| Operat<br><b>Unit</b>  | CH: D      |              |                 |                           |         |
|------------------------|------------|--------------|-----------------|---------------------------|---------|
| CH                     |            | Mode         | CH              | Mode                      | Mode: S |
|                        |            | З            | 6               | Э                         | S       |
| 4                      | 2          | З            | 7               | З                         |         |
|                        | 3          | З            | 8               | З                         |         |
| 4                      | 1          | З            | 9               | З                         |         |
| Į.                     | 5          | З            | 10              | З                         |         |
| [Loca]<br>O:Un<br>Menu | l]<br>used | 1:Moni.<br>C | 2:Alan<br>H 📗 U | m 3:Normal<br>nit ∥ Para. |         |
|                        |            |              |                 |                           |         |

#### Operation mode transfer

| CH:  | Displays the TIO channel name.                          |
|------|---------------------------------------------------------|
| Mode | : Sets the operation state.                             |
|      | Setting range:                                          |
|      | 0: Unused                                               |
|      | If set to "Unused," no control, monitoring or           |
|      | alarm monitoring is performed.                          |
|      | 1: Monitor                                              |
|      | If set to "Monitor," only the monitoring is             |
|      | performed. No control or alarm monitoring is            |
|      | performed.                                              |
|      | 2: Alarm                                                |
|      | If set to "Alarm," monitoring or alarm                  |
|      | monitoring is performed. No control is performed.       |
|      | 3: Normal                                               |
|      | Control, monitoring and alarm monitoring are performed. |
|      | Factory set value: 3                                    |
|      | •                                                       |

Even if the temperature rise completion function (Heat up Judge) is set to the "Unused" mode, it continues to be effective. If the temperature rise completion function is also to be set invalid, change the setting of the temperature rise completion trigger function to "Unused."

| r                | •                                          | •     |            |       |                    |                              |        |
|------------------|--------------------------------------------|-------|------------|-------|--------------------|------------------------------|--------|
| Operati          | Operatio <u>n Mode : Cont</u> rol Response |       |            | CH:   | Displays the TIO   | channel name.                |        |
| Unit 1:1 Area: 1 |                                            |       |            |       |                    |                              |        |
| CH               | Response                                   | CH    | Response   | Respo | onse:              |                              |        |
| 1                | Ø                                          | 6     | 0          |       | Sets the response  | resulting from a temperature |        |
| 1 1              | õ                                          |       | õ          |       | change in PID cor  | ntrol.                       |        |
| 2                | 0                                          | 7     | 0          |       | Setting range:     | 0: Slow                      |        |
| 3                | 0                                          | 8     | 0          |       |                    | 1: Medium                    |        |
| 4                | Ø                                          | 9     | Ø          |       |                    | 2: Fast                      |        |
| 5                | Ø                                          | 10    | Ø          |       | Factory set value: | Heat control:                | 0      |
|                  |                                            | 10    |            |       |                    | Heat/cool control:           | 2      |
| LLOCAL           | O:Slow                                     | 1:Med | ium 2:Fast |       |                    | Position proportioning cont  | rol: 0 |
|                  |                                            | 1     | 11         |       |                    | Speed control:               | 0      |
| Menu             | C                                          | H U   | nit Para.  |       |                    | -                            |        |

#### Control response parameters

#### <Control response parameters>

This is the function of enabling the setting of response to set value (SV) change in select any one of 3 steps (Slow, Medium, Fast) in PID control. In order to achieve faster controlled object response to set value (SV) change, select "Fast." However, slight overshoot is unavoidable when selecting "Fast." Depending on the controlled object, specify "Slow" if overshoot should be avoided.

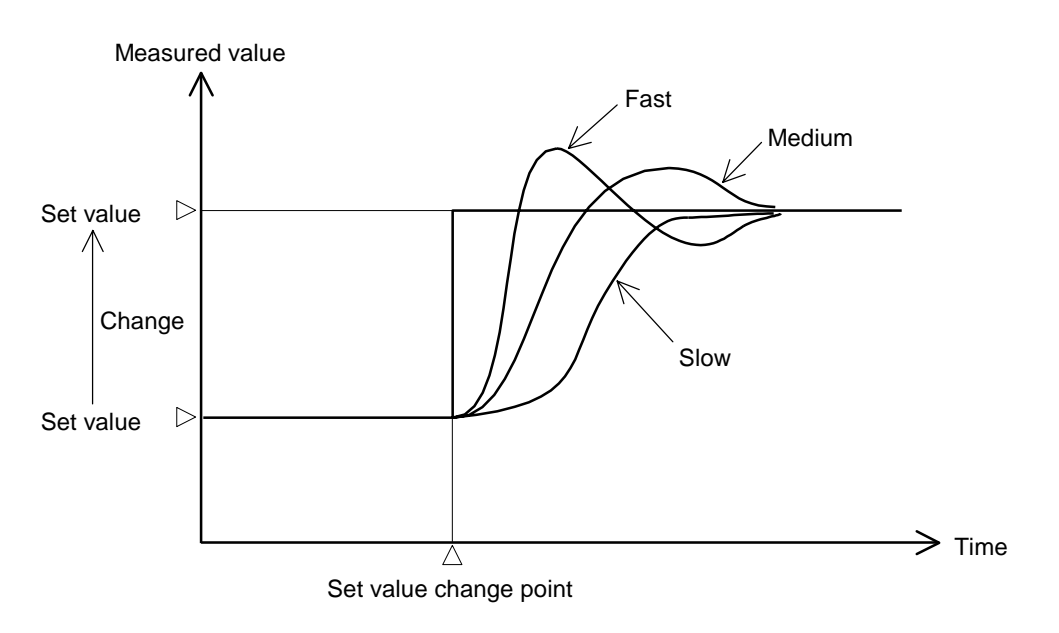

When executing PID control by the fuzzy function, specify "2: Fast." The fuzzy function is useful for restricting overshooting or undershooting when starting operation or changing the set value. (The fuzzy function corresponds only to the H-TIO-P/R module.)

#### Operation Mode : Auto/Manual **Unit 1:**1 CH A/M CH A/M 1 Ø 6 Ø 2 7 Ø Ø 3 Ø 8 Ø 4 Ø 9 Ø 5 10 Ø Ø [Local] O:Auto 1:Manual CH Unit Menu Para.

- **CH:** Displays the TIO channel name.
- A/M: Sets whether to perform control with auto mode or manual mode. Setting range: 0: Auto mode 1: Manual mode

Factory set value: 0

This setting becomes invalid for ON/OFF control or heat/cool control.

#### <Balanceless/bumpless function>

Auto/Manual transfer

This function is used to prevent overload caused by the manipulated output value (MV) suddenly changing when auto mode is transferred to manual mode and vice versa.

- Operation during transfer from auto mode to manual mode When the mode is transferred to manual mode the manipulated output value (MV) follows that in auto mode.
- Operation during transfer from manual mode to auto mode When manual mode is transferred to auto mode, the manipulated output changes to that calculated with respect to the set value.

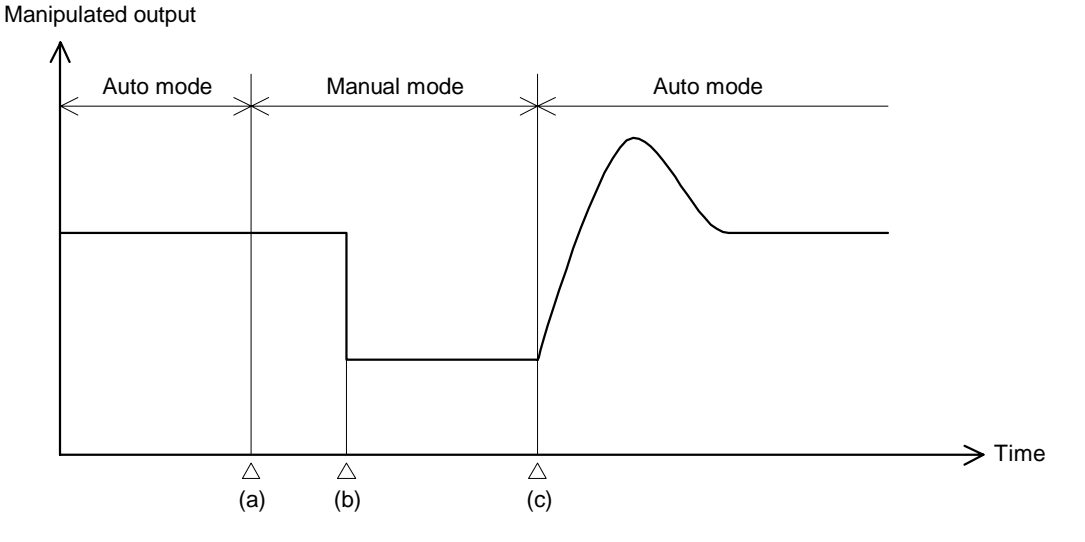

- (a) Transfer from auto mode to manual mode. However, when the mode is transferred to manual mode, the manipulated output follows that in auto mode.
- (b) The manipulated output changed (manual mode function).
- (c) Transfer from manual mode to auto mode. When the mode is transferred to auto mode, the manipulated output becomes that calculated with respect to the set value.

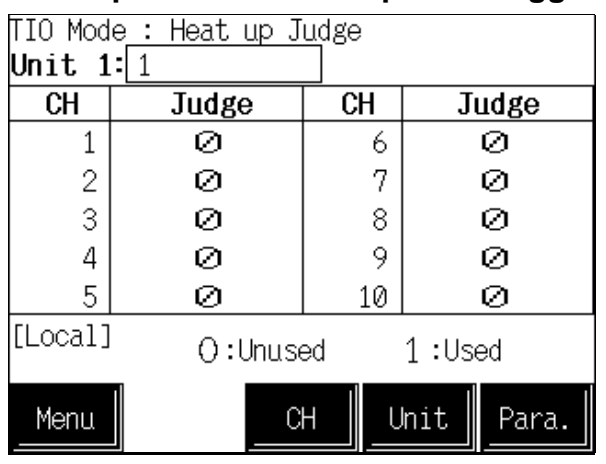

#### Temperature rise completion trigger

**CH:** Displays the TIO channel name.

Judge: Sets the determine whether the temperature rise has completed when the measured value enters the temperature rise completion triggering range. Setting range: 0: Unused 1: Used Factory set value: 0

Do not set "1: Used" in H-TIO-H/J and H-SIO-A modules, because temperature rise completion is not judged. If the channel of each of the H-TIO-H/J and H-SIO-A modules is set "1: Used," it does no reach the completion of temperature rise. As a result, the state of this completion which is judged by performing the *OR* operation of all the channels cannot be attained, thereby continuing the incompletion of temperature rise.

#### <Temperature rise completion function>

During the sampling of temperature input, when the measured temperature value (PV) comes within the temperature rise completion range, the temperature rise completion will occur. Further in considering the case that where the temperature rise completion range has been set in a narrow range, etc., even if the measured temperature value (PV) passes through the temperature rise completion range in the time between the sampling periods (Previous sampling cycle - This time sampling cycle), it is also judged as the temperature rise completion. But it is only limited to the channel which is the object of the judgment.

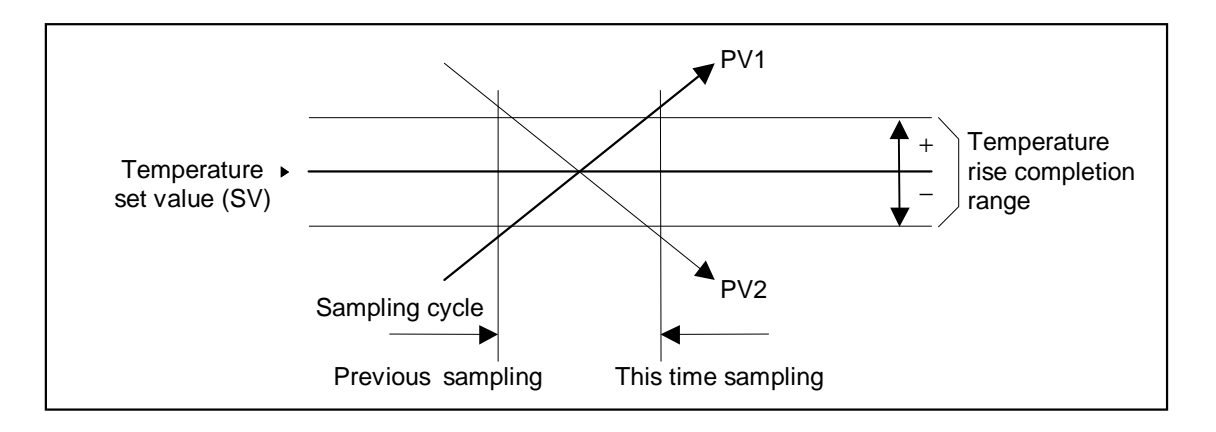

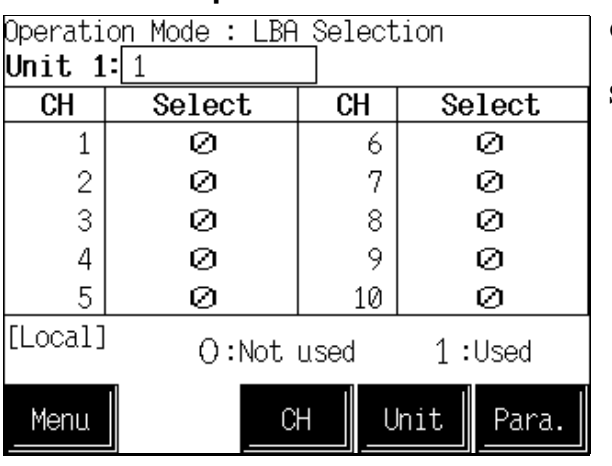

■ Control loop break alarm use selection

**CH:** Displays the TIO channel name.

Select: Sets the select whether to use the loop break alarm function. Setting range: 0: Unused

> 1: Used Factory set value: 0

- The loop break alarm function is activated only when the operation mode transfer switch is turned to "Normal" mode.
- This function is not activated during autotuning.
- The LBA function detects the occurrence of an error in the control loop, but cannot locate the error point. Therefore in this case, check each control system in order.

### ■ Control RUN/STOP

| Operati | on Mode : Con | trol Ru | n/Stop    | <b>Unit:</b> Displays the control unit number.                                      |  |  |  |
|---------|---------------|---------|-----------|-------------------------------------------------------------------------------------|--|--|--|
| Unit    | Control       | Unit    | Control   | Control:                                                                            |  |  |  |
| 1       | 1             | 6       | _         | Sets the control state (control RUN/STOP).<br>Setting range: 0: Stop (Control STOP) |  |  |  |
| 2       | —             | 7       | —         | 1: Run (Control RUN)                                                                |  |  |  |
| 3       | —             | 8       | —         | Factory set value: 0                                                                |  |  |  |
| 4       | —             | 9       | —         |                                                                                     |  |  |  |
| 5       | —             | 10      | —         |                                                                                     |  |  |  |
| [Local] | O:Ste         | qq      | 1 :Run    |                                                                                     |  |  |  |
| Menu    |               | U       | nit Para. |                                                                                     |  |  |  |

When changed to control stop, both the control and alarm output change to the OFF condition.

#### Memory area number

| Operati | on Mode : Mem | ory Are | 5ā        |
|---------|---------------|---------|-----------|
| Unit    | Area          | Unit    | Area      |
| 1       | 1             | 6       | —         |
| 2       | —             | 7       | _         |
| З       | —             | 8       | _         |
| 4       | —             | 9       | _         |
| 5       | —             | 10      | _         |
| [Local] |               |         |           |
|         |               |         |           |
| Menu    |               | U       | nit Para. |

**Unit:** Displays the control unit number.

Area: Sets the memory area used for control. Setting range: 1 to 8 Factory set value: 1

#### <Memory area function>

This function is to store the parameters such as set value (SV), etc. in up to eight memories. The parameters which can be stored as one of memories are set value (SV), alarm 1, alarm 2, heat-side proportional band, cool-side proportional band, integral time, derivative time, overlap/deadband and control response parameter.

The parameters stored in one of eight memories retrieved at necessity and used for control. The memory area used for this control is called the "control area."

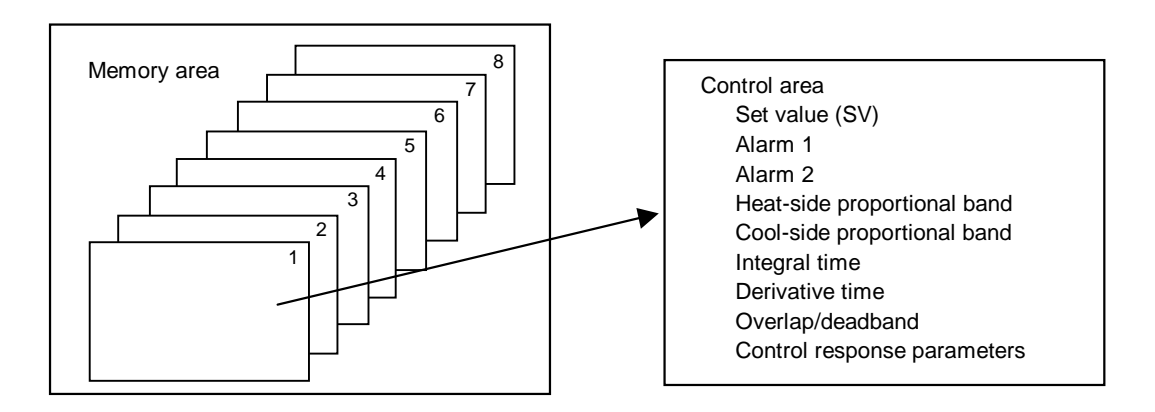

#### Alarm interlock release

| Operati | on Mode : Ala | rm Inte             | erlock          | (               |
|---------|---------------|---------------------|-----------------|-----------------|
| Unit    | Lock          | Unit                | L               | ock             |
| 1       | 1             | 6                   |                 | _               |
| 2       | —             | 7                   |                 | _               |
| З       | —             | 8                   | —               |                 |
| 4       | —             | 9                   |                 | _               |
| 5       | —             | 10                  |                 | _               |
| [Local] | *OFF : A<br>a | llarm ir<br>nd alar | iterlo<br>m res | ock off<br>set. |
| Menu    |               | U                   | nit             | Para.           |

- **Unit:** Displays the control unit number.
- Lock: Sets the alarm interlock release. Setting range: 0: ON 1: OFF Factory set value: 0

By executing "OFF," the interlock is released and the display also changes automatically to "ON."

#### <Alarm interlock release function>

The alarm interlock function is used to hold the alarm state even if the measured value (PV) is out of the alarm zone after its entry into the zone once.

#### ■ Cascade ON/OFF

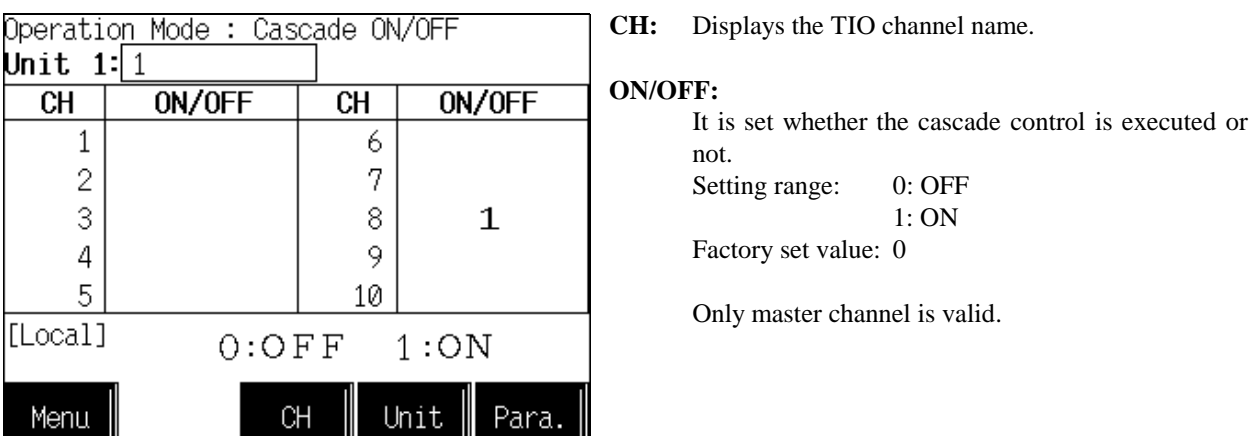

The cascade monitor value of the slave channel corresponding to the master channel which selected "Cascade: OFF" becomes the display "0 (0.0)."

#### <Cascade control>

Cascade control monitors the controlled object temperature in the master unit and then corrects the set value in the slave unit depending on the deviation between the target value (set value) and actual temperature. The slave unit controls the non-controlled object. As a result, this control matches the controlled object temperature to the target value. This cascaded control is suitable when there is a large time lag between the heat source (heater) and section whose temperature is necessary to be stabilized.

#### ■ TI operation mode transfer

| Operati | o <u>n Mode : TI</u> | <u>O</u> pe.Mod | le Change |
|---------|----------------------|-----------------|-----------|
| Unit 1  | : 1                  |                 |           |
| CH      | Mode                 | CH              | Mode      |
| 1       | 1                    | 6               | 1         |
| 2       | 1                    | 7               | 1         |
| 3       | 1                    | 8               | 1         |
| 4       | 1                    | 9               | 1         |
| 5       | 1                    | 10              | 1         |
| [Local] | ():Unus              | sed 1:N         | Nonitor   |
| Menu    |                      | н и             | hit Para. |

#### Al operation mode transfer

Operation <u>Mode : AI O</u>pe.Mode Change **Unit 1:**1

| CH      | Mode    | CH      | M      | ode   |
|---------|---------|---------|--------|-------|
| 1       | 1       | 6       |        | 1     |
| 2       | 1       | 7       |        | 1     |
| 3       | 1       | 8       |        | 1     |
| 4       | 1       | 9       |        | 1     |
| 5       | 1       | 10      |        | 1     |
| [Local] | ():Unus | ied 1:1 | 1onito | or    |
| Menu    |         | н       | nit    | Para. |

**CH:** Displays the TI channel name.

Mode: Sets the TI channel (H-TI-□ module) usage state. Setting range: 0: Unused

If set to "Unused," no control, monitoring or alarm monitoring is performed.

1: Monitor

Monitor and alarm monitoring are performed. Factory set value: 1

**CH:** Displays the AI channel name.

**Mode:** Sets the AI channel (H-AI-□ module) usage state. Setting range:

0: Unused

If set to "Unused," no control, monitor or alarm monitor is performed.

1: Monitor

Monitor and alarm monitoring are performed.

Factory set value:1

|        | correct          | ion  |    |                |      |     |     |     |                                                       |
|--------|------------------|------|----|----------------|------|-----|-----|-----|-------------------------------------------------------|
| Operat | tio <u>n Moc</u> | le : | AI | <u>A</u> djust | ment |     |     | CH: | Displays the AI channel name.                         |
| Unit   | 1: 1             |      |    |                |      |     |     |     |                                                       |
| CH     | PV               | Sc   | Ze | CH             | PV   | Sc  | Ze  | PV: | Displays the AI input measured value (H-AI-□          |
| 1      | 100.0            | 0    | 0  | 6              | 130  | 0   | 0   |     | module).<br>Setting range: Within display scale range |
| 2      | 99.0             | 0    | 0  | 7              | 180  | 0   | 0   | Sc: | Sets whether the full scale correction (calibration   |
| 3      | 200.0            | 0    | 0  | 8              | 60   | 0   | 0   |     | function) of an AI measured value is executed or      |
| 4      | 220.0            | 0    | 0  | 9              | 460  | 0   | 0   |     | not.                                                  |
| 5      | 120.0            | 0    | 0  | 10             | 1000 | 0   | 0   |     | Setting range: 0: OFF (Cancel)                        |
| [Loca] | 1]               |      |    |                |      |     |     |     | Factory set value: 0                                  |
| 0:OFF  | 1:0N             |      |    |                |      |     |     | Ze: | Sets whether the zero point correction (calibration   |
| Menu   | L                |      |    | H              | Unit | Par | ~a. |     | function) of an AI measured value is executed or not. |
|        |                  |      |    |                |      |     |     | -   | Setting range: 0: OFF (Cancel)                        |
|        |                  |      |    |                |      |     |     |     | 1: ON (Execution)                                     |
|        |                  |      |    |                |      |     |     |     | Factory set value: 0                                  |

# ....

#### <Input calibration function>

This function is used to forcibly match the displayed value with the zero or full scale point for the purpose of correcting the AI zero or full scale point. If the displayed value deviates from the H-AI-D module input value, the displayed value is calibrated (corrected) at its zero and full scale points so as to match the H-AI-□ module input value.

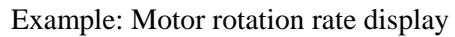

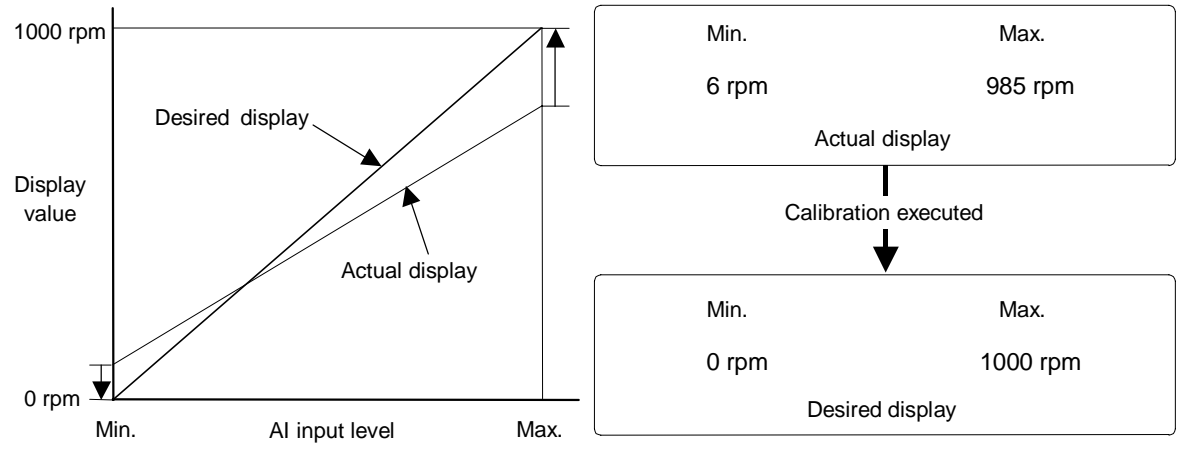

Sometimes the maximum value and minimum value displays deviate from the desired values due to motor rotation rate external output signals, shunt resistance, current transformer error, or the like. In this case, it is possible to match the display to the actual rotation rate by forcibly calibrating the display at the point when the input equivalent to the maximum value and minimum value came in. Using a tachometer (for current values and the like, clamp meter) and calibrating using this display value as the reference makes more accurate monitoring possible.

#### AO correction

| Operatio <u>n Mode : AO A</u> djustment |       |      |     |       |       | CH:  |
|-----------------------------------------|-------|------|-----|-------|-------|------|
| Unit                                    | 1: 1  |      |     |       |       |      |
| CH                                      | Scale | Zero | CH  | Scale | Zero  | Scal |
| 1                                       | 0.00  | 0.00 | 6   | 0.00  | 0.00  |      |
| 2                                       | 0.00  | 0.00 | 7   | 0.00  | 0.00  |      |
| 3                                       | 0.00  | 0.00 | 8   | 0.00  | 0.00  |      |
| 4                                       | 0.00  | 0.00 | 9   | 0.00  | 0.00  | Zero |
| 5                                       | 0.00  | 0.00 | 10  | 0.00  | 0.00  |      |
| [Loca]                                  | 1]    |      |     |       |       |      |
|                                         |       |      |     |       |       |      |
| Menu                                    | L     | C    | н _ | Unit  | Para. |      |

**H:** Displays the AO channel name.

Scale: The full scale correction value (calibration function) of an AO output value (H-AO-□ module) is set.
Setting range: -5.00 to +5.00 % Factory set value: 0.00
Zero: The zero point correction value (calibration function) of an AO output value (H-AO-□ module) is set.
Setting range: -5.00 to +5.00 % Factory set value: 0.00

#### <Output calibration function>

If some deviation occurs between the output value of the H-AO- $\Box$  module and the actual operation of externally connected equipment, this function is used to forcibly correct the output signal of the H-AO- $\Box$  modules at the zero and full scale points. For example, if the number of motor revolutions is set using the H-AO- $\Box$  module with an output signal of 1 to 5 V, but the voltage value corresponding the actual number of revolutions is 0.1 V lower than the output value of the H-AO- $\Box$  module, a correction of +2.5 % at the zero point changes the output value of the H-AO- $\Box$  module to 1.1 to 5.1 V, thereby matching the AO displayed value to the actual number of revolutions.

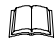

If the zero point is corrected, the full scale point is also corrected by the same amount. If the full scale point is corrected, no zero point is corrected.

#### DO-G Auto/Manual

Displayed only when H-PCP-J is used.

| Operati<br><b>Unit 1</b> | on Mode : DO-<br>:1 | <u>G</u> Auto/ | 'Manual  | CH:   |
|--------------------------|---------------------|----------------|----------|-------|
| CH                       | Mode                | СН             | Mode     | Mode: |
| 1                        | 1                   | 6              | 1        |       |
| 2                        | 1                   | 7              | 1        |       |
| 3                        | 1                   | 8              | 1        |       |
| 4                        | 1                   | 9              | 1        |       |
| 5                        | 1                   | 10             | 1        |       |
| [Local]                  | 0:Aut               | o 1:M          | lanual   |       |
| Menu                     |                     | н Ц            | hit Para |       |

Displays the DO-G channel number.

Sets whether to perform output of H-DO-G module with auto mode or manual mode. Setting range:

Or Areta ma

- 0: Auto mode Outputs the output ratio computation result1: Manual mode
- Outputs the H-DO-G manual output value

Factory set value: 0

# **5.9 Initial Setting Screen**

The initialize screen is used to display and set data items which are not usually set such as time setting, operation monitoring screen scanning designation, etc.

# 5.9.1 Calling procedure of the initial setting screen

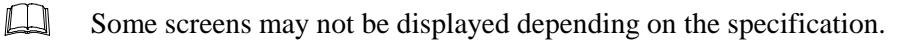

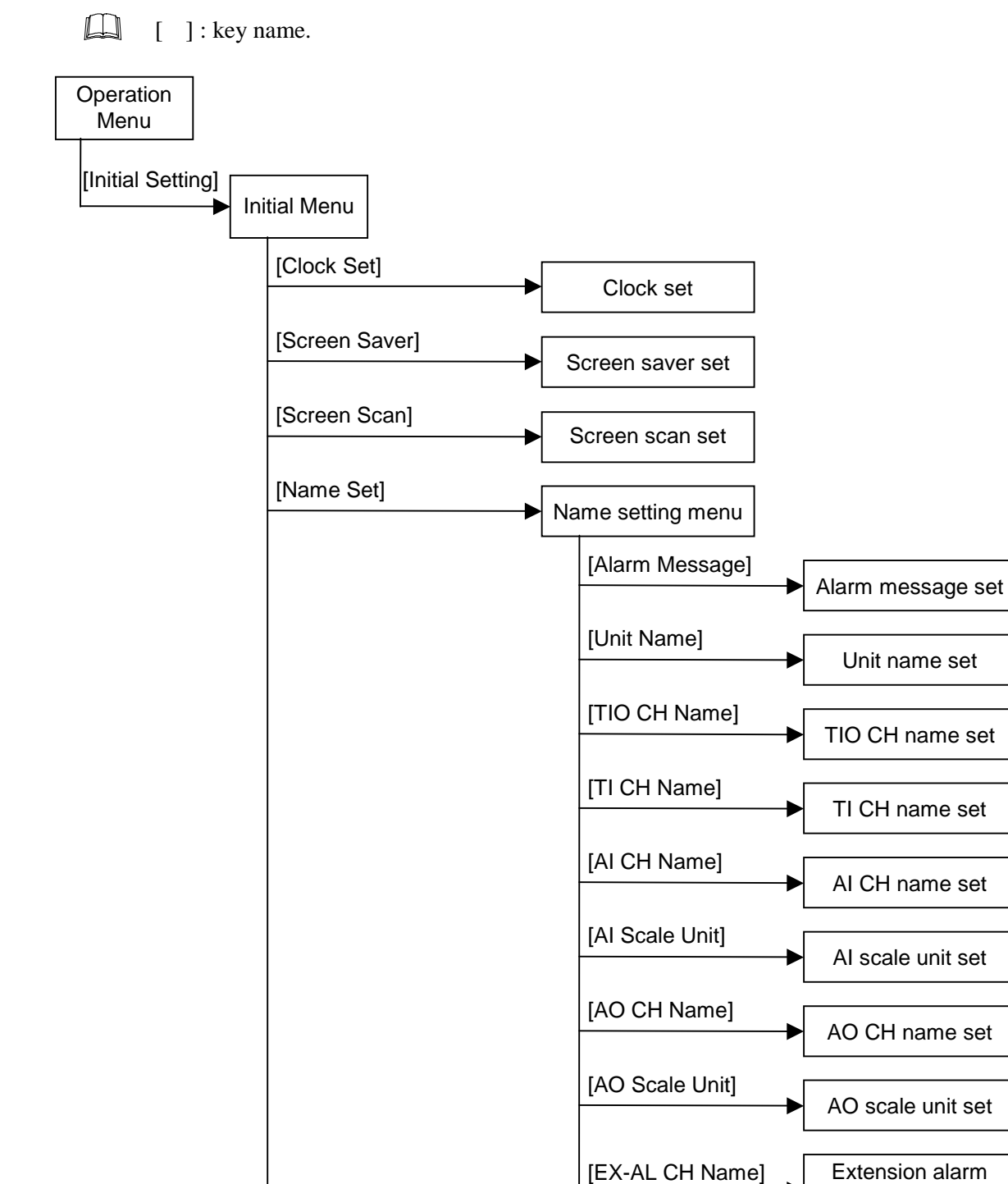

Continued on the next page.

CH name set

Continued from the previous page.

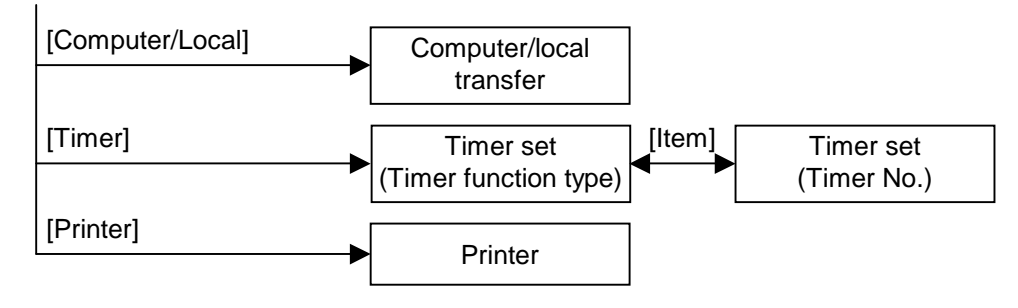

# 5.9.2 Initial menu screen

This screen allows selecting to each of the initialize setting screens.

#### <Initial menu screen>

| Sc<br>I | reen name<br>Displays the screen name. |                     |   |           |
|---------|----------------------------------------|---------------------|---|-----------|
|         |                                        |                     |   |           |
|         | Initial Menu                           |                     |   |           |
|         | Clock_Set                              | <u>Screen Saver</u> |   |           |
|         | <u>Screen Scan</u>                     | <u>Name Set</u>     |   |           |
|         | <u>Computer/Local</u>                  | Timer]              |   | Menu keys |
|         | Printer]                               |                     |   |           |
|         | Operation Menul                        |                     | _ |           |

| Menu keys: | Touching this key, screer | n can be selected.                |
|------------|---------------------------|-----------------------------------|
|            | Clock Set:                | "Clock Set" screen                |
|            | Screen Saver:             | "Screen Saver Set" screen         |
|            | Screen Scan:              | "Screen Scan Set" screen          |
|            | Name Set:                 | "Name Setting Menu" screen        |
|            | Computer/Local:           | "Computer/Local Selection" screen |
|            | Timer:                    | "Timer Set" screen                |
|            | Printer:                  | "Printer" screen                  |
|            |                           |                                   |

**Operation Menu key:** Touching this key changes to the "Operation Menu" screen.

# 5.9.3 Clock set screen

#### <Clock set screen>

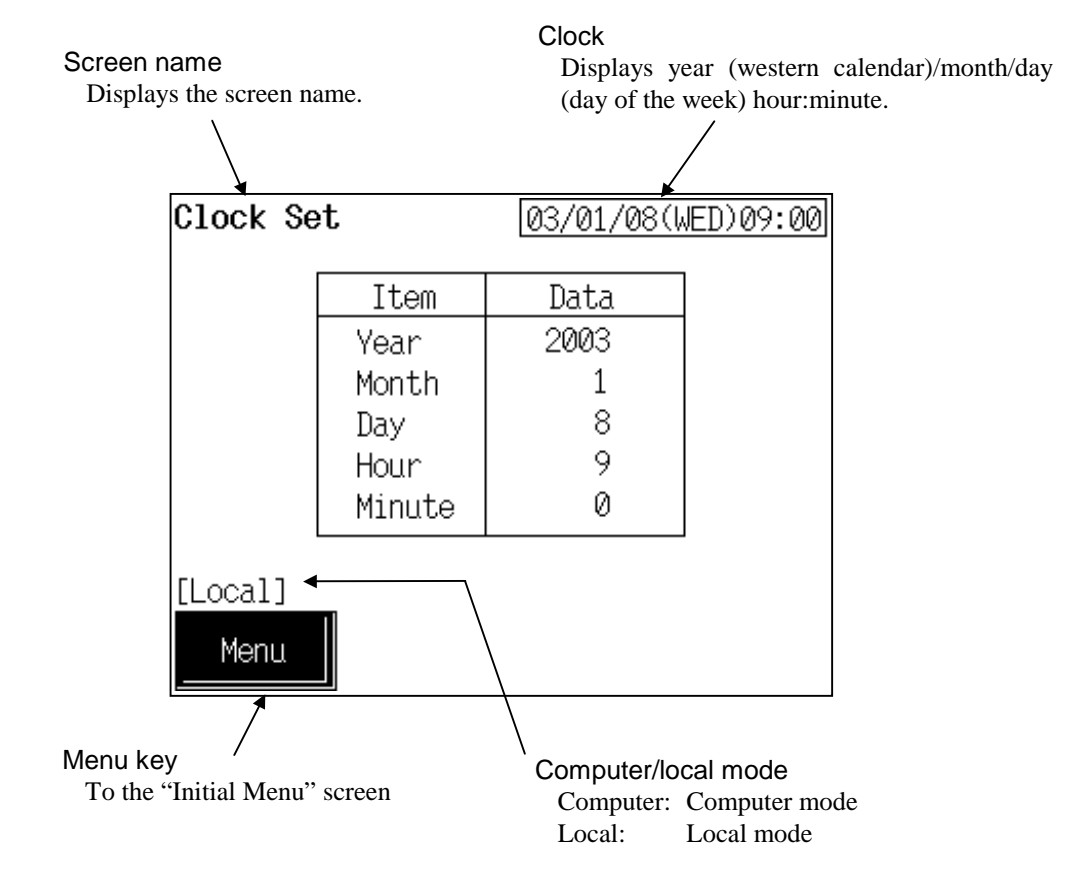

| Setting item:        | Set th panel.                                                                                                    | e date and time of the clock functi                                                                              | on that is built into the operation                                                                         |
|----------------------|----------------------------------------------------------------------------------------------------|----------------------------------------------------------------------------------------------------|----------------------------------------------------------------------------------------------------|
|                      |                                                                                                    | The day of the week is set auton<br>are input. (Supported to 2097/12/3<br>For the details of setting, see the 5. | <ul><li>attically after the year/month/day</li><li>1)</li><li><b>.2.1 Data settings (P. 5-7)</b>.</li></ul> |
| Computer/local mode: | e: Displays whether the current state is computer mo-<br>mode can be changed with the initialize "Comp<br>screen (P. 5-81). |                                                                                                    | mputer mode or local mode. The lize "Computer/Local Selection"                                              |
|                      | Comp                                                                                                    | uter: Computer mode                                                                                              | Local: Local mode                                                                                           |
|                      |                                                                                                    | In computer mode, setting can not                                                                                | be made on the operation panel.                                                                             |
| Menu key:            | Touchi                                                                                                    | ng this key changes to the "Initial M                                                                            | Ienu" screen.                                                                                               |

# 5.9.4 Screen saver set screen

<Screen saver set screen>

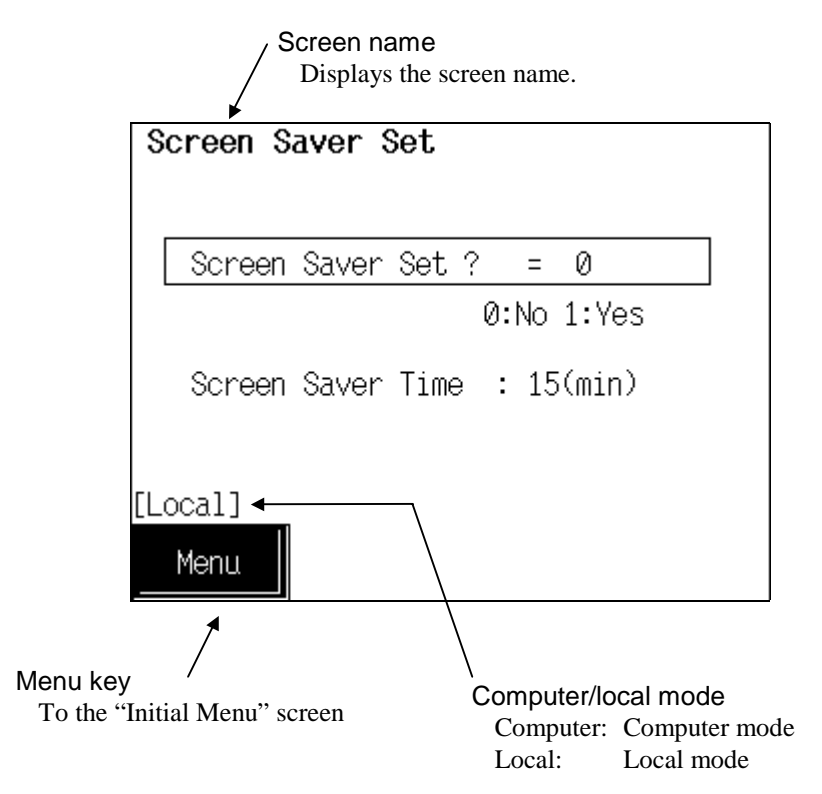

Screen Saver Set ?: If key operation is not performed for a specified period of time (15 minutes), it is set whether the function of automatically turning off the display is used or not. If the screen saver has turned off the screen display, touch an any part of the screen to make the display reappear. Setting range: 0: No (Unused) 1: Yes (Used) Factory set value: 0
For the details of setting, see the 5.2.1 Data settings (P. 5-7).

- Computer/local mode:
   Displays whether the current state is computer mode or local mode. The mode can be changed with the initialize "Computer/Local Selection" screen (P. 5-81).

   Computer: Computer mode
   Local: Local mode

   In computer mode, setting can not be made on the operation panel.
- Menu key: Touching this key changes to the "Initial Menu" screen.

# 5.9.5 Screen scan set screen

<Screen scan set screen>

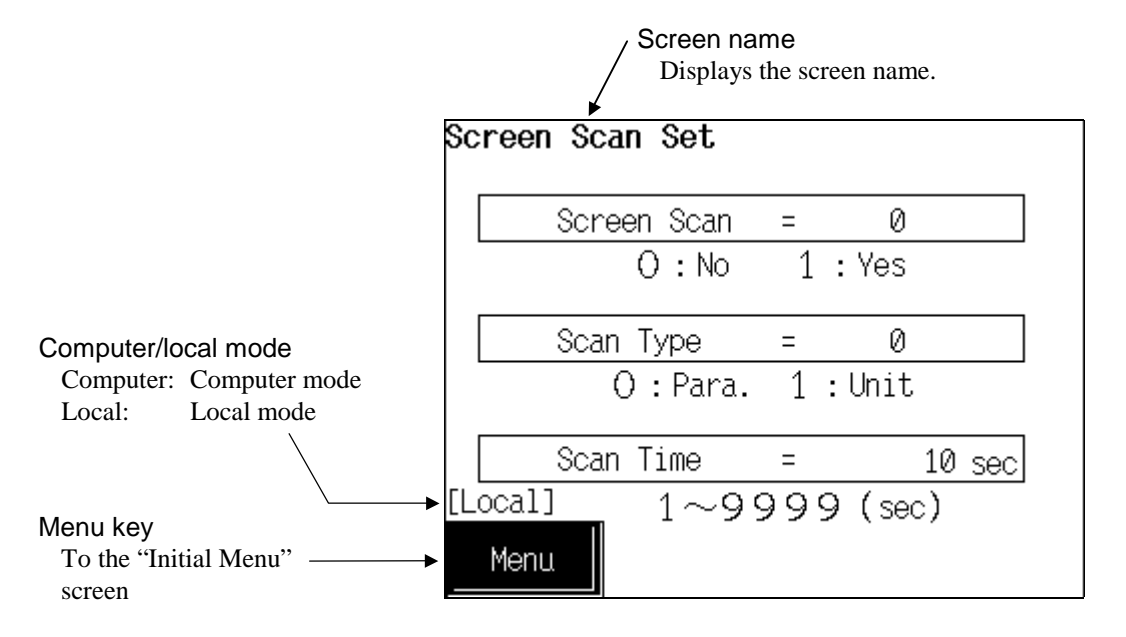

| Setting range: 0: No (Unused)<br>1: Yes (Used)<br>Factory set value: 0                                                                                                    |
|----------------------------------------------------------------------------------------------------|
| 1: Yes (Used)<br>Factory set value: 0                                                                                                    |
| Factory set value: 0                                                                                                    |
| ····· y ···· · · · · ·                                                                                                    |
| <ul> <li>Sets the screen scan type.</li> <li>Setting range: <ul> <li>Para. (Item transfer)</li> <li>Transfer the items in the TIO monitor.</li> </ul> </li> <li>1: Unit (Unit transfer) <ul> <li>In using several control units joined together, the displayed item in the TIO monitor can be transfer for each unit separately.</li> </ul> </li> </ul> |
| Factory set value: 0                                                                                                    |
| Sets the screen scan switching time.<br>Setting range: 1 to 9999 seconds<br>Factory set value: 10<br>of setting, see the <b>5.2.1 Data settings (P. 5-7)</b> .                                                                                                    |
| Displays whether the current state is computer mode or local mode. The mode can be changed with the initialize "Computer/Local Selection" screen (P. 5-81).                                                                                                    |
| Computer: Computer mode Local: Local mode                                                                                                    |
| In computer mode, setting can not be made on the operation panel.                                                                                                    |
| Touching this key changes to the "Initial Menu" screen.                                                                                                    |
|                                                                                                    |

#### <Scanning screen flow diagram>

• When "Para." (item transfer) is selected

Example: Control unit 1

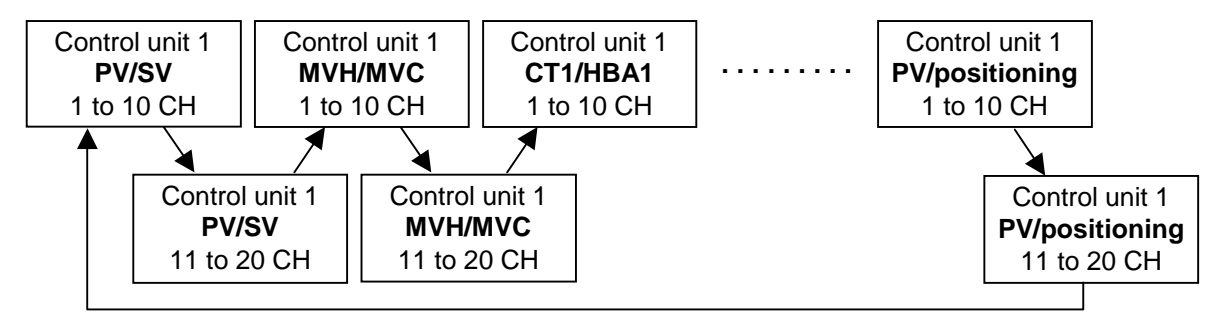

- If more than one control unit is connected, when the [Unit] key is touched during screen scanning, each item corresponding to the selected control unit is scanned.
- If there is no relevant module, that screen item is skipped.
- Channel screen which does not exist is skipped.

#### • When "Unit" (unit transfer) is selected

Example: PV/SV monitor

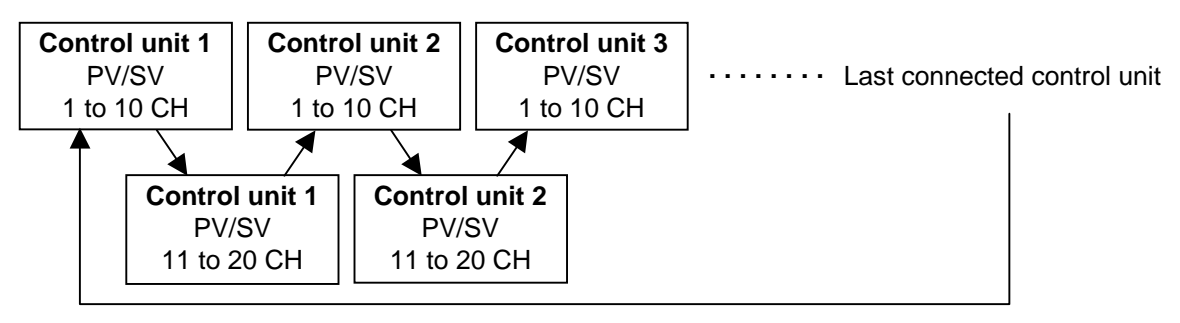

If the [Para.] key is touched during screen scanning, when the select item that is scanned in each control unit.

- If there is no relevant module, that screen item is skipped.
- Channel screen which does not exist is skipped.

# 5.9.6 Computer/local transfer screen

<Computer/local selection screen>

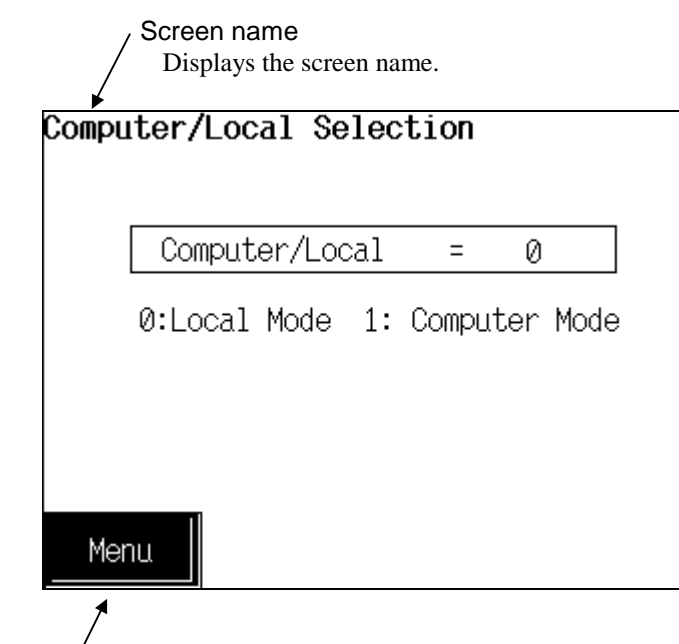

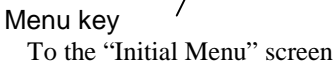

| Computer/Local: | Sets whether the data settings shall be carried out by a host computer or by the operation panel.                                                                                  |  |  |
|-----------------|----------------------------------------------------------------------------------------------------|--|--|
|                 | Setting range: 0: Local mode                                                                                                    |  |  |
|                 | The data setting by a operation panel.                                                                                                    |  |  |
|                 | 1: Computer mode                                                                                                    |  |  |
|                 | The data setting by a host computer.                                                                                                    |  |  |
|                 | Factory set value: 0                                                                                                    |  |  |
|                 | In the Computer mode, the host computer has priority and none of<br>the operation panel keys concerning the settings are effective.<br>(Except for the setting of computer/local.) |  |  |
|                 | For the details of setting, see the <b>5.2.1 Data settings</b> ( <b>P. 5-7</b> ).                                                                                                  |  |  |
| Menu key:       | Touching this key changes to the "Initial Menu" screen.                                                                                                    |  |  |

# 5.9.7 Timer set screen

The timer set screen is for setting the timer function of starting the control (temperature rise) in the TIO channel at the specified time. Control started by the timer function means that the TIO operation mode ("TIO Ope. Mode Change" screen) is forcibly changed to "3: Normal" from "1: Monitor." As timer setting screens, both timer function type setting and timer No. setting screens are available. Changes the screen by touching [Para.] key.

#### Timer set: Timer function type

<Timer set: Timer function type screen>

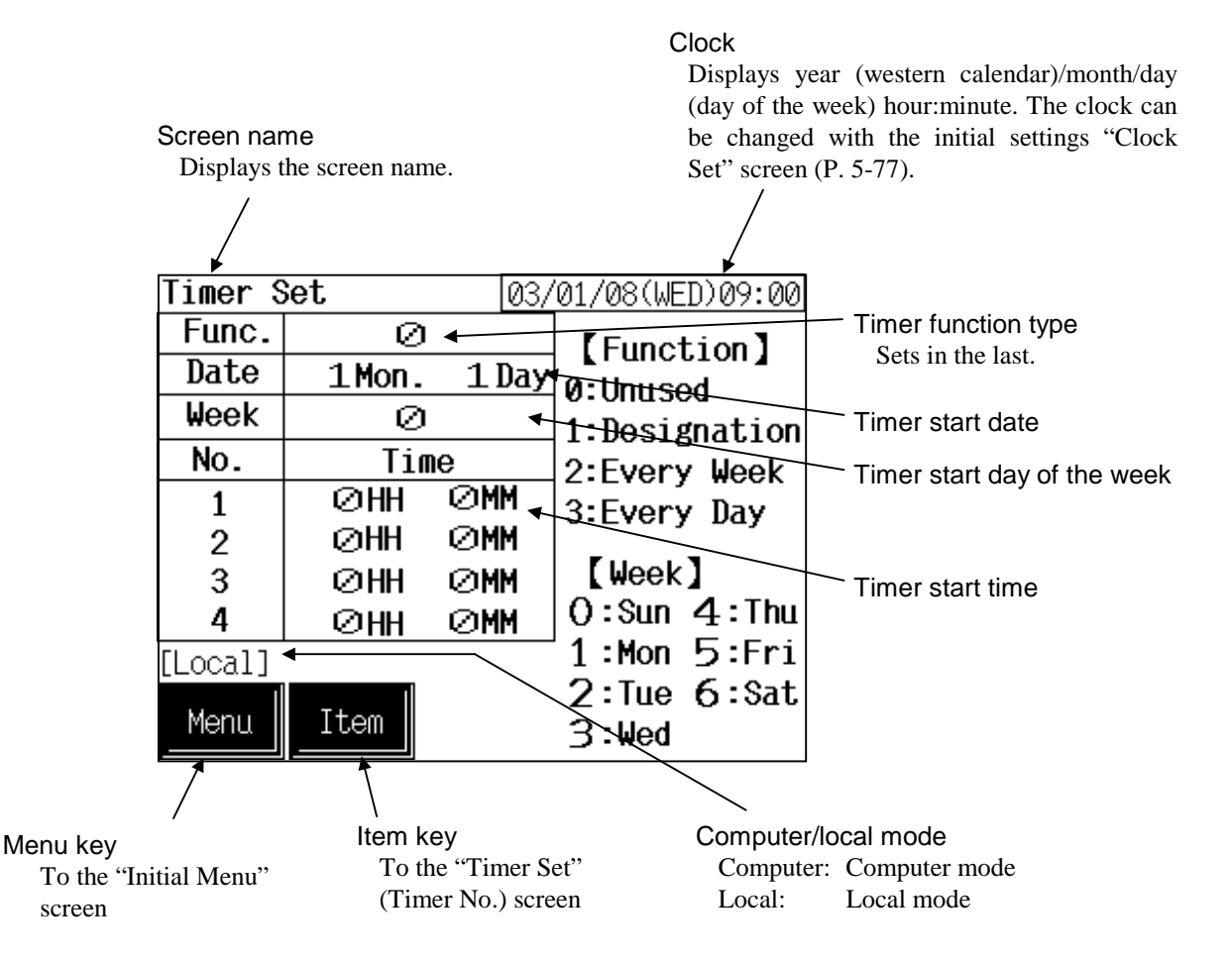

| Timer setting item:              |                                                                                                    |  |  |
|----------------------------------|----------------------------------------------------------------------------------------------------|--|--|
| Func.:                           | <ul> <li>Sets the timer function type.</li> <li>Setting range: <ol> <li>Unused</li> <li>Designation</li> <li>Control is to be started at the specified month/day and time.</li> </ol> </li> <li>Every week <ul> <li>Control is to be started at the same specified day of the week and time every week.</li> <li>Every day <ul> <li>Control is to be started at the specified time every day.</li> </ul> </li> </ul> </li> <li>Factory set value: 0</li> </ul> |  |  |
|                                  | Sets the timer function type after completing all of the setting (month/day, day of the week, time, timer No. setting). If the timer function type is pre-specified, the setting lock is activated to prevent malfunction.                                                                                                    |  |  |
| Date:                            | Sets the timer start date. This setting becomes valid when the<br>"Designation" is selected by the timer function.<br>Setting range: January 1 to December 31<br>Factory set value: January 1                                                                                                    |  |  |
| Week:                            | Sets the day of the week when the timer is started. This setting becomes valid<br>when "Every Week" is selected by the timer function.Setting range:0: Sunday1: Monday2: Tuesday3:Wednesday4: Thursday5: Friday6: SaturdayFactory set value:0                                                                                                    |  |  |
| <b>No./Time:</b> For the details | Sets the timer start time. Up to 4 types can be registered.Setting range:0:00 to 23:59 ( In steps of one minute)Factory set value:0:00of setting, see the 5.2.1 Data settings (P. 5-7).                                                                                                    |  |  |
| Computer/local mode:             | <ul> <li>Displays whether the current state is computer mode or local mode. The mode can be changed with the initialize "Computer/Local Selection" screen (P. 5-81).</li> <li>Computer: Computer mode Local: Local mode</li> <li>In timer function can be activated in local mode.</li> <li>In computer mode, setting can not be made on the operation panel.</li> </ul>                                                                                       |  |  |
| Menu key:                        | Touching this key changes to the "Initial Menu" screen.                                                                                                    |  |  |
| Item key:                        | Touching this key changes to the "Timer Set" (Timer No.) screen.                                                                                                    |  |  |

#### ■ Timer set: Timer No.

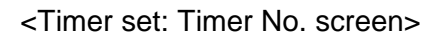

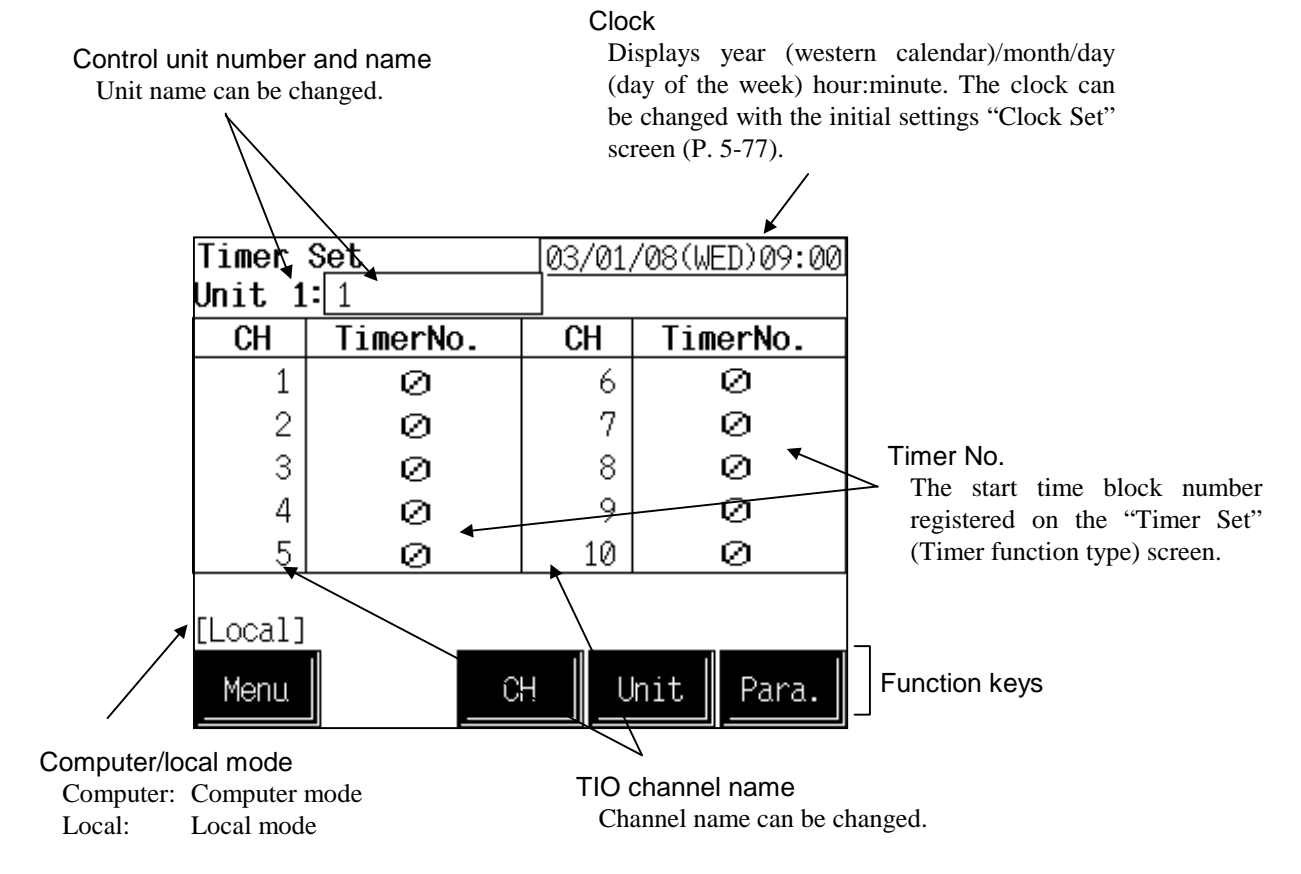

#### Control unit number and name:

|                      | Displays the number and name for the control unit whose data is being displayed. The unit name can be changed with the initialize "Unit Name Set" screen (P. 5-96).                                                                                            |  |  |
|----------------------|----------------------------------------------------------------------------------------------------|--|--|
| CH:                  | Displays the TIO channel name. The channel name can be changed with the initialize "TIO CH Name Set" screen (P. 5-96).                                                                                                    |  |  |
| Timer No.:           | <ul><li>The start time block number registered on the "Timer Set" (Timer function type) screen is set (P. 5-82).</li><li>Setting range: 0 to 4 (0: No timer function)</li><li>Factory set value: 0</li></ul>                                                   |  |  |
| Computer/local mode: | Displays whether the current state is computer mode or local mode. The mode can be changed with the initialize "Computer/Local Selection" screen (P. 5-81).<br>Computer: Computer mode Local: Local mode<br>The timer function can be activated in local mode. |  |  |
|                      | In computer mode, setting can not be made on the operation panel.                                                                                                    |  |  |

| Function keys: | These key switches are assigned to match the contents of the screen.                                                                       |  |  |
|----------------|----------------------------------------------------------------------------------------------------|--|--|
| Menu:          | Touching this key changes to the "Initial Menu" screen.                                                                                    |  |  |
| СН:            | Every time this key is touched, the displayed channel number changes. If there is no channel to be selected, the [CH] key becomes invalid. |  |  |
| Unit:          | Every time this key is touched, the control unit number changes. If the number of control units used is one, the [Unit] key is invalid.    |  |  |
| Para.:         | Touching this key changes to the "Timer Set" (Timer function type) screen.                                                                 |  |  |

#### <Timer function>

The timer functions start temperature controlling by changing the operation mode forcibly from "1: Monitor" to "3: Normal" at the time specified. Thus during timer operation, there is a possibility that the operation mode may differ from the setting you first specified. The chart below shows the relationship between the timer type and the operation mode.

| Operation                  | Timer type <sup>1</sup>                                                                                                    | Timer No. <sup>2</sup> | Operation Mode of temperature control <sup>3</sup>                                                                |
|----------------------------|----------------------------------------------------------------------------------------------------|------------------------|----------------------------------------------------------------------------------------------------|
| When timer type<br>changed | <ul> <li>0: Unused</li> <li>1: Designation</li> <li>2: Every week</li> <li>3: Every day <ul> <li>↓ Type changed</li> </ul> </li> <li>1: Designation</li> <li>2: Every week</li> <li>3: Every day</li> </ul> | 0: No timer function   | Same as before changing the timer type.                                                                           |
|                            |                                                                                                    | 1 to 4                 | Forcibly "1: Monitor"<br>Timer function effective, returns to<br>"3: Normal" after passing the timer<br>set time. |
|                            | 0: Unused<br>1: Designation<br>2: Every week<br>3: Every day<br>↓ Type changed                                                                                                    | 0: No timer function   | Same as before changing the timer type.                                                                           |
|                            | 0: Unused                                                                                                    | 1 to 4                 | Forcibly "3: Normal"                                                                                              |
| When power<br>ON           | 0: Unused                                                                                                    | 0 to 4                 | Same as before Power OFF                                                                                          |
|                            | <ol> <li>Designation</li> <li>Every week</li> <li>Every day</li> </ol>                                                                                                    | 0: No timer function   | Same as before Power OFF                                                                                          |
|                            |                                                                                                    | 1 to 4                 | Forcibly "1: Monitor"<br>Timer function effective, returns to<br>"3: Normal" after passing the timer<br>set time. |

<sup>1</sup> Timer function of "Timer Set" (Timer function type) screen.

<sup>2</sup> Timer No. setting of "Timer Set" (Timer No.) screen.

<sup>3</sup> Mode of "TIO Ope. Mode Change" screen.

- Be sure to set the timer type on the "Timer Set" (Timer function type) screen last of all the timer setting because the timer function starts at once after setting the timer type.
- Even if the timer start day and timer type (1 to 3) are set, the set data is invalid if the control unit for the timer function is set to control STOP. Set to control RUN before using the timer functions.
- For the control RUN/STOP, see the operation mode "Control Run/Stop" screen (P. 5-67).

#### Using the timer function with "2: Every Week" or "3: Every Day":

When using the timer function with the "2: Every Week" or "3: Every Day" setting, always leave the control unit in the control RUN state.

When using the timer function repeatedly with the "2: Every Week" or "3: Every Day" setting, after operation ends, the OPC-V06 and control unit power are switched off without stopping control unit control. Before the timer start time, switch on the OPC-V06 and control unit power.

Example: Setting the timer type to "3: Every Day" and the timer start time to 9:00 AM

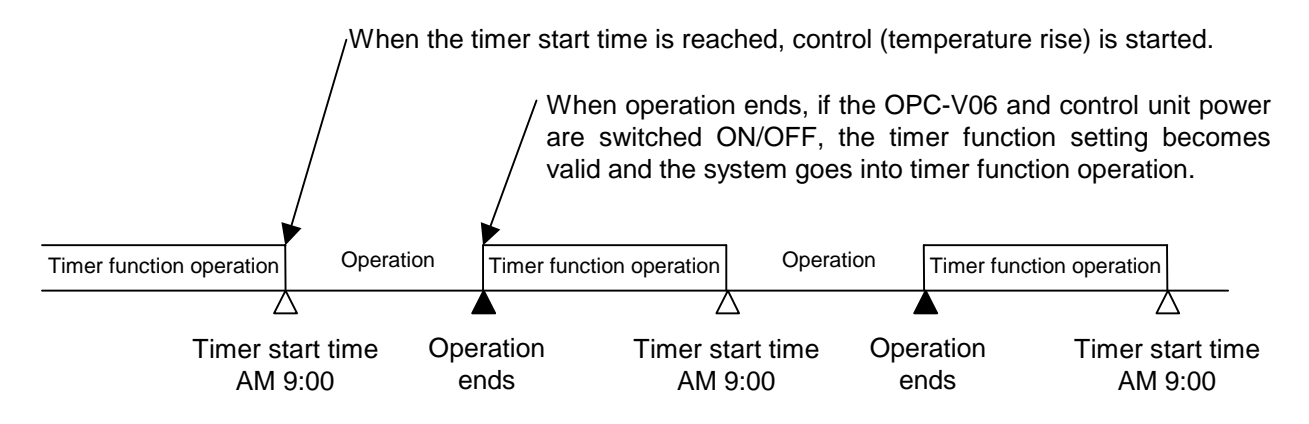

#### When unused the timer function:

- If control needs to be started on the "Control RUN/STOP" screen but not by the timer function, set the timer function on the "Timer set" (Timer function type) screen to "0: Unused." Even if "1: Run" is set on the "Control RUN/STOP" screen when the timer function is activated with the timer function set to any position other than "0: Unused" control does not start until the specified time.
- When not using the timer function on several temperature control channels, set the timer number setting "0: No timer function" on the "Timer Set" (Timer No.) screen for the channels not to execute the timer functions.

# 5.9.8 Printer screen

Print screen is for printing data with printer connected to operation panel. <Printer screen>

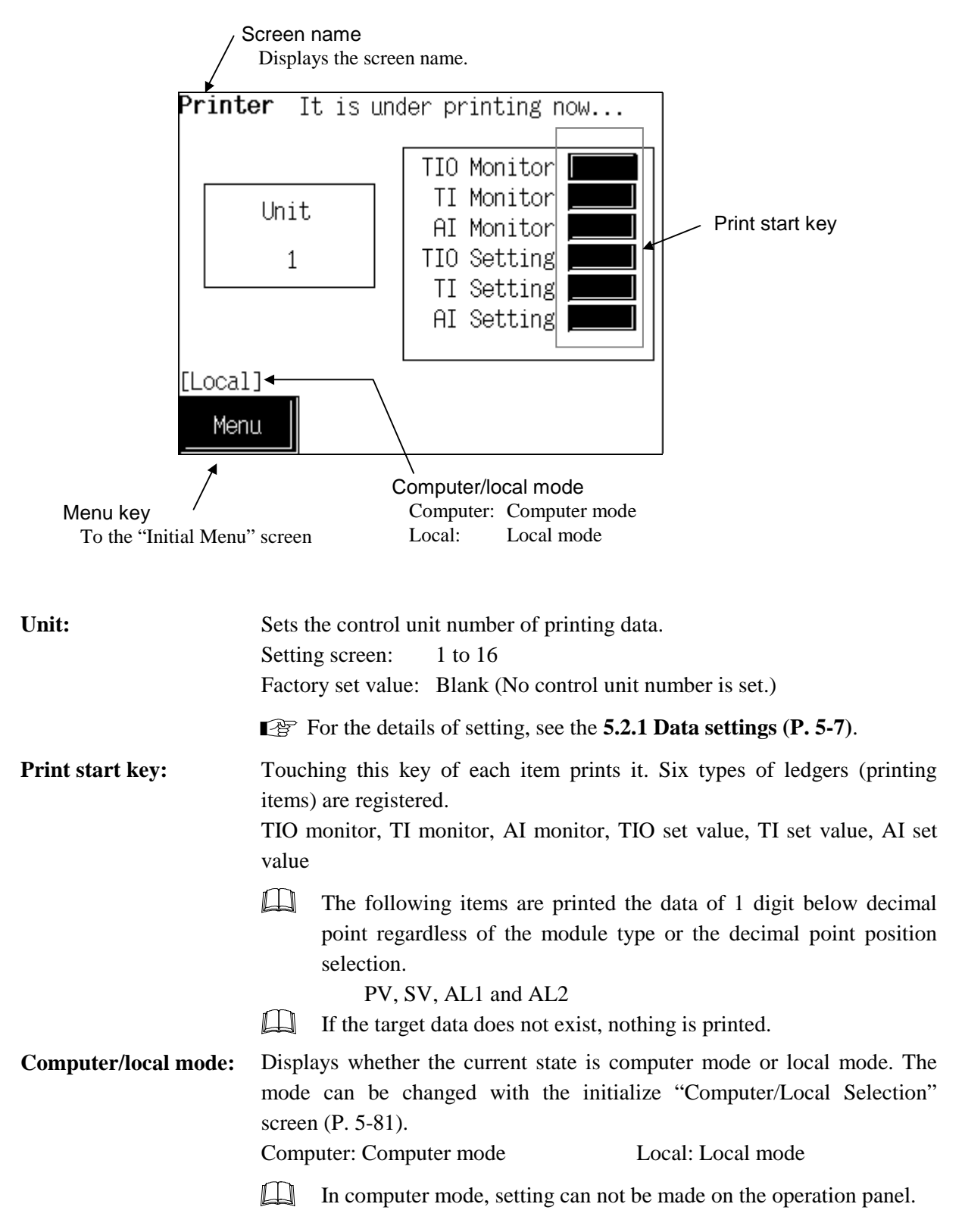

Menu key: Touching this key changes to the "Initial Menu" screen.

Compatible printer control code system and printer models.

- EPSON: Compatibles with ESC/P24-84 or later
- NEC: PC-PR201 series

The printer type to use is changed by the panel editor V-SFTE. For the panel editor V-SFTE, please contact RKC sales office or the agent.

#### Screen hard copy

Pressing the F3 switch on the front of the operation panel makes a hard copy of the contents of the screen. It is possible to screen hard copy in all the screens (except the "Main Menu" screen).

For the connection method of the printer, see **3.2.2 Connection to the Printer (P. 3-13)**.
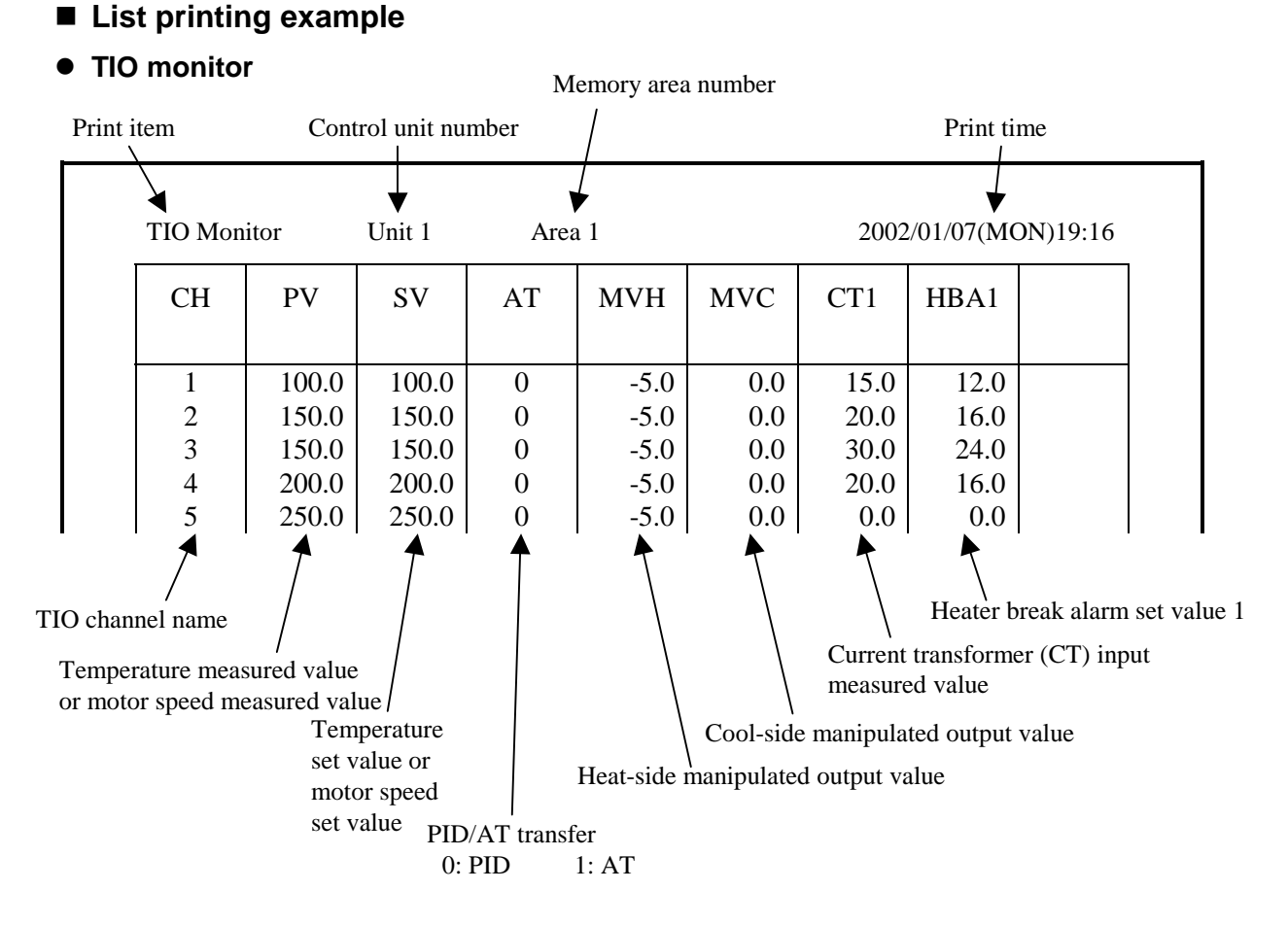

### • TI monitor

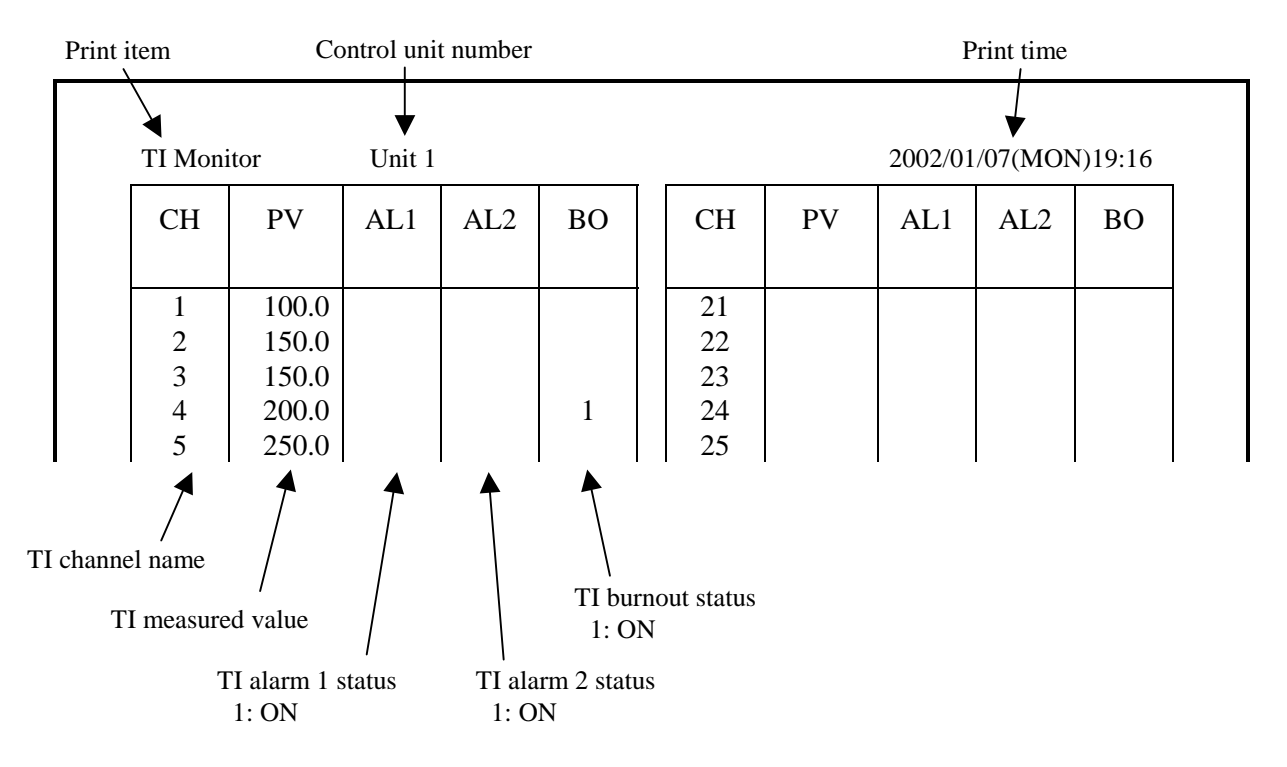

### • Al monitor

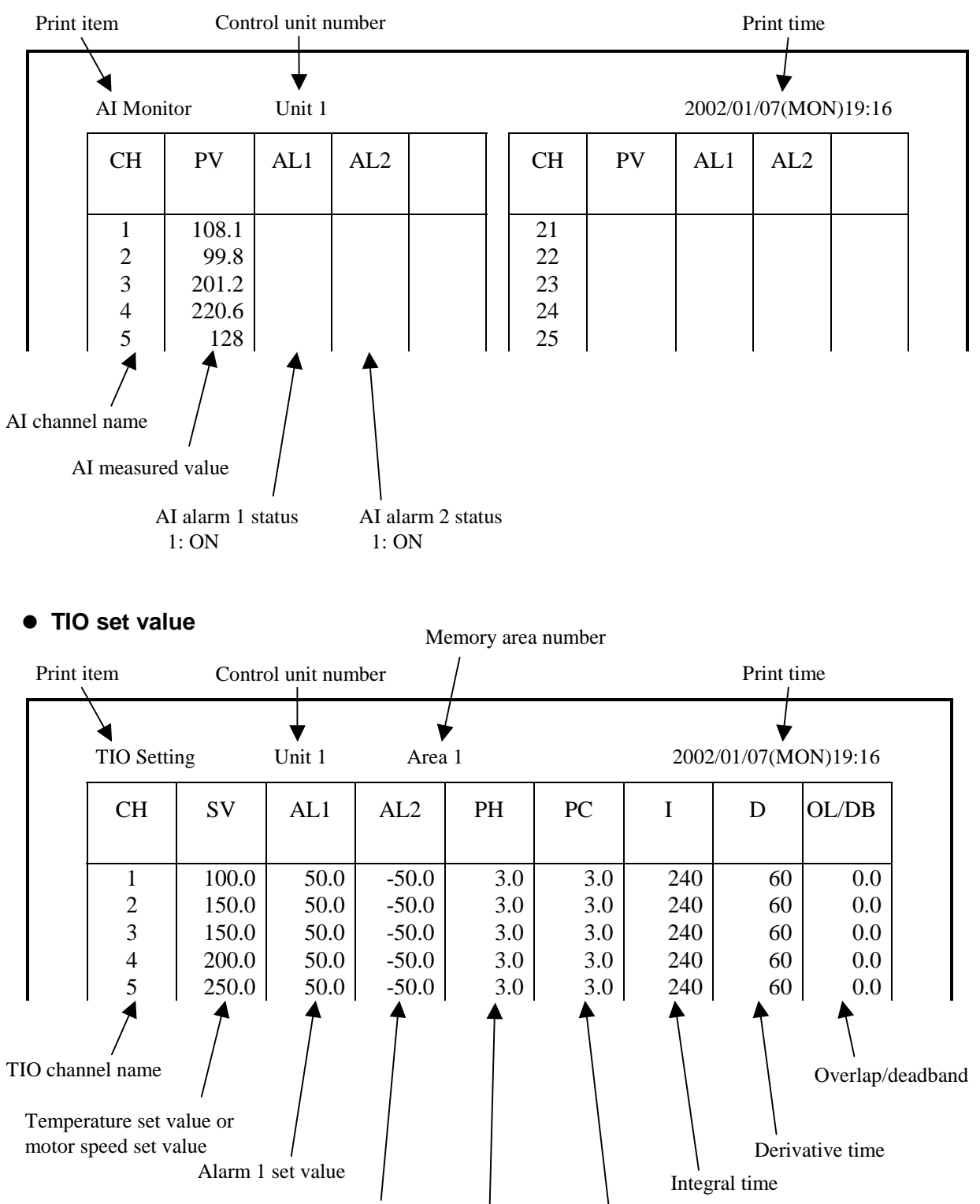

Alarm 2 set value Cool-side proportional band

Heat-side proportional band

### • TI set value

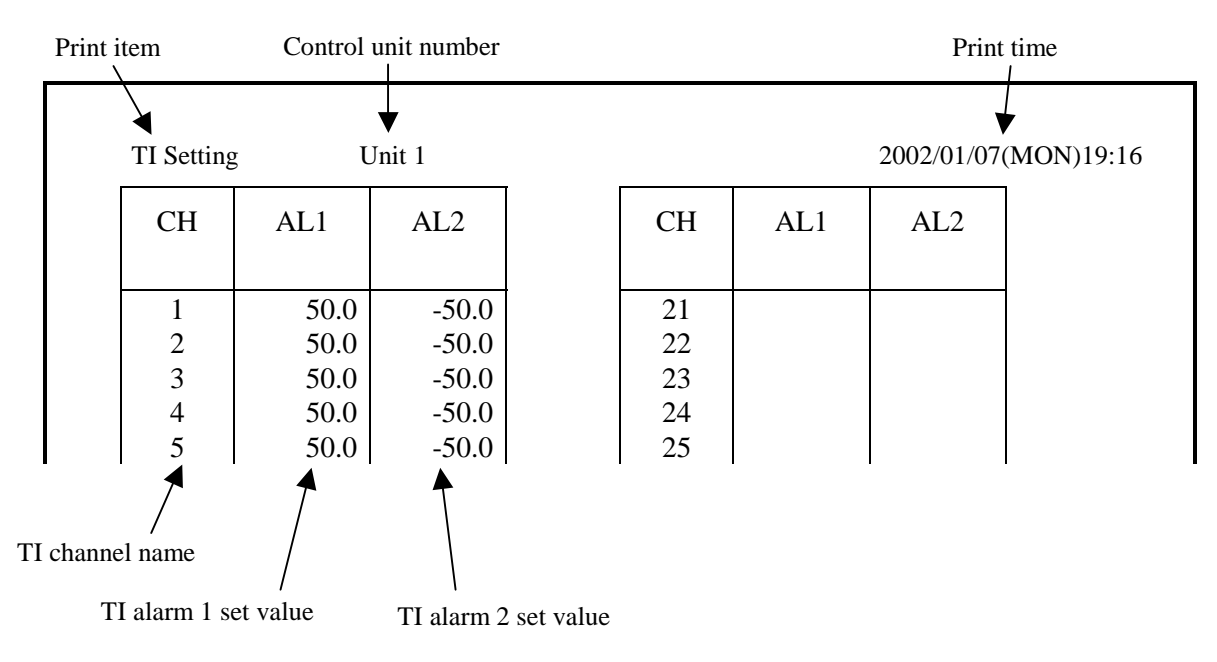

### • Al Setting

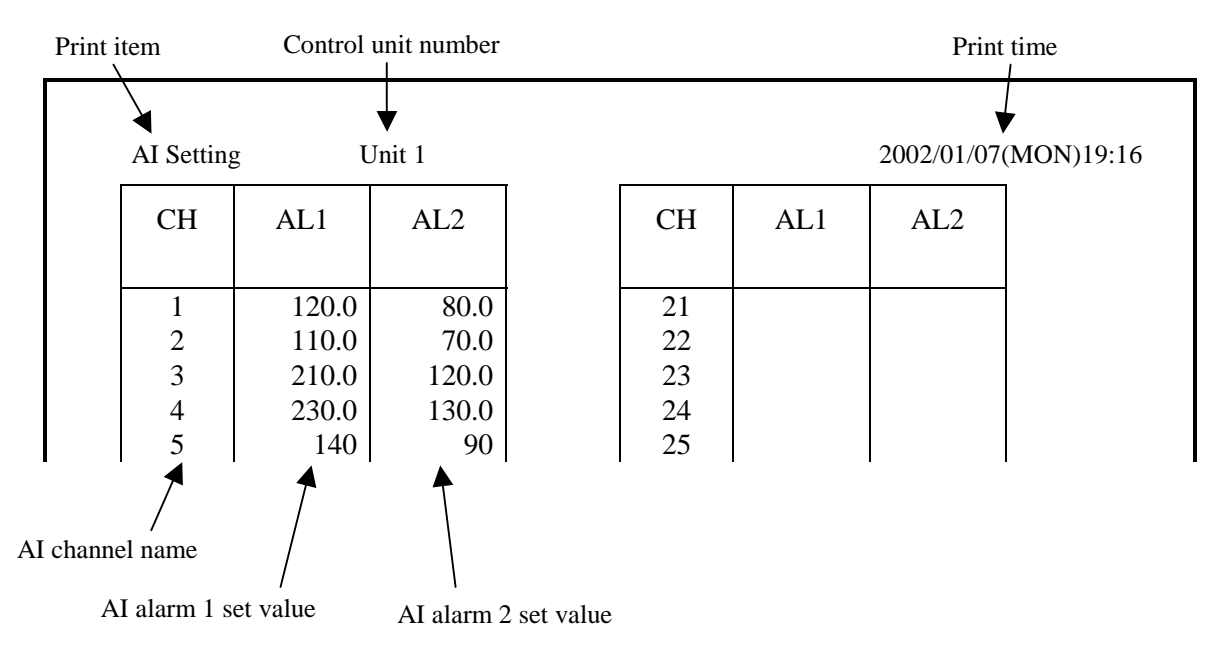

# 5.9.9 Name setting menu screen

This screen is used to select the alarm message, unit name and channel name.

### <Name setting menu screen>

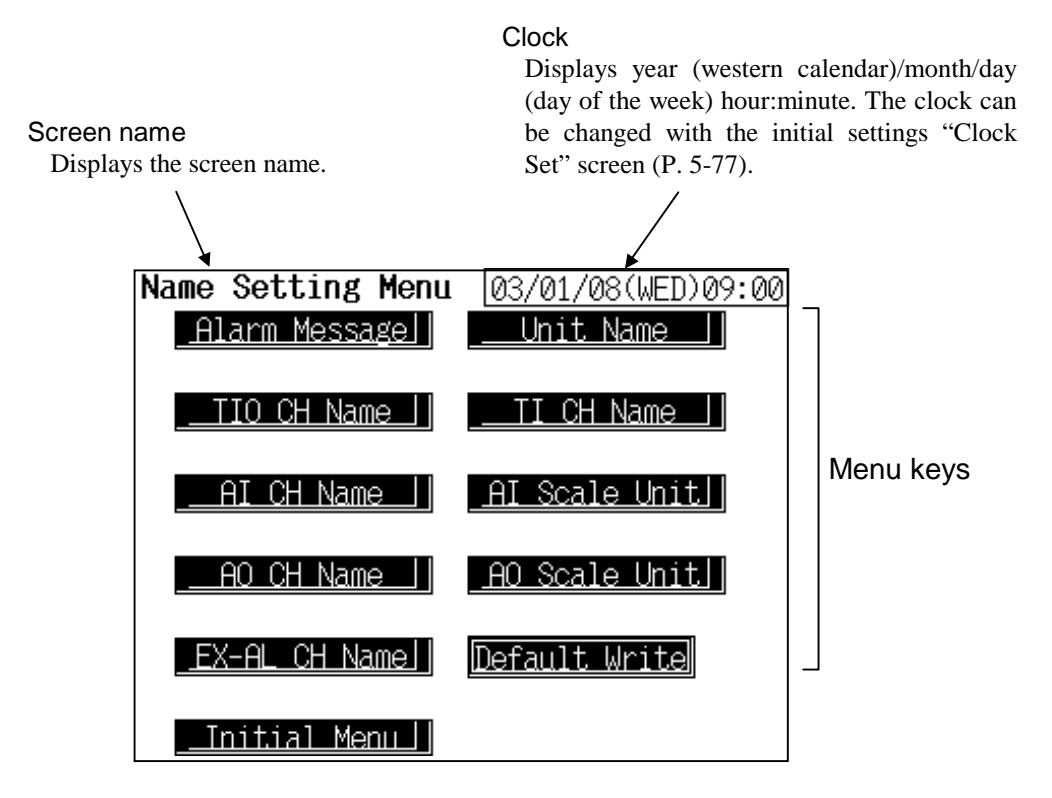

Menu keys: Touching this key, screen can be selected.

| Alarm Message: | "Alarm Message Set" screen    |
|----------------|-------------------------------|
| Unit Name:     | "Unit Name Set" screen        |
| TIO CH Name:   | "TIO CH Name Set" screen      |
| TI CH Name:    | "TI CH Name Set" screen       |
| AI CH Name:    | "AI CH Name Set" screen       |
| AI Scale Unit: | "AI Scale Unit Set" screen    |
| AO CH Name:    | "AO CH Name Set" screen       |
| AO Scale Unit: | "AO Scale Unit Set" screen    |
| EX-AL CH Name: | "EX-Alarm CH Name Set" screen |

Initial Menu key: Touching this key changes to the "Initial Menu" screen

# 5.9.10 The basic configuration of name setting screen

The basic configuration of each name setting screen is as shown below. Example: TIO CH name screen

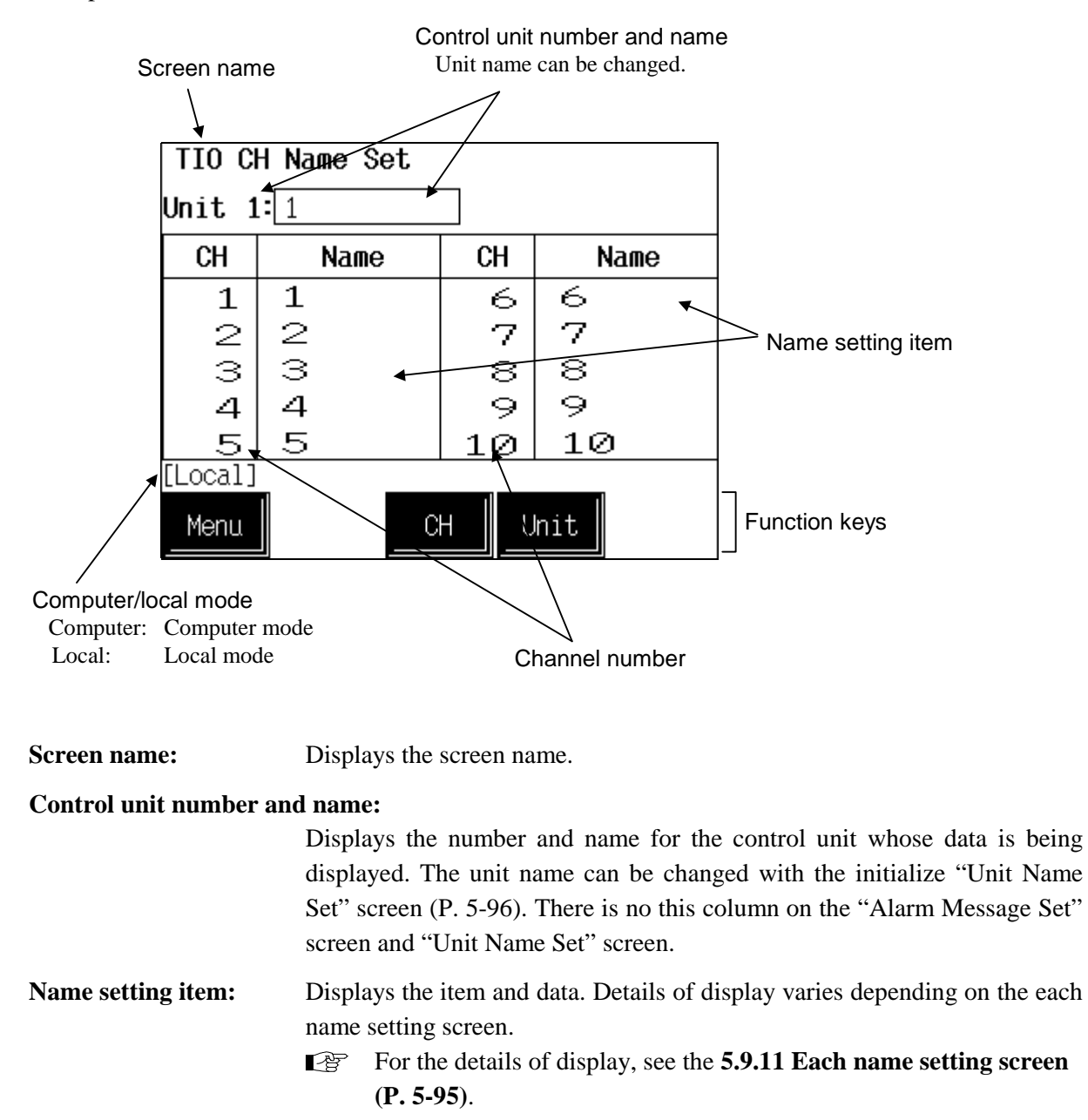

**CH:** Displays the channel number.

Computer/local mode: Displays whether the current state is computer mode or local mode. The mode can be changed with the initialize "Computer/Local Selection" screen (P. 5-81). Computer: Computer mode Local: Local mode In computer mode, setting can not be made on the operation panel.

| Function keys: | These key switches are assigned to match the contents of the screen.                                                                                           |
|----------------|----------------------------------------------------------------------------------------------------|
| Menu:          | Touching this key changes to the "Name Setting Menu" screen.                                                                                                   |
| СН:            | Every time this key is touched, the displayed channel number changes.<br>There is no this key on the "Alarm Message Set" screen and "Unit Name<br>Set" screen. |
| Unit:          | Every time this key is touched, the control unit number changes. There is<br>no this key on the "Alarm Message Set" screen and "Unit Name Set"<br>screen.      |

# 5.9.11 Each name setting screen

- In computer mode, setting can not be made on the operation panel.
- Even if control unit and module do not exist, name setting is possible.
- For the details of data setting, see the **5.2.2 Text editing** (**P. 5-11**).
- For the function keys and other items, see the **5.9.10** The basic configuration of name setting screen (P. 5-93).

# ■ Alarm message

| Alarm Me                                            | essage Set                                                                                                    | Item: Displays the alarm item.                                                                                                    |
|-----------------------------------------------------|----------------------------------------------------------------------------------------------------|----------------------------------------------------------------------------------------------------|
| Item<br>BO<br>HBA<br>AL1<br>AL2<br>AI_AL1<br>AI_AL2 | <b>Message</b><br>Burnout alarm is "ON"!!<br>Heater break alarm is "ON"!!<br>TIO alarm 1 is "ON"!!<br>TIO alarm 2 is "ON"!!<br>AI alarm 1 is "ON"!!<br>AI alarm 2 is "ON"!! | Message:<br>The contents of messages corresponding to alarms<br>occurring during monitor are set.<br>Setting range: 30 characters<br>Factory set value: See the alarm message list.<br>Touching [Next Para.] key, the alarm item changes. |
| Menu                                                | Next  <br>                                                                                                    |                                                                                                    |

### Alarm message list (Factory set value)

|            | ltem               | Message                      | Priority<br>order |
|------------|--------------------|------------------------------|-------------------|
| BO         | Burnout            | Burnout alarm is "ON"!!      |                   |
| HBA        | Heater break alarm | Heater break alarm is "ON"!! | High              |
| AL1        | Alarm 1            | Alarm 1 is "ON"!!            | <b>▲</b>          |
| AL2        | Alarm 2            | Alarm 2 is "ON"!!            |                   |
| AI_AL1     | AI alarm 1         | AI alarm 1 is "ON"!!         |                   |
| AI_AL2     | AI alarm 2         | AI alarm 2 is "ON"!!         |                   |
| LBA        | Loop break alarm   | Loop break alarm is "ON"!!   |                   |
| TI_BO      | TI burnout         | TI burnout is "ON"!!         |                   |
| TI_AL1     | TI alarm 1         | TI alarm 1 is "ON"!!         | ↓                 |
| TI_AL2     | TI alarm 2         | TI alarm 2 is "ON"!!         | Low               |
| Temp. rise | comp. (All units)  | All unit temp. rise comp.!!  |                   |

### Unit name set

| Unit Name Set |      |     |               |  |
|---------------|------|-----|---------------|--|
| NO.           | Name | NO. | Name          |  |
| 1             | 1    | 6   | 6             |  |
| 2             | 2    | 7   | 7             |  |
| З             | 3    | 8   | 8             |  |
| 4             | 4    | 9   | 9             |  |
| 5             | 5    | 10  | 10            |  |
| [Local]       | _    |     |               |  |
| Menu          |      |     | Next<br>Para. |  |

### TIO CH name set

| TIO CH Name Set |         |    |     |      |  |
|-----------------|---------|----|-----|------|--|
| Unit 1          | Unit 1: |    |     |      |  |
| CH              | Name    | C  | Η̈́ | Name |  |
| 1               | 1       |    | 9   | 6    |  |
| 2               | 2       |    | 7   | 7    |  |
| З               | З       |    | 8   | 8    |  |
| 4               | 4       |    | 9   | 9    |  |
| 5               | 5       | 1  | 0   | 10   |  |
| [Local]         |         |    |     |      |  |
| Menu            |         | СН | _U  | nit  |  |

TI CH name set

| TI CH Name Set |      |    |    |      |
|----------------|------|----|----|------|
| Unit 1         | : 1  |    |    |      |
| CH             | Name |    | CH | Name |
| 1              | 1    |    | 6  | 6    |
| 2              | 2    |    | 7  | 7    |
| З              | З    |    | 8  | 8    |
| 4              | 4    |    | 9  | 9    |
| 5              | 5    |    | 10 | 10   |
| [Local]        |      |    |    |      |
| Menu           |      | Cł |    | nit  |

- **No.:** Displays the control unit number.
- Name: Sets the control unit name. Setting range: 12 characters Factory set value: Numeral (Control unit number)

Touching [Next Para.] key, the control unit number changes.

- **CH:** Displays the TIO channel number.
- Name: Sets the TIO channel name (Channel name of H-TIO-□, H-CIO-A, H-SIO-A). Setting range: 5 characters Factory set value: Numeral (TIO channel number)

**CH:** Displays the TI channel number.

Name: Sets the TI channel name. Setting range: 5 characters Factory set value: Numeral (TI channel number)

### AI CH name set

| AI CH Name Set |                 |    |    |  |  |
|----------------|-----------------|----|----|--|--|
| Unit 1         | : 1             |    |    |  |  |
| CH             | CH Name CH Name |    |    |  |  |
| 1              | 1               | 6  | 6  |  |  |
| 2              | 2               | 7  | 7  |  |  |
| З              | З               | 8  | 8  |  |  |
| 4              | 4               | 9  | 9  |  |  |
| 5              | 5               | 10 | 10 |  |  |
| [Local]        |                 |    |    |  |  |
| Menu           | Menu CH Unit    |    |    |  |  |

# Al scale unit set

| AI Scale Unit Set |       |    |      |  |
|-------------------|-------|----|------|--|
| Unit 1            | : 1   |    |      |  |
| CH                | Unit  | CH | Unit |  |
| 1                 | rpm   | 6  |      |  |
| 2                 | %     | 7  |      |  |
| З                 | MPa   | 8  |      |  |
| 4                 | m∕min | 9  |      |  |
| 5                 | A     | 10 |      |  |
| [Local]           |       |    |      |  |
| CHUnit            |       |    |      |  |

AO CH name set

| AO CH Name Set |          |    |      |  |  |
|----------------|----------|----|------|--|--|
| Unit 1         | Unit 1:1 |    |      |  |  |
| CH             | Name     | CH | Name |  |  |
| 1              | 1        | 6  | 6    |  |  |
| 2              | 2        | 7  | 7    |  |  |
| З              | З        | 8  | 8    |  |  |
| 4              | 4        | 9  | 9    |  |  |
| 5              | 5        | 10 | 10   |  |  |
| [Local]        |          |    |      |  |  |
| CH Unit        |          |    |      |  |  |

**CH:** Displays the AI channel number.

Name: Sets the AI channel name. Setting range: 5 characters Factory set value: Numeral (AI channel number)

- **CH:** Displays the AI channel number.
- Unit: Sets the AI channel unit name. Setting range: 5 characters Factory set value: Blank (No AI channel unit name.)

**CH:** Displays the AO channel number.

Name: Sets the AO channel name. Setting range: 5 characters Factory set value: Numeral (AO channel number)

### AO scale unit set

| AO Scale Unit Set |       |       |      |  |
|-------------------|-------|-------|------|--|
| Unit 1            | : 1   |       |      |  |
| CH                | Unit  | CH    | Unit |  |
| 1                 | rpm   | 6     |      |  |
| 2                 | m∕min | 7     |      |  |
| З                 |       | 8     |      |  |
| 4                 |       | 9     |      |  |
| 5                 |       | 10    |      |  |
| [Local]           |       |       |      |  |
| Menu              |       | н _ ( | Init |  |

### EX-Alarm CH name set

| EX-Alarm CH Name Set |                 |    |    |  |  |
|----------------------|-----------------|----|----|--|--|
| Unit 1:              |                 |    |    |  |  |
| CH                   | CH Name CH Name |    |    |  |  |
| 1                    | 1               | 6  | 6  |  |  |
| 2                    | 2               | 7  | 7  |  |  |
| З                    | З               | 8  | 8  |  |  |
| 4                    | 4               | 9  | 9  |  |  |
| 5                    | 5               | 10 | 10 |  |  |
| [Local]              |                 |    |    |  |  |
| Menu                 | Menu CH Unit    |    |    |  |  |

- **CH:** Displays the AO channel number.
- Name: Sets the AO channel unit name. Setting range: 5 characters Factory set value: Blank (No AO channel unit name.)

- **CH:** Displays the event DO (H-DO-C module) channel number.
- Name:Sets the extension alarm channel name.Setting range:5 charactersFactory set value:Numeral(Event DO channel number)

# 5.10 Job File Screen

The job file screen is the screens that perform the display, setting and operation of job file related items. The job files are files that store the various settings used for control. The job file can store to the internal memory and memory card (option).

Internal memory: Maximum 10 files Memory card: Maximum 80 files (SRAM card 2 MB)

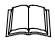

When using the memory card, it is necessary to connect the memory card unit (option) to the operation panel.

The job file screen consists of screens relating to the internal memory and memory card, each of which has job file list and data screens. In addition, as screens relating to the memory card, there are screens which initialize the memory card and also backup all of the set values.

# 5.10.1 Calling procedure of the job file screen

Job file operation (batch registration, batch setting, file copying, file deletion, attribute changing and editing/exit) is performed on the "Job File List" screen. In addition, each data screen cannot be selected if the fob file to make editing on the "Job File List" screen is not developed. Therefore, call up the "Job File List" screen first.

### ■ Calling procedure of the "Job File List" screen

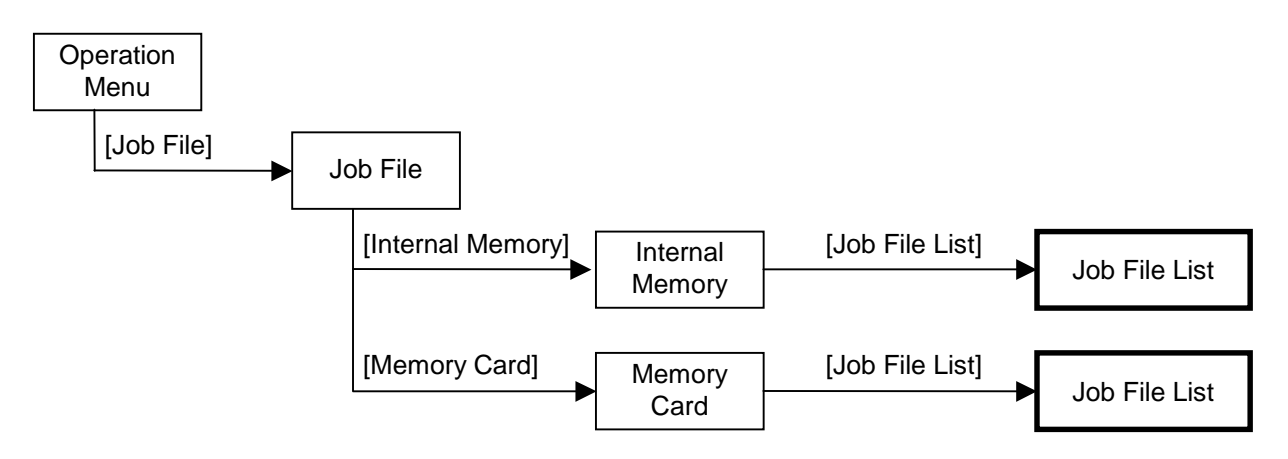

"Memory Card" screen is not displayed if there is no external memory function (memory card).

[ ] : key name.

### ■ Calling procedure of the data screen

- Some screens may not be displayed depending on the specification.
- Screens relating to the memory card are not displayed if there is no external memory function (memory card).
- If the editing is executed on the "Job File List" screen, execute the editing exit on the "Job File List" screen after a data change on the data screen is finished. Otherwise it is impossible to be changed to the "Job File" screen or "Operation Menu" screen.
- []: key name .

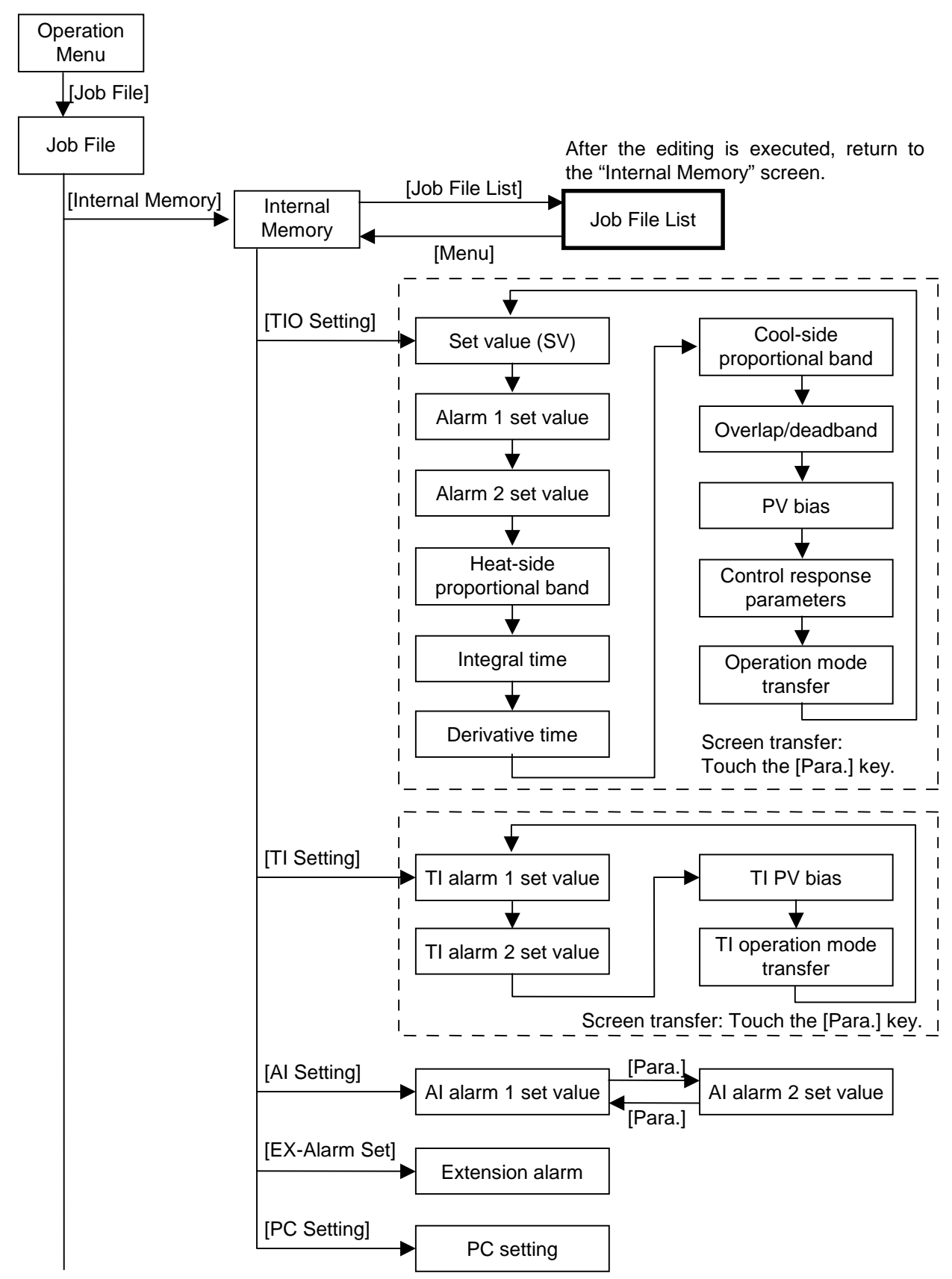

Continued on the next page.

After the editing is executed, return to the "Internal Memory" screen. [Job File List] [Memory Card] Memory Job File List Card [Menu] 1 [TIO Setting] Cool-side Set value (SV) 1 proportional band 1 T Alarm 1 set value Overlap/deadband Alarm 2 set value PV bias Heat-side 1 Control response proportional band 1 parameters Integral time Operation mode transfer Derivative time Screen transfer: Touch the [Para.] key. [TI Setting] TI PV bias TI alarm 1 set value TI operation mode TI alarm 2 set value transfer Screen transfer: Touch the [Para.] key. [Para. [AI Setting] Al alarm 1 set value Al alarm 2 set value [Para.] [EX-Alarm Set] Extension alarm [PC Setting] PC setting [Card Format] Memory card format

Backup

Continued from the previous page.

[Back up]

# 5.10.2 Job file screen

The "Job File" screen is used to select which job file of the internal memory or memory card is operated.

### <Job file screen>

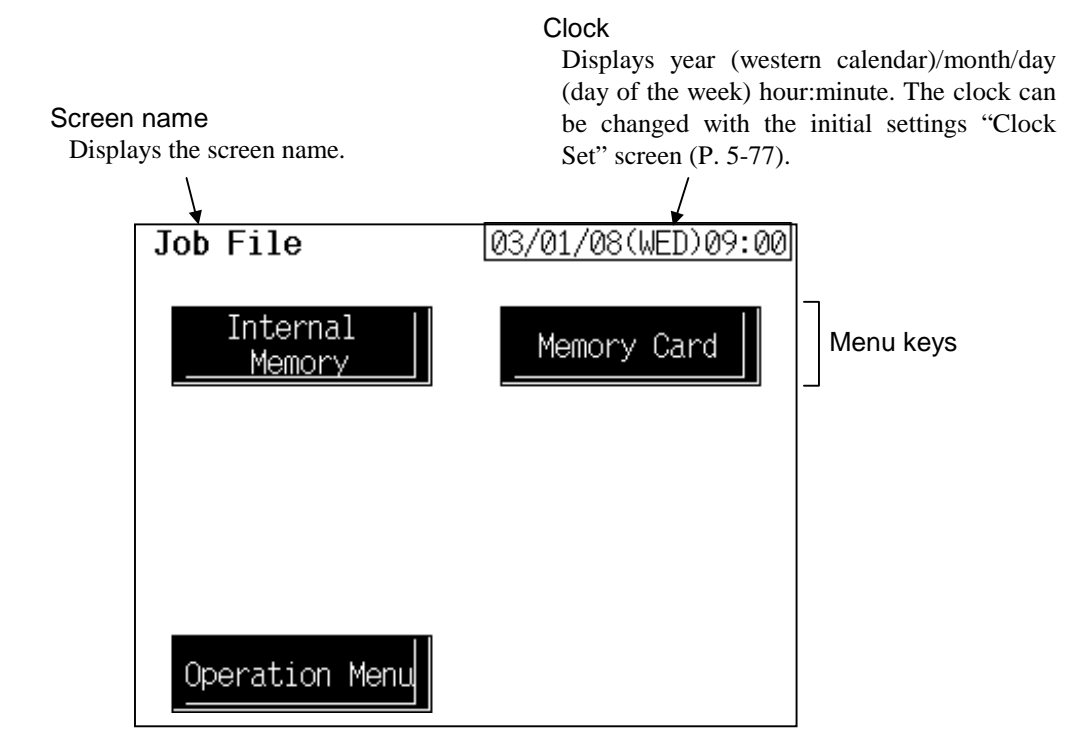

| Internal Memory key:       | Touching this key changes to the "Internal Memory" screen. |
|----------------------------|------------------------------------------------------------|
| Memory Card key:           | Touching this key changes to the "Memory Card" screen.     |
| <b>Operation Menu key:</b> | Touching this key changes to the "Operation Menu" screen.  |

# 5.10.3 Internal memory screen

The internal memory screen is for selecting screens relating to the job file of the internal memory.

### <Internal memory screen>

| Screen name<br>Displays the scr      | reen name.               |                    |
|--------------------------------------|--------------------------|--------------------|
| Internal Memory <u>Job File List</u> |                          |                    |
|                                      | AI Setting               | Screen select keys |
| <u>EX-Alarm Set</u>                  | <u>    PC Setting  J</u> |                    |
| Job File Menul                       |                          |                    |

| Screen select keys: | Touching this key, screen can be selected.      |                                                                                                    |  |  |  |
|---------------------|-------------------------------------------------|----------------------------------------------------------------------------------------------------|--|--|--|
|                     | Job File List:                                  | "Job File List" screen                                                                                                    |  |  |  |
|                     | <b>TIO Setting:</b>                             | "TIO Setting: SV" screen                                                                                                    |  |  |  |
|                     | <b>TI Setting:</b>                              | "TI Setting: AL1" screen                                                                                                    |  |  |  |
|                     | AI Setting:                                     | "AI Setting: AL1" screen                                                                                                    |  |  |  |
|                     | <b>EX-Alarm Set:</b>                            | "EX-Alarm Setting" screen                                                                                                    |  |  |  |
|                     | PC Setting:                                     | "PC Setting" screen                                                                                                    |  |  |  |
|                     | Each scr<br>exit is ex<br>"Se<br>"PC            | reen in the following cannot be selected if no editing<br>kecuted on the "Job File List" screen.<br>tting: SV" screen, "Setting: TI_alarm 1" screen,<br>ttng: AI alarm 1" screen, "Setting: EX_Alarm" screen,<br>C Setting" screen |  |  |  |
| Job File Menu key:  | Touching this key cl                            | hanges to the "Job File" screen.                                                                                                    |  |  |  |
|                     | If the ed<br>the edition<br>on the d<br>changed | iting is executed on the "Job File List" screen, execute<br>ng exit on the "Job File List" screen after a data change<br>ata screen is finished. Otherwise it is impossible to be<br>to the "Job File" screen.                     |  |  |  |

# 5.10.4 Memory card screen

The memory card screen is for selecting screens relating to the memory card.

### <Memory card screen>

|                     | Screen               | n nan                            | ne Messag                                                                                                    | jes                                                                                |
|---------------------|----------------------|----------------------------------|----------------------------------------------------------------------------------------------------|------------------------------------------------------------------------------------|
|                     | / Displa             | ays th                           | ne screen name.                                                                                                    |                                                                                    |
|                     | Memory Card          |                                  |                                                                                                    |                                                                                    |
|                     | Job File Li          | <u>ist</u>                       |                                                                                                    | ]                                                                                  |
|                     | <u></u>              | ig<br>Get                        | <u>AI_Setting</u>                                                                                                    | Screen select keys                                                                 |
|                     | Card Forma           | at                               | Back_up                                                                                                    |                                                                                    |
|                     | <u>.Job File Ma</u>  | enu                              |                                                                                                    |                                                                                    |
| Screen select keys: | Touching this ke     | ey, s                            | creen can be selected.                                                                                                    |                                                                                    |
| U U                 | Job File Lis         | st:                              | "Job File List" screen                                                                                                    |                                                                                    |
|                     | TIO Setting          | 2:                               | "TIO Setting: SV" screen                                                                                                    |                                                                                    |
|                     | TI Setting:          | ,                                | "TI Setting: AL1" screen                                                                                                    |                                                                                    |
|                     | AI Setting:          |                                  | "AI Setting: AL1" screen                                                                                                    |                                                                                    |
|                     | EX-Alarm S           | Set:                             | "EX-Alarm Setting" screen                                                                                                    |                                                                                    |
|                     | PC Setting:          |                                  | "PC Setting" screen                                                                                                    |                                                                                    |
|                     | Card Forma           | at:                              | "Memory Card Format" screen                                                                                                    | 1                                                                                  |
|                     | Back up:             |                                  | "Backup" screen                                                                                                    |                                                                                    |
|                     | Each<br>exit         | h scr<br>is ex<br>"S<br>"S<br>"P | een in the following cannot be<br>ecuted on the "Job File List" sc<br>etting: SV" screen, "Setting: TI<br>ettng: AI alarm 1" screen, "Sett<br>C Setting" screen | e selected if no editing<br>reen.<br>(_alarm 1" screen,<br>ting: EX_Alarm" screen, |
|                     | Scree<br>no ex       | ens i<br>xterr                   | relating to the memory card are<br>nal memory function (memory c                                                                                                | e not selected if there is eard).                                                  |
| Job File Menu key:  | Touching this ke     | ey cł                            | nanges to the "Job File" screen.                                                                                                    |                                                                                    |
|                     | If the e on the chan | e edi<br>editir<br>he da<br>nged | iting is executed on the "Job Fing exit on the "Job File List" sc<br>ata screen is finished. Otherwis<br>to the "Job File" screen.                              | le List" screen, execute<br>reen after a data change<br>se it is impossible to be  |

### Message:

Displays the error messages relating to the memory card unit.

The kinds and the contents of the messages

| Message                       | Contents                                                                                                 |  |  |  |
|-------------------------------|----------------------------------------------------------------------------------------------------|--|--|--|
| Unusual on a I/F Board!!      | Memory card interface board is abnormality.                                                              |  |  |  |
| CREC has not been connected!! | Memory card unit CREC is not connecting.                                                                 |  |  |  |
| There is no card!!            | A memory card is not inserted.                                                                           |  |  |  |
| Format Error!!                | There is some discrepancy in format,<br>when comparing format between a<br>memory card and setting data. |  |  |  |
| Capacity is insufficient!!    | Capacity of memory card is smaller<br>than setting data size.                                            |  |  |  |

# 5.10.5 Job file list screen

The "Job File" screen is used to job file operation (batch registration, batch setting, file copying, file deletion, attribute changing and editing/exit).

<Job file list (memory card) screen>

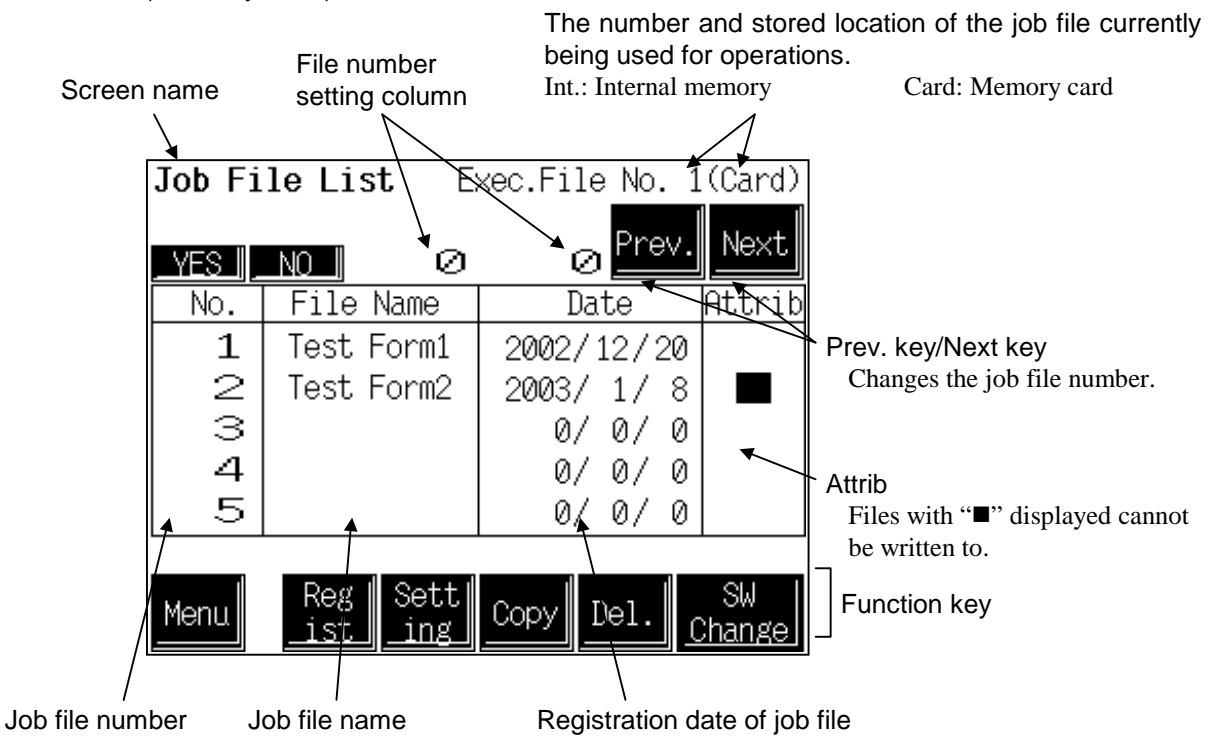

| Screen name:        | Displays the screen name.                                                                                                    |
|---------------------|----------------------------------------------------------------------------------------------------|
| Exec. File No. ( ): | Displays the number and stored location (internal memory/memory card) of the job file currently being used for operations. If data not registered in a job file is being used for operations, "0" is displayed as the number.                                                                                                    |
| No.:                | Displays the job file number. Every time [Prev.] key or [Next] key is touched, the job file number changes.                                                                                                    |
| File Name:          | Sets the job file name. When you touch the "File Name" column for the file number whose name you want to input, the text editing window appears, so set the name as explained in <b>5.2.2 Text Editing (P. 5-11)</b> . Setting range: Within 10 characters Factory set value: Blank (No file name is set.)                                      |
| Date:               | <ul> <li>Displays the registration date of job file. This is written automatically in the following cases.</li> <li>When batch settings are made</li> <li>When a file is copied</li> <li>When a job file is opened for editing, edited, then closed (The registration date is only updated if the contents of the file are changed.)</li> </ul> |

Attrib: Files with "■" displayed cannot be written to. Batch registration, file copying, file deletion, and data changing are not possible for these files (but such a file can be copied from).

#### Attribute changing method

- *1.* Touch the [SW Change] key. Function keys are changed.
- 2. Touch the [Attrib] key.
- 3. "Select a File number." are displayed in the message section.
- **4.** Touch the file number display section, the numeric keypad window appears on the screen.

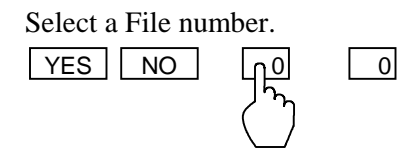

- 5. Input the number of the file you want to change the attribute for, then touch the [ENT] key.
- 6. "Execute ? (yes/no)" is displayed in the message section.
- 7. If acceptable, touch the [YES] key.
- 8. The attribute is changed.

**Function keys:** Used to job file operation. Touching [SW Change] key changes the contents.

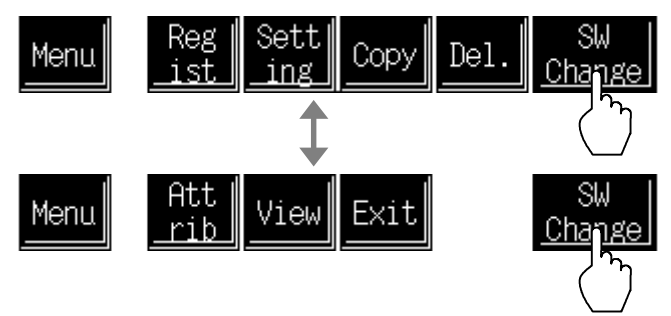

| Menu:      | Touching this key changes to the "Internal Memory" screen or "Memory Card" screen.                                                                                                    |
|------------|----------------------------------------------------------------------------------------------------|
| Regist:    | The settings currently being used for control are registered into the job file.                                                                                                    |
| Setting:   | A file to use for control is called out from the stored job files and all the settings are set to the values in that file.                                                                                                    |
| Copy:      | The job file is copied.                                                                                                    |
| Del.:      | The job file is deleted.                                                                                                    |
| Attrib:    | The job file attribute is changed. If the job file attribute is changed to make<br>the job file read-only, batch registration, file copying, file deletion, and<br>data changing are not possible for these files (but such a file can be copied<br>from). |
| View:      | Used to check the contents of a stored job file and change the data.                                                                                                    |
| Exit:      | Touching this key ends editing.                                                                                                    |
| SW Change: | Touching this key changes the contents of function key.                                                                                                    |

#### <Job file operation>

A short period of time is required for executing job file operation. As the message "Please wait for a while." appears during execution, do not pull out the memory card halfway.

#### **Batch registration:**

The settings currently being used for control are registered into the job file.

- 1. Touch the [Regist] key.
- 2. "Select a File number." are displayed in the message section.
- **3.** Touch the file number display section, the numeric keypad window appears on the screen.

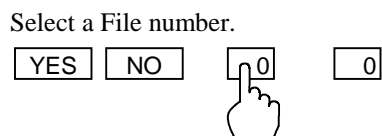

- **4.** Input the number of the file you want to register, then touch the [ENT] key.
- 5. "Execute ? (yes/no)" is displayed in the message section.
- 6. If acceptable, touch the [YES] key.
- **7.** The settings currently being used for control are registered in the job file and the registration date is written automatically.

#### **Batch setting:**

A file to use for control is called out from the stored job files and all the settings are set to the values in that file.

- *1*. Touch the [Setting] key.
- 2. "Select a File number." are displayed in the message section.
- **3.** Touch the file number display section, the numeric keypad window appears on the screen.

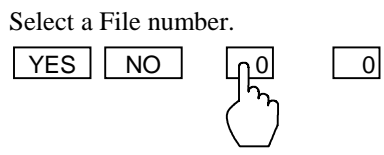

- 4. Input the number of the file you want to set, then touch the [ENT] key.
- 5. "Execute ? (yes/no)" is displayed in the message section.
- 6. If acceptable, touch the [YES] key.
- 7. The file data is set as the settings to use for control. The number and stored location (internal memory/memory card) of the file for which the batch settings were made is displayed in the "Exec. File" display column on the top right of the screen.

File copying:

The job file is copied.

- *I*. Touch the [Copy] key.
- 2. "Select file From  $\downarrow$ " are displayed in the message section.
- **3.** Touch the source file number setting section, the numeric keypad window appears on the screen.

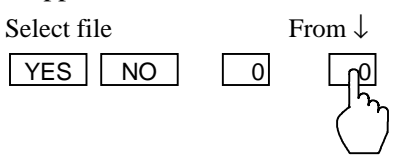

- **4.** Input the number of the file you want to copy from, then touch the [ENT] key.
- 5. "Select file  $\downarrow$ To" are displayed in the message section.
- 6. Touch the target file number setting section. The number keys are displayed.

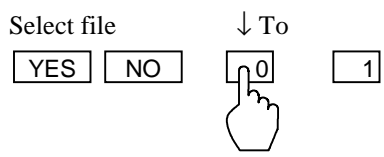

- 7. Input the number of the file you want to copy to, then touch the [ENT] key.
- 8. "Execute ? (yes/no)" is displayed in the message section.
- *9.* If acceptable, touch the [YES] key.
- *10.* The file is copied and the registration date of the source file is automatically written for the destination file.

File deletion:

The job file is deleted.

- *1.* Touch the [Del.] key.
- 2. "Select a File number." are displayed in the message section.
- **3.** Touch the file number display section, the numeric keypad window appears on the screen.

Select a File number.

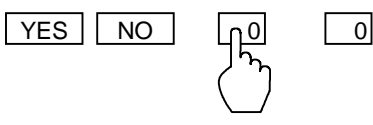

- *4.* Input the number of the file you want to delete, then touch the [ENT] key.
- 5. "Execute ? (yes/no)" is displayed in the message section.
- 6. If acceptable, touch the [YES] key.
- 7. The file is deleted.

#### **Editing method:**

- Used to check the contents of a stored job file and change the data.
- 1. Touch the [SW Change] key. Function keys are changed.
- 2. Touch the [View.] key.
- 3. "Select a File number" are displayed in the message section.
- **4.** Touch the file number display section, the numeric keypad window appears on the screen.

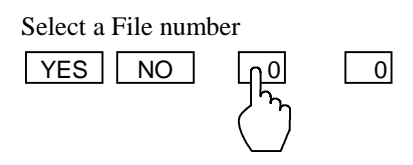

- 5. Input the number of the file you want to edit, then touch the [ENT] key.
- 6. "Execute ? (yes/no)" is displayed in the message section.
- 7. If acceptable, touch the [YES] key.
- 8. Editing becomes possible, so touch the [Menu] key and switch the display to the "Internal memory" or "Memory card" screen.
- **9.** Calls the TI setting screen, AI setting screen, extension alarm setting screen and PC setting screen to check or change the job file data.
- After you touch the [YES] key, it takes a short while for editing actually become possible.
- File registration, setting, copying, deletion and attribute changing are not possible during editing.

#### **Exit method:** Ed

- Editing ends.
- *1.* After editing the data in the file in editing mode, touch the [Menu] key on one of the screens for the file to change the display to the "Internal memory" screen or "Memory card" screen.
- **2.** Touching [Job File List] key on the "Internal memory" screen or "Memory card" screen changes to the "Job file list" screen.
- 3. "Please push the Exit key." are displayed in the message section.
- *4.* Touch the [SW Change] key. Function keys are changed.
- 5. Touch the [Exit] key.
- 6. "Execute ? (yes/no)" is displayed in the message section.
- 7. If acceptable, touch the [YES] key.
- 8. Editing ends.

# 5.10.6 The basic configuration of data screen

The basic configuration of each data screen is as shown below. Example: Set value (SV) screen

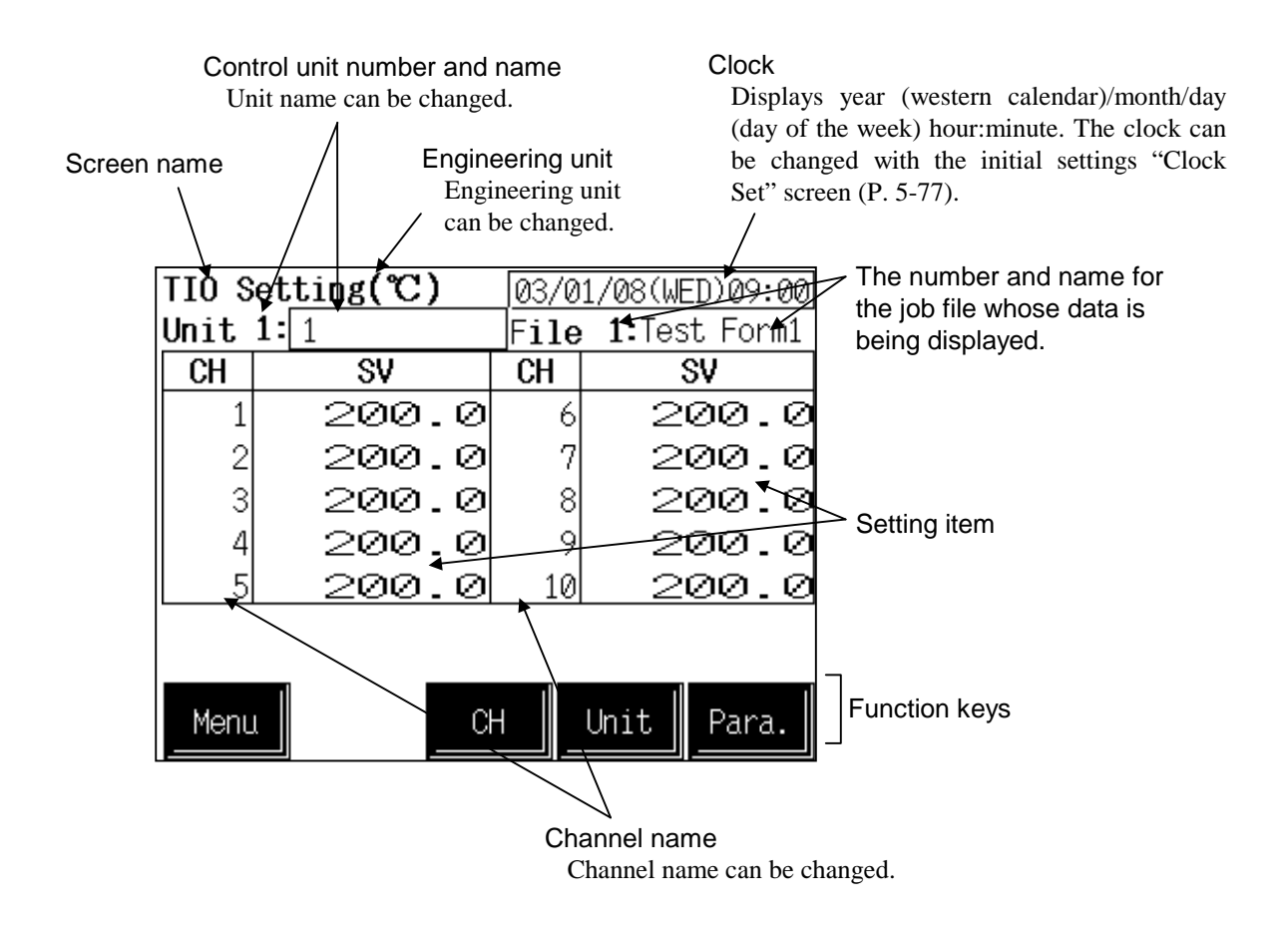

| Screen name:            | Displays the screen name.                                                                                                    |  |  |  |
|-------------------------|----------------------------------------------------------------------------------------------------|--|--|--|
| Engineering unit:       | Displays the engineering unit. The engineering unit ( $^{\circ}C/^{\circ}F$ ) can be changed with the OPC-V initialize "Temperature Scale Unit Selection" screen (P. A-9).                        |  |  |  |
| Control unit number and | l name:                                                                                                    |  |  |  |
|                         | Displays the number and name for the control unit whose data is being displayed.<br>There is no this column on the "PC Setting" screen.                                                           |  |  |  |
| File number, name:      | Displays the number and name for the job file whose data is being displayed.                                                                                                    |  |  |  |
| Setting item:           | <ul> <li>Displays the item and data. Details of display varies depending on the each data screen.</li> <li>I → For the details of setting, see the 5.10.7 Each data screen (P. 5-114).</li> </ul> |  |  |  |

| Function keys: | These key switches are assigned to match the contents of the screen.                                                                                                    |
|----------------|----------------------------------------------------------------------------------------------------|
| Menu:          | Touching this key changes to the "Internal Memory" screen or "Memory Card" screen.                                                                                                    |
| CH:            | Every time this key is touched, the displayed channel number changes. If<br>there is no channel to be selected, the [CH] key becomes invalid. There is<br>no this key on the "PC Setting" screen. |
| Unit:          | Every time this key is touched, the control unit number changes. If the number of control units used is one, the [Unit] key is invalid.                                                           |
| Para.:         | Every time this key is touched, the data screen changes. There is no this key on the "EX-Alarm Setting" screen and "PC Setting" screen.                                                           |

# 5.10.7 Each data screen

- Changes the screen by touching [Para.] key.
- For the setting procedure, see the **5.2.1 Data settings** (**P. 5-7**).
- For the function keys and other items, see the **5.10.6 The basic configuration of data** screen (P.5-112).

### ■ Set value (SV)

| TIO S | etting(℃) | 03/01 | L/08(W        | ED)09:00 | CH: |
|-------|-----------|-------|---------------|----------|-----|
| Unit  | 1: 1      | File  | <b>1:</b> Tes | st Form1 |     |
| CH    | SV        | CH    |               | SV       | SV: |
| 1     | 200.0     | 6     | 2             | 00.0     |     |
| 2     | 200.0     | - 7   | 2             | 00.0     |     |
| 3     | 200.0     | 8     | 2             | 00.0     |     |
| 4     | 200.0     | 9     | 2             | 00.0     |     |
| 5     | 200.0     | 10    | 2             | 00.0     |     |
|       |           |       |               |          |     |
|       |           |       |               |          |     |
| Menu  |           | Η     | Unit          | Para.    |     |

Alarm 1 set value

| TIO S | IO Setting(℃) 03/01/08(WED)09:00 |    |          |        | D)09:00 |
|-------|----------------------------------|----|----------|--------|---------|
| Unit  | 1: 1                             |    | File     | 1:Test | ; Form1 |
| CH    | AL1                              |    | CH       | Al     | _1      |
| 1     | 50.                              | 0  | 6        | ۲<br>۲ | 50.0    |
| 2     | 50.                              | 0  | - 7      | Ę      | 50.0    |
| 3     | 50.                              | Ø  | 8        | Ę      | 50.0    |
| 4     | 50.                              | 0  | 9        | Ę      | 50.0    |
| 5     | 50.                              | 0  | 10       | r,     | 50.0    |
|       |                                  |    |          |        |         |
|       | _                                |    |          |        |         |
| Menu  |                                  | CH | <u> </u> | Unit   | Para.   |

Displays the TIO channel name.

SV: Sets the temperature set value (SV) or motor speed set value. Setting range: Within input range (TC/RTD input)

Within display scale range (Current/voltage input/H-SIO-A)

However, within the setting limit.

Factory set value: 0

The position of the decimal point differs depending on the input range.

- **CH:** Displays the TIO channel name.
- AL1: Set the Alarm 1 set value. Setting range: Within input range or span range (TC/RTD input) Within display scale range or span range (Current/voltage input/H-SIO-A) Factory set value:

See Factory set value table of Alarm 1/Alarm 2 set value (P. 5-43).

The position of the decimal point differs depending on the input range.

### Alarm 2 set value

| 「IO Setting(℃)   03/01/08(WED)09:00 |       |    |     |      |          |
|-------------------------------------|-------|----|-----|------|----------|
| Unit 1:1 File                       |       |    |     |      | st Form1 |
| CH                                  | AL2   |    | CH  | Ĥ    | IL2      |
| 1                                   | -50.1 | 0  | 6   | —    | 50.0     |
| 2                                   | -50.0 | 0  | - 7 | —    | 50.0     |
| 3                                   | -50.0 | 0  | 8   | —    | 50.0     |
| 4                                   | -50.0 | 0  | 9   | —    | 50.0     |
| 5                                   | -50.1 | 0  | 10  | _    | 50.0     |
|                                     |       |    |     |      |          |
|                                     |       |    |     |      |          |
| Menu                                | L     | СН |     | Unit | Para.    |

### Heat-side proportional band

| TIO Set <u>ting(%) 03/01/08(WED)09:00</u> |     |      |              |
|-------------------------------------------|-----|------|--------------|
| <b>Unit 1:</b> 1                          |     | File | 1:Test Form1 |
| CH                                        | PH  | CH   | PH           |
| 1                                         | 3.0 | 6    | 3.0          |
| 2                                         | 3.0 | 7    | 3.0          |
| 3                                         | 3.0 | 8    | 3.0          |
| 4                                         | 3.0 | 9    | 3.0          |
| 5                                         | 3.0 | 10   | 3.0          |
|                                           |     |      |              |
|                                           |     |      |              |
| Menu                                      | C   | Η    | Unit Para.   |

### Integral time

| TIO S | etting(sec) | 03/0 | 1/08(WED)09:00 | C  |
|-------|-------------|------|----------------|----|
| Unit  | 1: 1        | File | • 1:Test Form1 | -  |
| CH    | I           | CH   | Ι              | I: |
| 1     | 240         | 6    | 240            |    |
| 2     | 240         | 7    | 240            |    |
| 3     | 240         | 8    | 240            |    |
| 4     | 240         | 9    | 240            |    |
| 5     | 240         | 10   | 240            |    |
|       |             |      |                |    |
|       |             |      |                |    |
| Menu  |             | Η    | Unit Para.     |    |

- **CH:** Displays the TIO channel name.
- **AL2:** Set the Alarm 2 set value.

Setting range:

Within input range or span range (TC/RTD input)

Within display scale range or span range

(Current/voltage input/H-SIO-A)

Factory set value:

See Factory set value table of Alarm 1/Alarm 2 set value (P. 5-43).

The position of the decimal point differs depending on the input range.

**CH:** Displays the TIO channel name.

PH: Set the heat-side proportional band for PI, PID or heat/cool PID control. Setting range: 0.1 to 1000.0 % of span Factory set value: 3.0 (H-TIO-□) 300.0 (H-SIO-A)

- **CH:** Displays the TIO channel name.
  - Set the integral time to eliminate the offset produced in proportional control. Setting range: 1 to 3600 seconds Factory set value: 240 (H-TIO-□) 2 (H-SIO-A)

### Derivative time

| TIO Set <u>ting(sec)</u> |      |    | 03/0 | 01/08(WE | ED)09:00 |
|--------------------------|------|----|------|----------|----------|
| Unit                     | 1: 1 |    | File | e 1:Tes  | st Form1 |
| CH                       | D    |    | CH   |          | D        |
| 1                        |      | 60 | 6    |          | - 60     |
| 2                        |      | 60 | 7    | 7        | - 60     |
| 3                        |      | 60 | 8    | 3        | - 60     |
| 4                        |      | 60 | 9    | )        | - 60     |
| 5                        |      | 60 | 10   | )        | - 60     |
|                          |      |    |      |          |          |
|                          |      |    |      |          |          |
| Menu                     | L    | CH |      | Unit     | Para.    |

### Cool-side proportional band

| TIO Setting(%) 03/01/08(WED)09:00 |      |      |              |  |  |
|-----------------------------------|------|------|--------------|--|--|
| Unit                              | 1: 1 | File | 1:Test Form1 |  |  |
| CH                                | PC   | CH   | PC           |  |  |
| 1                                 | 3.0  | 6    | 3.0          |  |  |
| 2                                 | 3.0  | - 7  | 3.0          |  |  |
| 3                                 | 3.0  | 8    | 3.0          |  |  |
| 4                                 | 3.0  | 9    | 3.0          |  |  |
| 5                                 | 3.0  | 10   | 3.0          |  |  |
|                                   |      |      |              |  |  |
|                                   |      |      |              |  |  |
| Menu                              |      | +    | Unit Para.   |  |  |

### Overlap/deadband screen

| TIO S | etting(%) | 03/0 | 1/08(WED)09:00 |
|-------|-----------|------|----------------|
| Unit  | 1: 1      | File | 1:Test Form1   |
| CH    | OL/DB     | CH   | OL/DB          |
| 1     | 0.0       | 6    | 0.0            |
| 2     | 0.0       | - 7  | 0.0            |
| 3     | 0.0       | 8    | 0.0            |
| 4     | 0.0       | 9    | 0.0            |
| 5     | 0.0       | 10   | 0.0            |
|       |           |      |                |
|       |           | 1    |                |
| Menu  | C         | ⊢    | Unit Para.     |

**CH:** Displays the TIO channel name.

**D:** Set the derivative time to prevent ripples by predicting output changes and thus to improve control stability.

Setting range: 0 to 3600 seconds (0: PI action) Factory set value: 60 (H-TIO-□) 0 (H-SIO-A)

- **CH:** Displays the TIO channel name.
- PC: Set the cool-side proportional band for heat/cool PID control. Setting range: 0.1 to 1000.0 % of span Factory set value: 3.0

This setting becomes invalid for ON/OFF control, position proportioning control or heat control.

**CH:** Displays the TIO channel name.

OL/DB: Set the control deadband between heat-side and cool-side proportional bands in heat/cool PID control.
 Setting range: -10.0 to +10.0 % of span (Overlapped by minus setting)
 Factory set value: 0.0

This setting becomes invalid for ON/OFF control, position proportioning control or heat control.

### PV bias

| TIO S | etting(%) | 03/0 | 1/08(W          | ED)09:00 |
|-------|-----------|------|-----------------|----------|
| Unit  | 1: 1      | File | • <b>1</b> :Tes | st Form1 |
| CH    | PVB       | СН   | P               | VB       |
| 1     | 0.00      | 6    |                 | 0.00     |
| 2     | 0.00      | 7    |                 | 0.00     |
| 3     | 0.00      | 8    |                 | 0.00     |
| 4     | 0.00      | 9    |                 | 0.00     |
| 5     | 0.00      | 10   |                 | 0.00     |
|       |           |      |                 |          |
|       |           |      |                 |          |
| Menu  | ι C       | H    | Unit            | Para.    |

### Control response parameters

| TIO Set <u>ting</u> |             |                 | 03/0 | 1/08(W          | ED)09:00 |
|---------------------|-------------|-----------------|------|-----------------|----------|
| Unit                | <b>1:</b> 1 |                 | File | • <b>1</b> :Tes | st Form1 |
| CH                  | Response    | e               | CH   | Res             | ponse    |
| 1                   |             | 0               | 6    |                 | Ø        |
| 2                   |             | $ \mathcal{O} $ | - 7  |                 | Ø        |
| 3                   |             | $ \mathcal{O} $ | 8    |                 | Ø        |
| 4                   |             | 0               | 9    |                 | Ø        |
| 5                   |             | 0               | 10   |                 | Ø        |
|                     | O:Slow 1    | :Me             | dium | 2:Fa            | st       |
| Menu                |             | Cł              | +    | Unit            | Para.    |

**CH:** Displays the TIO channel name.

**PVB:** Set the bias added to the measured value for sensor correction. Setting range: -5.00 to +5.00 % of span Factory set value: 0.00 H-PCP-J [ZK-1103 specification] Setting range: -Input span to +Input span For –Input span < –999.9 Low limit value: -999.9 For –Input span < –99.99 Low limit value: -99.99 For –Input span < –9.999 Low limit value: -9.999 Factory set value: 0 The position of the decimal point differs depending on the input range.

**CH:** Displays the TIO channel name.

#### **Response:**

 Set the response resulting from a temperature change in PID control.

 Setting range:
 0: Slow

 1: Medium

 2: Fast

 Factory set value:
 Heat control:
 0

 Heat/cool control:
 2

 Position proportioning control:
 0

 Speed control:
 0

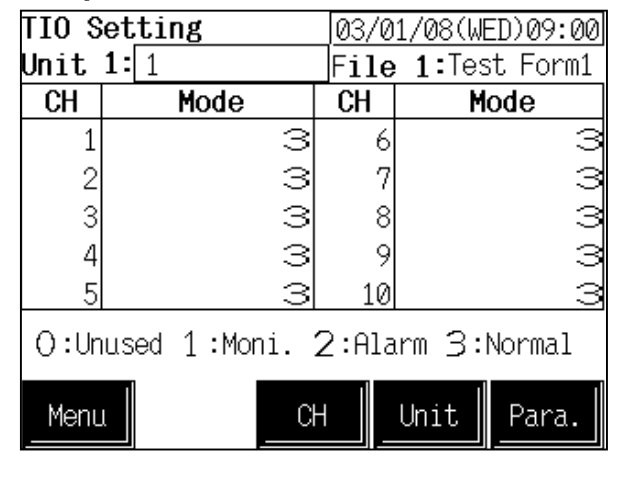

- Operation mode transfer
- **CH:** Displays the TIO channel name.

**Mode:** Set the operation state.

- Setting range:
- 0: Unused

If set to "Unused," no control, monitoring or alarm monitoring is performed.

1: Monitor

If set to "Monitor," only the monitoring is performed. No control or alarm monitoring is performed.

2: Alarm

If set to "Alarm," monitoring or alarm monitoring is performed. No control is performed.

3: Normal Control, monitoring and alarm monitoring are performed.

Factory set value: 3

Even if the temperature rise completion function (Heat up Judge) is set to the "Unused" mode, it continues to be effective. If the temperature rise completion function is also to be set invalid, change the setting of the temperature rise completion trigger function to "Unused."

### TI alarm 1 set value

| 1.1   | Se | tting(°C) | <u>_03/0</u> | 1/08(WED)09:00 |
|-------|----|-----------|--------------|----------------|
| Unit  | 1: | 1         | File         | 1:Test Form1   |
| CH    |    | AL1       | CH           | AL1            |
| 1     |    | 50.0      | 6            | 50.0           |
| 2     |    | 50.0      | - 7          | 50.0           |
| 3     |    | 50.0      | 8            | 50.0           |
| 4     |    | 50.0      | 9            | 50.0           |
| 5     |    | 50.0      | 10           | 50.0           |
|       |    |           |              |                |
|       |    |           | .1           |                |
| Menu  | L  | Cł        | +            | Unit Para.     |
| _Menu | L  | Cł        |              | Unit Para      |

- **CH:** Displays the TI channel name.
- AL1: Set the TI alarm 1 set value. Setting range:

Within input range

Factory set value:

Process high alarm: Input range (high limit) Process low alarm: Input range (low limit) No alarm function: Input range (high limit)

The position of the decimal point differs depending on the input range.

### TI alarm 2 set value

| ΤI   | Se <u>tting(℃)</u> | 03/0 | 01/08(WED)09:00 |
|------|--------------------|------|-----------------|
| Unit | 1: 1               | File | e 1:Test Form1  |
| CH   | AL2                | CH   | AL2             |
| 1    | -50.0              | 2 6  | 6 -50.0         |
| 2    | -50.0              | 2 2  | 1 -50.0         |
| 3    | -50.0              | 2 8  | 8 -50.0         |
| 4    | -50.0              | 2 9  | 9 -50.0         |
| 5    | -50.0              | 2 10 | -50.0           |
|      |                    |      |                 |
|      |                    |      |                 |
| Menu | L                  | СН   | Unit Para.      |

# TI PV bias

| ΤI   | Se <u>tting(%)</u> | 03/0 | 1/08(WED)09:00 |
|------|--------------------|------|----------------|
| Unit | 1: 1               | File | 1:Test Form1   |
| CH   | PVB                | CH   | PVB            |
| 1    | 0.00               | 6    | 0.00           |
| 2    | 0.00               | - 7  | 0.00           |
| 3    | 0.00               | 8    | 0.00           |
| 4    | 0.00               | 9    | 0.00           |
| 5    | 0.00               | 10   | 0.00           |
|      |                    |      |                |
|      |                    |      |                |
| Menu |                    | н    | Unit Para.     |

### TI operation mode transfer

| ΤΙ:   | Setting     |       | 03/0 | 1/08(W          | ED)09:00 |
|-------|-------------|-------|------|-----------------|----------|
| Unit  | <b>1:</b> 1 |       | File | e <b>1:</b> Tes | st Form1 |
| CH    | Mode        |       | CH   | Mo              | ode      |
| 1     |             | 1     | 6    |                 | 1        |
| 2     |             | 1     | 7    |                 | 1        |
| 3     |             | 1     | 8    |                 | 1        |
| 4     |             | 1     | 9    |                 | 1        |
| 5     |             | 1     | 10   |                 | 1        |
| ():Un | used 1:Mor  | nitor | ^    |                 |          |
| Menu  |             | Cł    | +    | Unit            | Para.    |

**CH:** Displays the TI channel name.

AL2: Set the TI alarm 2 set value. Setting range: Within input range

Factory set value:

Process high alarm: Input range (high limit) Process low alarm: Input range (low limit)

No alarm function: Input range (low limit)

The position of the decimal point differs depending on the input range.

- **CH:** Displays the TI channel name.
- PVB: Set the bias added to the TI measured value for sensor correction. Setting range: -5.00 to +5.00 % of span Factory set value: 0.00

**CH:** Displays the TI channel name.

#### Mode: Set the

| Setting range:                                |
|-----------------------------------------------|
| 0: Unused                                     |
| If set to "Unused," no control, monitoring or |
| alarm monitoring is performed.                |
|                                               |

1: Monitor Monitoring and alarm monitoring are performed.

Factory set value: 1

### Al alarm 1 set value

| AI   | Setting | 03/0 | 1/08(WE         | ED)09:00 |
|------|---------|------|-----------------|----------|
| Unit | 1: 1    | File | • <b>1:</b> Tes | st Form1 |
| CH   | AL1     | CH   | F               | ill      |
| 1    | 50.0    | 6    |                 | 50       |
| 2    | 50.0    | 7    |                 | - 50     |
| 3    | 50.0    | 8    |                 | - 50     |
| 4    | 50.0    | 9    |                 | - 50     |
| 5    | 50.0    | 10   |                 | 50       |
|      |         |      |                 |          |
|      |         |      |                 |          |
| Menu |         | H    | Unit            | Para.    |

# Al alarm 2 set value

| A I Setting 03/01/08(WED)09:00 |       |      |              |
|--------------------------------|-------|------|--------------|
| Unit                           | 1: 1  | File | 1:Test Form1 |
| CH                             | AL2   | CH   | AL2          |
| 1                              | 150.0 | 6    | 150          |
| 2                              | 150.0 | - 7  | 150          |
| 3                              | 150.0 | 8    | 150          |
| 4                              | 150.0 | 9    | 150          |
| 5                              | 150.0 | 10   | 150          |
|                                |       |      |              |
|                                |       |      |              |
| Menu                           |       | Η    | Unit Para.   |

### Extension alarm

| EX-A1 | arm Setting | 03/0 | 1/08(WED)09:00 |
|-------|-------------|------|----------------|
| Unit  | 1: 1        | File | 1:Test Form1   |
| CH    | Alarm       | CH   | Alarm          |
| 1     | 50.0        | 6    | 50.0           |
| 2     | 50.0        | 7    | 50.0           |
| 3     | 50.0        | 8    | 50.0           |
| 4     | 50.0        | 9    | 50.0           |
| 5     | 50.0        | 10   | 50.0           |
| Menu  |             |      | Unit           |

**CH:** Displays the AI channel name.

AL1: Set the AI alarm 1 set value. Setting range: Within display scale range Factory set value: Process high alarm: 100.0 Process low alarm: 0.0 No alarm function: 100.0 The position of the decimal point differs depending

The position of the decimal point differs depending on the specification.

- **CH:** Displays the AI channel name.
- AL2: Set the AI alarm 2 set value. Setting range: Within display scale range Factory set value: Process high alarm: 100.0 Process low alarm: 0.0 No alarm function: 0.0

The position of the decimal point differs depending on the specification.

**CH:** Displays the extension alarm channel name.

#### Alarm:

Set the event DO extension alarm set value. Setting range: Within input range or span range (TC/RTD input)

Within display scale range or span range

(Current/voltage input/H-SIO-A)

Factory set value: 0

The position of the decimal point differs depending on the input range.

### PC setting screen

| PC Se | PC Setting 03/01/08(WED)09:00 |   |      |              |   |
|-------|-------------------------------|---|------|--------------|---|
|       |                               |   | File | 1:Test Form1 | L |
| CH    | PC                            |   | CH   | PC           |   |
| 1     |                               | 0 | 6    | 0            |   |
| 2     |                               | Ø | 7    | 0            |   |
| З     |                               | Ø | 8    | 0            |   |
| - 4   |                               | Ø | 9    | 0            |   |
| 5     |                               | Ø | 10   | 0            |   |
|       |                               |   |      |              |   |
|       |                               |   |      | .1           |   |
| Menu  |                               |   | Pi   | rev. Next    |   |
|       | IJ                            |   |      |              |   |

#### CH: Displays the device memory channel number. CH1 to CH256: \$L8500 to 8755 (SRAM cassette internal memory number) CH257 to CH260: Setting is invalid.

**PC:** Set device data on the programmable controller. Setting data is stored into the memory of the SRAM cassette.

> Setting range: 0 to 65535 Factory set value: 0

This is valid only when the programmable controller is connected.

Touching [Prev.] or [Next] key, the channel number changes.

# 5.10.8 Memory card format screen

This screen is for initializing memory cards and setting their names.

### <Memory card format screen>

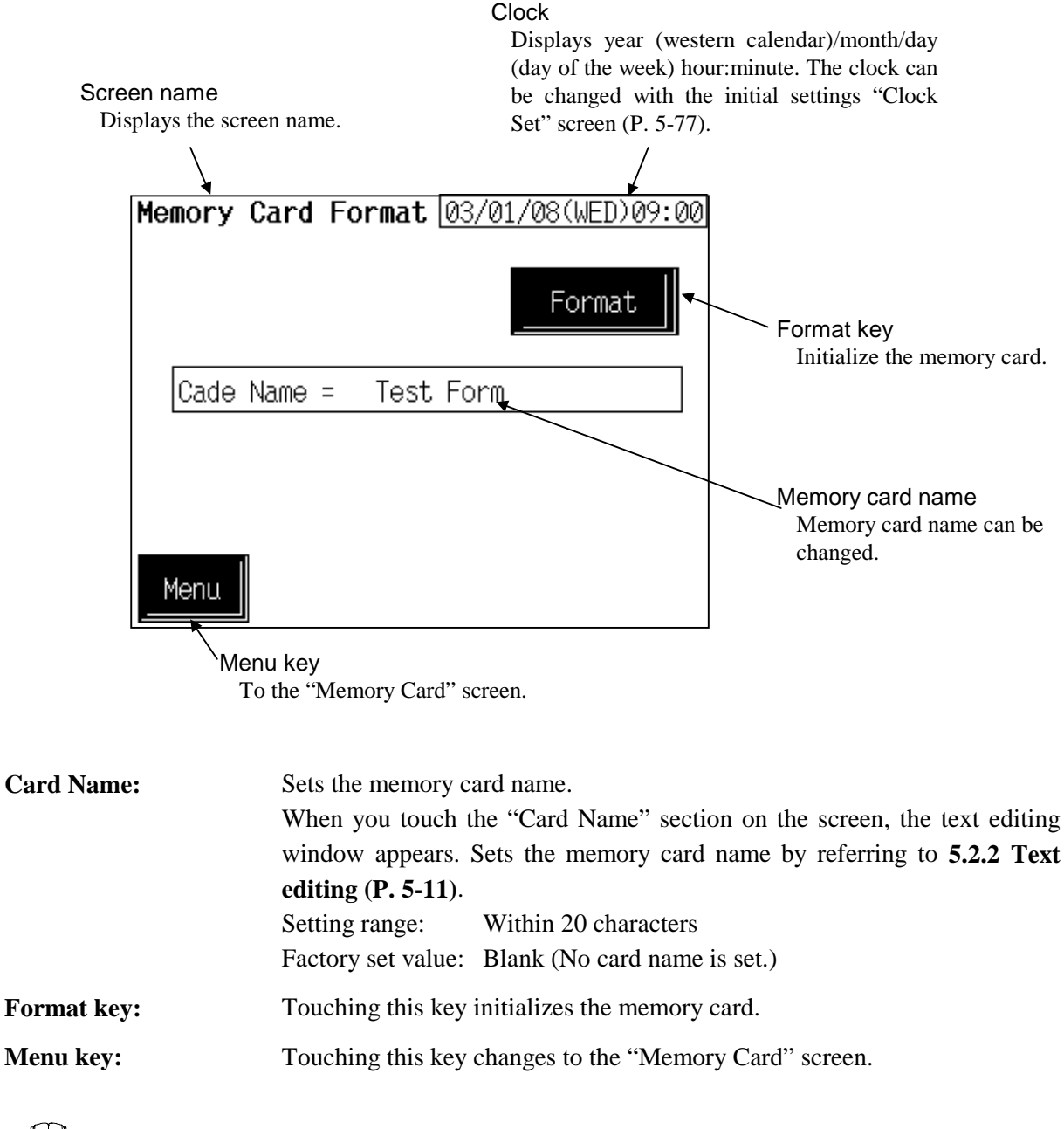

The memory cards that can be used are SRAM cards (with lithium battery backup) conforming to JEIDA (Japan Electronics Industry Development Association) Version 4.1 Standards.

Model code: REC-MCARD SRAM 2M Capacity: 2 MB

### Memory card handling precautions

In order to prevent damage or deformation of a memory card or loss of the data it contains, observe the following and handle the memory card carefully.

- Do not bend or drop memory cards or subject them to strong mechanical shock.
- Protect memory cards from direct sunlight, high temperature, and high humidity.
  - Ambient temperature: 0 to 50 °C (32 to 122 °F)
  - Ambient humidity: 35 to 85 %RH (non-condensing)
- In order to avoid static electricity and dust, store the memory card in its case after use.
- Use only memory cards meeting the specifications for this device.
- do not touch the connector section of the memory card with your hands and keep out pins or other foreign objects.
- Be careful about the service life of the memory card (SRAM) battery. Environmental conditions can reduce the battery service life, so it is best to replace the battery a little earlier.

# 5.10.9 Backup screen

This screen is for backing up set data of control unit onto a memory card.

### <Backup screen>

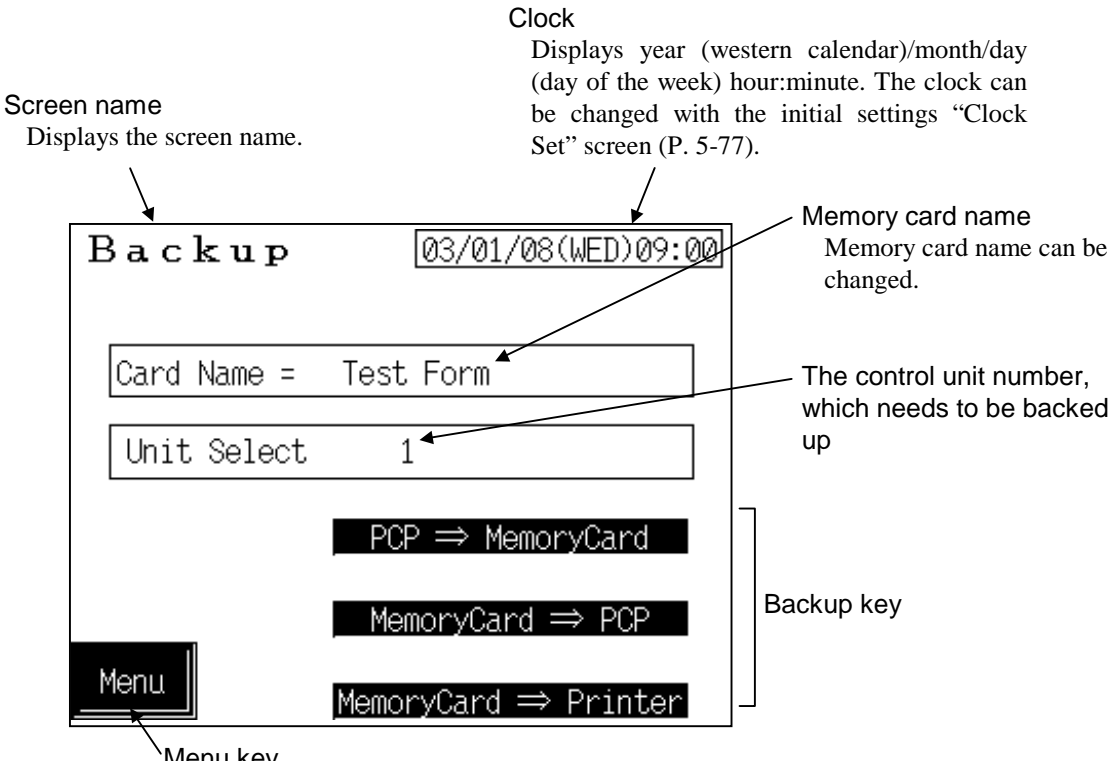

Menu key

To the "Memory Card" screen.

| Card Name:   | Sets the memory card name.                                                                                                    |  |  |
|--------------|----------------------------------------------------------------------------------------------------|--|--|
|              | When you touch the "Card Name" section on the screen, the text editing window appears. Sets the memory card name by referring to <b>5.2.2 Text</b> |  |  |
|              |                                                                                                    |  |  |
|              | editing (P. 5-11).                                                                                                    |  |  |
|              | Setting range: Within 20 characters                                                                                                    |  |  |
|              | Factory set value: Blank (No card name is set.)                                                                                                    |  |  |
| Unit Select: | Sets the control unit number.                                                                                                    |  |  |
|              | Setting range: 1 to 16                                                                                                    |  |  |
|              | Factory set value: 1                                                                                                    |  |  |
| Menu key:    | Touching this key the display to the "Memory Card" screen.                                                                                         |  |  |
<Procedure for storing control unit set value data into memory card>

- If backed up with the job file data card inserted, the data is overwritten without a specific alarm message. Therefore, conduct backing up after the content is well confirmed.
- A short period of time is required for executing data storage. As the message "Please wait for a while." appears during execution, do not pull out the memory card halfway.
- 1. Touch the "Unit Select" section, the numeric keypad window appears on the screen.
- 2. Enter the control unit number which needs to be backed up, and then touch the [ENT] key.
- 3. Touch the [PCP  $\Rightarrow$  MemoryCard] key.
- 4. Data is stored into memory card.

<Procedure for capturing memory card storage data into control unit>

The data in the following table is not captured from the memory card to the control unit even if the [MemoryCard  $\Rightarrow$  PCP] key is touched. Before touching the [MemoryCard  $\Rightarrow$  PCP] key, set the data in the following table from the operation panel by referring to the printed data by [MemoryCard  $\Rightarrow$  Printer]. If the data in the following table (input range number, etc.) is set after the [MemoryCard  $\Rightarrow$  PCP] key is touched, all of the set values are defaulted. Therefore, always set the data in the following table before touching the [MemoryCard  $\Rightarrow$  PCP] key.

| Set value data                  | Screen name                                 | Referring page                                   |
|---------------------------------|---------------------------------------------|--------------------------------------------------|
| PID/AT transfer                 | Operation Mode: PID/AT                      | P. 5-62                                          |
| Manual output value             | Setting: Manual Output                      | P. 5-46                                          |
| Manual positioning output value | Setting: Position Manual Output             | P. 5-52                                          |
| Input range number              | Controller initial<br>TIO Module Initial XI | See the Initial Setting<br>Manual (IMS01M04-E□). |
| Direct/reverse action selection | Controller initial<br>TIO Module Initial XE | See the Initial Setting<br>Manual (IMS01M04-E□). |
| AO output value                 | Setting: AO_MV_SV                           | P. 5-54                                          |
| TI input range number           | Controller initial<br>TI Module Initial XJ  | See the Initial Setting<br>Manual (IMS01M04-E□). |
| AI full scale correction        | Operation Mode: AI Adjustment               | P. 5-71                                          |
| AI zero point correction        | Operation Mode: AI Adjustment               | P. 5-71                                          |
| AI input range number           | Controller initial<br>AI Module Initial VK  | See the Initial Setting<br>Manual (IMS01M04-ED). |

#### Set value data which is not captured

- A short period of time is required for executing storing data capture. As the message "Please wait for a while." appears during execution, do not pull out the memory card halfway.
- 1. Touch the "Unit Select" section, the numeric keypad window appears on the screen.
- 2. Enter the control unit number which needs to be captured, and then touch the [ENT] key.
- 3. Connect the printer to the operation panel, and then touch the [MemoryCard  $\Rightarrow$  Printer] key.
- 4. Set value data which is not captured into the control unit is output to the printer.
  - The AO output value is printed the data of 1 digit below decimal point regardless of the AO decimal point position selection.
- 5. Set the data from the operation panel by referring to the printed data.
- 6. Touch the [MemoryCard  $\Rightarrow$  PCP] key.
- 7. The memory card storage data is captured into the control unit.

# 6

# IN CASE OF TROUBLE

| 6.1 Error Message Screen                 | . 6-3 |
|------------------------------------------|-------|
| 6.2 Warning (Replace the Battery) Screen | . 6-5 |
| 6.3 Troubleshooting                      | . 6-6 |

This section lists some basic causes and solutions to be taken when any problem would arise in this instrument. If you can not solve a problem, please contact RKC sales office or the agent, on confirming the type name and specifications of the product.

If the instrument is necessary to be replaced, observe the following warning.

# 

- To prevent electric shock or instrument failure, always turn off the system power before replacing the instrument.
- To prevent electric shock or instrument failure, always turn off the power before mounting or removing the instrument.
- To prevent electric shock or instrument failure, do not turn on the power until all the wiring is completed.
- To prevent electric shock or instrument failure, do not touch the inside of the instrument.
- All wiring must be performed by authorized personnel with electrical experience in this type of work.

#### CAUTION

All wiring must be completed before power is turned on to prevent electric shock, instrument failure, or incorrect action.

The power must be turned off before repairing work for input break and output failure including replacement of sensor, contactor or SSR, and all wiring must be completed before power is turned on again.

- When replacing the module with a new one, always use the module with the same model code. In addition, when replacing the module with a new one of the different module type, please contact RKC sales office or the agent as it becomes necessary to initialize the module, etc.
- As all data on PID constants, alarm set values, etc. is managed by the H-PCPmodule, it is necessary to re-enter and re-set all data when the H-PCP- module is replaced.

However, re-entry and re-set are not required in the following cases.

• When data backup software is operating in the module by the external host computer.

# 6.1 Error Message Screen

If a system error occurs during operation or when the power is turned on, the error message screen will be displayed, and at the same time it will be possible to have confirmation of the contents of the error (Inversed display part).

#### <Error message screen>

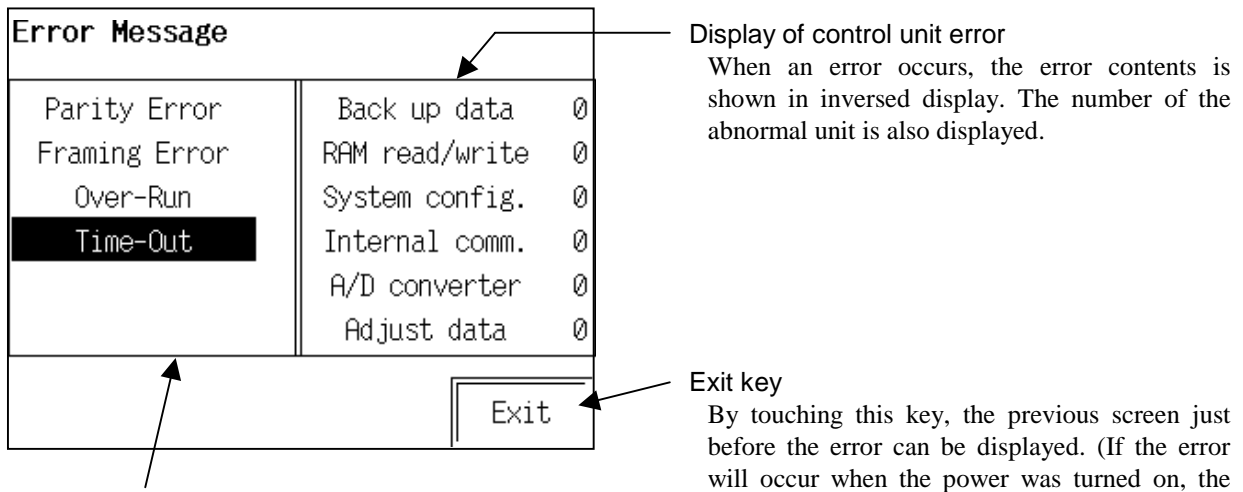

Display of error details of the operation panel itself When an error occurs, the error contents is shown in inversed display.

#### Operation panel OPC-V06 error messages

| Error messages                                                                  | Probable cause                                                                            | Solution                                                                                                    |
|---------------------------------------------------------------------------------|-------------------------------------------------------------------------------------------|----------------------------------------------------------------------------------------------------|
| Parity ErrorDuring communication, the datahas been wrongly writtenFraming Error | Too much noise or surge might<br>be applied to the connecting<br>cable with control unit. | Investigate the wiring condition<br>of the connecting cable and<br>whether there is a noise<br>generating source nearby, then |
| During communication, the data has been wrongly written                         |                                                                                           | switch on the power again.                                                                                                    |
| Over-Run                                                                        |                                                                                           |                                                                                                    |
| Problem with the taking-in of                                                   |                                                                                           |                                                                                                    |
| the received data                                                               |                                                                                           |                                                                                                    |
| <b>Time-Out</b><br>No response from the control<br>unit                         | Power supply defect of control unit                                                       | Confirm the power supply to the control unit                                                                                  |
|                                                                                 | Wrong connection , no<br>connection or disconnection of<br>the communication cable        | Confirm the connection method<br>or condition and connect<br>correctly                                                        |

Continued on the next page.

screen will return to the operation menu screen.)

| eakage, wrong wiring, or                                                                                   | Confirm the wiring or connector                                                                                                    |
|----------------------------------------------------------------------------------------------------|----------------------------------------------------------------------------------------------------|
| nmunication cable                                                                                          | and repair or replace the wrong one                                                                                                    |
| smatch of the setting data of<br>mmunication speed and data<br>configuration with those of<br>control unit | Confirm the settings of control<br>unit and set them correctly                                                                                   |
|                                                                                                    | munication cable<br>natch of the setting data of<br>munication speed and data<br>onfiguration with those of<br>ontrol unit<br>ng address setting |

## ■ Control unit error messages

| Error messages                                                            | Probable cause                                                                       | Solution                                                                                        |
|---------------------------------------------------------------------------|--------------------------------------------------------------------------------------|-------------------------------------------------------------------------------------------------|
| Back up data<br>The control data has been<br>destroyed or written wrongly | RAM, ROM or A/D converter is faulty                                                  | Replace the defective control<br>unit (The module whose FAIL<br>lamp is lit)                    |
| <b>RAM read/write</b><br>Problem with the system RAM                      | RAM is faulty                                                                        |                                                                                                 |
| <b>System config.</b><br>The system composition has<br>been changed       | The module was not initialized<br>after the module configuration<br>was changed      | Execute <b>Module initialization</b> or return the configuration to its original specifications |
| <b>Internal comm.</b><br>Abnormality in the internal communications       | The module was removed while<br>the power was on                                     | Install the removed module as before                                                            |
|                                                                           | The module is faulty                                                                 | Replace the defective control<br>unit (The module whose FAIL<br>lamp is lit)                    |
| <b>A/D converter</b><br>Problem with the A/D converter                    | A/D converter is faulty                                                              | Replace the defective control<br>unit (The module whose FAIL                                    |
|                                                                           | The excessive noise, surge or<br>strong impact might be added to<br>the control unit | lamp is lit)                                                                                    |
| <b>Adjust data</b><br>The adjustment data has been<br>written wrongly     | The excessive noise, surge or<br>strong impact might be added to<br>the control unit | Replace the defective control<br>unit (The module whose FAIL<br>lamp is lit)                    |

# 6.2 Warning (Replace the Battery) Screen

If the battery voltage for SRAM cassette has dropped when the power is turned on, the warning screen will be displayed. Power not supplied SRAM cassette, the data stored in the SRAM cassette may be lost. Please perform battery exchange promptly.

Replace battery: V6EM/RB

For the replace the battery, see the SRAM Cassette V6EM/Rsi Instruction Manual B (IMS01M06-E□).

<Warning (Replace the battery) screen>

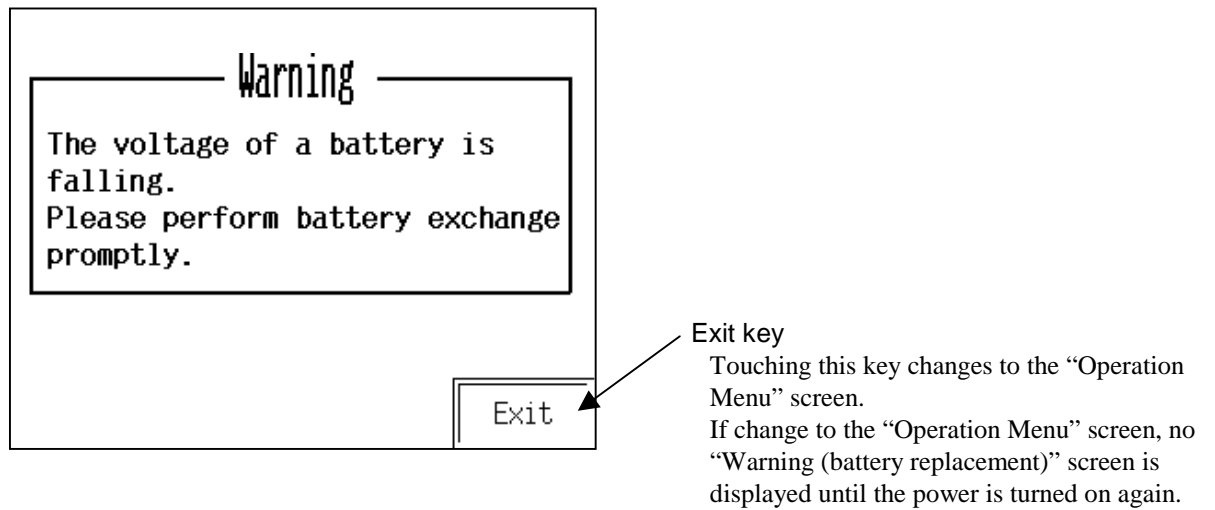

#### Data stored in the SRAM cassette:

| Unit used/unused            | Engineering unit setting |
|-----------------------------|--------------------------|
| Screen saver setting        | Computer/Local transfer  |
| Option setting              | Screen scan setting      |
| PCP module type selection   | Timer setting            |
| Alarm message               | Unit name                |
| Temperature control CH name | TI_CH name               |
| AI_CH name                  | AI_unit name             |
| AO_CH name                  | AO_unit name             |
| Extension alarm CH name     | Trend graph              |
| Job file data               |                          |

# 6.3 Troubleshooting

### ■ Operation panel OPC-V06

| Problem                                     | Probable cause                                                           | Solution                                                                  |
|---------------------------------------------|--------------------------------------------------------------------------|---------------------------------------------------------------------------|
| POWER lamp is not ON                        | Power not supplied                                                       | Check the external breaker, etc.                                          |
|                                             | Normal power voltage is not supplied                                     | Confirm the supply power                                                  |
|                                             | Power terminal contact defect                                            | Tightening of the terminal                                                |
|                                             | Power part defect                                                        | Replace the operation panel                                               |
| Screen is not ON                            | Screen saver is ON                                                       | Touch the screen                                                          |
| Screen display is abnormal                  | There is noise source nearby                                             | Leave it away from the noise source                                       |
|                                             | Normal power voltage is not supplied                                     | Confirm the specifications of the power                                   |
| Memory card is abnormal                     | Insertion defect of the memory card                                      | Reinsert the memory card                                                  |
|                                             | Defect of the memory card interface                                      | Replace the operation panel                                               |
|                                             | Defect of the memory card unit                                           | Replace the memory card unit                                              |
|                                             | Running out of battery-life of the<br>memory card (only in SRAM<br>card) | Replace the lithium battery                                               |
|                                             | Connecting defect of the connection cable connector                      | Confirm the connection                                                    |
|                                             | Defect of the connection cable                                           | Replace the connection cable                                              |
|                                             | External storage function is not<br>chosen as an optional function       | Contact our company                                                       |
| Printer output failure                      | Connecting defect of the printer cable connector                         | Confirm the connection                                                    |
|                                             | Defect of the printer cable                                              | Replace the printer cable                                                 |
|                                             | Paper running-out of the printer                                         | Supply paper                                                              |
|                                             | Printer is in OFF-line                                                   | Turn it ON-line                                                           |
|                                             | Wrong choice of the printer model                                        | Fit the setting to the printer<br>model to be used<br>Contact our company |
| Touch switch on the screen does not operate | Being in the computer mode                                               | Change it to the local mode                                               |
|                                             | Touch switch defect                                                      | Replace the operation panel                                               |

Continued on the next page.

| Problem                                          | Probable cause                                | Solution                              |
|--------------------------------------------------|-----------------------------------------------|---------------------------------------|
| "Error message" screen<br>displayed              | See 6.1 Error Message Screen (P               | <b>. 6-3</b> ).                       |
| "Warning (Replace the battery)" screen displayed | Battery voltage for SRAM cassette has dropped | Replace the battery for SRAM cassette |

For the replace the battery, see the SRAM Cassette V6EM/Rsi Instruction Manual (IMS01M06-E□).

## Host communication Modbus (Option)

| Problem      | Probable cause                                                                                                    | Solution                                                            |
|--------------|----------------------------------------------------------------------------------------------------|---------------------------------------------------------------------|
| No response  | Wrong connection, no connection or disconnection of the communication cable                                           | Confirm the connection method or condition and connect correctly    |
|              | Breakage, wrong wiring, or imperfect contact of the communication cable                                               | Confirm the wiring or connector and repair or replace the wrong one |
|              | Mismatch of the setting data of<br>communication speed and data bit<br>configuration with those of the host           | Confirm the settings and set them correctly                         |
|              | Wrong address setting                                                                                                 |                                                                     |
|              | A transmission error (overrun error, framing<br>error, parity error or CRC-16 error) is found<br>in the query message | Re-transmit after time-out occurs or verify communication program   |
|              | The time interval between adjacent data in<br>the query message is too long,<br>24-bit time or more                   | Re-transmit after time-out occurs or verify communication program   |
| Error code 1 | Function cod error<br>(Specifying nonexistent function code)                                                          | Confirm the function code                                           |
| Error code 2 | When written into read only (RO) data                                                                                 | Confirm the address of holding register                             |
|              | When specifying any address without<br>memory allocation as an address start<br>number                                |                                                                     |
|              | When specifying any table number exceeding 0 to 52 and others                                                         |                                                                     |
| Error code 3 | When the data written exceeds the setting range                                                                       | Confirm the setting data                                            |
|              | When the specified number of data items in<br>the query message exceeds the maximum<br>number of data items available |                                                                     |

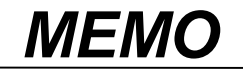

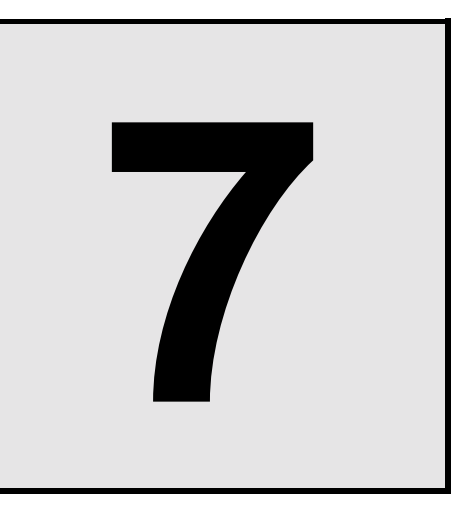

# **SPECIFICATIONS**

# Display specifications

| Display device:          | OPC-V06-11: TFT color LCD                                       |
|--------------------------|-----------------------------------------------------------------|
|                          | OPC-V06-12: STN color LCD                                       |
|                          | OPC-V06-13: STN monochrome LCD (blue mode)                      |
|                          | Specify when ordering                                           |
| Display resolution:      | $320 (W) \times 240 (H) \text{ dots}$                           |
| Effective display area:  | 115.2 (W) $\times$ 86.4 (H) mm (5.7 inches)                     |
| Back-light:              | Cold cathode rectifier                                          |
| Back-light average life: | Approx. 50,000 hours (When the normal temperature is 25 °C, and |
|                          | the surface luminance of the display is 50 % of the default.)   |
| Contrast adjustment:     | By function switches (only in case of STN type)                 |
| POWER lamp:              | The lamp is lit when the power is supplied.                     |

#### Display function specifications

Characters: ANK code

## Touch panel specifications

| Form:                | Analog type, Resistance film form |
|----------------------|-----------------------------------|
| Life of touch panel: | Use of one million times or more  |

## Function switch specifications

| Number of switches: | 6                                |
|---------------------|----------------------------------|
| Type of switch:     | Pressure sensitive switches      |
| Life of switch:     | Use of one million times or more |

# Interface specifications

| <ul> <li>Control unit communication interface</li> </ul> |                                                              |  |  |  |
|----------------------------------------------------------|--------------------------------------------------------------|--|--|--|
| Interface:                                               | Based on RS-485, EIA standard                                |  |  |  |
| Synchronous method:                                      | Start/stop synchronous type                                  |  |  |  |
| Data bit configuration:                                  | Data bit: 7 or 8                                             |  |  |  |
|                                                          | (Factory set value: 8)                                       |  |  |  |
|                                                          | Parity bit: Without, Odd or Even                             |  |  |  |
|                                                          | (Factory set value: Without)                                 |  |  |  |
|                                                          | Stop bit: 1 or 2                                             |  |  |  |
|                                                          | (Factory set value: 1)                                       |  |  |  |
| Protocol:                                                | • Based on ANSI X3.28 subcategory 2.5 B1 (H-PCP-A/B module)  |  |  |  |
|                                                          | Error control: Vertical parity (when parity bit is selected) |  |  |  |
|                                                          | Horizontal parity                                            |  |  |  |
|                                                          | Data types: ASCII 7-bit code                                 |  |  |  |
|                                                          | • Modbus protocol (H-PCP-J module)                           |  |  |  |
|                                                          | Signal transmission mode: Remote Terminal Unit (RTU) mode    |  |  |  |
|                                                          | Function codes: 03H Read holding registers                   |  |  |  |
|                                                          | 06H Preset single register                                   |  |  |  |
|                                                          | 08H Diagnostics (loopback test)                              |  |  |  |
|                                                          | 10H Preset multiple registers                                |  |  |  |
|                                                          | Error check method: CRC-16                                   |  |  |  |
| Communication speed:                                     | 4800 bps, 9600 bps, 19200 bps and 38400 bps                  |  |  |  |
|                                                          | (Factory set value: 9600 bps)                                |  |  |  |
| Connector:                                               | MJ2: Modular 8-pin                                           |  |  |  |
| <b>Connected equipment:</b>                              | H-PCP-A/B module or H-PCP-J module in control unit           |  |  |  |
| Maximum connections:                                     | 16 units (Control unit)                                      |  |  |  |
| • Printer interface:                                     |                                                              |  |  |  |
| Interface:                                               | Complies with centronics interface, half pitch 36 pins       |  |  |  |
| Usable printer type:                                     | NEC: PC-PR201 series                                         |  |  |  |
|                                                          | EPSON: Compatibles with ESC/P24-84 or later                  |  |  |  |
| • Memory card unit interfac                              | ce (Ontion) *·                                               |  |  |  |
| Interface:                                               | Based on RS-232C EIA standard                                |  |  |  |
|                                                          | Based on RS-485 EIA standard                                 |  |  |  |
| Connector:                                               | MI1: Modular 8-pin (MI2 cannot be used)                      |  |  |  |
| <b>Connected equipment:</b>                              | Memory card unit CREC                                        |  |  |  |

• Host communication interface (Option) \*: **Interface:** Based on RS-232C, EIA standard Based on RS-485, EIA standard Specify when ordering Synchronous method: Start/stop synchronous type **Data bit configuration:** Data bit: 8 Parity bit: Without, Odd or Even Stop bit: 1 or 2 Specify when ordering Modbus protocol **Protocol:** Signal transmission mode: Remote Terminal Unit (RTU) mode **Function codes:** 03H Read holding registers 06H Preset single register 08H Diagnostics (loopback test) 10H Preset multiple registers **Error check method: CRC-16** 4800 bps, 9600 bps and 19200 bps **Communication speed:** Specify when ordering MJ1: Modular 8-pin (MJ2 cannot be used) **Connector: Connected equipment:** Host computer Maximum connections: RS-232C: 1 units per communication port of host computer (Operation panel) RS-485: 31 units per communication port of host computer (Operation panel)

\* Either the memory card unit interface or host communication interface can be selected, but not both.

# General specifications

| Power supply voltage:                | 24 V DC                                                              |                                                            |  |  |
|--------------------------------------|----------------------------------------------------------------------|------------------------------------------------------------|--|--|
| Power supply voltage range:          | $24 \text{ V} \pm 10 \% \text{ DC}$                                  |                                                            |  |  |
| Permissible momentary power failure: |                                                                      |                                                            |  |  |
|                                      | 10 ms or less                                                        |                                                            |  |  |
| Power consumption:                   | 10 W or less                                                         |                                                            |  |  |
| leakage current:                     | 1 mA or less                                                         |                                                            |  |  |
| Surge current:                       | 17A (1 ms)                                                           |                                                            |  |  |
| Withstand voltage:                   | Between power and g                                                  | round terminals: 1 minute at 500 V AC                      |  |  |
| Insulation resistance:               | Between power and g                                                  | ground terminals: $10 \text{ M}\Omega$ or more at 500 V DC |  |  |
| Withstand noise:                     | 1500 V (peak to peak                                                 | )                                                          |  |  |
|                                      | Pulse width: 1 µs                                                    |                                                            |  |  |
|                                      | Rise time: 1 ns                                                      |                                                            |  |  |
| Withstand vibration:                 | Vibration frequency:                                                 | 10 to 150 Hz                                               |  |  |
|                                      | Acceleration:                                                        | 9.8 m/s <sup>2</sup> (1.0 G)                               |  |  |
|                                      | Vibration director:                                                  | 3 directions of X, Y and Z                                 |  |  |
|                                      | Vibration time:                                                      | 1 hour, all direction                                      |  |  |
|                                      | Amplitude:                                                           | 0.075 mm                                                   |  |  |
| Dustproof and waterproof:            | IP65 (IEC standards)                                                 |                                                            |  |  |
|                                      | Only the front section of the operation panel mounted on the control |                                                            |  |  |
|                                      | panel                                                                |                                                            |  |  |
| Allowable ambient temperatu          | ire:                                                                 |                                                            |  |  |
|                                      | 0 to 50 °C                                                           |                                                            |  |  |
| Allowable ambient humidity:          | 5 to 95 % RH                                                         |                                                            |  |  |
|                                      | (Absolute humidity: N                                                | MAX. W. C 29 g/m <sup>3</sup> dry air at 101.3 kPa)        |  |  |
| Usage atmosphere:                    | No corrosive gas                                                     |                                                            |  |  |
|                                      | No corrosive dust                                                    |                                                            |  |  |
|                                      | No cutting oil or no organic solvent to cling to the unit            |                                                            |  |  |
| Ambient temperature for stor         | rage:                                                                |                                                            |  |  |
|                                      | −10 to +60 °C                                                        |                                                            |  |  |
| Dimensions:                          | 182.5 (W) × 138.8 (H                                                 | $(1) \times 57.3 (D) mm$                                   |  |  |
|                                      | Including 4 mm in de                                                 | pth, the size of boss for communication unit.              |  |  |
| Weight:                              | Approx. 0.8 kg                                                       |                                                            |  |  |
|                                      |                                                                      |                                                            |  |  |

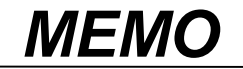

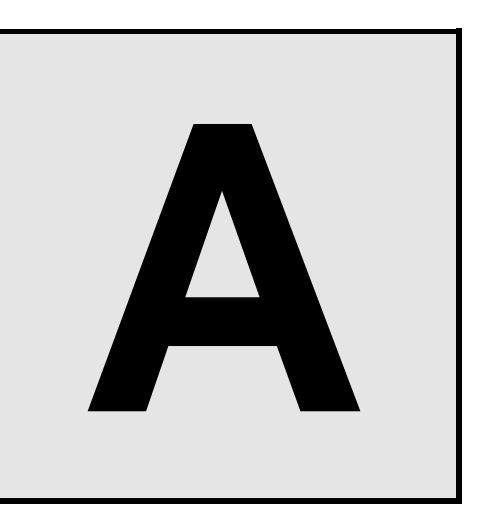

# APPENDIX

This section describes the internal initial settings (OPC-V initial settings and controller initial settings).

In normal daily use, almost none of these settings need to be changed. Also, making these settings incorrectly can cause this device to malfunction or break down, so do not change any of these settings unless necessary.

# 1. OPC-V Initial Settings ..... A-3

Unit Use/Unused screen, Communication Initial, Temperature Scale Unit Selection, Host Communication Initial, PCP Module Type Select, Option

## 2. Controller Initial Settings ..... A-11

Initial settings of each module.

There is setting item (Release level 1) which is not explained with this chapter in a controller initial settings. For details, see the **OPC-V06 Initial Setting Manual (IMS01M04-E□)**.

## 3. Check the Communication Parameter ...... A-75

Check the control unit communication parameter.

After changing the OPC-V initial settings or controller initial settings, you must switch the power OFF, then ON again to put the new settings into effect.

# CONTENTS

|    | Pa                                                           | ıge |
|----|--------------------------------------------------------------|-----|
| 1. | OPC-V Initial SettingsA-                                     | -3  |
|    | 1.1 Releasing OPC-V initial settings calling up key protectA | 3   |
|    | 1.2 Screen ConfigurationA                                    | -5  |
|    | 1.3 OPC-V Initial Menu screenA                               | 6   |
|    | 1.4 The Basic Configuration of OPC-V Initial screen          | -7  |
|    | 1.5 Each OPC-V Initial screenA                               | 8   |
| 2. | Controller Initial Settings A-1                              | 1   |
|    | 2.1 Procedure for changing to controller initial settingsA-  | 11  |
|    | 2.2 End of Controller Initial SettingsA-                     | 13  |
|    | 2.3 Screen ConfigurationA-                                   | 14  |
|    | 2.4 Controller Initial MenuA-                                | 18  |
|    | 2.5 Module InitializationA-2                                 | 20  |
|    | 2.6 PCP (H-PCP-A/B) Module Initial SettingsA-2               | 21  |
|    | 2.7 PCP (H-PCP-J) Module Initial SettingsA-2                 | 28  |
|    | 2.8 TIO Module Initial SettingsA-3                           | 35  |
|    | 2.9 TI Module Initial SettingsA-4                            | 42  |
|    | 2.10 AI Module Initial SettingsA-4                           | 45  |
|    | 2.11 AO Module Initial SettingsA-4                           | 48  |
|    | 2.12 CT Module Initial SettingsA-                            | 52  |
|    | 2.13 DI Module Initial SettingsA-                            | 54  |
|    | 2.14 DO Module Initial SettingsA-                            | 58  |
|    | 2.15 Event DO (H-DO-C) Module Initial SettingsA-6            | 60  |
|    | 2.16 Event DI (H-DI-B) Module Initial SettingsA-6            | 67  |
|    | 2.17 Event DI (H-DI-B)/DO-G Module Initial SettingsA-7       | 72  |
|    |                                                              |     |

# 3. Check the Communication Parameter ...... A-75

# **1. OPC-V Initial Settings**

The OPC-V initial settings screen is the screen for making settings concerning the operation panel itself. The keys for changing the display to the OPC-V Initial Settings screens are protected, so you can not change to these screens without removing the protection.

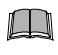

After changing the OPC-V initial settings, you must switch the power OFF, then ON again to put the new settings into effect.

# 1.1 Releasing OPC-V initial settings calling up key protect

1. Touch the [Initial Setting] key on the "Operation Menu" screen to change the display to the "Initial Menu" screen.

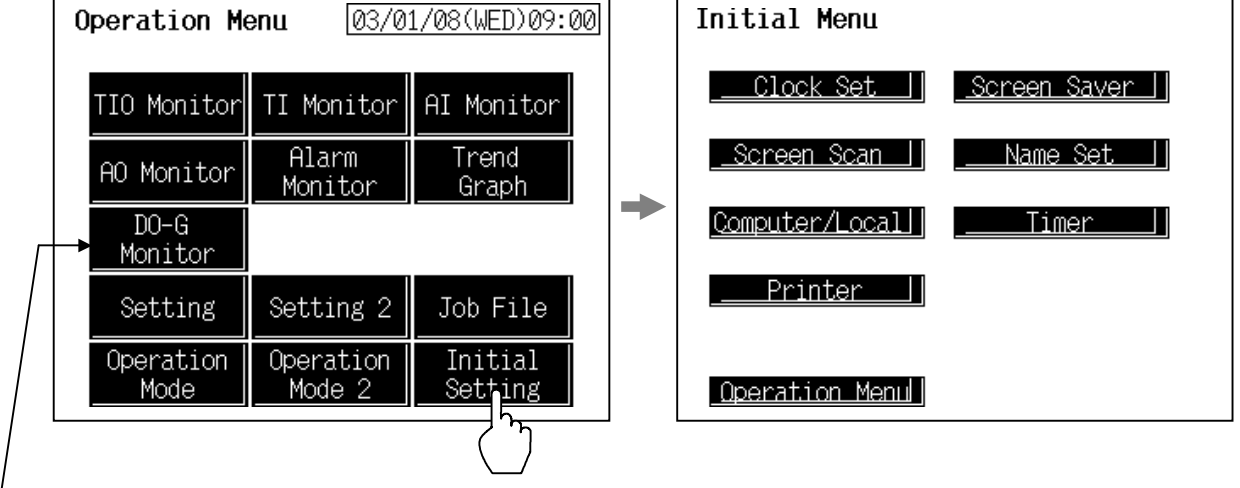

Displayed only when H-PCP-J is used.

**2.** Touching the OPC-V initial hidden key more than 8 times in succession displays the [OPC-V Initial] key to make key operation valid.

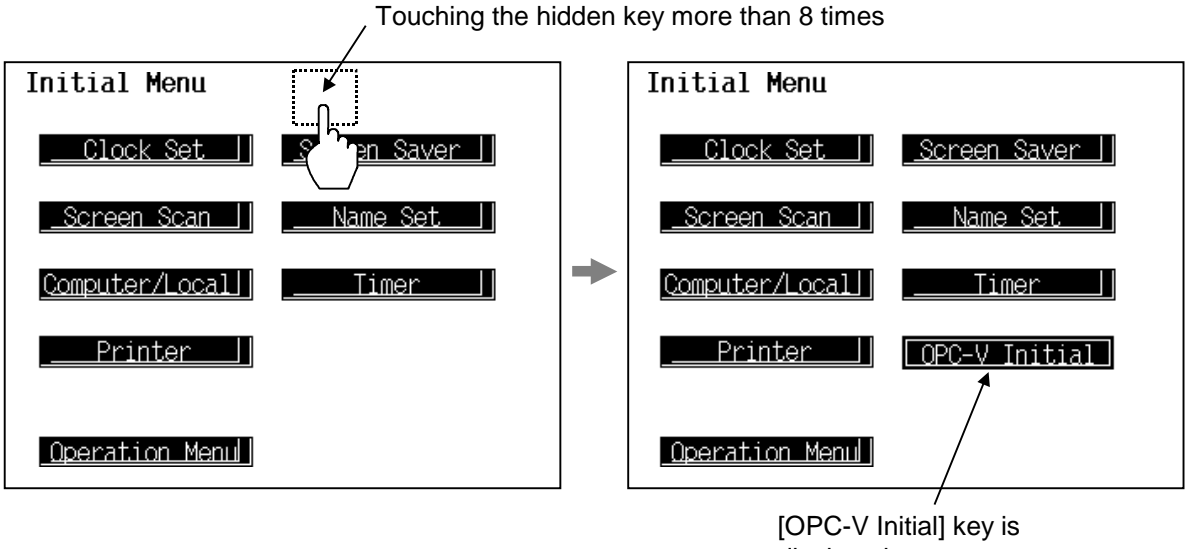

displayed.

3. Touching the [OPC-V Initial] key displayed changes the "OPC-V Initial Menu" screen.

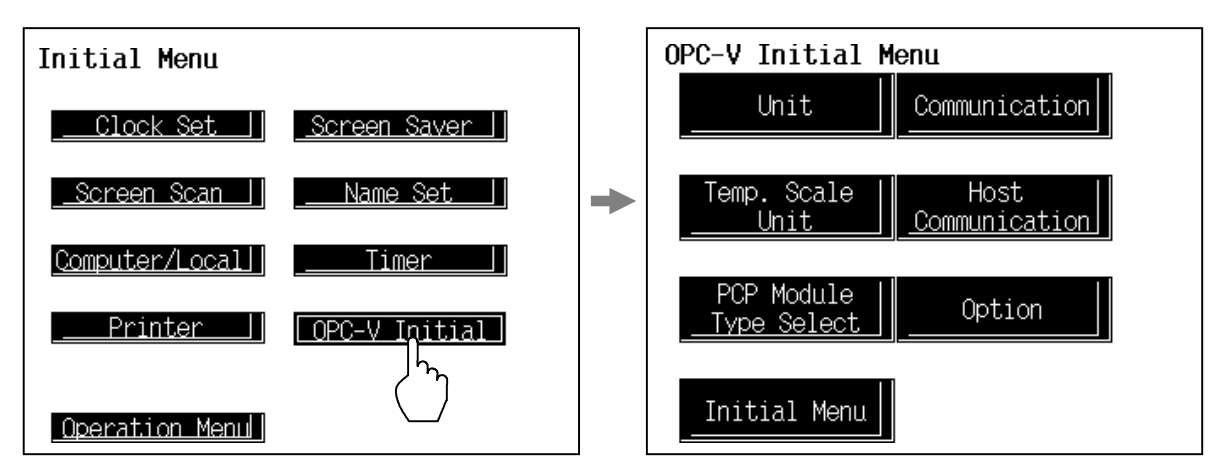

- After the [OPC-V Initial] key is displayed, if any key other than the above key is touched, protect release is canceled. In this case, call up the "Initial Menu" screen again to perform the protect release operation.
- As hidden key operation becomes invalid in computer mode, OPC-V initial settings cannot be executed. The above hidden key operation becomes valid in local mode.

# **1.2 Screen Configuration**

[ ] : key name.

Screen configuration changes by PCP module (H-PCP-A/B or H-PCP-J) to use partly.

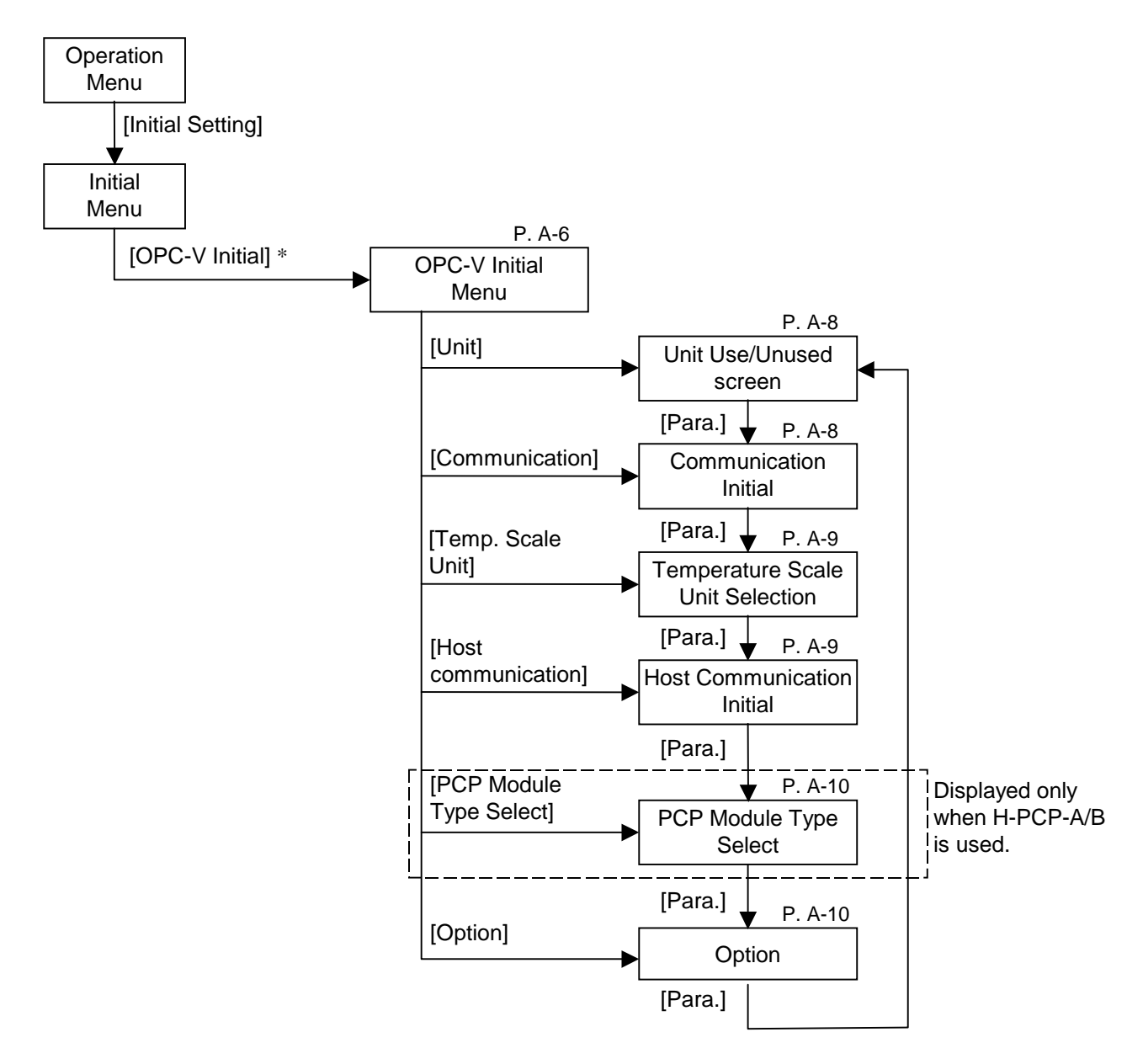

\* In order to display the key, it is necessary to release "PROTECT." For details, see the **1.1 Releasing OPC-V initial settings calling up key protect (P. A-3)**.

# 1.3 OPC-V Initial Menu screen

The OPC-V Initial Menu screen allows the selection of each of the OPC-V initial screens.

<OPC-V Initial Menu screen>

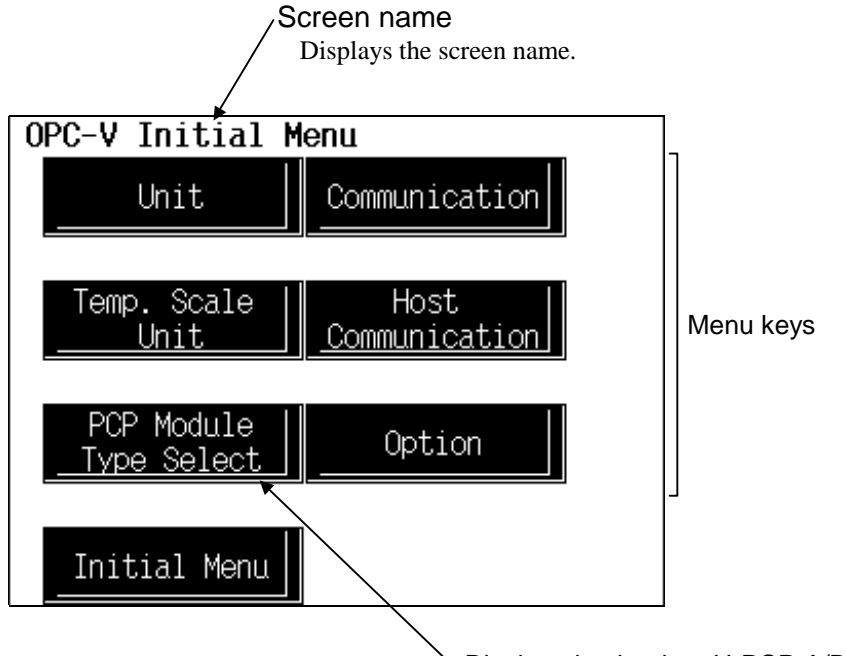

Displayed only when H-PCP-A/B is used.

| Menu keys:        | Touching this key, screen can be selected.              |                                                                             |  |
|-------------------|---------------------------------------------------------|-----------------------------------------------------------------------------|--|
|                   | Unit:                                                   | "Unit Use/Unused" screen                                                    |  |
|                   | Communication:                                          | "Communication Initial" screen<br>"Temperature Scale Unit Selection" screen |  |
|                   | Temp. Scale Unit:                                       |                                                                             |  |
|                   | Host communication:                                     | "Host Communication Initial" screen                                         |  |
|                   | PCP Module Type Select: "PCP Module Type Select" screen |                                                                             |  |
|                   | Option:                                                 | "Option" screen                                                             |  |
| Initial Menu kev: | Touching this key changes                               | to the "Initial Menu" screen.                                               |  |

# 1.4 The Basic Configuration of OPC-V Initial screen

The basic configuration of each OPC-V initial screen is as shown below.

Example: Unit Use/Unused screen

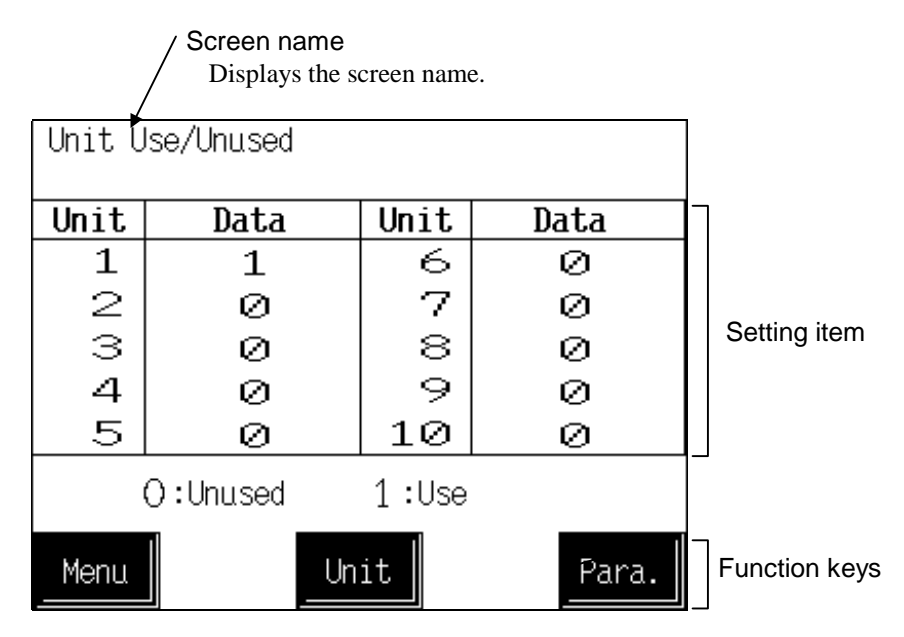

| Setting item:  | <ul> <li>Displays the item and data. Details of display varies depending on the each OPC-V initial screen.</li> <li>For the details of setting, see the 1.5 Each OPC-V Initial screen (P. A-8).</li> </ul> |  |
|----------------|----------------------------------------------------------------------------------------------------|--|
| Function keys: | These key switches are assigned to match the contents of the screen.                                                                                                    |  |
| Menu:          | Touching this key changes to the "OPC-V Initial Menu" screen.                                                                                                    |  |
| Unit:          | Every time this key is touched, the control unit number changes. There is<br>not it in "Communication Initial" screen, "Host Communication Initial"<br>screen and "Option" screen.                         |  |
| Para.:         | Every time this key is touched, the OPC-V initial screen changes.                                                                                                    |  |

# 1.5 Each OPC-V Initial screen

- Change the screen by touching [Para.] key.
- In computer mode, setting can not be made on the operation panel.
- For the setting procedure, see the **5.2.1 Data settings** (**P. 5-7**).
- For the function keys and other items, see the **1.4 The Basic Configuration of OPC-V Initial screen (P. A-7)**.

#### Unit Use/Unused screen

| Unit Use/Unused |      |      |       |  |
|-----------------|------|------|-------|--|
| Unit            | Data | Unit | Data  |  |
| 1               | 1    | 6    | 0     |  |
| 2               | Ø    | 7    | Ø     |  |
| З               | Ø    | 8    | Ø     |  |
| 4               | Ø    | 9    | Ø     |  |
| 5               | Ø    | 10   | Ø     |  |
| O:Unused 1:Use  |      |      |       |  |
| Menu            | Un   | it   | Para. |  |

#### Communication Initial screen

| 1    |    | Bit Fo | ormat |        |      |      |
|------|----|--------|-------|--------|------|------|
|      | Ρ  | arity  | =     | 0      |      |      |
|      | D  | ata    | =     | 8      |      |      |
|      | S  | top    | =     | 1      |      |      |
| 2    | 2. | Spped  | =     | 9600   | ⊘(bp | s)   |
|      |    | Parity | 0:NON | 1:EVEN | 2:0D | D    |
| Menu | L  |        |       |        |      | Para |

This is the communication parameter on the operation panel side. Set the control unit (H-PCP-A/B/J module) communication parameter so as to match this display.

#### Unit:

Displays the control unit number.

#### Data:

Sets the use/unused of each control unit. Setting range: 0: Unused 1: Used

Factory set value: 1 (Control unit 1) 0 (Control unit 2 to 16)

The parameter for communication between the operation panel and control unit is displayed **but cannot be set. 1. Bit Format** 

**Parity:** 0: None 1: Even 2: Odd Display range: Factory set value: 0 Data: Display range: 7 or 8 Factory set value: 8 Stop: Display range: 1 or 2 Factory set value: 1 2. Speed: 4800, 9600, 19200, 38400 bps Display range: Factory set value: 9600 bps

#### ■ Temperature Scale Unit Selection screen

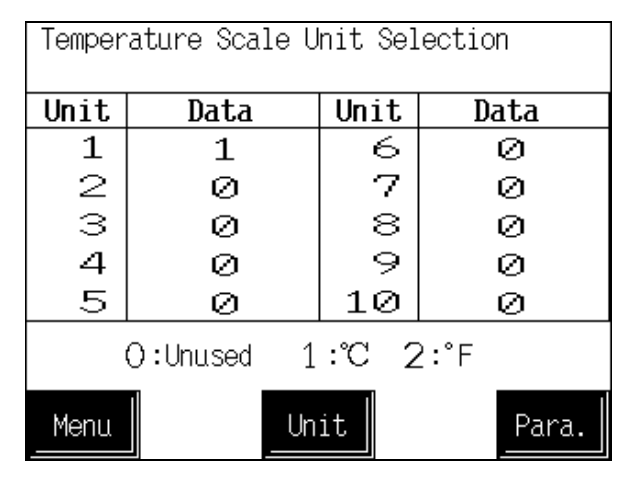

#### Host Communication Initial screen

| Host Communication Initial |                           |  |  |
|----------------------------|---------------------------|--|--|
| 1 Address                  | = 1                       |  |  |
| 2. Bit Form                | nat                       |  |  |
| Parity                     | = Ø                       |  |  |
| Data                       | = 8                       |  |  |
| Stop                       | = 1                       |  |  |
| 3. Speed                   | = 19200(bps)              |  |  |
| <b>4.</b> Hard Sel         | lect= Ø                   |  |  |
| Parity 0:                  | :NON 1:EVEN 2:ODD         |  |  |
| Menu Hard Sele<br>0:2320   | ect<br>1:422A 2:485 Para. |  |  |

This is the communication parameter on the operation panel side. Set the host computer communication parameter so as to match this display.

#### Unit:

Displays the control unit number.

#### Data:

Sets the TIO channel temperature unit. Setting range: 0: Unused

| 1. | ്റ |
|----|----|
| 1. | C  |

| 2:       | °F |
|----------|----|
| <u> </u> | -  |

Factory set value 1

The parameter for communication between the operation panel and host computer is displayed but **cannot be set**. **1. Address:** 

|       | Display range:     | 1 to 31                                              |
|-------|--------------------|------------------------------------------------------|
|       | Factory set value: | Varies depending on the specification when ordering. |
| 2. Bi | t Format           |                                                      |
| Parit | y:                 |                                                      |
|       | Display range:     | 0: None 1: Even 2: Odd                               |
|       | Factory set value: | Varies depending on the specification when ordering. |
| Data  | :                  |                                                      |
|       | Display range:     | 8                                                    |
|       | Factory set value: | 8                                                    |
| Stop  | :                  |                                                      |
| _     | Display range:     | 1 or 2                                               |
|       | Factory set value: | Varies depending on the specification when ordering. |
| 3. Sp | eed:               | -                                                    |
| -     | Display range:     | 4800, 9600, 19200 bps                                |
|       | Factory set value: | Varies depending on the specification when ordering. |
| 4. Ha | rd Select:         | -                                                    |
|       | Display range:     | 0: RS-232C 1: RS-485                                 |
|       | Factory set value: | Varies depending on the specification when ordering. |

### ■ PCP Module Type Select screen

| PCP Module Type Select |      |      |       |  |
|------------------------|------|------|-------|--|
| Unit                   | Туре | Unit | Туре  |  |
| 1                      | 1    | 6    | 0     |  |
| 2                      | Ø    | 7    | Ø     |  |
| З                      | Ø    | 8    | Ø     |  |
| 4                      | Ø    | 9    | Ø     |  |
| 5                      | Ø    | 10   | Ø     |  |
| O:NonDI 1:DI           |      |      |       |  |
| Menu                   |      | it   | Para. |  |

#### Option screen

| 0 | otion |     |       |        |         |       |
|---|-------|-----|-------|--------|---------|-------|
|   | Optic | on  | =     | 1      |         |       |
|   | 0:Non | 1:1 | 1emor | y Caro | 1 2:Hos | t     |
|   |       |     |       |        |         |       |
|   |       |     |       |        |         |       |
|   | Menu  |     |       |        |         | Para. |

#### Unit:

Displays the control unit number.

#### Type:

Sets the presence/absence of digital input (DI) in H-PCP-□ module. 0: Without digital input (DI)

Setting range:

- (H-PCP-A) 1: With digital input (DI)
- (H-PCP-B)

Factory set value: 0

#### **Option:**

Displays the option function. But cannot be set. Display range: 0: Non

- 1: Memory card interface
- 2: Host communication interface

0

Factory set value:

# 2. Controller Initial Settings

The controller initial settings screen is the screen for making settings concerning the control unit (Modules) itself. The keys for changing the display to the controller Initial Settings screens are protected, so you can not change to these screens without removing the protection.

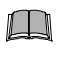

After changing the controller initial settings, you must switch the power OFF, then ON again to put the new settings into effect.

# 2.1 Procedure for changing to controller initial settings

1. Touch the [Initial Setting] key on the "Operation Menu" screen to change the display to the "Initial Menu" screen.

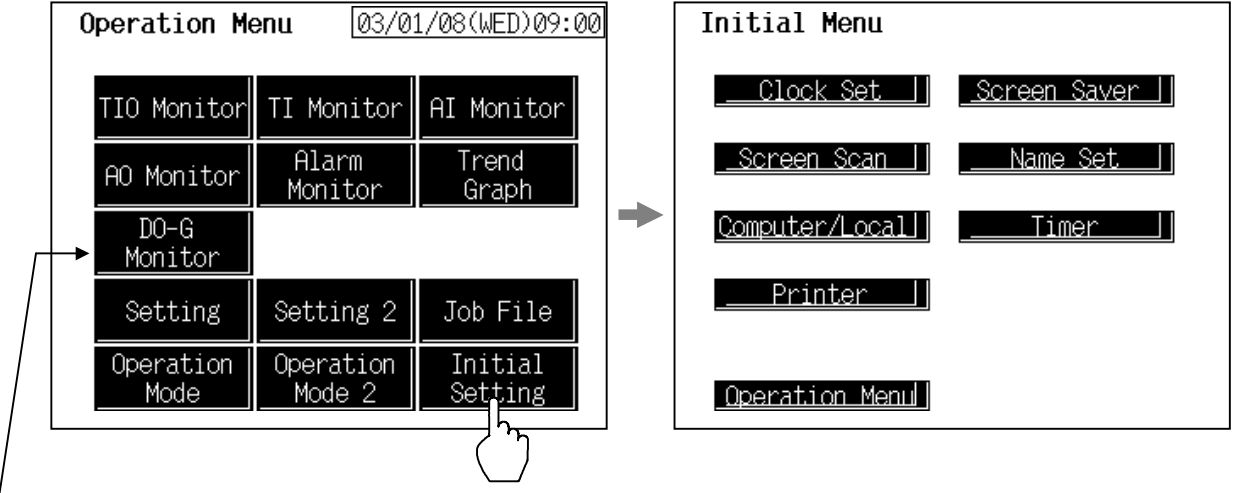

Displayed only when H-PCP-J is used.

**2.** Touching the controller initial hidden key more than 8 times in succession displays the [controller Initial] key to make key operation valid.

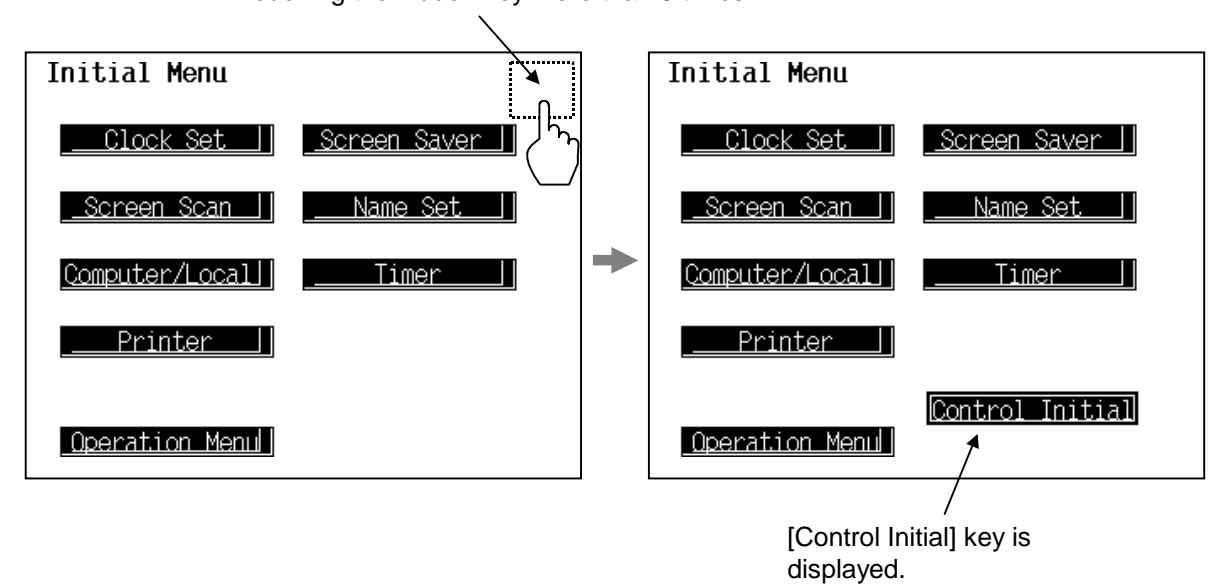

#### Touching the hidden key more than 8 times

3. Touching the [Controller Initial] key displayed changes the "Controller Initial" screen.

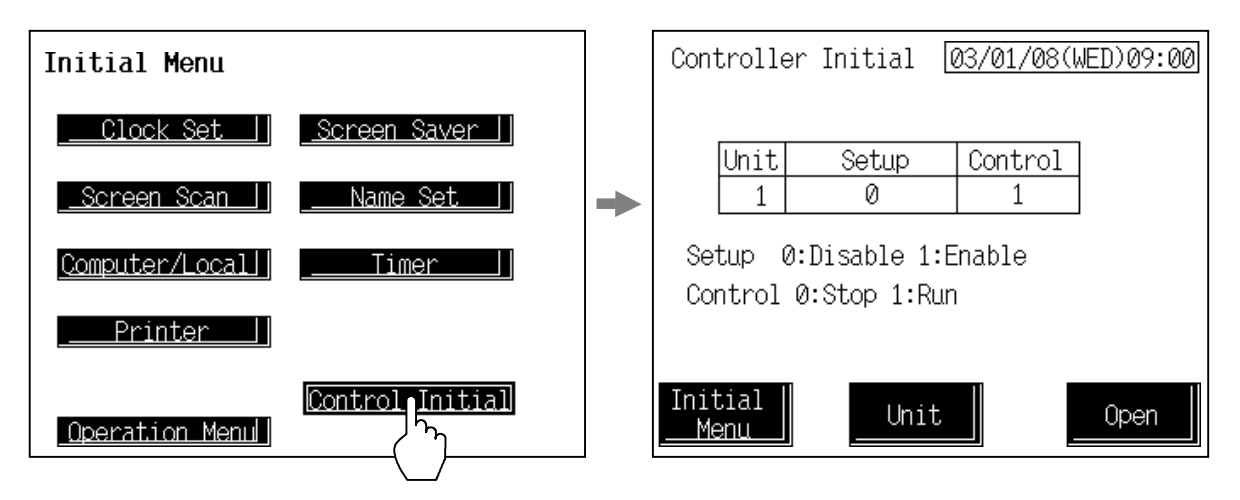

- After the [Control Initial] key is displayed, if any key other than the above key is touched, protect release is canceled. In this case, call up the "Initial Menu" screen again to perform the protect release operation.
- As hidden key operation becomes invalid in computer mode, controller initial settings cannot be executed. The above hidden key operation becomes valid in local mode.
- **4.** Touch the [Unit] key on the "Controller Initial" screen to select the control unit number which needs to be set.

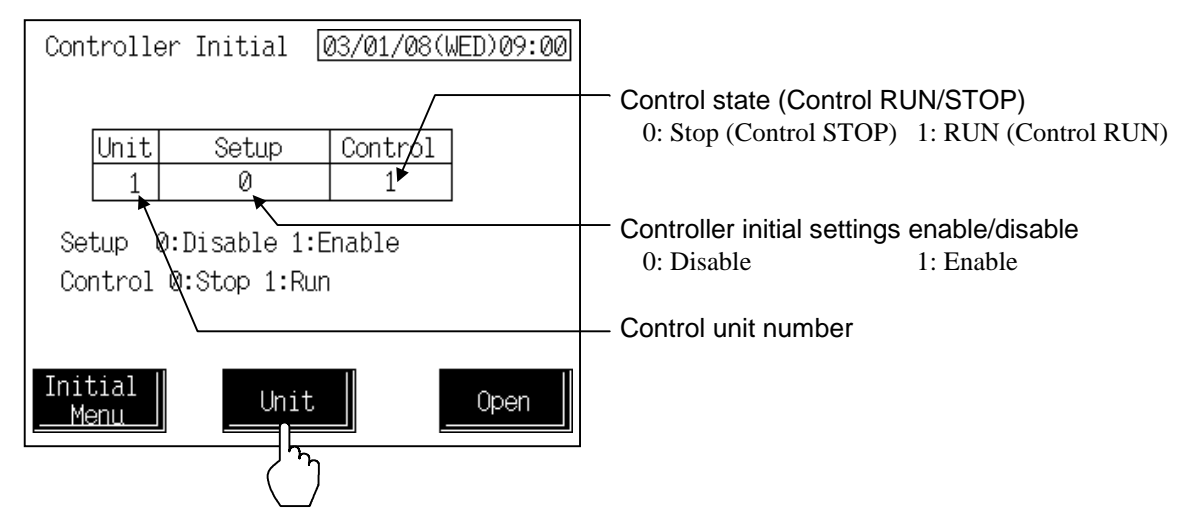

- 5. Set "0: Stop" to control.
- *6.* Set "1: Enable" to Setup.

7. Touch the [Open] key to change the display to the "Controller Initial Menu" screen.

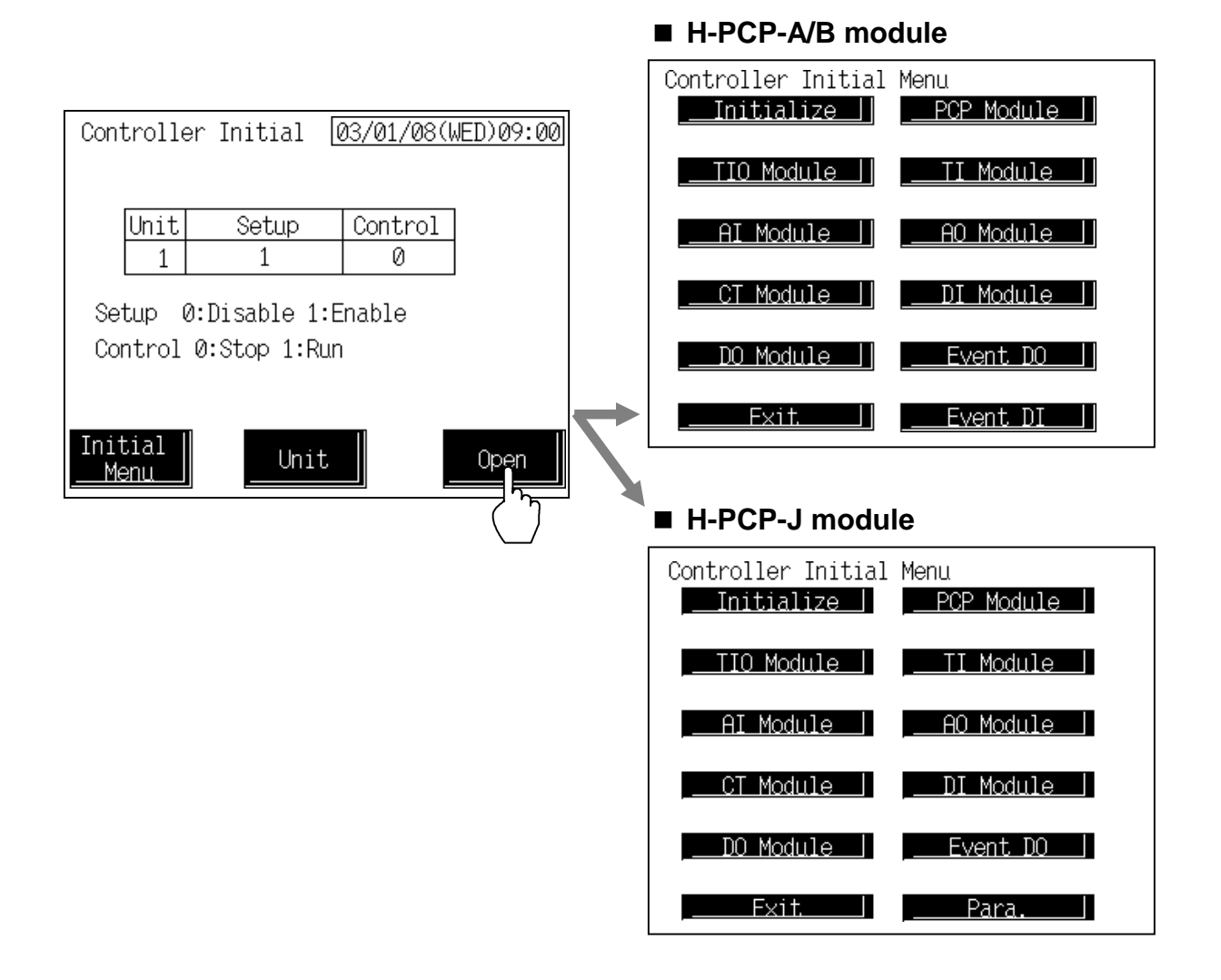

# 2.2 End of Controller Initial Settings

- 1. Set "0: Disable" to Setup on the "Controller Initial" screen.
- 2. Touch the [Initial Menu] key to change the display to the "Initial Menu" screen.
- After changing the controller initial settings, you must switch the power OFF, then ON again to put the new settings into effect.

# 2.3 Screen Configuration

- Some screens may not be displayed depending on the specification.
- [ ] : key name.
- Screen configuration changes by PCP module (H-PCP-A/B or H-PCP-J) to use partly.
- For the changing to "Control Initial Menu" screen, see the **2.1 Procedure for changing to controller initial settings (P. A-11)**.

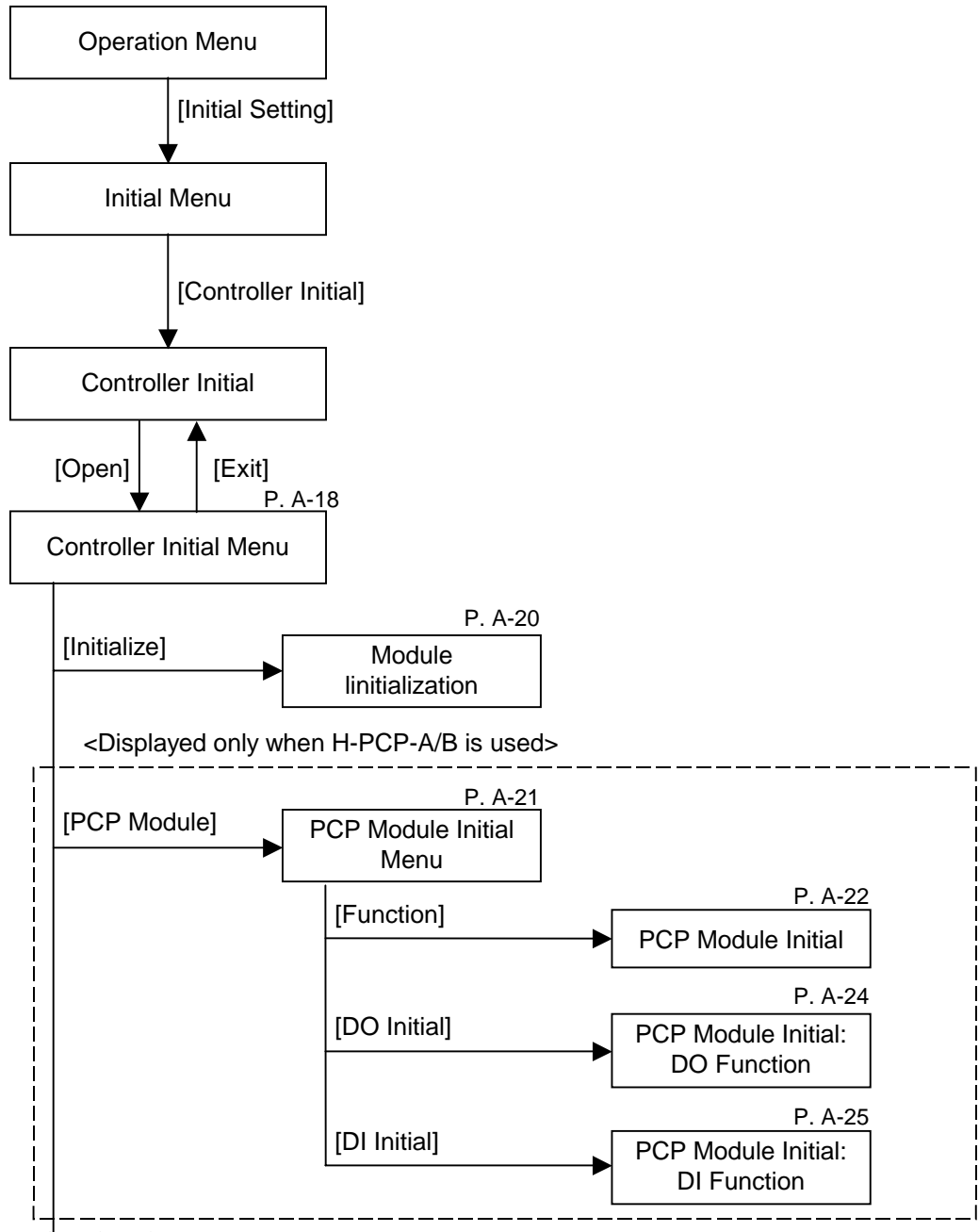

Continued on the next page.

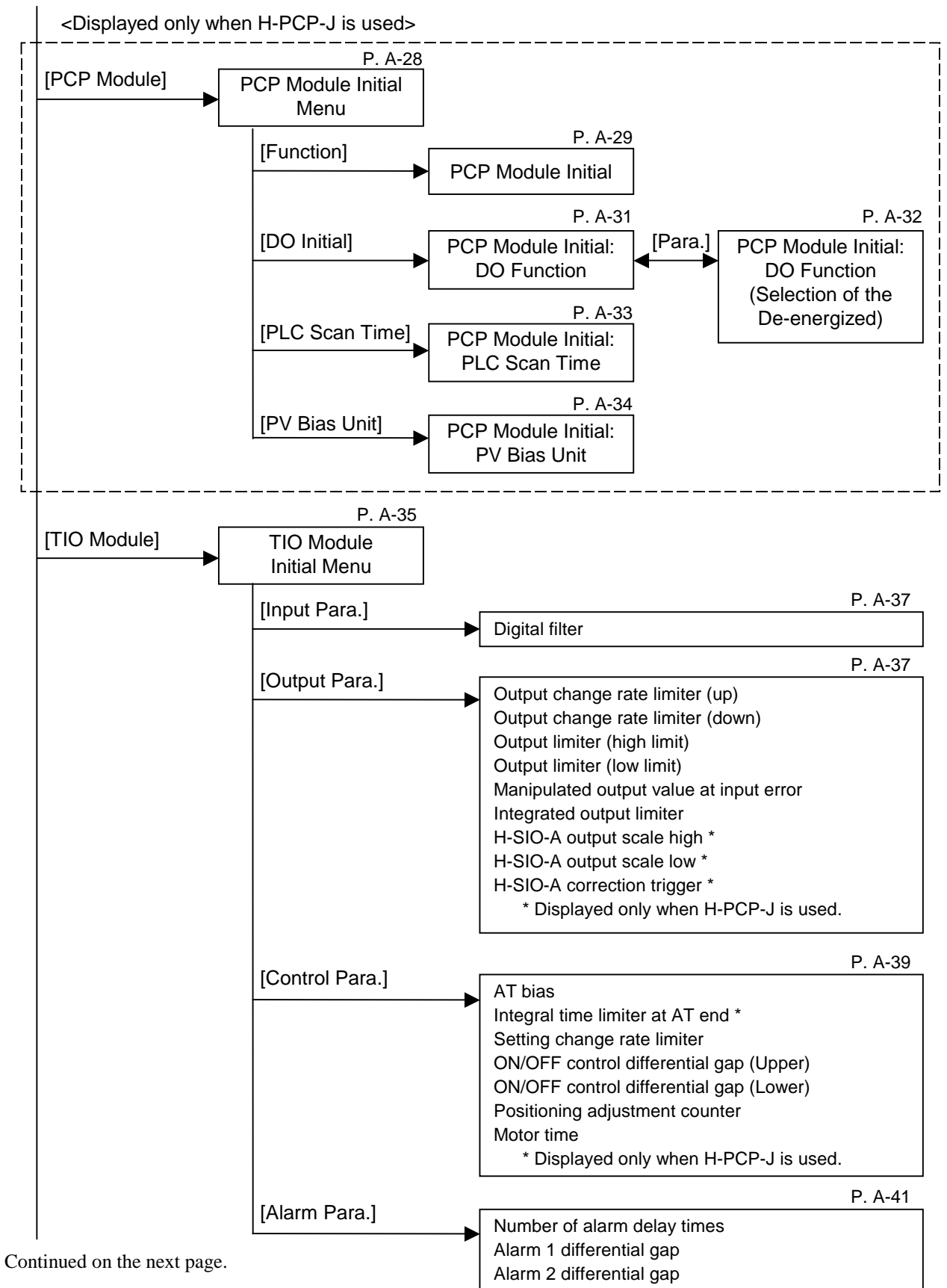

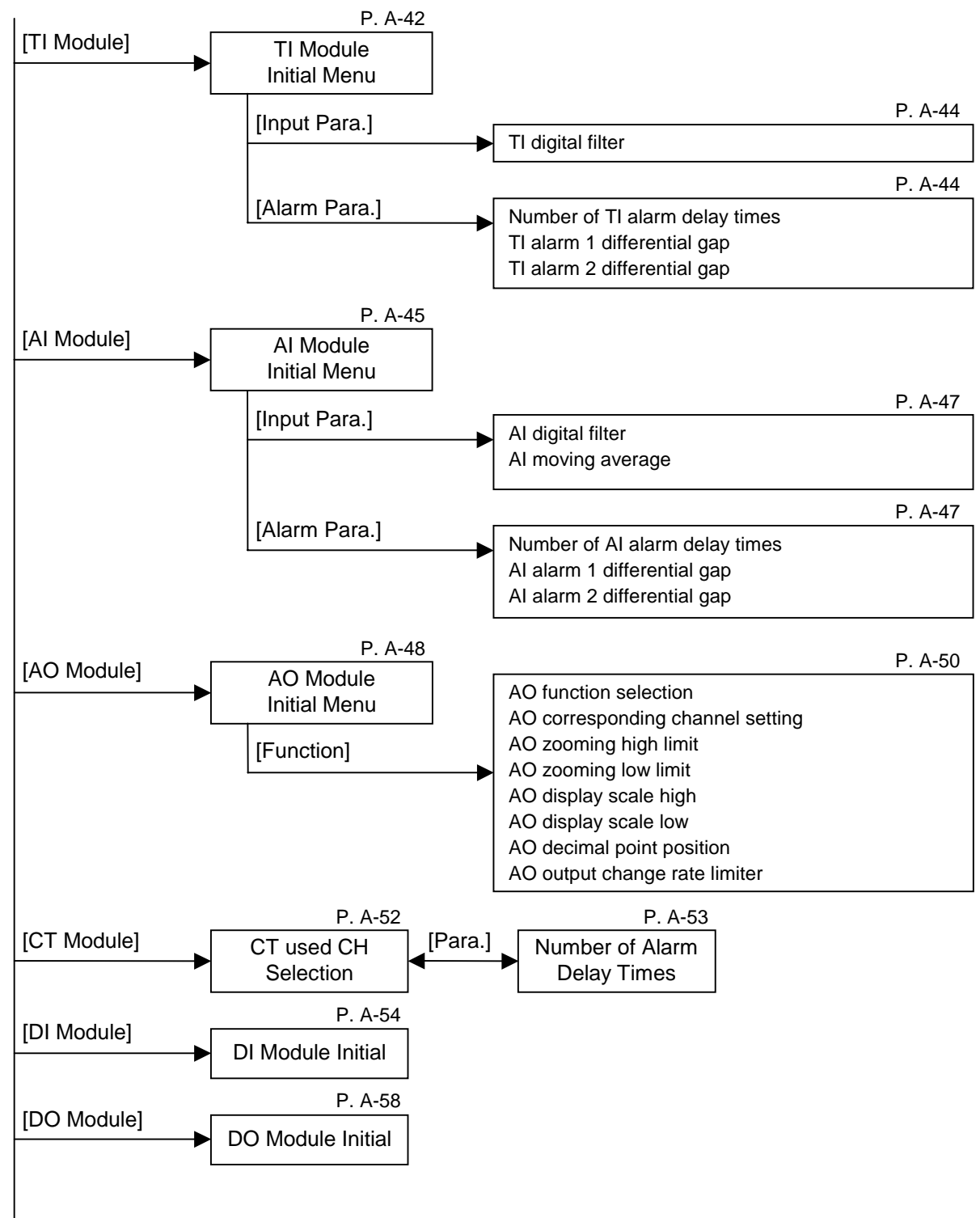

Continued on the next page.

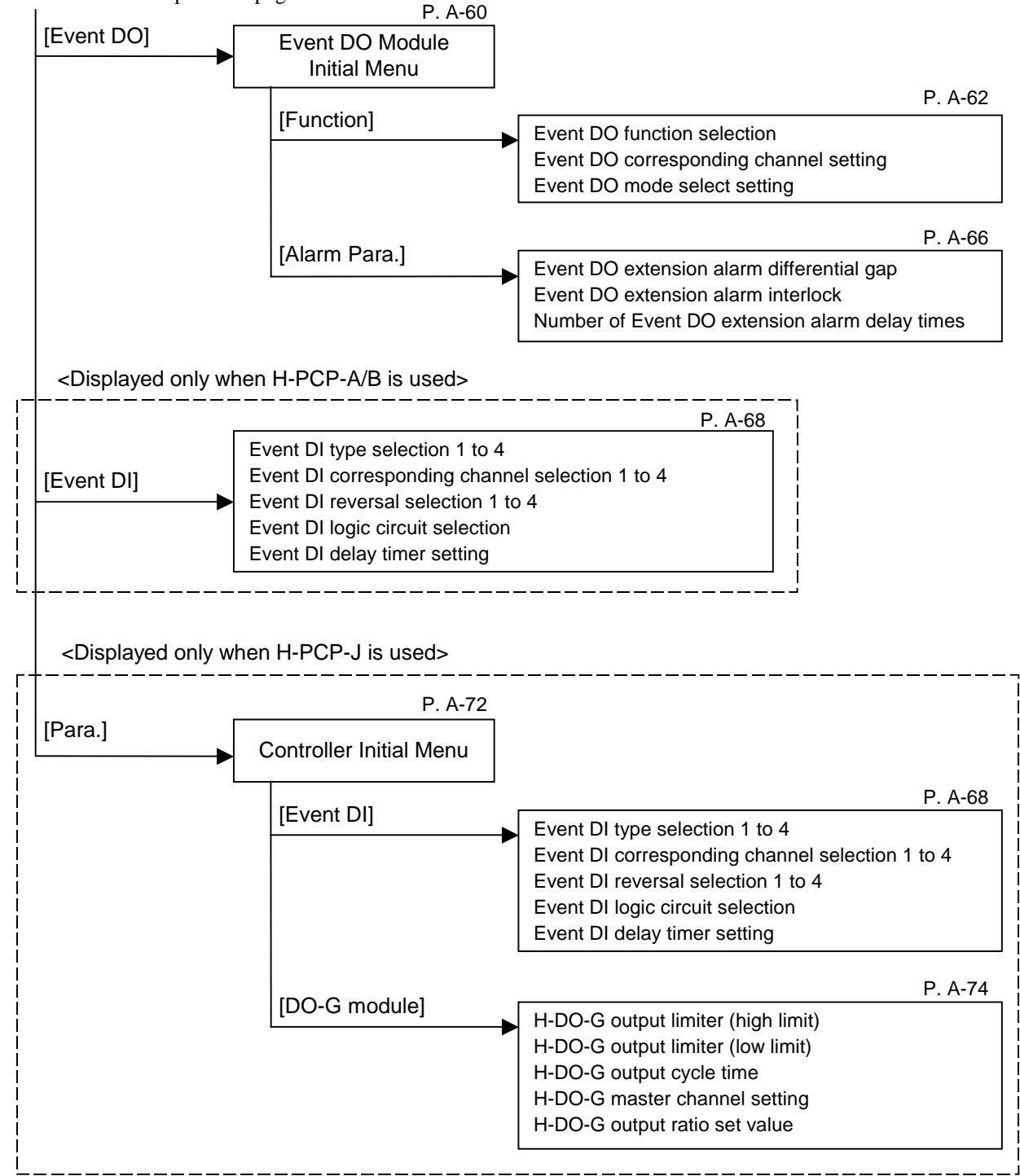

# 2.4 Controller Initial Menu

The Controller Initial Menu screen allows the selection of each of the controller initial screens.

#### ■ H-PCP-A/B module

<Controller Initial Menu screen>

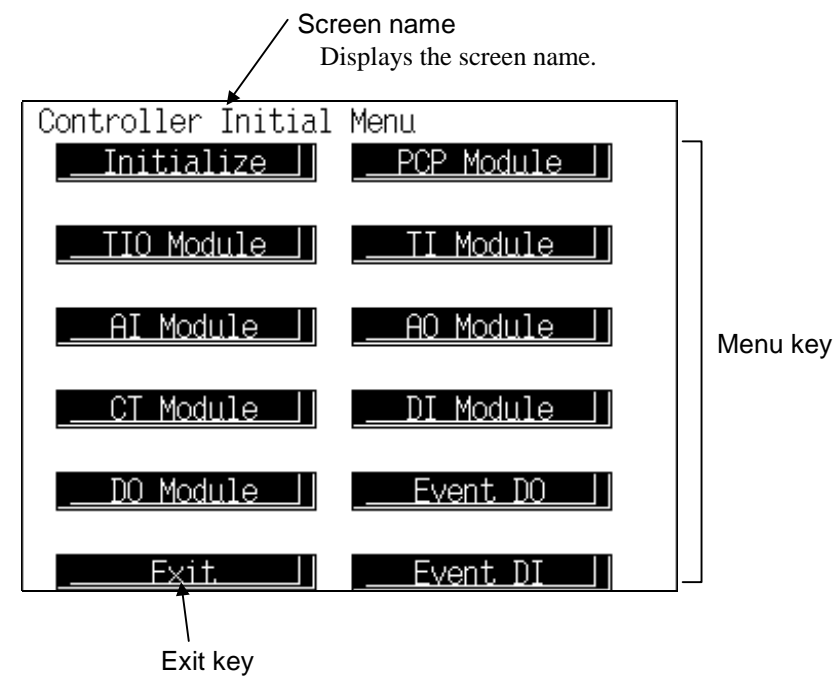

To "Controller Initial" screen

Menu key: Touching this key, screen can be selected.

| -         | Initialize:           | "Module linitialization" screen                   |  |  |
|-----------|-----------------------|---------------------------------------------------|--|--|
|           | <b>PCP Module:</b>    | "PCP Module Initial Menu" screen                  |  |  |
|           | <b>TIO Module:</b>    | "TIO Module Initial Menu" screen                  |  |  |
|           | <b>TI Module:</b>     | "TI Module Initial Menu" screen                   |  |  |
|           | AI Module:            | "AI Module Initial Menu" screen                   |  |  |
|           | <b>AO Module:</b>     | "AO Module Initial Menu" screen                   |  |  |
|           | <b>CT Module:</b>     | "CT used CH Selection" screen                     |  |  |
|           | <b>DI Module:</b>     | "DI Module Initial" screen                        |  |  |
|           | <b>DO Module:</b>     | "DO Module Initial" screen                        |  |  |
|           | <b>Event DO:</b>      | "Event DO Module Initial Menu" screen             |  |  |
|           | <b>Event DI:</b>      | "DI-B Module Initial: R1 (Event DI type selection |  |  |
|           |                       | 1)" screen                                        |  |  |
| Exit kev: | Touching this key cha | nges to the "Controller Initial" screen.          |  |  |

#### H-PCP-J module

<Controller Initial Menu screen>

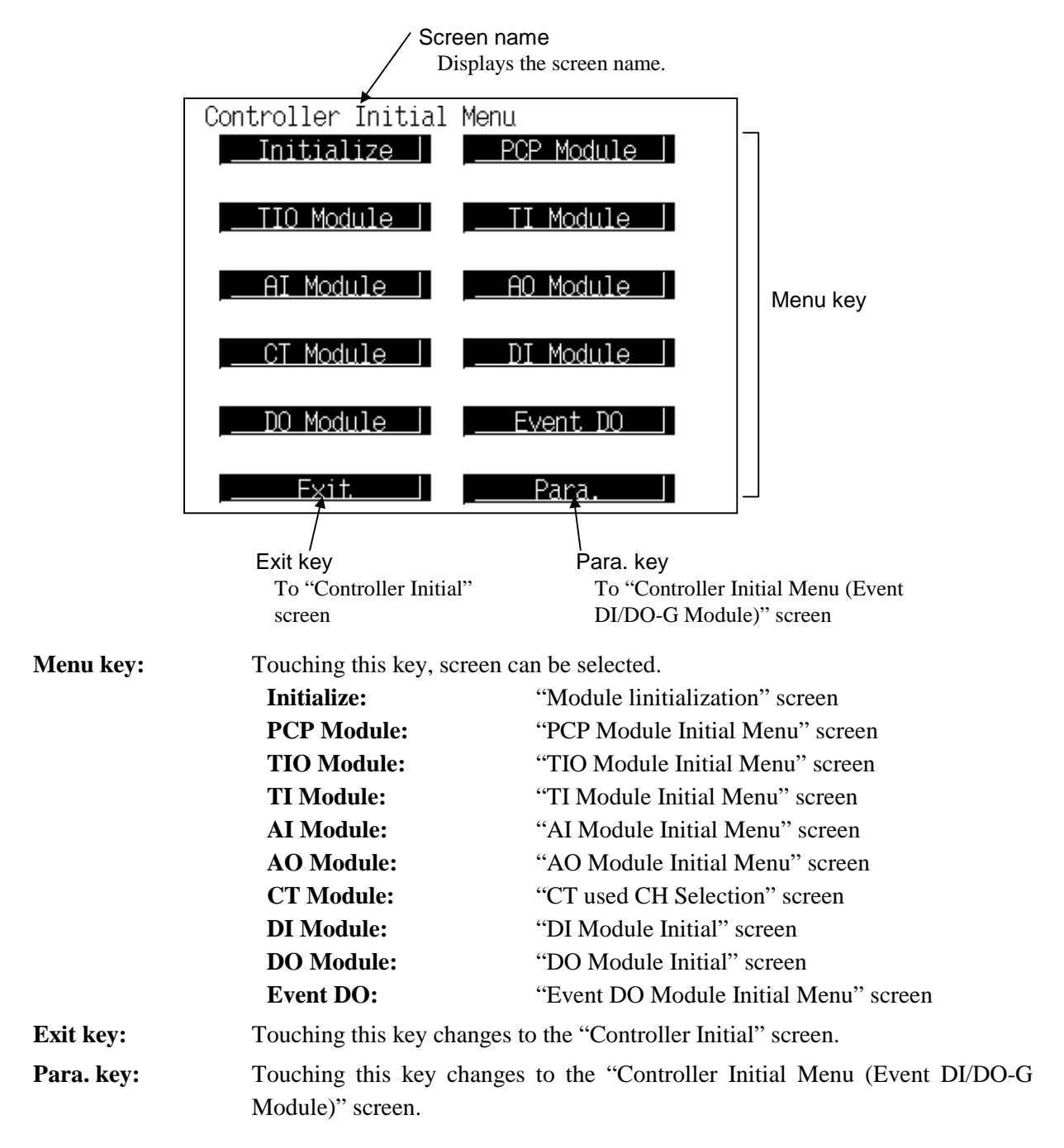

# 2.5 Module Initialization

This screen is used to store the new system in the H-PCP- $\Box$  module when the module configuration of the control unit is changed.

| <module initialization=""></module> | Screen name<br>Displays the screen name.     |           |  |  |  |  |
|-------------------------------------|----------------------------------------------|-----------|--|--|--|--|
| Module Ir                           | nitializati                                  | lon       |  |  |  |  |
| Pleas                               | Please wait for a while.                     |           |  |  |  |  |
|                                     | Unit<br>1                                    | Data<br>1 |  |  |  |  |
|                                     | 1:Add-on 2:All Modules                       |           |  |  |  |  |
|                                     | * After initializing returns to normal mode. |           |  |  |  |  |
| Menu                                |                                              |           |  |  |  |  |
| ∱<br>Menu key                       | ,                                            |           |  |  |  |  |

To "Controller Initial Menu" screen

If "All module initialize" is executed, data within all modules are set to the default values. Therefore, perform this operation only after checking all the data. Details of default: Setting values or items other then those dependent on the model.

Unit: Displays the control unit number.

**Data:** Initialize the control unit.

Setting range: 0: Normal state (Initialization is not executed)

1: Initialize only the new module (Only modules which are not recognized by the H-PCP-□ module are initialized)

2: Initialize all module

Factory set value: 0

Only 1 or 2 can be used in the selecting and the value will automatically return to 0 after the selection of 1 or 2.

To change module configuration, use the following procedures:

- When a module is added to the control unit.....Initialize only the new module
- When a module is deleted from the control unit.....Initialize only the new module
  When a module is inserted (added) between the modules

**Menu key:** Touching this key changes to the "Controller Initial Menu" screen.

For the data setting method, see the **5.2.1 Data settings** (**P. 5-7**).
# 2.6 PCP (H-PCP-A/B) Module Initial Settings

### 2.6.1 PCP Module Initial Menu screen

<PCP Module Initial Menu screen>

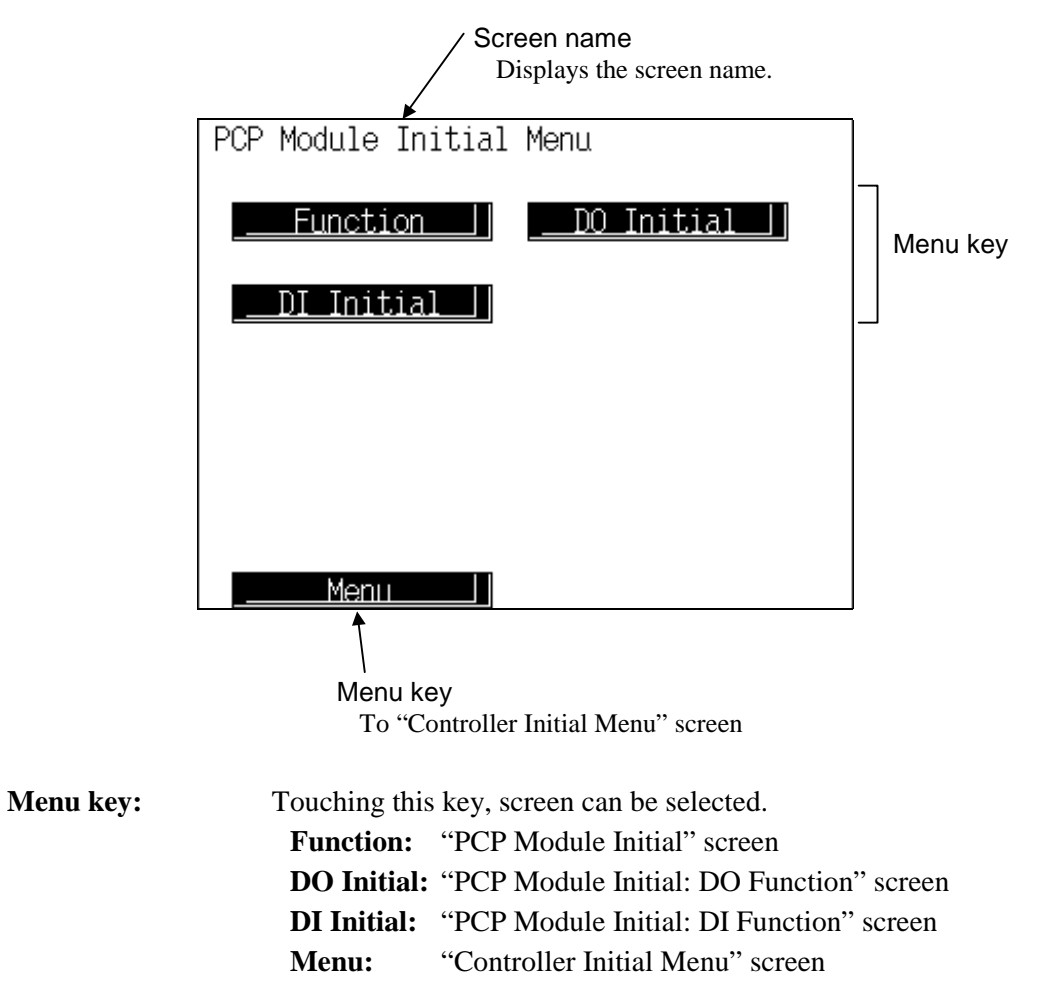

### 2.6.2 PCP Module Initial screen

<PCP Module Initial screen>

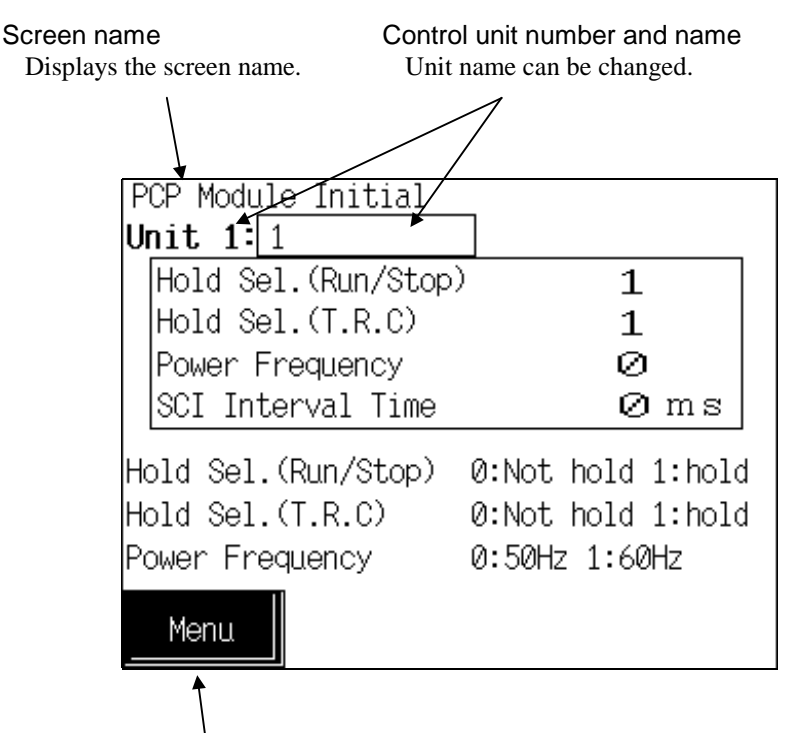

Menu key

To "PCP Module Initial Menu" screen

#### Control unit number and name:

Displays the number and name for the control unit whose data is being displayed. The unit name can be changed with the initialize "Unit Name Set" screen.

| Hold Sel. (Run/Stop) | ):                                                                          |                                                                                                    |
|----------------------|-----------------------------------------------------------------------------|----------------------------------------------------------------------------------------------------|
|                      | Sets the control sta                                                        | art power ON.                                                                                                    |
|                      | Setting range:                                                              | 1: Hold (Control start from state before STOP)                                                                                                    |
|                      | Factory set value:                                                          | 1                                                                                                    |
| Hold Sel. (T.R.C):   | When the temper<br>completed once g<br>whether the temper<br>Setting range: | erature measured value whose temperature rise has been<br>goes out of the temperature rise completion range, selects<br>erature rise completion state is hold.<br>0: Not hold<br>1: Hold |
|                      | Factory set value:                                                          | 1                                                                                                    |
| Power Frequency:     | Sets the power fre<br>Setting range:                                        | quency of the H-PCP-□ module.<br>0: 50 Hz<br>1: 60 Hz                                                                                                    |
|                      | Factory set value:                                                          | 0                                                                                                    |

| SCI interval time: | Sets the interval t system).         | ime to keep the send/receive timing during RS-485 (2-wire |
|--------------------|--------------------------------------|-----------------------------------------------------------|
|                    | Setting range:<br>Factory set value: | 0 to 255 ms<br>0                                          |
| Menu key:          | Touching this key                    | changes to the "PCP Module Initial Menu" screen.          |

### 2.6.3 PCP Module Initial: DO Function screen

<PCP Module Initial: DO Function screen>

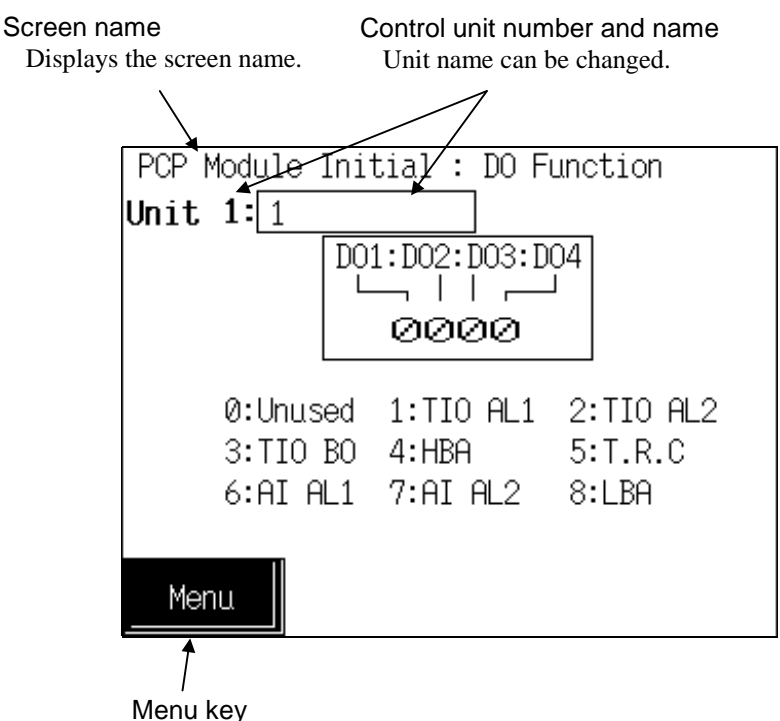

To "PCP Module Initial Menu" screen

#### Control unit number and name:

Displays the number and name for the control unit whose data is being displayed. The unit name can be changed with the initialize "Unit Name Set" screen.

#### DO1 (OUT1) : DO2 (OUT2) : DO3 (OUT3) : DO4 (OUT4):

Sets the function No. to be assigned to the digital output (DO) terminals of the H-PCP-A/B module.

Setting range: 0: Unused (No alarm function)

- 1: Alarm 1/TI alarm 1
- 2: Alarm 2/TI alarm 2
- 3: Burnout
- 4: Heater break alarm (HBA)
- 5: Temperature rise completion output
- 6: AI alarm 1
- 7: AI alarm 2
- 8: Control loop break alarm (LBA)

Factory set value: Varies depending on the specification when ordering.

Setting will be valid for only DO1 and DO2 in case of H-PCP-B module.

Touching this key changes to the "PCP Module Initial Menu" screen.

For the data setting method, see the **5.2.1 Data settings** (**P. 5-7**).

Menu key:

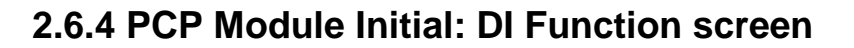

<PCP Module Initial: DI Function screen>

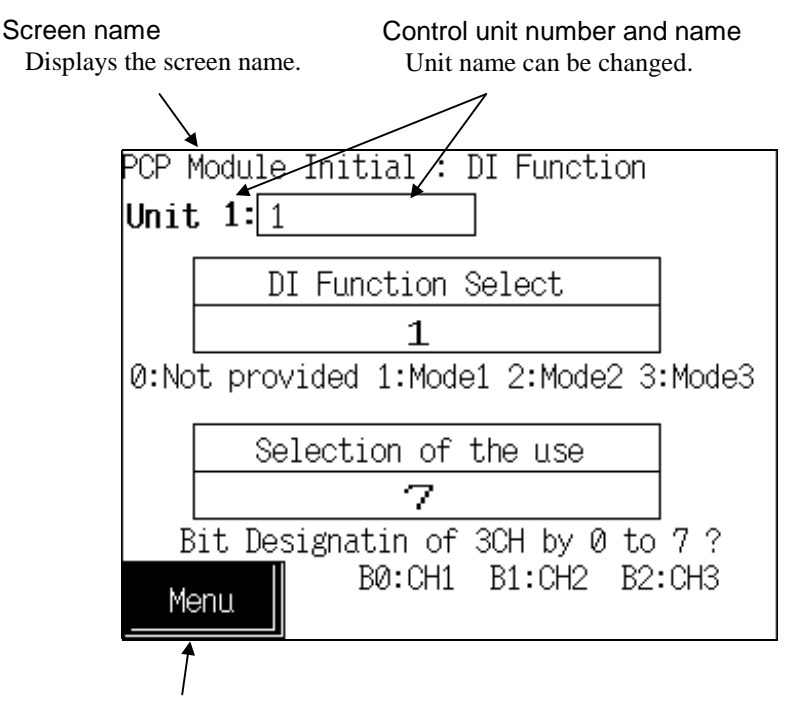

Menu key To "PCP Module Initial Menu" screen

#### Control unit number and name:

Displays the number and name for the control unit whose data is being displayed. The unit name can be changed with the initialize "Unit Name Set" screen.

DI function Select: Sets the function No. to be assigned to the digital input (DI) terminals of the H-PCP-B module.

Setting range: 0: Not provided

1: Mode 1

Memory area selection (8 areas selection)

2: Mode 2

Combination of control RUN/STOP selection and memory area selection (4 areas selection)

3: Mode 3

Combination of control RUN/STOP selection, alarm interlock release and memory area selection (2 areas selection)

Factory set value: 0

 $\square$ 

After the contact is closed, it takes a short time until the action of this device is actually selected. Therefore, pay attention to this delay time if the device is used together with a sequencer, etc.

External power (24 V DC) supply is required for digital input.

### Selection of the use: Sets whether to use the H-PCP-B module digital input (DI) by the bit image.

Setting range: 0 to 7 Factory set value: 7

#### **Calculation method of setting value:**

Example: When DI 1 to DI 3 are used.

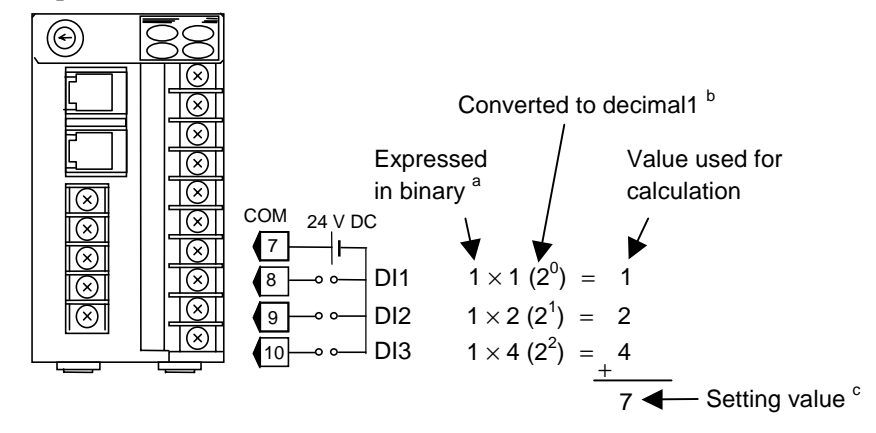

<sup>a</sup> For the binary value, enter either 0 (unused) or 1 (used).

- <sup>b</sup> When calculating the setting, express the states for DI 1 to DI 3 as 1-digit binaries, then convert to decimal
- <sup>c</sup> The setting value is the sum of the calculation values for DI 1 to DI 3.

Touching this key changes to the "PCP Module Initial Menu" screen.

For the data setting method, see the **5.2.1 Data settings (P. 5-7**).

<Digital input (DI) function (H-PCP-B)>

#### Memory area selection (Mode 1):

Menu key:

The memory area (control area) can be selected depending on the open or close state of terminal numbers 7 to 10. Select the memory area by configuring an external contact circuit or using a contact output signal from the sequencer, if necessary.

|                | Control area<br>Terminal Nos. | 1 | 2 | 3 | 4 | 5 | 6 | 7 | 8 |
|----------------|-------------------------------|---|---|---|---|---|---|---|---|
|                | 7 - 8                         | _ | × | _ | × | _ | × | _ | × |
| 9 -0 0         | 7 - 9                         | _ | _ | × | × | _ | _ | × | × |
| DI3<br>10 -0 0 | 7 - 10                        | _ | — | _ | _ | × | × | × | × |
|                |                               |   |   |   |   |   | - |   |   |

-: Open ×: Close

#### Control RUN/STOP selection, memory area selection (Mode 2):

Selection can be performed depending on the open or close state of terminal numbers 7 to 10.

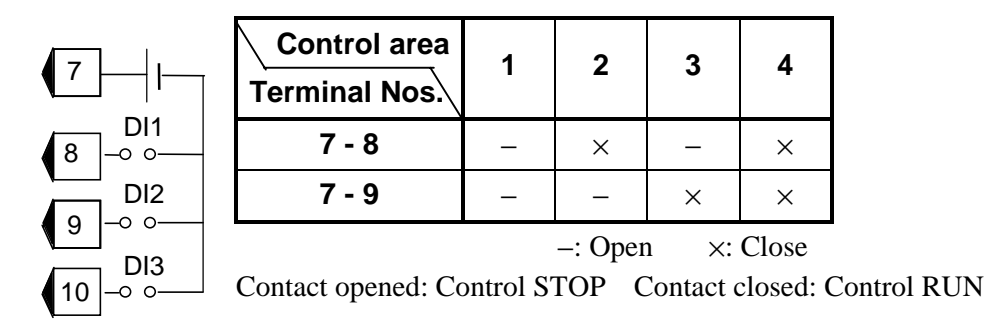

# Control RUN/STOP selection, alarm interlock release specifying and memory area selection (Mode 3):

Selection or release specifying can be performed depending on the open or close state of terminal numbers 7 to 10.

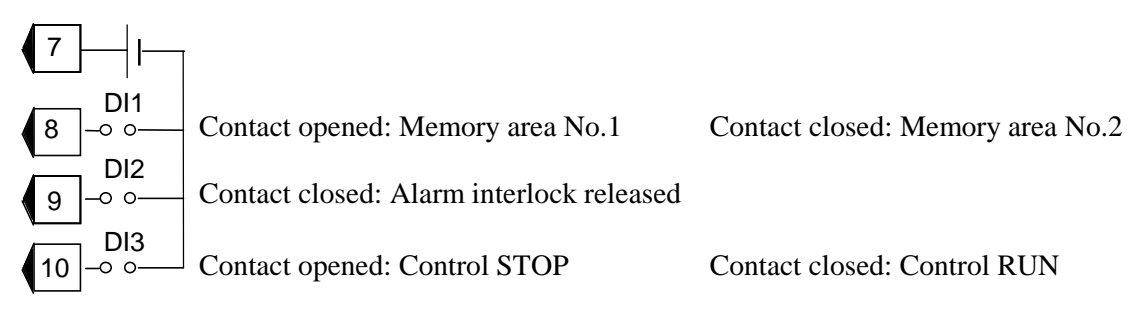

# 2.7 PCP (H-PCP-J) Module Initial Settings

### 2.7.1 PCP Module Initial Menu screen

<PCP Module Initial Menu screen>

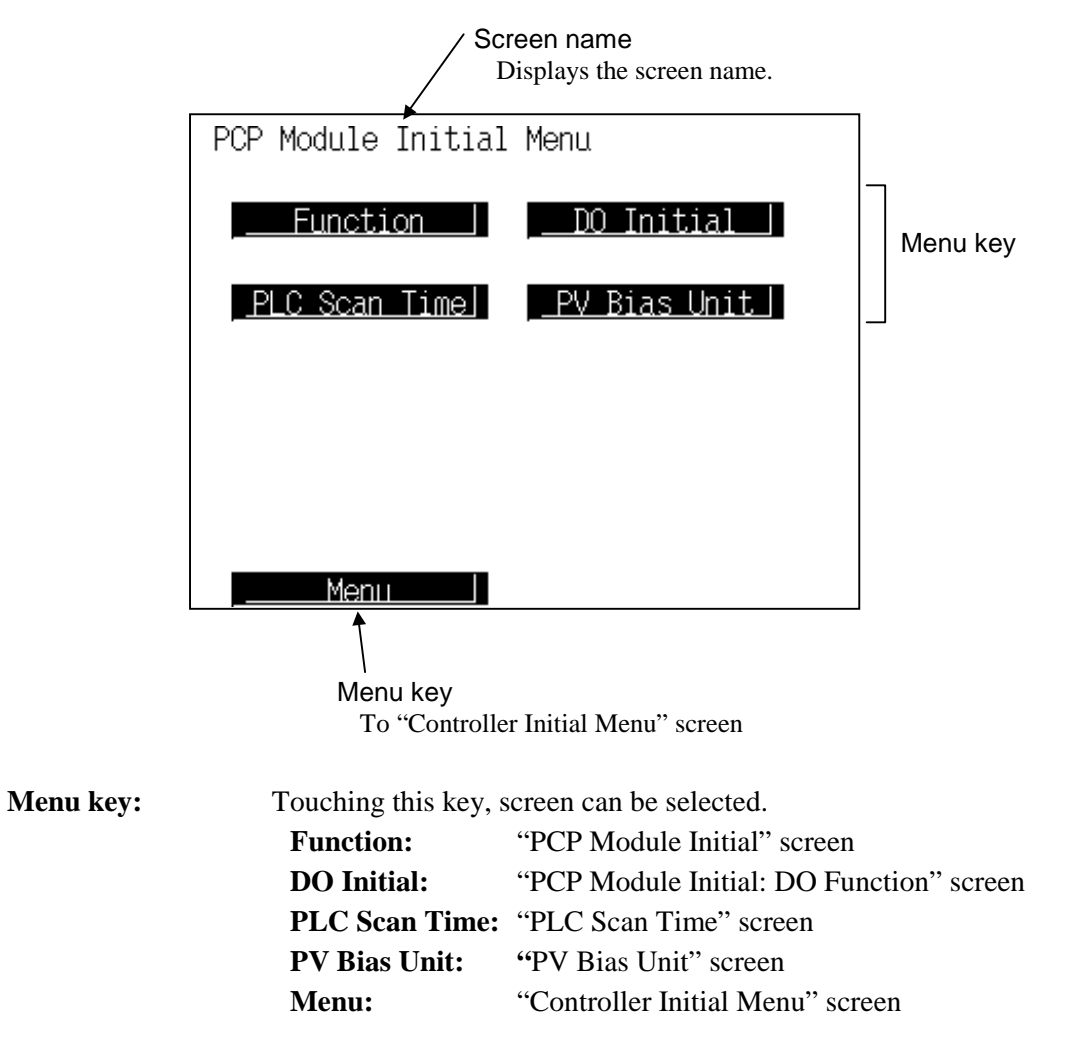

### 2.7.2 PCP Module Initial screen

<PCP Module Initial screen>

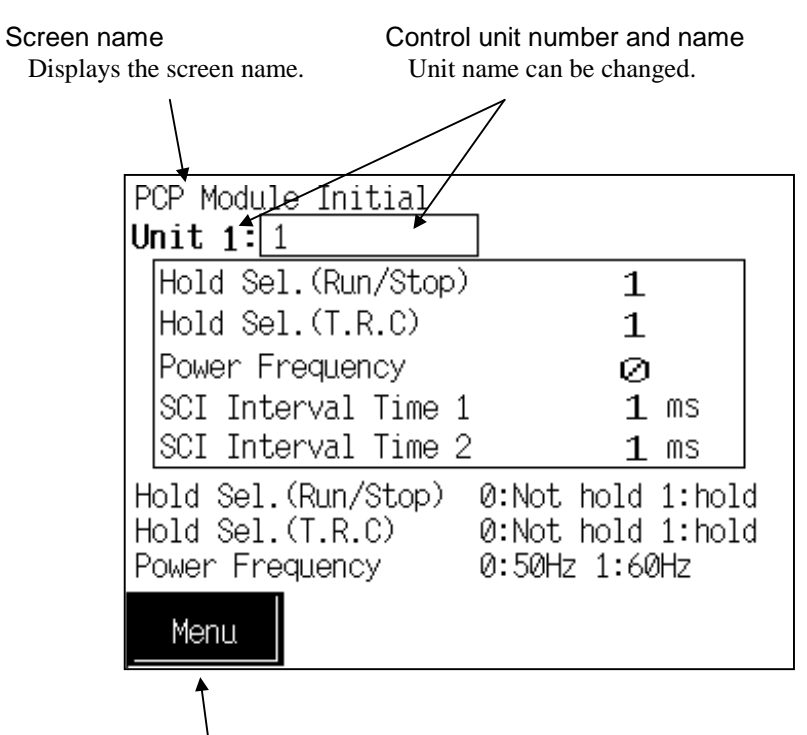

Menu key

To "PCP Module Initial Menu" screen

#### Control unit number and name:

Displays the number and name for the control unit whose data is being displayed. The unit name can be changed with the initialize "Unit Name Set" screen.

| Hold Sel. (Run/Stop) | ):                                                                          |                                                                                                    |
|----------------------|-----------------------------------------------------------------------------|----------------------------------------------------------------------------------------------------|
|                      | Sets the control st                                                         | art power ON.                                                                                                    |
|                      | Setting range:                                                              | 0: Not hold (Control start from STOP state)                                                                                                    |
|                      |                                                                             | 1: Hold (Control start from state before STOP)                                                                                                    |
|                      | Factory set value:                                                          | 1                                                                                                    |
| Hold Sel. (T.R.C):   | When the temper<br>completed once g<br>whether the temper<br>Setting range: | erature measured value whose temperature rise has been<br>goes out of the temperature rise completion range, selects<br>erature rise completion state is hold.<br>0: Not hold<br>1: Hold |
|                      | Factory set value:                                                          | 1                                                                                                    |
| Power Frequency:     | Sets the power fre<br>Setting range:                                        | equency of the H-PCP-□ module.<br>0: 50 Hz<br>1: 60 Hz                                                                                                    |
|                      | Factory set value:                                                          | 0                                                                                                    |

| SCI Interval Time: | Sets the interval time to keep the send/receive timing during RS-485 (2-wire |
|--------------------|------------------------------------------------------------------------------|
|                    | system).                                                                     |
|                    | SCI Interval Time 1: For H-PCP-J module [COM.PORT1] and [COM.PORT2]          |
|                    | SCI Interval Time 2: H-PCP-J module [COM.PORT3]                              |
|                    | Setting range: 0 to 100 ms                                                   |
|                    | Factory set value: 1                                                         |
| Menu key:          | Touching this key changes to the "PCP Module Initial Menu" screen.           |

For the data setting method, see the **5.2.1 Data settings** (**P. 5-7**).

### 2.7.3 PCP Module Initial: DO Function screen

<PCP Module Initial: DO Function screen>

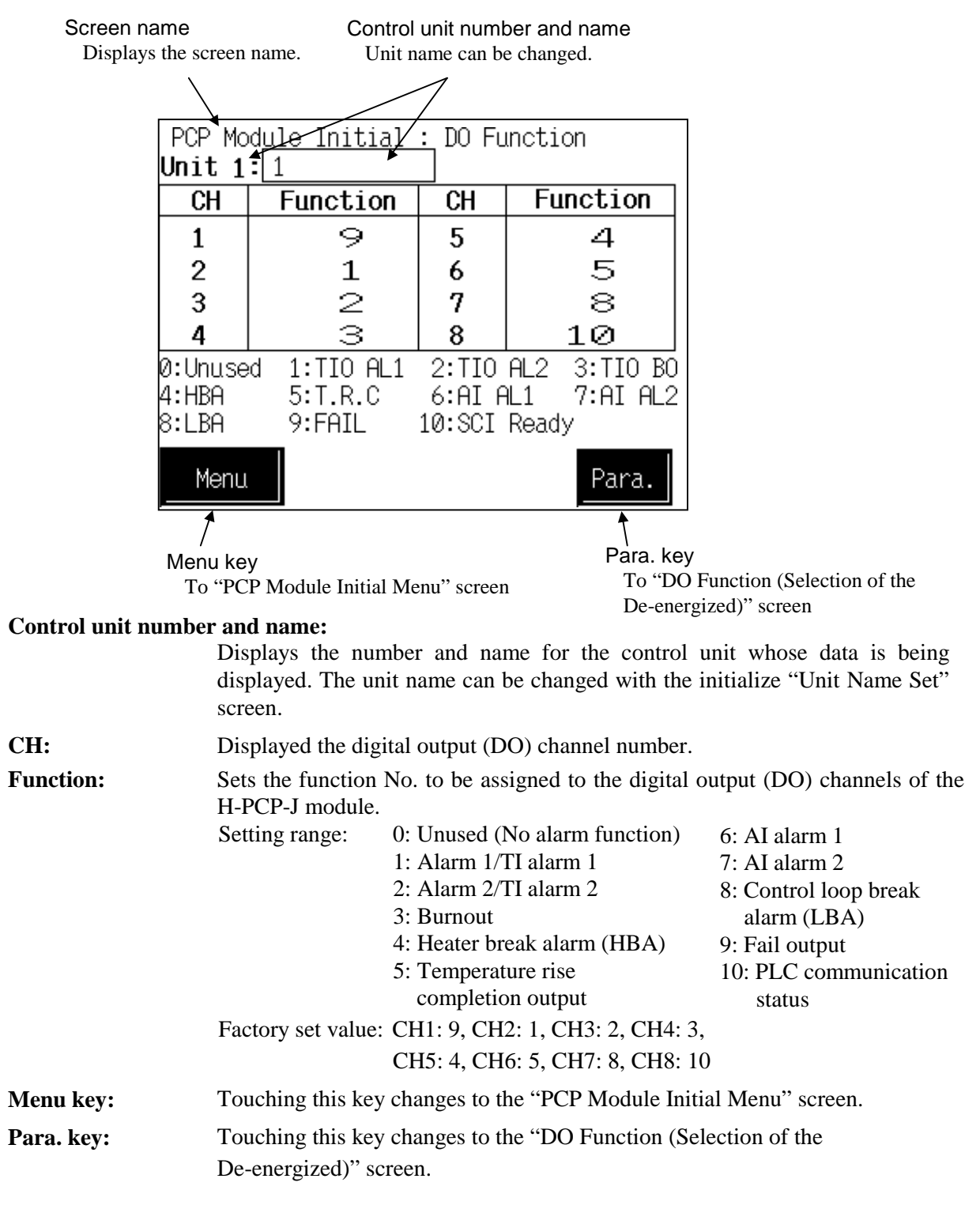

# 2.7.4 PCP Module Initial: DO Function (Selection of the De-energized) screen

<PCP Module Initial: DO Function (Selection of the De-energized) screen>

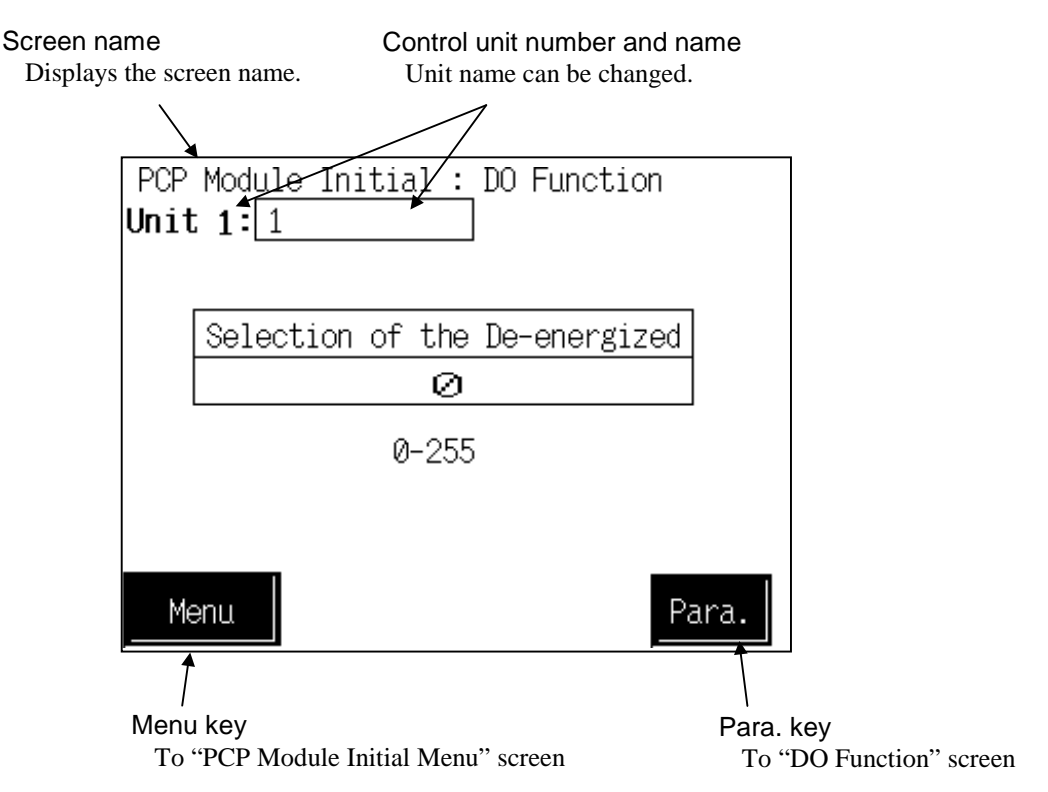

#### Control unit number and name:

Displays the number and name for the control unit whose data is being displayed. The unit name can be changed with the initialize "Unit Name Set" screen.

#### Selection of the De-energized:

Sets the digital output (DO) energized or de-energized of the H-PCP-J module. 0 to 255 (Each alarm etc. status is expressed as a bit image in Setting range: decimal numbers.) Bit data 0: Energized 1: De-energized Bit 4: DO5 Bit 0: DO1 Bit 1: DO2 Bit 5: DO6 Bit 2: DO3 Bit 6: DO7 Bit 3: DO4 Bit 7: DO8 Factory set value: 0 Menu key: Touching this key changes to the "PCP Module Initial Menu" screen.

**Para. key:** Touching this key changes to the "DO Function" screen.

### 2.7.5 PCP Module Initial: PLC Scan Time screen

<PCP Module Initial: PLC Scan Time screen>

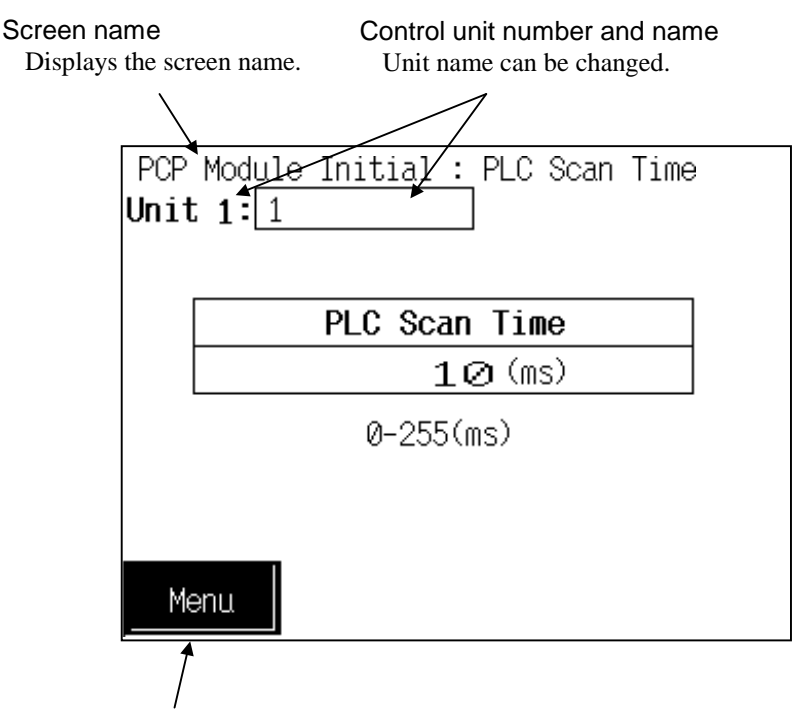

Menu key To "PCP Module Initial Menu" screen

#### Control unit number and name:

Displays the number and name for the control unit whose data is being displayed. The unit name can be changed with the initialize "Unit Name Set" screen.

**PLC Scan Time:** Set the PLC scanning time (time of waiting for a response from the PLC) so as to adapt to the environment used.

Setting range: 0 to 255 ms

In order to shorten the data updating period on the SR Mini HG SYSTEM side, the PLC scanning time (time of waiting for a response from the PLC) prior to factory shipment is set as short as 10 ms. If the PLC processing speed becomes slower according to the CPU processing speed, IO unit configuration and user program capacity of the PLC used, the communication response speed on the PLC side also becomes slower. As a result, the SR Mini HG SYSTEM will detect time-out and thus no communication processing may be normally made. If it does not normally operate, set the PLC scanning time to more than 50 ms.

Factory set value: 10

Menu key: Touching this key changes to the "PCP Module Initial Menu" screen.

### 2.7.6 PCP Module Initial: PV Bias Unit screen

<PCP Module Initial: PV Bias Unit screen>

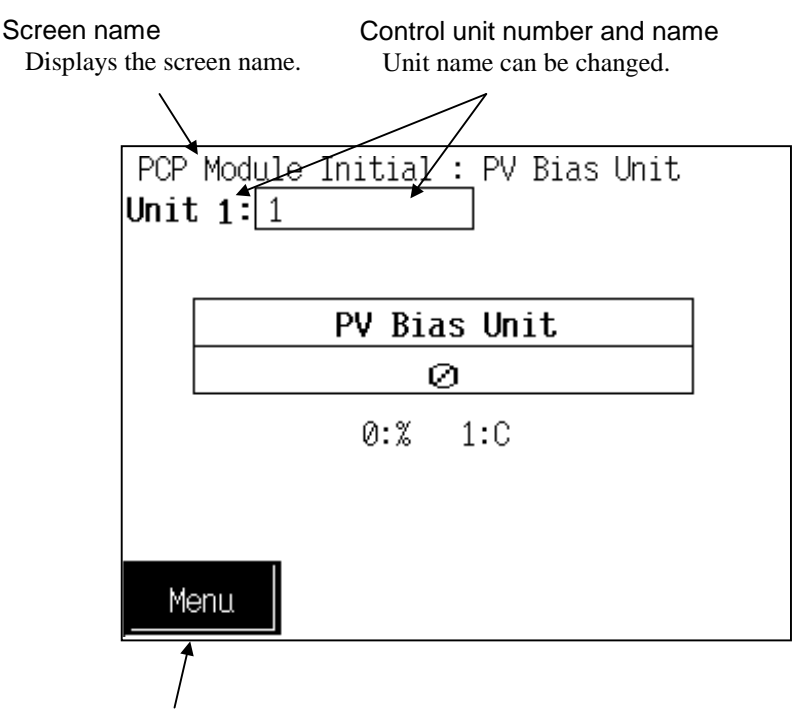

Menu key To "PCP Module Initial Menu" screen

#### **Control unit number and name:**

Displays the number and name for the control unit whose data is being displayed. The unit name can be changed with the initialize "Unit Name Set" screen.

- **PV Bias Unit:** Sets the unit of PV bias.

   Setting range:
   0: % (of span)

   1: Unit of input range

   Factory set value:
   0 (ZK-1103 specification: 1)

   **Menu key:** Touching this key changes to the "PCP Module Initial Menu" screen.
  - For the data setting method, see the **5.2.1 Data settings** (**P. 5-7**).

## 2.8 TIO Module Initial Settings

### 2.8.1 TIO Module Initial Menu screen

<TIO Module Initial Menu screen>

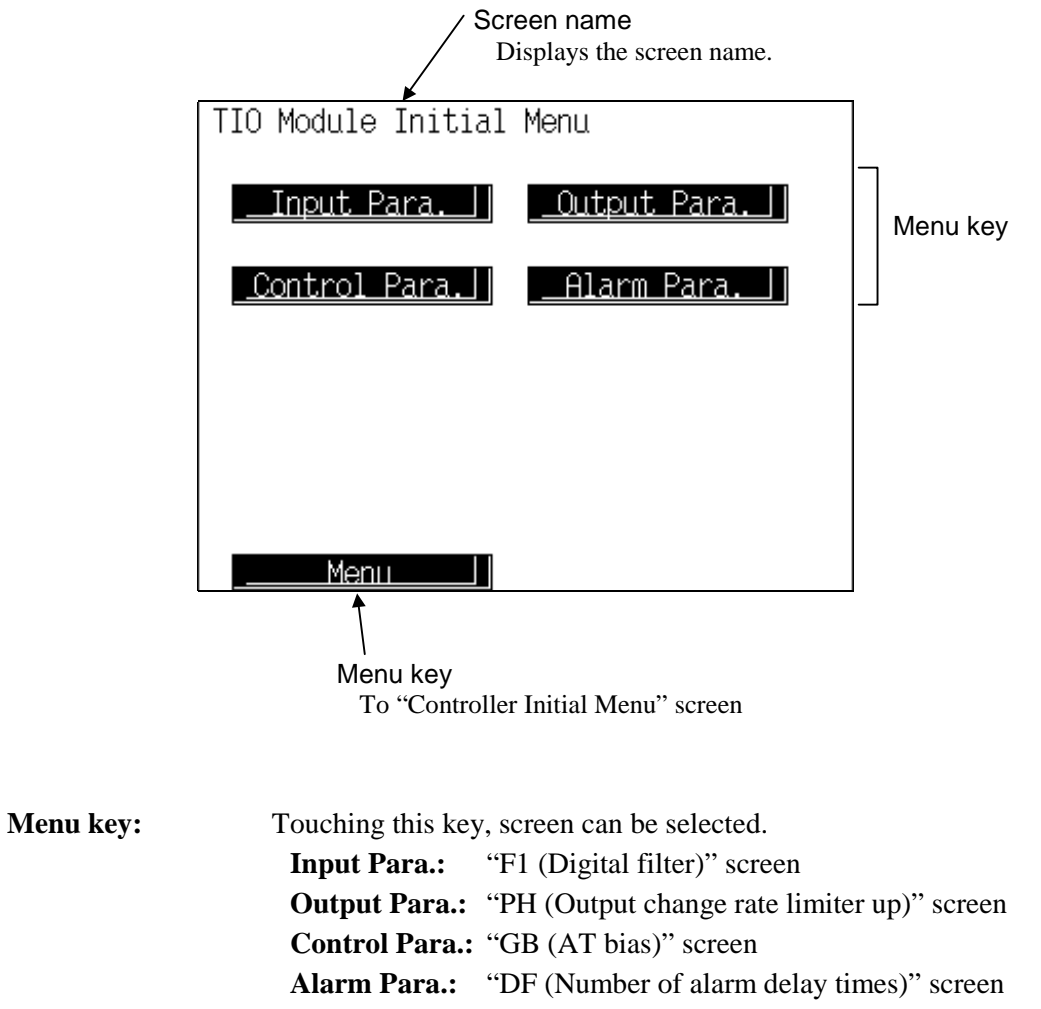

Menu: "Controller Initial Menu" screen

### 2.8.2 The basic configuration of TIO module parameter screen

The basic configuration of each parameter screen is as shown below.

Example: F1 (Digital filter) screen

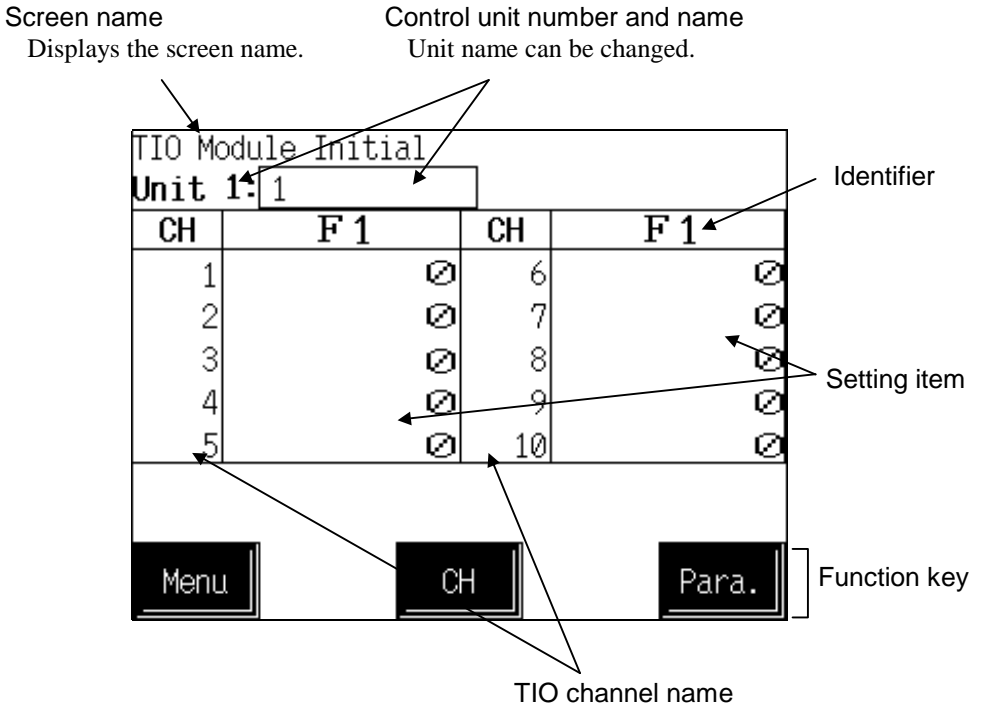

TIO channel name can be changed.

#### Control unit number and name:

Displays the number and name for the control unit whose data is being displayed. The unit name can be changed with the initialize "Unit Name Set" screen.

**TIO channel name:** Displays the TIO channel name. The channel name can be changed with the initialize "TIO CH Name Set" screen.

#### Identifier (Setting item):

Displays the item and data. Details of display varies depending on the each screen. Change the identifier by touching [Para.] key.

For the identifier, see the **2.8.3 TIO module parameter list (P. A-37**).

- **Function keys:** These key switches are assigned to match the contents of the screen.
  - Menu: Touching this key changes to the "TIO Module Initial Menu" screen.
    - **CH:** Every time this key is touched, the displayed channel number changes. If there is no channel to be selected, the [CH] key becomes invalid.
    - **Para.:** Every time this key is touched, the identifier (setting item) with the same related parameter group changes. If there in no item to be selected, the [Para.] key becomes invalid.

### 2.8.3 TIO module parameter list

- Some items may not be set depending on the specification.
- For the data setting method, see the **5.2.1 Data settings** (**P. 5-7**).

### Input related parameter

Change the identifier by touching [Para.] key.

| Name           | lden-t<br>ifier | Data range                                                                                                    | Discription                                                                                                    | Factory<br>set<br>value |
|----------------|-----------------|----------------------------------------------------------------------------------------------------|----------------------------------------------------------------------------------------------------|-------------------------|
| Digital filter | F1              | H-TIO-A/B/C/D/K/P:<br>0 to 100 seconds (0: OFF)<br>H-TIO-E/F/G/H/J/R,<br>H-CIO-A, H-SIO-A:<br>0.0 to 100.0 seconds<br>(0.0: OFF) | Decreases noise contained<br>sensor input by using a<br>first-order lag filter with<br>the preset time constant. | 0 or 0.0                |

#### Output related parameter

Change the identifier by touching [Para.] key.

| Name                                 | lden-t<br>ifier | Data range                                                                           | Discription                                                                                                    | Factory<br>set<br>value |
|--------------------------------------|-----------------|--------------------------------------------------------------------------------------|----------------------------------------------------------------------------------------------------|-------------------------|
| Output change rate<br>limiter (up)   | РН              | 0.0 to 100.0 %/second<br>(0.0: OFF)<br>Setting will be invalid in<br>ON/OFF control. | When the output changes<br>in the increasing<br>direction, sets the gradient<br>at which the outputs needs<br>to be gradually increased. | 0.0                     |
| Output change rate<br>limiter (down) | PL              | 0.0 to 100.0 %/second<br>(0.0: OFF)<br>Setting will be invalid in<br>ON/OFF control. | When the output changes<br>in the decreasing<br>direction, sets the gradient<br>at which the outputs needs<br>to be gradually decreased. | 0.0                     |
| Output limiter<br>(high limit)       | ОН              | Output limiter (low limit) to 105.0 %                                                | Sets the Output limiter (high limit).                                                                                                    | 100.0<br>or<br>100      |
| Output limiter<br>(low limit)        | OL              | -5.0 % to Output limiter<br>(high limit)                                             | Sets the Output limiter (low limit).                                                                                                    | 0.0 <sup>a</sup>        |

<sup>a</sup> Heat control (H-TIO-□/H-CIO-A): 0.0 Position proportioning control (H-TIO-K): 0.0 Heat/cool contro (H-TIO-□/H-CIO-A): 100.0 Speed control (H-SIO-A): 0

Continued on the next page.

| Name                                       | lden-t<br>ifier | Data range                                                                                                    | Discription                                                                                                    | Factory<br>set<br>value |
|--------------------------------------------|-----------------|----------------------------------------------------------------------------------------------------|----------------------------------------------------------------------------------------------------|-------------------------|
| Manipulated output<br>value at input error | OE              | -5.0 to +105.0 %<br>(Heat control, Position<br>proportioning control, Speed<br>control)<br>-105.0 to +105.0 %<br>(Heat/cool control)                                                                                                    | Sets the manipulated<br>output value (manual<br>output value) to be output<br>when temperature<br>measured value exceeds<br>the abnormal input trigger<br>input.                                                                                                    | 0.0                     |
| Integrated output<br>limiter               | OS              | 100.0 to 200.0 % of motor<br>time                                                                                                    | Sets the limit value (%)<br>when the successive<br>output on the open (close)<br>side is accumulated. If the<br>accumulated value<br>reaches the integrated<br>output limit, the open<br>(close) side output is<br>turned OFF. However, if<br>the output on the opposite<br>side is generated once, the<br>accumulated value is<br>reset. | 150.0                   |
| H-SIO-A output scale high                  | SU              | H-SIO-A output scale low to 10000                                                                                                    | Sets the value equivalent<br>to display scale of control<br>output high limit.                                                                                                    | 400                     |
| H-SIO-A output scale<br>low                | SD              | –9999 to<br>H-SIO-A output scale high                                                                                                    | Sets the value equivalent<br>to display scale of control<br>output low limit.                                                                                                    | 0                       |
| H-SIO-A correction<br>trigger              | SE              | 0: Normal<br>1: Correction executed<br>2: Correction canceled<br>Processing time of correction<br>execution or cancel is about<br>1 second. Do not turn OFF<br>the power during the<br>processing time. In addition,<br>maintain the setting more<br>than 0.5 second in order to<br>let it recognize modification<br>in setting modification. | Sets whether correction is<br>executed when the motor<br>speed measured value<br>differs from the actually<br>measured value or motor<br>speed set value differs<br>from the actually<br>measured value.                                                                                                    | 0                       |

Continued from the previous page.

### Control related parameter

Change the identifier by touching [Para.] key.

#### • Release level 0

| Name                                          | lden-t<br>ifier | Data range                                                          | Discription                                                                                                    | Factory<br>set<br>value |
|-----------------------------------------------|-----------------|---------------------------------------------------------------------|----------------------------------------------------------------------------------------------------|-------------------------|
| AT bias                                       | GB              | Within ± input span range                                           | Add the bias to the point<br>(temperature set value) at<br>which AT (autotuning) is<br>executed and calculated.                                                             | 0 <sup>a</sup>          |
| Integral time limiter<br>at AT end            | GY              | 1 to 3600 seconds<br>Setting will be valid in<br>heat/cool control. | Limits the integral value<br>in AT end at heat/cool<br>control.                                                                                                    | 3600                    |
| Setting change rate<br>limiter                | нн              | 0.0 to 100.0 % of<br>span/minute                                    | When the temperature set<br>value is changed, sets the<br>gradient when the<br>temperature set value is<br>gradually changed up to<br>the changed temperature<br>set value. | 0.0                     |
| ON/OFF control<br>differential gap<br>(Upper) | IV              | 0.00 to 10.00 % of span                                             | Sets the differential gap<br>larger than the<br>temperature set value in<br>ON/OFF action.                                                                                  | 0.02                    |
| ON/OFF control<br>differential gap<br>(Lower) | IW              | 0.00 to 10.00 % of span                                             | Sets the differential gap<br>smaller than the<br>temperature set value in<br>ON/OFF action.                                                                                 | 0.02                    |

<sup>a</sup> The position of the decimal point differs depending on the input range.

Continued on the next page.

| Name                                                  | lden-t<br>ifier | Data range            | Discription                                                                                                    | Factory<br>set<br>value |
|-------------------------------------------------------|-----------------|-----------------------|----------------------------------------------------------------------------------------------------|-------------------------|
| Positioning<br>adjustment counter<br>(H-TIO-K module) | FV              | 0 to 100 <sup>a</sup> | Setting to start positioning<br>adjustment and motor<br>time capture. If the<br>specified counter value is<br>reset, each operation<br>starts. (Valid only at<br>control STOP and in<br>initialize mode) | 0                       |

Continued from the previous page.

<sup>a</sup> Positioning adjustment counter

# Always adjust the opening first and capture the motor time after the adjustment is complete.

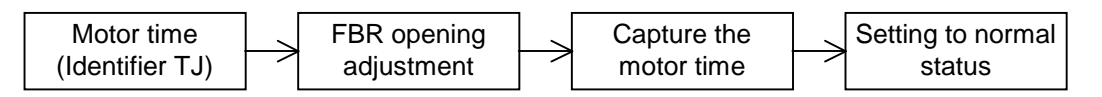

| Item                   | Setting data<br>(Setting<br>counter<br>value) | Description                                                                                                    | Status    |
|------------------------|-----------------------------------------------|----------------------------------------------------------------------------------------------------|-----------|
|                        | 0                                             | Normal status                                                                                                    |           |
| Opening                | 1                                             | Opening adjustment star, open-side output start (Motor time: 110 %)                                                                                                    |           |
| adjustment             | 2                                             | Capture the open-side opening value after 3 seconds stop                                                                                                    | Automatic |
| 3Close4Cap5Abox        |                                               | Close-side output start (Motor time: 110 %)                                                                                                    |           |
|                        |                                               | Capture the close-side opening value after 3 seconds stop                                                                                                    |           |
|                        |                                               | Above data stored in H-TIO-K module                                                                                                    |           |
|                        | 6                                             | Hold status                                                                                                    | V         |
| Capture the motor time | 7 8                                           | Outputs the close-side until the positioning becomes 0 %.<br>Open-side output start if the positioning is less than 0 %.<br>Stops at an positioning of more than 100 %, and capture<br>the motor time by H-TIO-K module<br>After the motor time has been captured, close-side output | Automatic |
|                        |                                               | comes ON (Motor time : 110 %)                                                                                                    |           |
|                        | 9                                             | Hold status                                                                                                    |           |
| —                      | 10 to 100                                     | Not settable                                                                                                    |           |

When you input setting counter 1, the opening adjustment starts, operations are carried out automatically up to setting counter 6, then the system goes on hold status. When you input setting counter 7, the motor time capture starts, operations are carried out automatically up to setting counter 9, then the system goes on hold status. After the settings are complete, always set to "0: Normal status."

Continued on the next page.

Continued from the previous page.

| Name       | lden-t<br>ifier | Data range        | Discription                                                                                                    | Factory<br>set<br>value |
|------------|-----------------|-------------------|----------------------------------------------------------------------------------------------------|-------------------------|
| Motor time | TJ              | 5 to 1000 seconds | Sets the time when the<br>control motor changes<br>from the close side to the<br>open side. (Control output<br>sets the motor time to<br>100 %.) | 10                      |

## Alarm related parameter

| Change the identifier by touching [Para.] key. |
|------------------------------------------------|
|                                                |

| Name                           | lden-t<br>ifier | Data range              | Discription                                                                                                    | Factory<br>set<br>value |
|--------------------------------|-----------------|-------------------------|----------------------------------------------------------------------------------------------------|-------------------------|
| Number of alarm<br>delay times | DF              | 0 to 255 times          | Sets the number of<br>sampling period counting<br>times until the alarm is<br>turned ON after<br>temperature measured<br>value enters the alarm<br>region. | 0                       |
| Alarm 1 differential gap       | НА              | 0.00 to 10.00 % of span | Sets the alarm 1 differential gap.                                                                                                    | 0.10                    |
| Alarm 2 differential gap       | HB              | 0.00 to 10.00 % of span | Sets the alarm 2<br>differential gap.                                                                                                    | 0.10                    |

# 2.9 TI Module Initial Settings

### 2.9.1 TI Module Initial Menu screen

<TI Module Initial Menu screen>

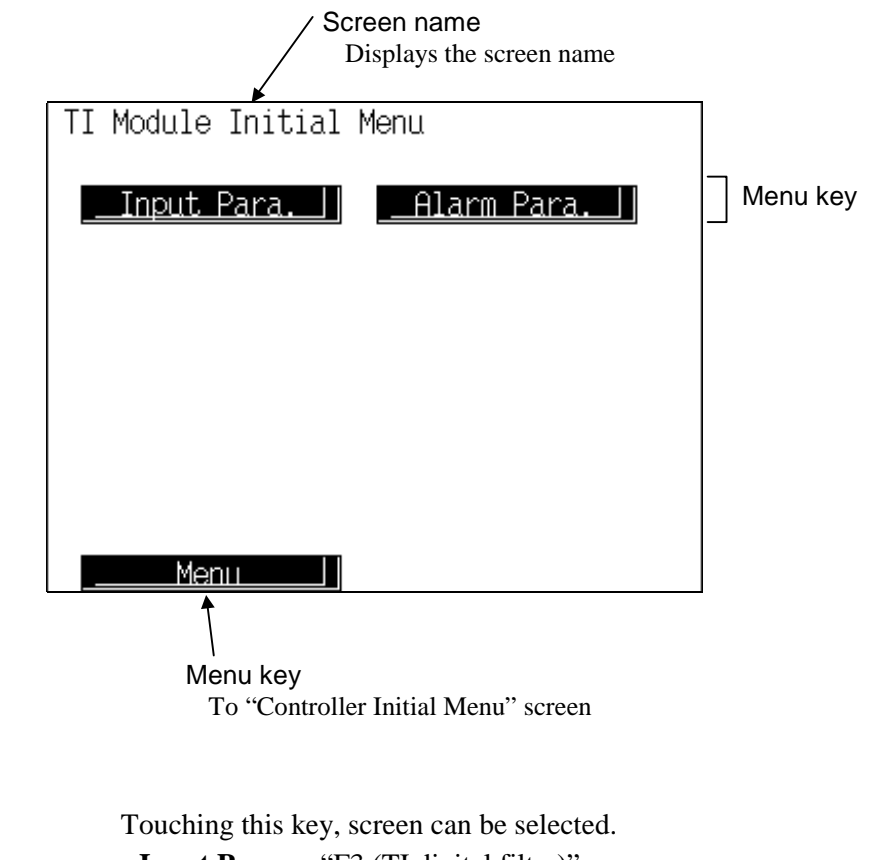

Menu key:Touching this key, screen can be selected.Input Para.:"F3 (TI digital filter)" screenAlarm Para.:"DG (Number of TI alarm delay times)" screenMenu:"Controller Initial Menu" screen

### 2.9.2 The basic configuration of TI module parameter screen

The basic configuration of each parameter screen is as shown below.

Example: F3 (TI digital filter) screen

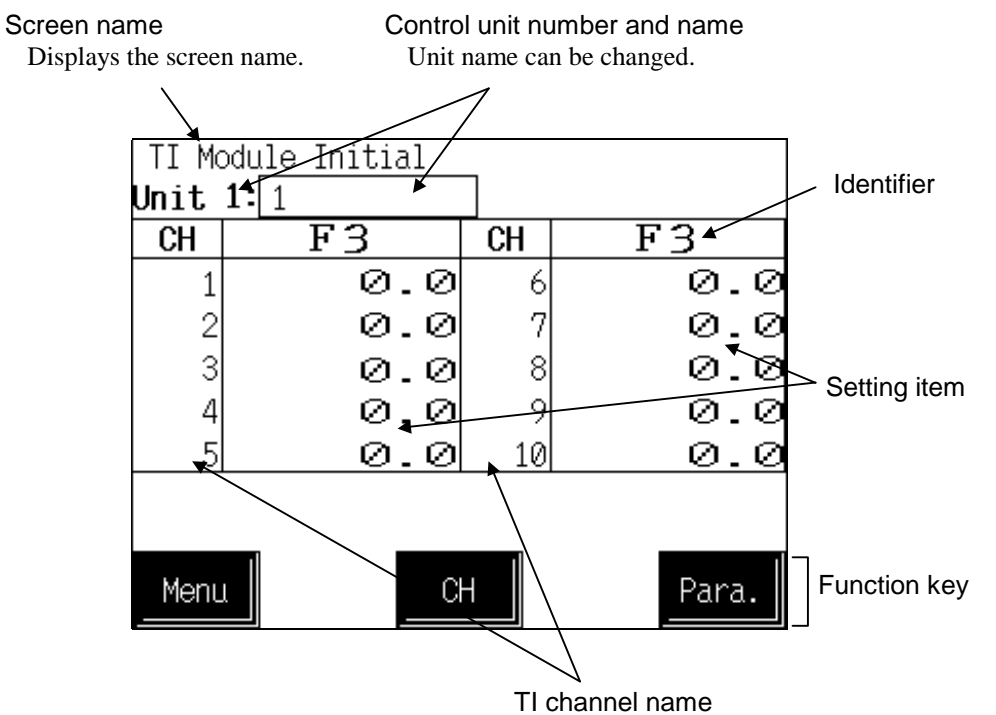

TI channel name can be changed.

#### **Control unit number and name:**

Displays the number and name for the control unit whose data is being displayed. The unit name can be changed with the initialize "Unit Name Set" screen.

**TI channel name:** Displays the TI channel name. The channel name can be changed with the initialize "TI CH Name Set" screen.

#### Identifier (Setting item):

Displays the item and data. Details of display varies depending on the each screen. Change the identifier by touching [Para.] key.

```
For the identifier, see the 2.9.3 TI module parameter list (P. A-44).
```

**Function keys:** These key switches are assigned to match the contents of the screen.

- Menu: Touching this key changes to the "TI Module Initial Menu" screen.
  - **CH:** Every time this key is touched, the displayed channel number changes. If there is no channel to be selected, the [CH] key becomes invalid.
  - **Para.:** Every time this key is touched, the identifier (setting item) with the same related parameter group changes. If there in no item to be selected, the [Para.] key becomes invalid.

### 2.9.3 TI module parameter list

- Some items may not be set depending on the specification.
- For the data setting method, see the **5.2.1 Data settings** (**P. 5-7**).

### Input related parameter

Change the identifier by touching [Para.] key.

| Name              | lden-t<br>ifier | Data range                         | Discription                                                                                                    | Factory<br>set<br>value |
|-------------------|-----------------|------------------------------------|----------------------------------------------------------------------------------------------------|-------------------------|
| TI digital filter | F3              | 0.0 to 100.0 seconds<br>(0.0: OFF) | Decreases noise contained<br>sensor input by using a<br>first-order lag filter with<br>the preset time constant. | 0.0                     |

### ■ Alarm related parameter

Change the identifier by touching [Para.] key.

| Name                              | lden-t<br>ifier | Data range              | Discription                                                                                                    | Factory<br>set<br>value |
|-----------------------------------|-----------------|-------------------------|----------------------------------------------------------------------------------------------------|-------------------------|
| Number of TI alarm<br>delay times | DG              | 0 to 255 times          | Sets the number of<br>sampling period counting<br>times until the alarm is<br>turned ON after TI<br>measured value enters the<br>alarm region. | 0                       |
| TI alarm 1<br>differential gap    | HI              | 0.00 to 10.00 % of span | Sets the TI alarm 1 differential gap.                                                                                                    | 0.10                    |
| TI alarm 2<br>differential gap    | HJ              | 0.00 to 10.00 % of span | Sets the TI alarm 2 differential gap.                                                                                                    | 0.10                    |

# 2.10 AI Module Initial Settings

### 2.10.1 AI Module Initial Menu screen

<AI Module Initial Menu screen>

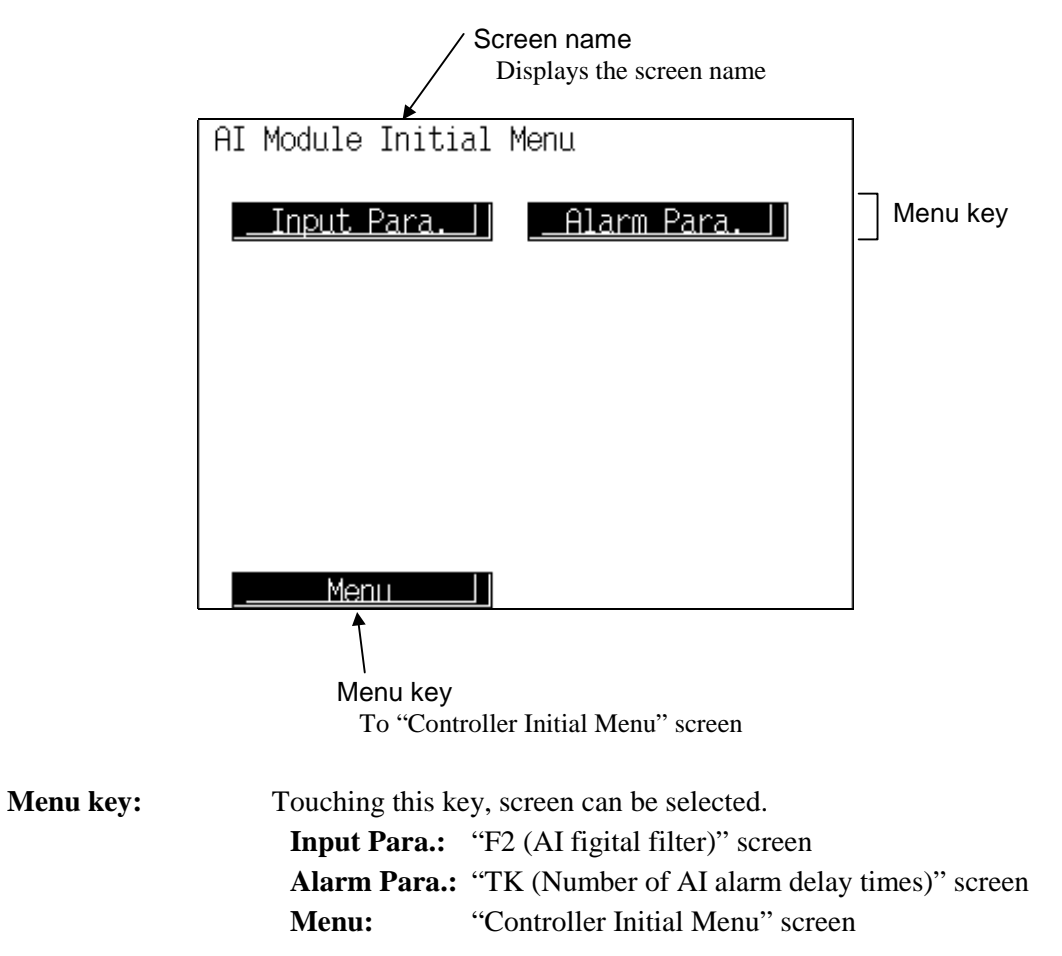

### 2.10.2 The basic configuration of AI module parameter screen

The basic configuration of each parameter screen is as shown below.

Example: F2 (AI digital filter) screen

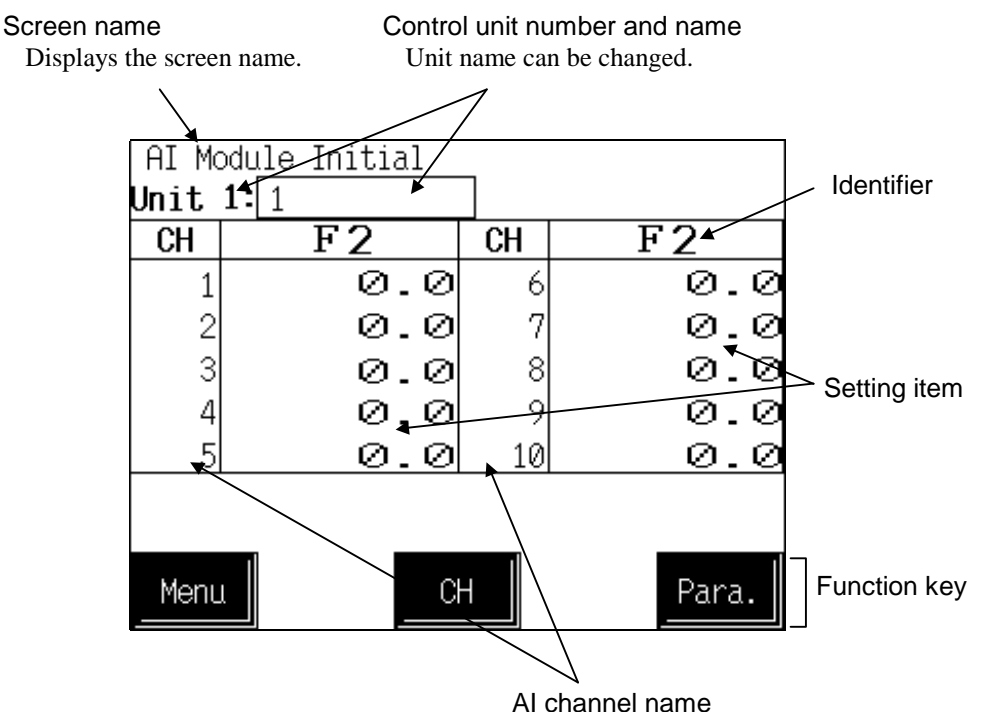

AI channel name can be changed.

#### Control unit number and name:

Displays the number and name for the control unit whose data is being displayed. The unit name can be changed with the initialize "Unit Name Set" screen.

**TI channel name:** Displays the AI channel name. The channel name can be changed with the initialize "AI CH Name Set" screen.

#### Identifier (Setting item):

Displays the item and data. Details of display varies depending on the each screen. Change the identifier by touching [Para.] key.

For the identifier, see the **2.10.3 AI module parameter list (P. A-39**).

- **Function keys:** These key switches are assigned to match the contents of the screen.
  - Menu: Touching this key changes to the "AI Module Initial Menu" screen.
  - **CH:** Every time this key is touched, the displayed channel number changes. If there is no channel to be selected, the [CH] key becomes invalid.
  - **Para.:** Every time this key is touched, the identifier (setting item) with the same related parameter group changes. If there in no item to be selected, the [Para.] key becomes invalid.

### 2.10.3 Al module parameter list

- Some items may not be set depending on the specification.
- For the data setting method, see the **5.2.1 Data settings** (**P. 5-7**).

### Input related parameter

Change the identifier by touching [Para.] key.

| Name              | lden-t<br>ifier | Data range                         | Discription                                                                                                    | Factory<br>set<br>value |
|-------------------|-----------------|------------------------------------|----------------------------------------------------------------------------------------------------|-------------------------|
| AI digital filter | F2              | 0.0 to 100.0 seconds<br>(0.0: OFF) | Decreases noise contained<br>sensor input by using a<br>first-order lag filter with<br>the preset time constant.                                                          | 0.0                     |
| AI moving average | VA              | 0: Not provided<br>1: Provided     | Sets the presence or<br>absence of AI moving<br>average. Gets the average<br>of the sampling results<br>corresponding to 4 times<br>when "1" is set to<br>decrease noise. | 0                       |

### ■ Alarm related parameter

Change the identifier by touching [Para.] key.

| Name                              | lden-t<br>ifier | Data range              | Discription                                                                                                    | Factory<br>set<br>value |
|-----------------------------------|-----------------|-------------------------|----------------------------------------------------------------------------------------------------|-------------------------|
| Number of AI alarm<br>delay times | ТК              | 0 to 255 times          | Sets the number of<br>sampling period counting<br>times until the alarm is<br>turned ON after AI<br>measured value enters the<br>alarm region. | 0                       |
| AI alarm 1<br>differential gap    | НС              | 0.00 to 10.00 % of span | Sets the AI alarm 1 differential gap.                                                                                                    | 0.10                    |
| AI alarm 2<br>differential gap    | HF              | 0.00 to 10.00 % of span | Sets the AI alarm 2 differential gap.                                                                                                    | 0.10                    |

# 2.11 AO Module Initial Settings

### 2.11.1 AO Module Initial Menu screen

<AO Module Initial Menu screen>

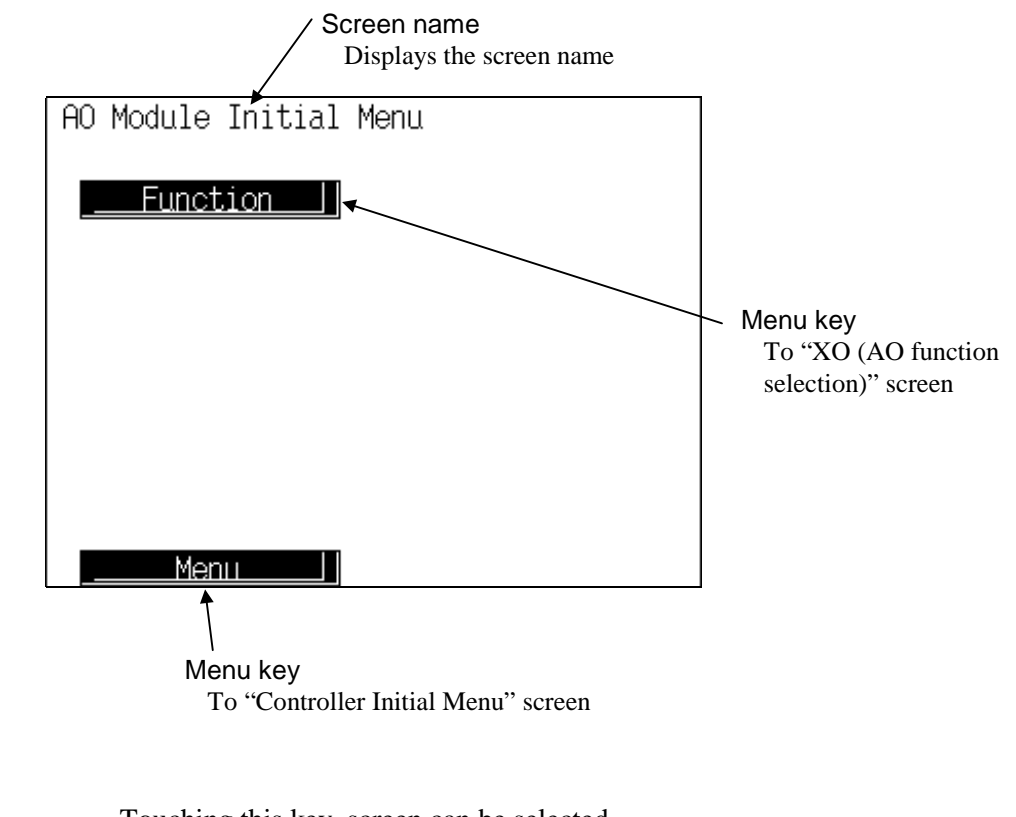

| Menu key: | Touching this key, screen can be selected. |                                     |  |
|-----------|--------------------------------------------|-------------------------------------|--|
|           | Function:                                  | "XO (AO function selection)" screen |  |
|           | Menu:                                      | "Controller Initial Menu" screen    |  |

### 2.11.2 The basic configuration of AO module parameter screen

The basic configuration of each parameter screen is as shown below.

Example: XO (AO function selection) screen

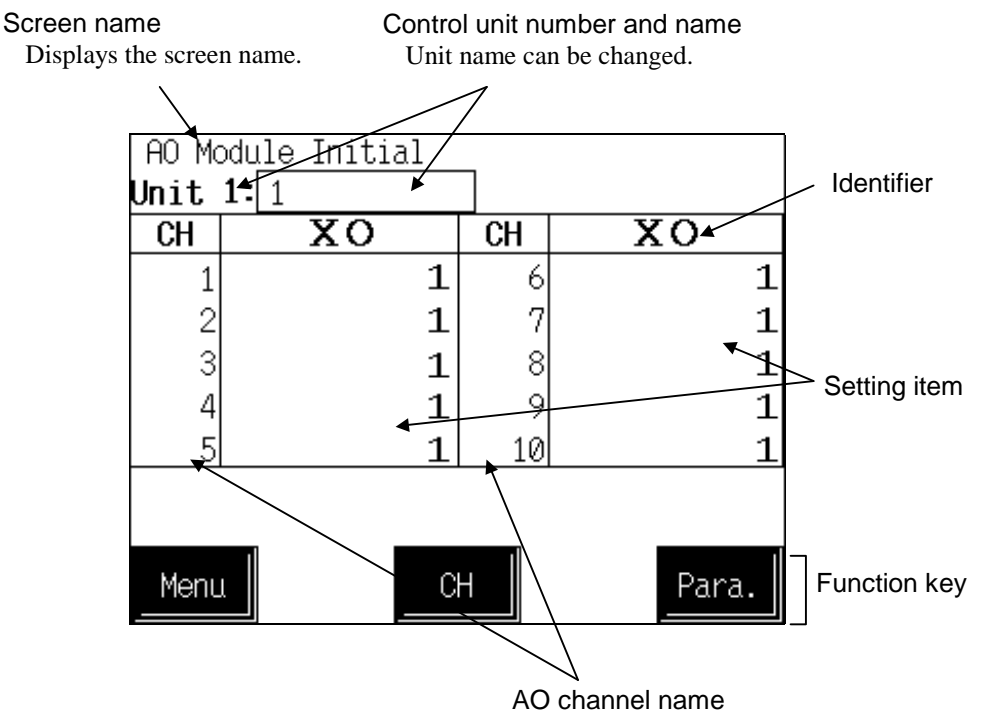

AO channel name can be changed.

#### Control unit number and name:

Displays the number and name for the control unit whose data is being displayed. The unit name can be changed with the initialize "Unit Name Set" screen.

**AO channel name:** Displays the AO channel name. The channel name can be changed with the initialize "AO CH Name Set" screen.

#### Identifier (Setting item):

Displays the item and data. Details of display varies depending on the each screen. Change the identifier by touching [Para.] key.

```
For the identifier, see the 2.11.3 AO module parameter list (P. A-50).
```

- **Function keys:** These key switches are assigned to match the contents of the screen.
  - Menu: Touching this key changes to the "AO Module Initial Menu" screen.
    - **CH:** Every time this key is touched, the displayed channel number changes. If there is no channel to be selected, the [CH] key becomes invalid.
    - **Para.:** Every time this key is touched, the identifier (setting item) with the same related parameter group changes. If there in no item to be selected, the [Para.] key becomes invalid.

### 2.11.3 AO module parameter list

- Some items may not be set depending on the specification.
- For the data setting method, see the **5.2.1 Data settings** (**P. 5-7**).

### Function setting parameter

Change the identifier by touching [Para.] key.

| Name                             | lden-t<br>ifier | Data range                                                                                                    | Discription                                                                                                    | Factory<br>set<br>value |
|----------------------------------|-----------------|----------------------------------------------------------------------------------------------------|----------------------------------------------------------------------------------------------------|-------------------------|
| AO function<br>selection         | XO              | <ul> <li>0: Unused</li> <li>1: Manual mode (outputs data given by the AO output set value)</li> <li>2: Temperature measured value (PV)</li> <li>3: Set value monitor</li> <li>4: Temperature deviation value (deviation between the temperature measured value and set value monitor)</li> <li>5: Heat-side manipulated output value</li> <li>6: Cool-side manipulated output value</li> <li>7: AI measured value</li> <li>8: TI measured value</li> <li>9: Opening monitor</li> <li>(2 to 9: Recorder output mode)</li> </ul> | Sets the data output from<br>the H-AO-□ module.                                                                 | 1                       |
| AO corresponding channel setting | OY              | 1 to 20 (TIO channel)<br>1 to 40 (AI and TI channel)<br>Setting will be valid in<br>recorder output mode.                                                                                                    | Sets channel number of data to output from the H-AO-□ module.                                                   | 1                       |
| AO zooming high<br>limit         | CV              | AO zooming low limit to<br>100.0 %<br>Setting will be valid in<br>recorder output mode.                                                                                                    | Sets the AO range high<br>limit as a percentage for<br>the input span of the<br>channel corresponding to<br>AO. | 100.0                   |

| Name                             | lden-t<br>ifier | Data range                                                                                                    | Discription                                                                                                    | Factory<br>set<br>value |
|----------------------------------|-----------------|----------------------------------------------------------------------------------------------------|----------------------------------------------------------------------------------------------------|-------------------------|
| AO zooming low<br>limit          | CW              | 0.0 % to AO zooming high<br>limit<br>Setting will be valid in<br>recorder output mode.                                                                                        | Sets the AO range low<br>limit as a percentage for<br>the input span of the<br>channel corresponding to<br>AO. | 0.0                     |
| AO display scale high            | HV              | Span 10000 or less<br>(Within –9999 to +10000)                                                                                                    | Sets the AO display scale high limit.                                                                          | 100.0                   |
| AO display scale low             | HW              | Span 10000 or less<br>(Within –9999 to +10000)                                                                                                    | Sets the AO display scale low limit.                                                                           | 0.0                     |
| AO decimal point position        | JR              | <ul> <li>0: No digit below decimal point</li> <li>1: 1 digit below decimal point</li> <li>2: 2 digits below decimal point</li> <li>3: 3 digits below decimal point</li> </ul> | Sets the AO display<br>decimal point position.                                                                 | 1                       |
| AO output change<br>rate limiter | PW              | 0.0 to 100.0 %/second<br>(0.0: OFF)                                                                                                    | Sets the amount of analog<br>output per time to restrict<br>sudden analog output<br>changes.                   | 0.0                     |

Continued from the previous page.

## 2.12 CT Module Initial Settings

As CT module initial setting screens, both CT input CH allocation screens and the number of CT alarm delay times setting screens are available. Change the screen by touching [Para.] key.

### 2.12.1 CT Module Initial CT used CH Selection screen

<CT Module Initial: CT used CH Selection screen>

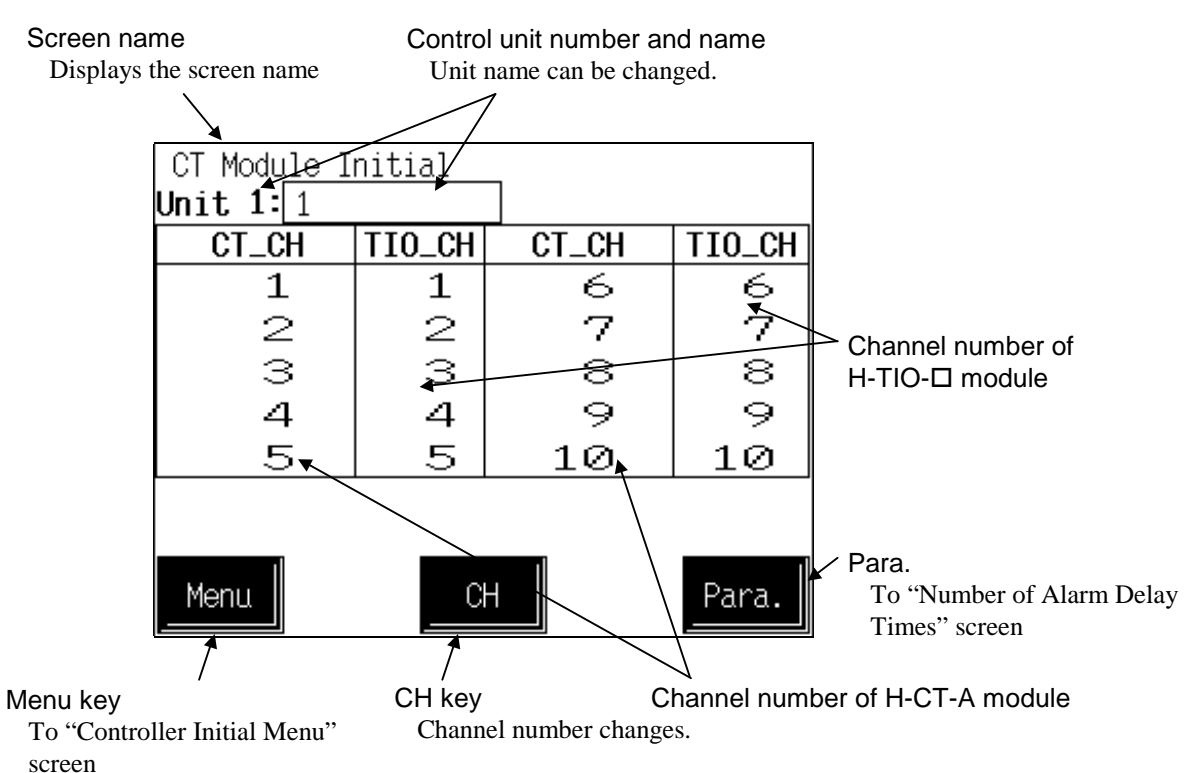

#### Control unit number and name:

|            | displayed. The unit name can be changed with the initialize "Unit Name Set" screen.                                                                                                    |
|------------|----------------------------------------------------------------------------------------------------|
| CT_CH:     | Display the channel number of H-CT-A module.                                                                                                    |
| TIO_CH:    | <ul> <li>Allocates the channels for H-TIO-□ module to the input channels of H-CT-A module.</li> <li>Setting range: 0 to 20 (0: Unused)</li> <li>Factory set value: Varies depending on the specification when ordering.</li> </ul> |
| Menu key:  | Touching this key changes to the "Controller Initial Menu" screen.                                                                                                    |
| CH key:    | Every time this key is touched, the displayed channel number changes. If there is no channel to be selected, the [CH] key becomes invalid.                                                                                         |
| Para. key: | Touching this key changes to the "Number of Alarm Delay Times" screen.                                                                                                    |
|            | -1 - 4                                                                                                    |

### 2.12.2 CT Module Initial Number of Alarm Delay Times screen

<CT Module Initial: Number of Alarm Delay Times screen>

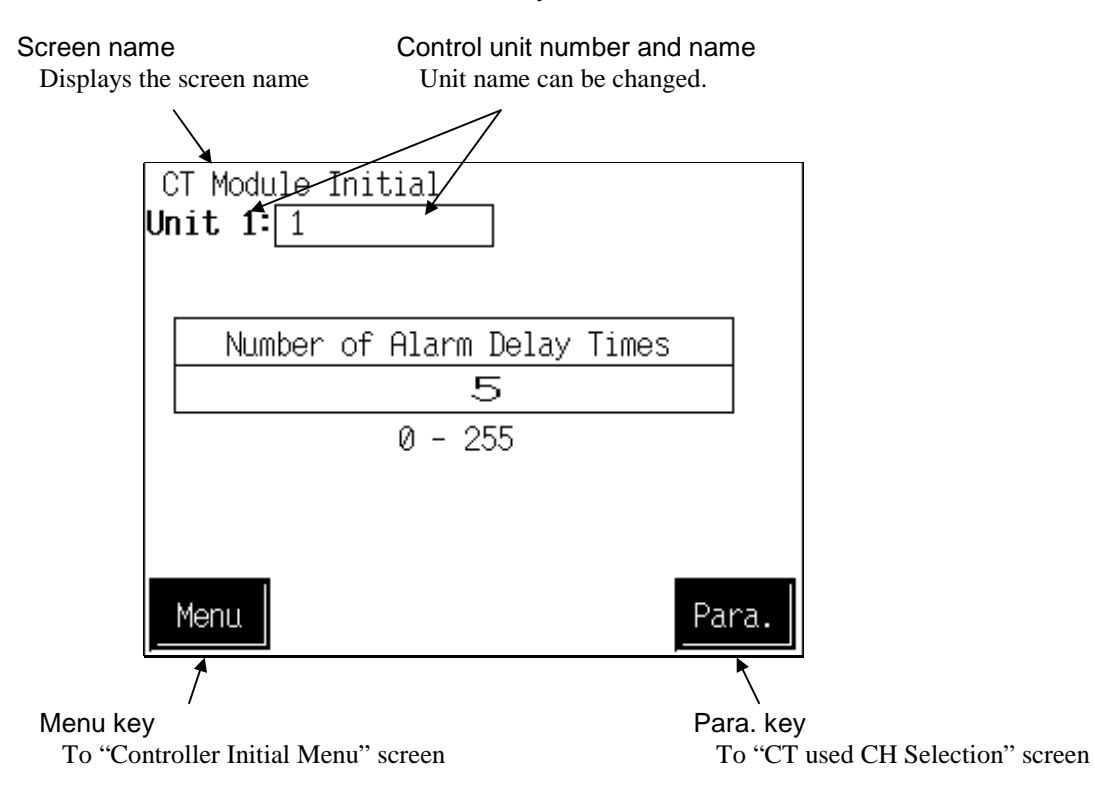

#### Control unit number and name:

Displays the number and name for the control unit whose data is being displayed. The unit name can be changed with the initialize "Unit Name Set" screen.

#### Number of Alarm Delay Times:

Sets how many times in a row the CT input value has to be in the alarm range for the alarm output to be switched on. Setting range: 0 to 255 Factory set value: 5

#### Menu key: Touching this key changes to the "Controller Initial Menu" screen.

- Para. key: Touching this key changes to the "CT used CH Selection screen" screen.
  - For the data setting method, see the **5.2.1 Data settings** (**P. 5-7**).

# 2.13 DI Module Initial Settings

### 2.13.1 DI Module Initial screen

<DI Module Initial screen>

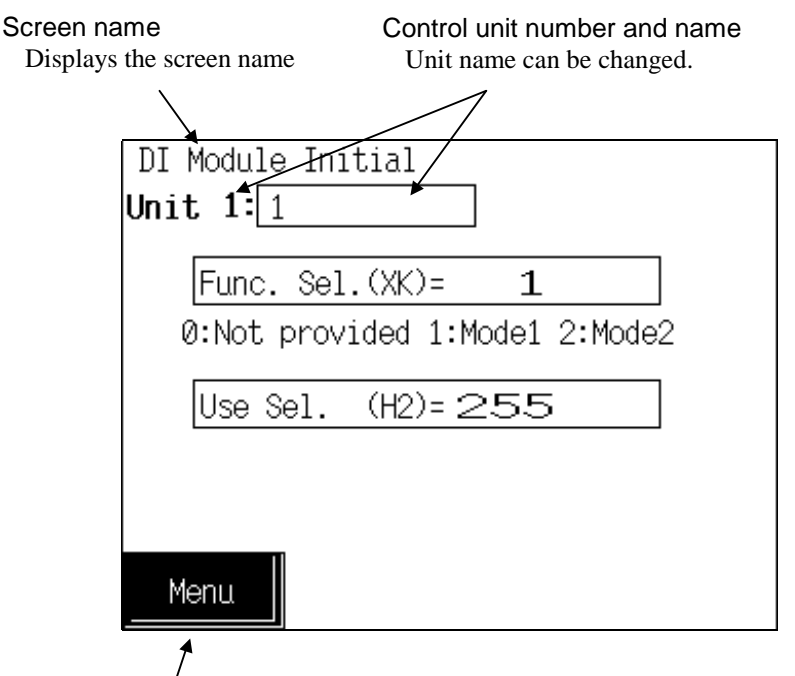

Menu key

To "Controller Initial Menu" screen

#### Control unit number and name:

Displays the number and name for the control unit whose data is being displayed. The unit name can be changed with the initialize "Unit Name Set" screen

**Func. Sel. (XK):** Sets the function No. to be assigned to the digital input (DI) terminals of the H-DI-A module.

- Setting range: 0: Not provided
  - 1: Mode 1
  - Memory area transfer (ENABLE terminal is used)
     After area selection setting, the actual area is changed by detecting the ENABLE edge.
  - Control RUN/STOP transfer
  - Alarm interlock release
  - 2: Mode 2
  - Memory area transfer
  - The actual area is changed approximately 2 seconds after area selection setting.
  - Control RUN/STOP transfer
  - Alarm interlock release

Factory set value: 1

- After the contact is closed, it takes a short time until the action of this device is actually selected. Therefore, pay attention to this delay time if the device is used together with a sequencer, etc.
- When you select "1: Mode 1" with the function selection (XK) and use memory area switching, always calculate the setting value with DI 4 (memory area enable) set to Used.

External power (24 V DC) supply is required for digital input.

Use Sel. (H2): Sets whether to use the H-DI-A module digital input (DI) by the bit image. Setting range: 0 to 255 Factory set value: 255

Setting example

×: Used –: Unused

| Setting<br>data | Memory area<br>transfer | Control<br>RUN/STOP<br>transfer | Alarm interlock<br>release |
|-----------------|-------------------------|---------------------------------|----------------------------|
| 63              |                         |                                 |                            |
| 127             | ×                       | ×                               | ×                          |
| 191             |                         |                                 |                            |
| 255             |                         |                                 |                            |
| 48              | _                       | ×                               | ×                          |
| 47              | ×                       | _                               | Х                          |
| 32              | _                       | _                               | Х                          |
| 31              | ×                       | ×                               | -                          |
| 16              | _                       | ×                               | -                          |
| 15              | ×                       | _                               | -                          |
| 0               | _                       | _                               | _                          |

#### Calculation method of setting value

Example: When DI 1 to DI 4 are used, but DI 5 to DI 8 are not used.

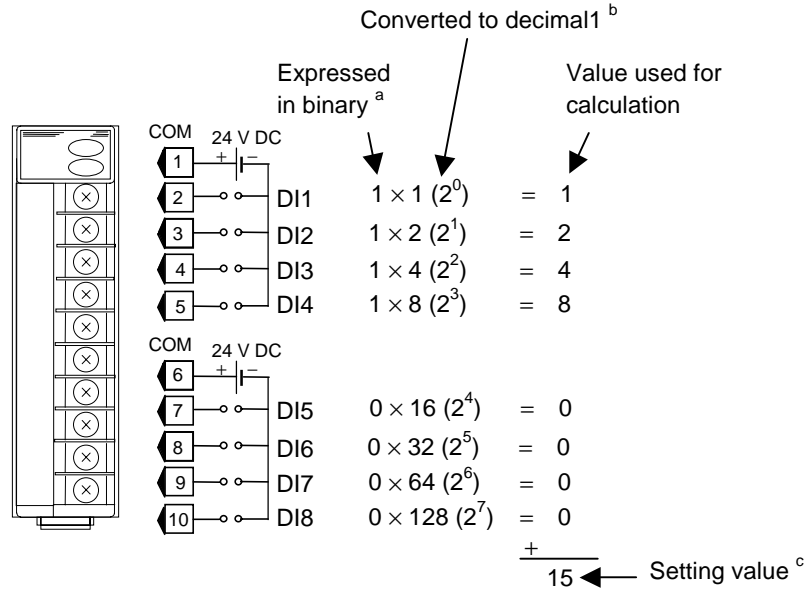

<sup>a</sup> For the binary value, enter either 0 (unused) or 1 (used).

<sup>b</sup> When calculating the setting, express the states for DI 1 to DI 8 as 1-digit binaries, then convert to decimal

<sup>c</sup> The setting value is the sum of the calculation values for DI 1 to DI 8.

Menu key: Touching this key changes to the "Controller Initial Menu" screen.
### <Digital input (DI) function (H-DI-A)>

The digital input function can be used to select the memory area in the control unit to which the H-DI-A module is connected, to select control RUN/STOP or alarm interlock release.

### Terminal configuration and DI function:

Selection or release can be performed depending on the open or close state of terminal numbers 1 to 8. For memory area selection, configure an external contact circuit or use a contact output signal from the sequencer, if necessary.

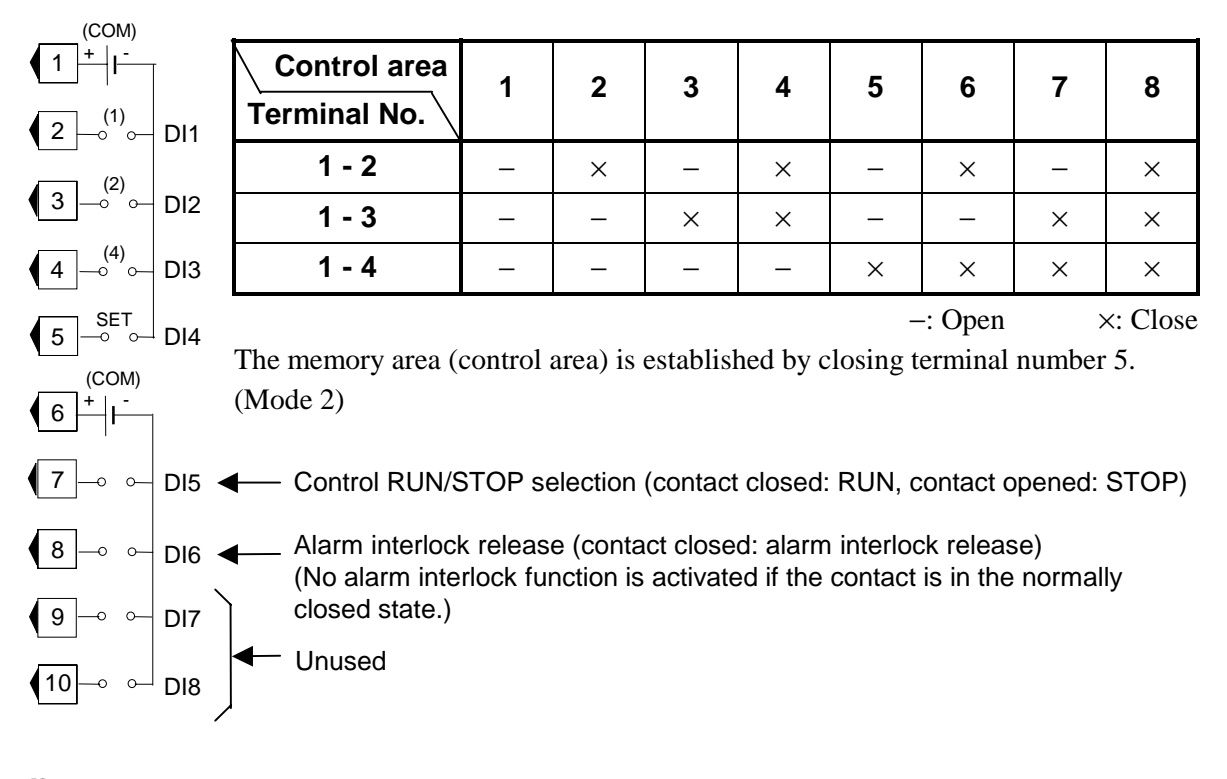

Connect external power (24V DC) to the number 1 and number 6 COM (common) terminals on the DI module so that these terminal sides become positive (+).

# 2.14 DO Module Initial Settings

# 2.14.1 DO Module Initial screen

<DO Module Initial screen>

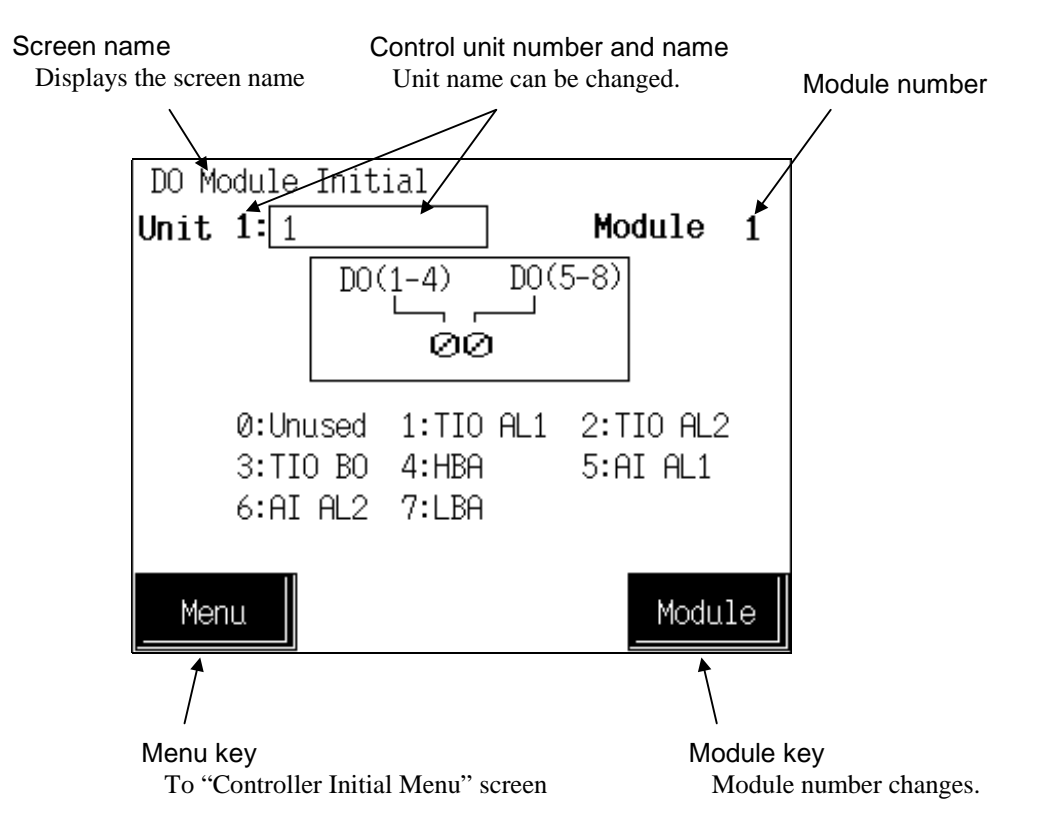

### Control unit number and name:

Displays the number and name for the control unit whose data is being displayed. The unit name can be changed with the initialize "Unit Name Set" screen.

Module number: Displays the module number whose data is being displayed.

**DO (1-4), DO (5-8):** Sets the type of alarm to output from the H-DO-A/B/D module digital output (DO) terminals. The setting is made for a block comprising the outputs for one module.

Setting range: 0: Unused (No alarm function)

- 1: Alarm 1
- 2: Alarm 2
- 3: Burnout
- 4: Heater break alarm (HBA)
- 5: AI alarm 1
- 6: AI alarm 2
- 7: Control loop break alarm (LBA)
- 8: (Not settable)

Factory set value: Varies depending on the specification when ordering.

About block

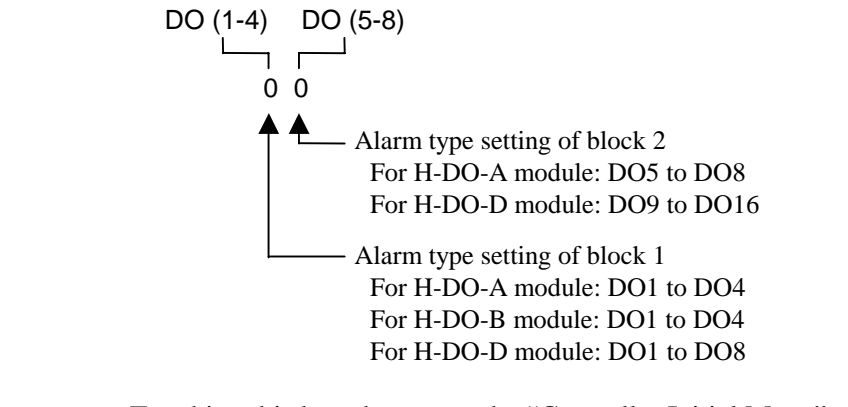

| Menu key:   | Touching this key changes to the "Controller Initial Menu" screen.   |
|-------------|----------------------------------------------------------------------|
| Module key: | Every time this key is touched, the displayed module number changes. |

For the data setting method, see the **5.2.1 Data settings (P. 5-7**).

# 2.15 Event DO (H-DO-C) Module Initial Settings

## 2.15.1 Event DO Module Initial Menu screen

<Event DO Module Initial Menu screen>

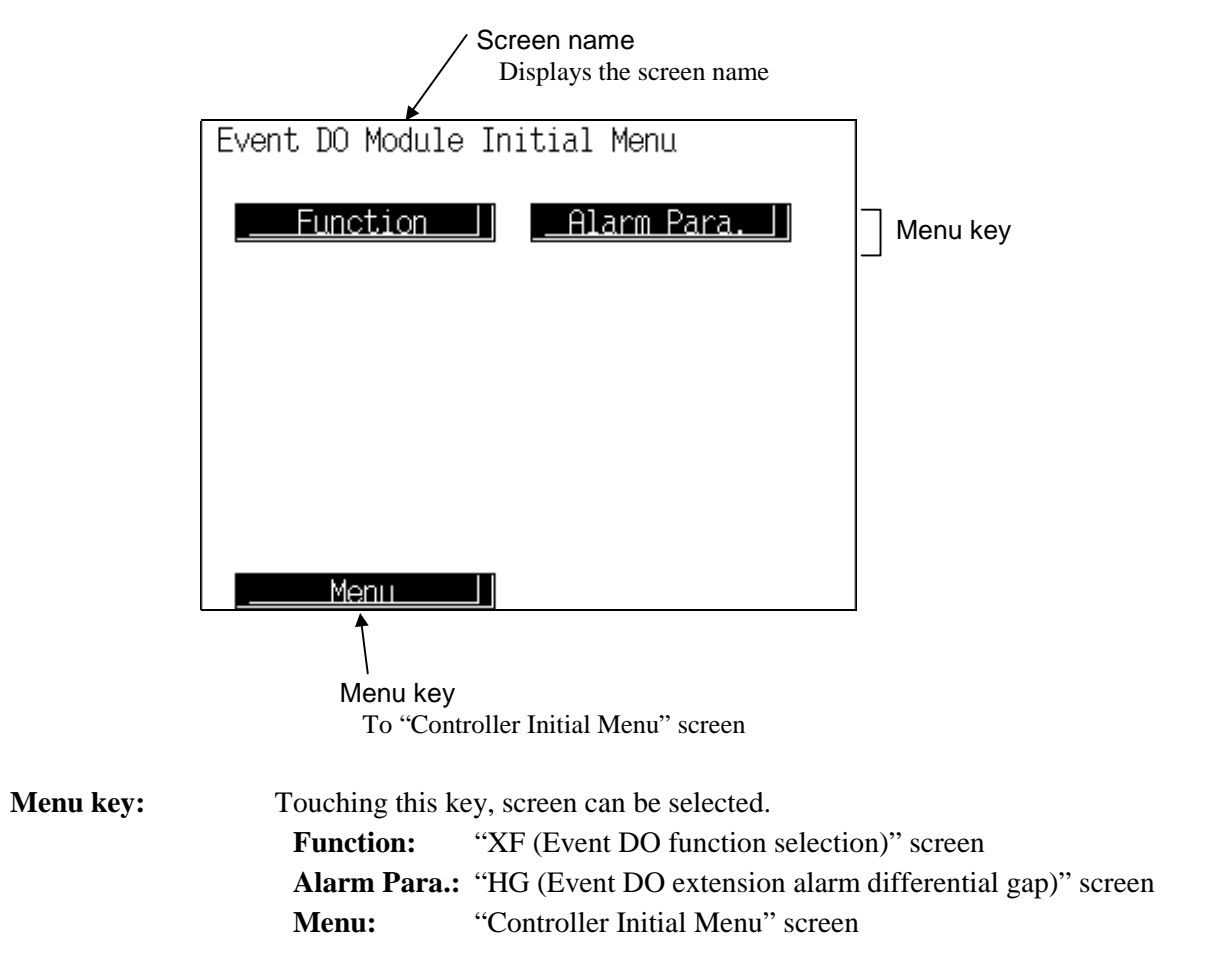

# 2.15.2 The basic configuration of event DO module parameter screen

The basic configuration of each parameter screen is as shown below.

Example: XF (Event DO function selection) screen

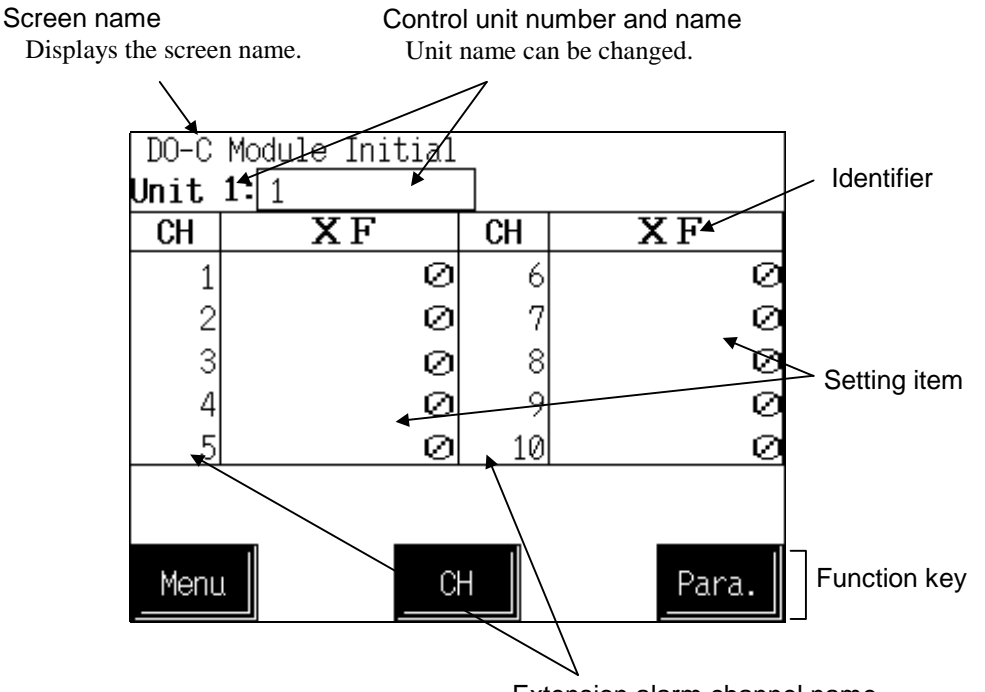

Extension alarm channel name Extension alarm channel name can be changed.

#### **Control unit number and name:**

Displays the number and name for the control unit whose data is being displayed. The unit name can be changed with the initialize "Unit Name Set" screen.

#### **Extension alarm channel name:**

Displays the extension alarm channel name. The channel name can be changed with the initialize "EX-Alarm CH Name Set" screen.

#### Identifier (Setting item):

Displays the item and data. Details of display varies depending on the each screen. Change the identifier by touching [Para.] key.

# For the identifier, see the **2.15.3 Event DO module parameter list** (**P. A-62**).

**Function keys:** These key switches are assigned to match the contents of the screen.

- Menu: Touching this key changes to the "Event DO Module Initial Menu" screen.
- **CH:** Every time this key is touched, the displayed channel number changes. If there is no channel to be selected, the [CH] key becomes invalid.
- **Para.:** Every time this key is touched, the identifier (setting item) with the same related parameter group changes. If there in no item to be selected, the [Para.] key becomes invalid.

# 2.15.3 Event DO module parameter list

- Some items may not be set depending on the specification.
- For the data setting method, see the **5.2.1 Data settings (P. 5-7**).

### Function setting parameter

Change the identifier by touching [Para.] key.

| Name                                         | lden-<br>tifier | Data range                                                         | Discription                                                                                                    | Factory<br>set<br>value |
|----------------------------------------------|-----------------|--------------------------------------------------------------------|----------------------------------------------------------------------------------------------------|-------------------------|
| Event DO function<br>selection               | XF              | 0 to 30<br>See Event output function<br>(P. A-63).                 | Sets the event DO<br>(H-DO-C) module event<br>functions.<br>Extension alarm output<br>function:<br>Sets the extension<br>alarm type output.<br>Status output function:<br>Sets the output alarm<br>type.<br>Data comparison output<br>function:<br>Sets the comparison<br>measured value type<br>output. | 0                       |
| Event DO<br>corresponding<br>channel setting | XG              | 1 to 40<br>See Event output function<br>(P. A-63).                 | Extension alarm output<br>function, Status output<br>function:<br>Sets the number for the<br>channel to output the<br>alarm.<br>Data comparison output<br>function:<br>Sets the number for the<br>channel for the<br>comparison data 1.                                                                  | 1                       |
| Event DO mode<br>select setting              | ХН              | 0 to 40<br>See <b>Event output function</b><br>( <b>P. A-63</b> ). | Extension alarm output<br>function:<br>Sets the alarm action.<br>Data comparison output<br>function:<br>Sets the number for the<br>channel for the<br>comparison data 2.                                                                                                    | 0                       |

### <Event output function>

The event output function enables up to eight points to be output per module of unique alarms different from ordinary temperature and AI alarms (Extension alarm output function), control unit operations (Status output function) and comparison results which are output only under certain conditions (Data comparison output function). The function can be set for each channel of the H-DO-C module.

### • Extension alarm output function

An extension alarm is output independently of H-TIO- $\Box$  module alarms. As it is independently set, it can be provided as a dedicated alarm output.

| Event DO<br>function selection<br>(Identifier XF) |                                | Event DO<br>corresponding<br>channel setting | Event DO<br>mode select setting                                                                                                    |
|---------------------------------------------------|--------------------------------|----------------------------------------------|----------------------------------------------------------------------------------------------------|
| Setting<br>data                                   | Function<br>name               | (Identifier XG)                              | (Identifier XH)                                                                                                    |
| 10                                                | Temperature<br>deviation alarm | 1 to 20 CH<br>(H-TIO-□ module)               | <ul> <li>0: High alarm</li> <li>1: Low alarm</li> <li>2: High/low alarm</li> <li>3: Band alarm</li> <li>4: High alarm with hold action</li> <li>5: Low alarm with hold action</li> <li>6: High/low alarm with hold action</li> <li>7: Band alarm with hold action</li> <li>8: High alarm with re-hold action</li> <li>9: Low alarm with re-hold action</li> <li>10: High/low alarm with re-hold action</li> </ul> |
| 11                                                | Temperature<br>process alarm   | 1 to 20 CH<br>(H-TIO-□ module)               | <ol> <li>0: High alarm</li> <li>1: Low alarm</li> <li>2: High alarm with hold action</li> <li>3: Low alarm with hold action</li> </ol>                                                                                                    |
| 12                                                | Temperature set value alarm    | 1 to 20 CH<br>(H-TIO-□ module)               | 0: High alarm<br>1: Low alarm                                                                                                    |
| 13                                                | AI process alarm               | 1 to 40 CH<br>(H-AI-□ module)                | 0: High alarm<br>1: Low alarm<br>2: High alarm with hold action<br>3: Low alarm with hold action                                                                                                    |
| 20                                                | TI process alarm               | 1 to 40 CH<br>(H-TI-□ module)                | <ul><li>0: High alarm</li><li>1: Low alarm</li><li>2: High alarm with hold action</li><li>3: Low alarm with hold action</li></ul>                                                                                                    |

This output is different from the ordinary alarm output from the H-DO-A/B type module. Similarly, the ordinary alarm cannot be output from the H-DO-C type module (for event output).

The alarm differential gap and alarm delay timer are commonly set.

Continued on the next page.

Continued from the previous page.

### • Status output function

This function is used to output the control unit action status other than the extension alarm output in addition to the ordinary alarm output status (Alarm 1 status, etc.).

| Event DO<br>function selection<br>(Identifier XF) |                                   | Event DO<br>corresponding channel<br>setting | Event DO<br>mode select<br>setting |
|---------------------------------------------------|-----------------------------------|----------------------------------------------|------------------------------------|
| Setting<br>data                                   | g Function (Identifier X)<br>name |                                              | (Identifier XH)                    |
| 0                                                 | Unused (Manual mode)              | —                                            |                                    |
| 1                                                 | Alarm 1                           | 1 to 20 CH (H-TIO- module)                   |                                    |
| 2                                                 | Alarm 2                           | 1 to 20 CH (H-TIO- module)                   |                                    |
| 3                                                 | Burnout                           | 1 to 20 CH (H-TIO- module)                   |                                    |
| 4                                                 | Heater break alarm (HBA)          | 1 to 20 CH (H-TIO- module)                   |                                    |
| 5                                                 | AI alarm 1                        | 1 to 40 CH (H-AI- module)                    |                                    |
| 6                                                 | AI alarm 2                        | 1 to 40 CH (H-AI- module)                    |                                    |
| 7                                                 | Control loop break alarm (LBA)    | 1 to 20 CH (H-TIO- module)                   |                                    |
| 8                                                 | PID/AT                            | 1 CH                                         |                                    |
| 17                                                | TI alarm 1                        | 1 to 40 CH (H-TI- module)                    |                                    |
| 18                                                | TI alarm 2                        | 1 to 40 CH (H-TI- module)                    |                                    |
| 19                                                | TI burnout                        | 1 to 40 CH (H-TI- module)                    |                                    |
| 22                                                | Event DI logic output<br>status   | 1 to 40 CH (H-DI-B module)                   |                                    |
| 9                                                 | Not settable                      | —                                            |                                    |
| 23 to 30                                          | Not settable                      | _                                            |                                    |

Continued on the next page.

Continued from the previous page.

### • Data comparison output function

This function is used to output the result of comparison between the measured value and measured value (or set value and set value) within the same group.

| Event DO<br>function selection<br>(Identifier XF) |                                                                                                    | Event DO<br>corresponding<br>channel setting<br>(Identifier XG) | Event DO<br>mode select setting<br>(Identifier XH) |
|---------------------------------------------------|----------------------------------------------------------------------------------------------------|-----------------------------------------------------------------|----------------------------------------------------|
| Setting<br>data                                   | Function name                                                                                                    | Data 1                                                          | Data 2                                             |
| 14                                                | Temperature measured<br>value comparison<br>Comparison between the<br>temperature measured<br>value and temperature<br>measured value | 1 to 20 CH<br>(H-TIO-□ module)                                  | 1 to 20 CH<br>(H-TIO-□ module)                     |
| 15                                                | Temperature set value<br>comparison<br>Comparison between the<br>temperature set value and<br>temperature set value                   | 1 to 20 CH<br>(H-TIO-□ module)                                  | 1 to 20 CH<br>(H-TIO-□ module)                     |
| 16                                                | AI measured value<br>comparison<br>Comparison between the<br>AI measured value and<br>AI measured value                               | 1 to 40 CH<br>(H-AI-□ module)                                   | 1 to 40 CH<br>(H-AI-□ module)                      |
| 21                                                | <b>TI measured value</b><br><b>comparison</b><br>Comparison between the<br>TI measured value and<br>TI measured value                 | 1 to 40 CH<br>(H-TI-□ module)                                   | 1 to 40 CH<br>(H-TI-□ module)                      |

### [Relationship between output and comparison]

Computing equation: The output turns ON at (Data 2) – (Data 1)  $\leq 0$ 

This means :

The output turns ON if (Data 2) is smaller than or equal to (Data 1). {Data  $2 \le Data 1$ } The output turns OFF if (Data 2) is larger than (Data 1). {Data 2 > Data 1}

# Alarm related parameter

Change the identifier by touching [Para.] key.

| Name                                                 | lden-<br>tifier | Data range                     | Discription                                                                                                    | Factory<br>set<br>value |
|------------------------------------------------------|-----------------|--------------------------------|----------------------------------------------------------------------------------------------------|-------------------------|
| Event DO extension<br>alarm differential gap         | HG              | 0.00 to 10.00 %                | When the event DO<br>function corresponds to<br>the event DO extension<br>alarm output function,<br>sets the alarm differential<br>gap.                                                                                                    | 0.10                    |
| Event DO extension<br>alarm interlock                | LE              | 0: Not provided<br>1: Provided | When the event DO<br>function corresponds to<br>the event DO extension<br>alarm output function,<br>sets the presence or<br>absence of the alarm<br>interlock function.                                                                                                    | 0                       |
| Number of Event DO<br>extension alarm<br>delay times | TI              | 0 to 255 times                 | When the event DO<br>function corresponds to<br>the event DO extension<br>alarm output function,<br>sets the number of<br>sampling period counting<br>times until the alarm is<br>turned ON after the<br>measured value of the<br>channel specified by the<br>setting of the channel<br>corresponding to event<br>DO enters the alarm<br>region. | 0                       |

# 2.16 Event DI (H-DI-B) Module Initial Settings

### 2.16.1 The basic configuration of event DI module parameter screen

The basic configuration of each parameter screen is as shown below.

Example: R1 (Event DI type selection 1) screen

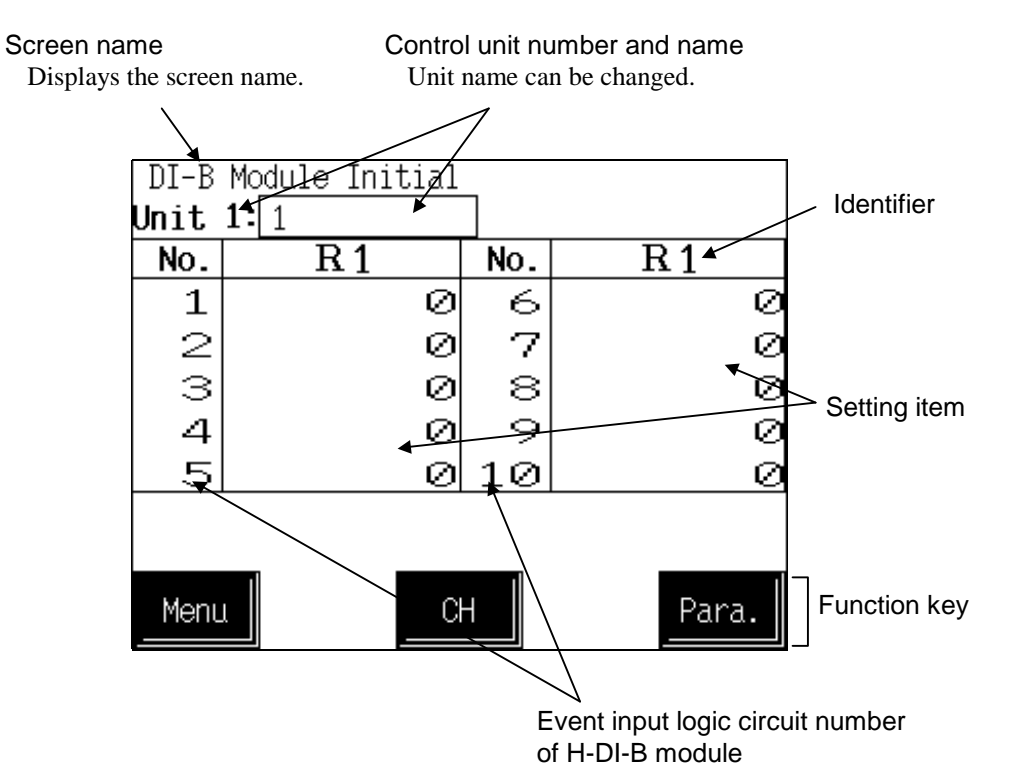

### Control unit number and name:

Displays the number and name for the control unit whose data is being displayed. The unit name can be changed with the initialize "Unit Name Set" screen.

Displays the event input logic circuit number of H-DI-B module.

### **Identifier (Setting item):**

No:

Displays the item and data. Details of display varies depending on the each screen. Change the identifier by touching [Para.] key.

For the identifier, see the **2.16.2 Event DI module parameter list** (**P. A-68**).

Function keys: These key switches are assigned to match the contents of the screen.

Menu: Touching this key changes to the "Controller Initial Menu" screen.

**CH:** Every time this key is touched, the displayed event input logic circuit number changes. If there is no event input logic circuit to be selected, the [CH] key becomes invalid.

**Para.:** Every time this key is touched, the identifier (setting item) with the same related parameter group changes. If there in no item to be selected, the [Para.] key becomes invalid.

### 2.16.2 Event DI module parameter list

- Some items may not be set depending on the specification.
- Change the identifier by touching [Para.] key.
- For the data setting method, see the **5.2.1 Data settings (P. 5-7**).

| Name                                             | lden-<br>tifier | Data range                                       | Discription                                                              | Factory<br>set<br>value |
|--------------------------------------------------|-----------------|--------------------------------------------------|--------------------------------------------------------------------------|-------------------------|
| Event DI type selection 1                        | <b>R</b> 1      | 0 to 30 <sup>a</sup><br>(17 to 30: Not settable) | Sets the type of logic input 1.                                          | 0                       |
| Event DI type selection 2                        | R2              | 0 to 30 <sup>a</sup><br>(17 to 30: Not settable) | Sets the type of logic input 2.                                          | 0                       |
| Event DI type selection 3                        | R3              | 0 to 30 <sup>a</sup><br>(17 to 30: Not settable) | Sets the type of logic input 3.                                          | 0                       |
| Event DI type selection 4                        | R4              | 0 to 30 <sup>a</sup><br>(17 to 30: Not settable) | Sets the type of logic input 4.                                          | 0                       |
| Event DI<br>corresponding<br>channel selection 1 | E1              | 1 to 80 <sup>a</sup>                             | Sets the channel or logic<br>number to be input to the<br>logic input 1. | 1                       |
| Event DI<br>corresponding<br>channel selection 2 | E2              | 1 to 80 <sup>a</sup>                             | Sets the channel or logic<br>number to be input to the<br>logic input 2. | 1                       |
| Event DI<br>corresponding<br>channel selection 3 | E3              | 1 to 80 <sup>a</sup>                             | Sets the channel or logic<br>number to be input to the<br>logic input 3. | 1                       |
| Event DI<br>corresponding<br>channel selection 4 | E4              | 1 to 80 <sup>a</sup>                             | Sets the channel or logic<br>number to be input to the<br>logic input 4. | 1                       |
| Event DI reversal selection 1                    | W1              | 0: Normal 1: Reversal                            | Sets whether the inverted logic input 1 is captured.                     | 0                       |
| Event DI reversal selection 2                    | W2              | 0: Normal 1: Reversal                            | Sets whether the inverted logic input 2 is captured.                     | 0                       |

<sup>a</sup> Set the type and corresponding channel of Event DI. Event DI uses it with logic input function.

For the data , see the Logic input function (P. A-70).

Continued on the next page.

-

| Name                             | lden-<br>tifier | Data range                                                                       | Discription                                                                                           | Factory<br>set<br>value |
|----------------------------------|-----------------|----------------------------------------------------------------------------------|----------------------------------------------------------------------------------------------------|-------------------------|
| Event DI reversal selection 3    | W3              | 0: Normal 1: Reversal                                                            | Sets whether the inverted logic input 3 is captured.                                                  | 0                       |
| Event DI reversal selection 4    | W4              | 0: Normal 1: Reversal                                                            | Sets whether the inverted logic input 4 is captured.                                                  | 0                       |
| Event DI logic circuit selection | LU              | 0: AND (1 active)<br>1: NAND (0 active)<br>2: OR (1 active)<br>3: NOR (0 active) | Sets the logic circuit type.                                                                          | 0                       |
| Event DI delay timer setting     | LW              | 0 to 255 times                                                                   | Set number of times to<br>delays the logical output.<br>A delay of 200 ms/time<br>(only active side). | 1                       |

Continued from the previous page.

### <Logic input function>

Each logic is built by four event inputs. Up to eight logic results (logic outputs) per H-DI-B module can be monitored through communication or can be output from H-DO-C module. In addition, this function can assign the input of the H-DI-B module to any channel number of the H-DO-C module to output the result.

The logic section of event DI module consists of 4 logic input points, input reversal selection, logic circuit type selection, input delay timer and logic output.

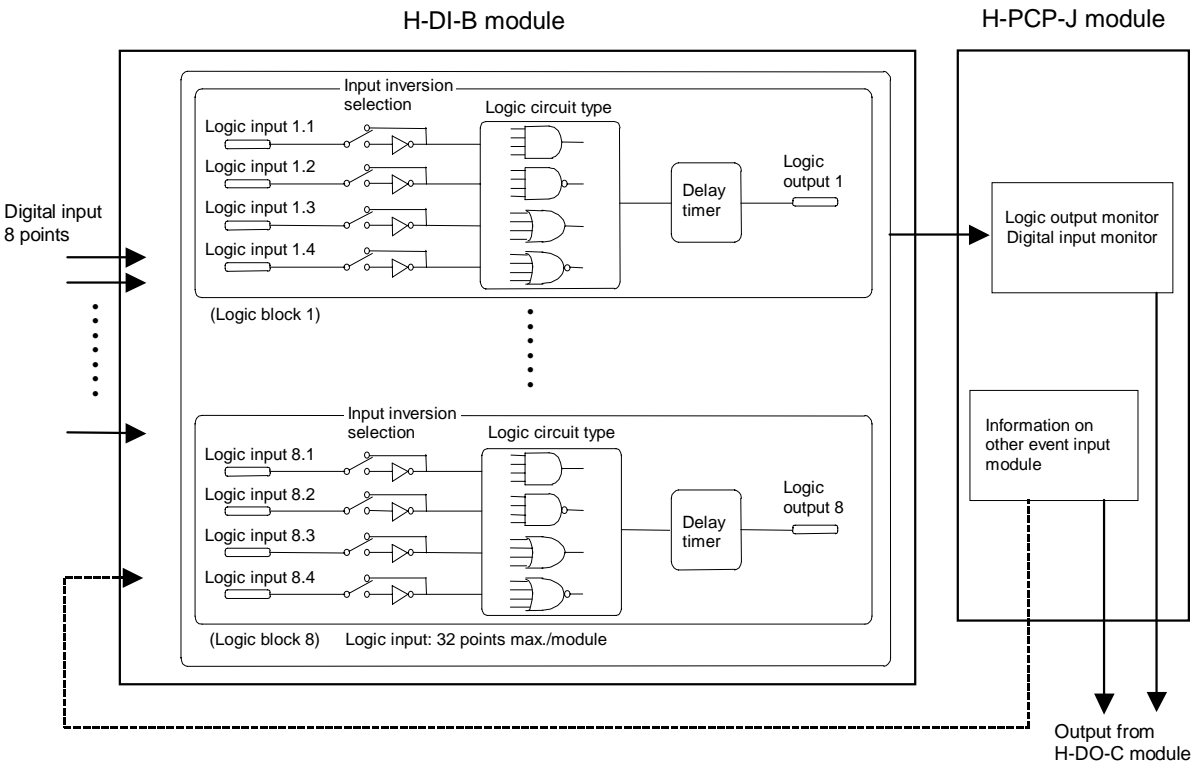

Monitoring via communication

Continued on the next page.

Continued from the previous page.

| Even<br>(Ide | t DI type selection<br>entifier R1 to R4) | Event DI<br>corresponding<br>channel selection | Note                                      |
|--------------|-------------------------------------------|------------------------------------------------|-------------------------------------------|
| Setting data | Description                               | (Identifier E1 to E4)                          |                                           |
| 0            | Input always OFF                          |                                                | Always ON at<br>"Reversal" selection      |
| 1            | Event DI input                            | 1 to 80                                        | 0: OFF 1: ON                              |
| 2            | Event DI logic output                     | 1 to 80                                        | 0: OFF 1: ON                              |
| 3            | Event DO output                           | 1 to 72                                        | 0: OFF 1: ON                              |
| 4            | PCP error code                            |                                                | 0: Not provided<br>1: Provided            |
| 5            | Temperature rise completion               |                                                | 0: Rise not complete<br>1: Rise completed |
| 6            | PID/AT logical OR                         |                                                | 0: All PID<br>1: Any one is in AT         |
| 7            | Alarm 1                                   | 1 to18                                         | 0: OFF 1: ON                              |
| 8            | Alarm 2                                   | 1 to18                                         | 0: OFF 1: ON                              |
| 9            | Burnout                                   | 1 to18                                         | 0: OFF 1: ON                              |
| 10           | Heater break alarm (HBA)                  | 1 to18                                         | 0: OFF 1: ON                              |
| 11           | Control loop break alarm (LBA)            | 1 to18                                         | 0: OFF 1: ON                              |
| 12           | AI alarm 1                                | 1 to 36                                        | 0: OFF 1: ON                              |
| 13           | AI alarm 2                                | 1 to 36                                        | 0: OFF 1: ON                              |
| 14           | TI alarm 1                                | 1 to 36                                        | 0: OFF 1: ON                              |
| 15           | TI alarm 2                                | 1 to 36                                        | 0: OFF 1: ON                              |
| 16           | TI burnout                                | 1 to 36                                        | 0: OFF 1: ON                              |
| 17 to 30     | Not settable                              |                                                |                                           |

# 2.17 Event DI (H-DI-B)/DO-G Module Initial Settings

Displayed only when H-PCP-J is used.

# 2.17.1 Controller Initial Menu screen

Touch the [Para.] key on the "Controller Initial Menu" screen to change the display to the "Controller Initial Menu" screen of event DI module and DO-G module.

| Controller     | 'Initial Menu                      |                  | Controller Init:              | ial Menu                 |   |
|----------------|------------------------------------|------------------|-------------------------------|--------------------------|---|
|                | <u>PUP Module</u>                  |                  | Event_DI                      | U-G_MOdule               |   |
| <u> </u>       | dule TI Module                     |                  |                               |                          |   |
| AI_Mo          | dule AO Module                     |                  |                               |                          |   |
| CT_Mod         | dule DI Module                     |                  |                               |                          |   |
| DOMod          | duleEvent DO                       |                  |                               |                          |   |
| Fxi            | t Para,                            |                  | Exit.                         | Para                     |   |
|                | ħ                                  | <u> </u>         |                               |                          |   |
|                |                                    |                  |                               |                          |   |
| < Controlle    | r Initial Menu screen>             |                  |                               |                          |   |
| Controller     | ^ Initial Menu<br>: DI DO-G Module | ы                | enu kev                       |                          |   |
|                |                                    |                  | ·                             |                          |   |
|                |                                    |                  |                               |                          |   |
|                |                                    |                  |                               |                          |   |
|                |                                    |                  |                               |                          |   |
|                |                                    |                  |                               |                          |   |
|                |                                    | Pai              | a. key<br>the previous screen | "Controller Initial      |   |
| Ext            | it Para                            |                  | Ienu" screen                  | , controller initial     |   |
|                | /                                  |                  |                               |                          |   |
| Exit k<br>To ' | ey<br>"Controller Initial" screen  |                  |                               |                          |   |
|                |                                    |                  |                               |                          |   |
| Menu key:      | Touching this key, s               | creen can be se  | lected.                       |                          |   |
|                | Event DI:                          | "DI-B<br>1)" sci | Module Initial: R1<br>reen    | (Event DI type selection | 1 |
|                | <b>DO-G Module:</b>                | "DO-0            | G Module Initial:             | : D3 (H-DO-G output      | t |
|                |                                    | limiter          | high limit)" screen           | 1                        |   |

### 2.17.2 Event DI (H-DI-B) module initial settings

For the setting item, see the 2.16 Event DI (H-DI-B) Module Initial Settings (P. A-67).

## 2.17.3 DO-G module initial settings

### ■ The basic configuration of event DO-G module parameter screen

The basic configuration of each parameter screen is as shown below.

Example: D3 (H-DO-G output limiter high limit) screen

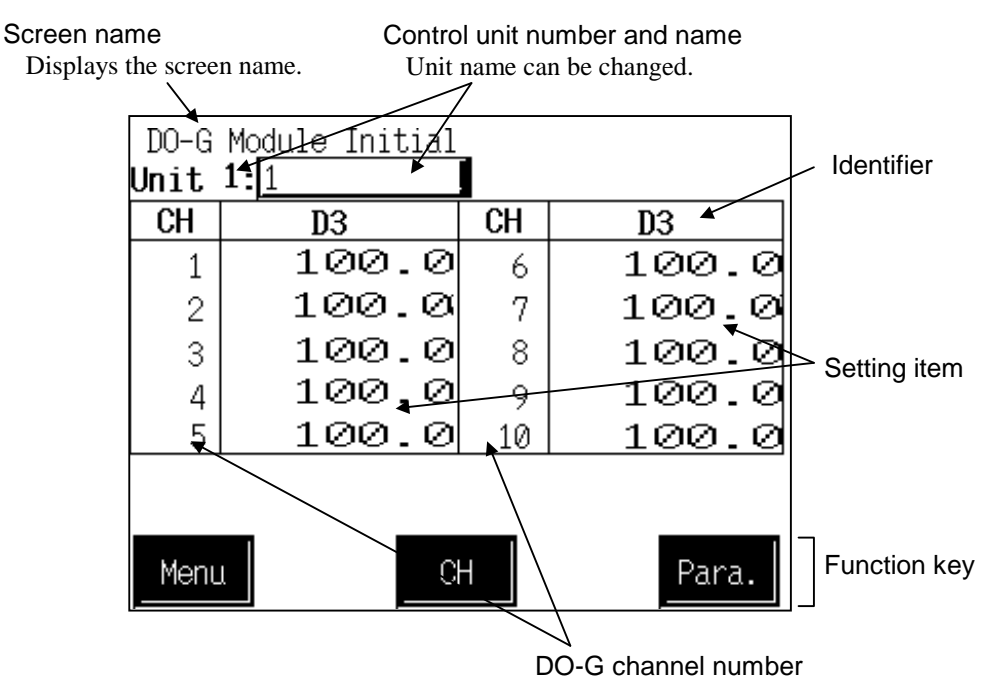

### Control unit number and name:

Displays the number and name for the control unit whose data is being displayed. The unit name can be changed with the initialize "Unit Name Set" screen.

Displays the channel number of H-DO-G module.

### **Identifier (Setting item):**

Displays the item and data. Details of display varies depending on the each screen. Change the identifier by touching [Para.] key.

For the identifier, see the ■ **DO-G module parameter list** (**P. A-74**).

Function keys: These key switches are assigned to match the contents of the screen.

- Menu: Touching this key changes to the "Controller Initial Menu" screen.
- **CH:** Every time this key is touched, the displayed event input logic circuit number changes. If there is no event input logic circuit to be selected, the [CH] key becomes invalid.
  - **Para.:** Every time this key is touched, the identifier (setting item) with the same related parameter group changes. If there in no item to be selected, the [Para.] key becomes invalid.

CH:

### ■ DO-G module parameter list

- Change the identifier by touching [Para.] key.
- For the data setting method, see the **5.2.1 Data settings (P. 5-7**).

| Name                                  | lden-<br>tifier | Data range                                                                           | Discription                                                                   | Factory<br>set<br>value |
|---------------------------------------|-----------------|--------------------------------------------------------------------------------------|-------------------------------------------------------------------------------|-------------------------|
| H-DO-G output<br>limiter (high limit) | D3              | Output limiter (low limit) to 105.0 %                                                | Sets the high limit of manipulated output.                                    | 100.0                   |
| H-DO-G output<br>limiter (low limit)  | D4              | -5.0 % to Output limiter<br>(high limit)Sets the low limit of<br>manipulated output. |                                                                               | 0.0                     |
| H-DO-G output cycle time              | D5              | 1 to 100 seconds                                                                     | seconds Sets the cycle time of manipulated output.                            |                         |
| H-DO-G master<br>channel setting      | D8              | 0 to The number of H-TIO-□<br>module use channel<br>(0: Unused)                      | Set the channel of<br>temperature control<br>module to make with a<br>master. | 0                       |
| H-DO-G output ratio set value         | D9              | 0.001 to 9.999                                                                       | Set the output ratio to keep gradient in output.                              | 1.00                    |

# 3. Check the Communication Parameter

The parameter for communication between the operation panel and control unit on the operation panel side can be checked on the "Extension Prog. Info." screen.

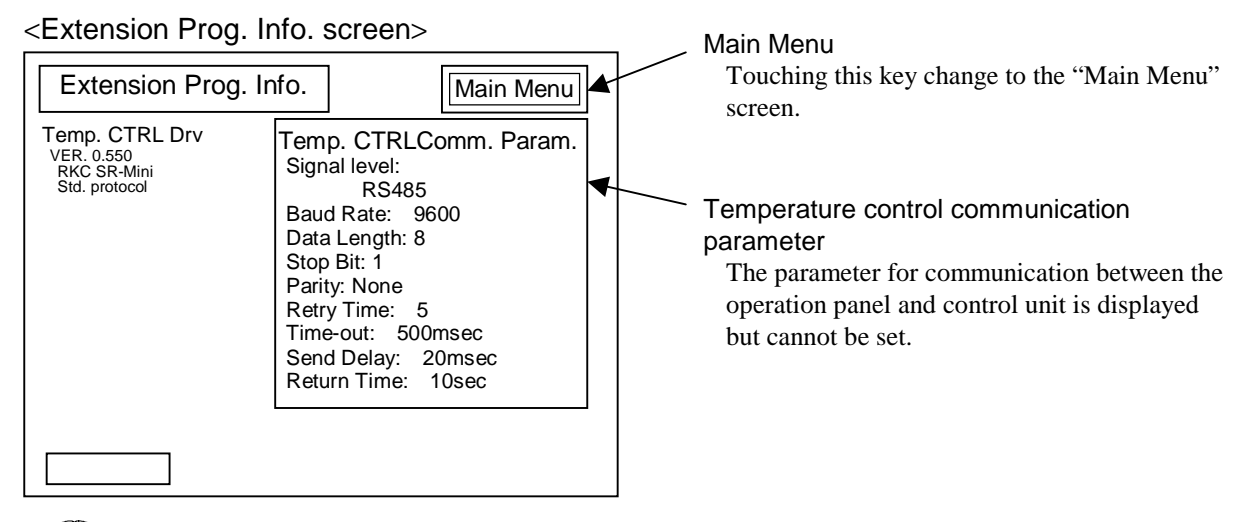

The parameter for communication on the operation panel side is changed by the panel editor V-SFTE. For the panel editor V-SFTE, please contact RKC sales office or the agent.

**Operation procedures** 

*I*. Press and hold the [SYSTEM] switch, and press the [F5] switch at the same time. "Main Menu" screen is displayed. The "Main Menu" screen can be changed on any screen.

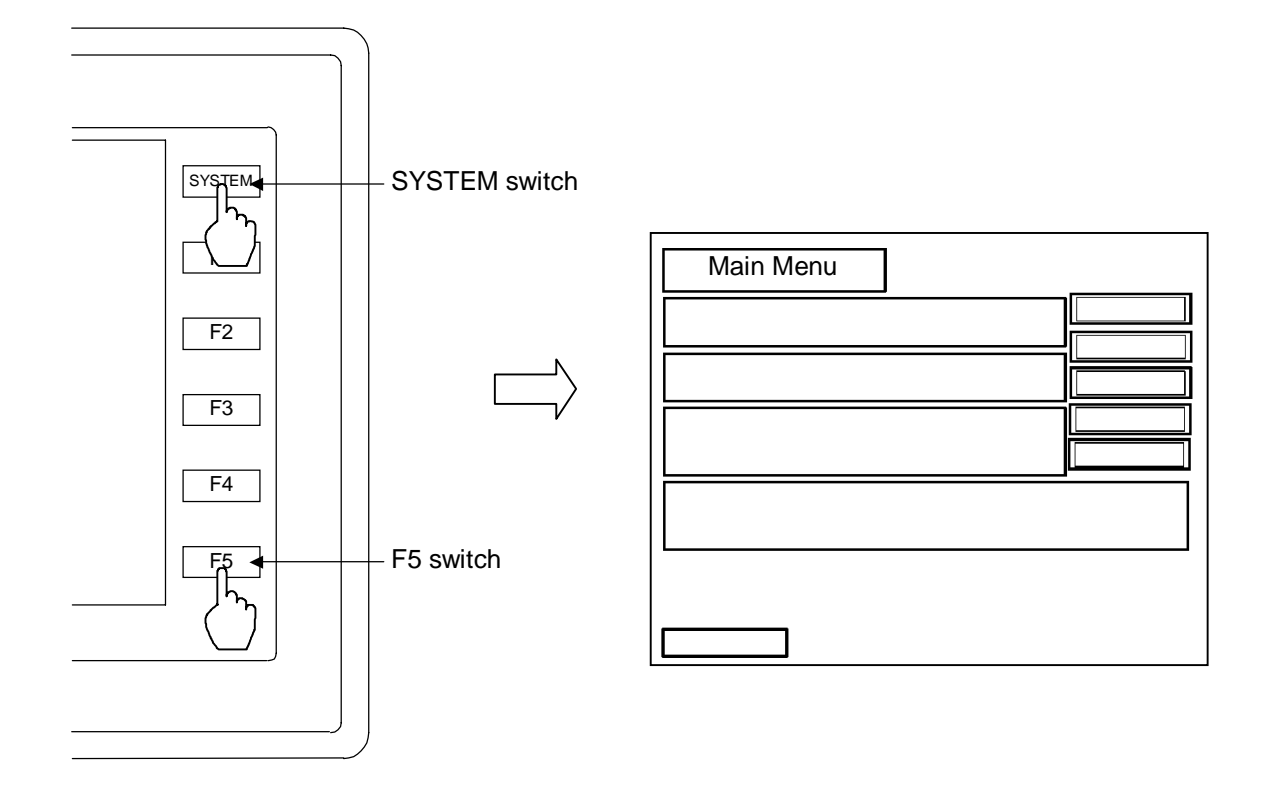

2. Touch the [Extension] key. "Extension Prog. Info." screen is displayed.

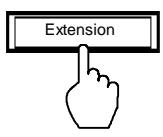

3. After the information is checked, touch the [Main Menu] key to call out the "Main Menu" screen.

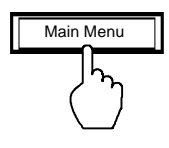

**4.** Press the [SYSTEM] switch with the "Main Menu" screen being displayed. The menu is displayed at the side of the function switch.

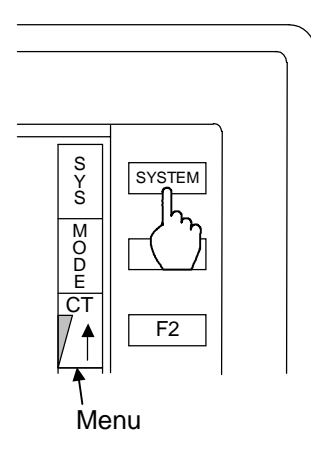

5. Press the [F1] switch with the menu being displayed.Pressing the [F1] switch displays the "Operation Menu" screen after checking the error.

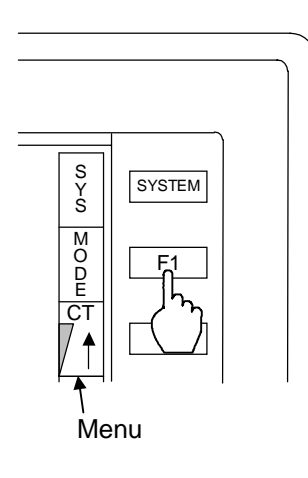

The menu disappears after a certain lapse of time. If it disappears, press the [SYSTEM] switch again.

The first edition:JUN. 2002 [IMQ01]The third edition:JUL. 2003 [IMQ00]

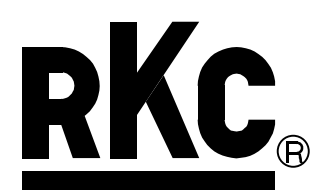

## **RKC INSTRUMENT INC.**

### HEADQUARTERS: 16-6, KUGAHARA 5-CHOME, OHTA-KU TOKYO 146-8515 JAPAN PHONE: 03-3751-9799 (+81 3 3751 9799)

E-mail: info@rkcinst.co.jp FAX: 03-3751-8585 (+81 3 3751 8585)